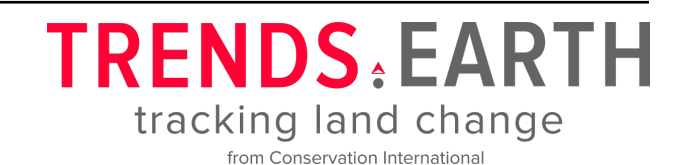

# **Trends.Earth - User Guide**

# Release 2.1.17

**Conservation International** 

Apr 14, 2025

# CONTENTS

| 1            | Prea  | mble                                                                                             | 1  |  |  |  |  |  |  |  |  |  |  |
|--------------|-------|--------------------------------------------------------------------------------------------------|----|--|--|--|--|--|--|--|--|--|--|
| 2            | Featu | `eatures                                                                                         |    |  |  |  |  |  |  |  |  |  |  |
|              | 2.1   | Land degradation and SDG 15.3.1                                                                  | 2  |  |  |  |  |  |  |  |  |  |  |
|              |       | 2.1.1 Sub-indicators                                                                             | 3  |  |  |  |  |  |  |  |  |  |  |
|              |       | 2.1.2 Combining indicators                                                                       | 9  |  |  |  |  |  |  |  |  |  |  |
|              | 2.2   | UNCCD Reporting - SDG 15.3.1                                                                     | 10 |  |  |  |  |  |  |  |  |  |  |
|              |       | 2.2.1 Sub-indicators                                                                             | 11 |  |  |  |  |  |  |  |  |  |  |
|              |       | 2.2.2 Combining indicators                                                                       | 14 |  |  |  |  |  |  |  |  |  |  |
|              | 2.3   | UNCCD Strategic Objective 2 (SO 2)                                                               | 14 |  |  |  |  |  |  |  |  |  |  |
|              |       | 2.3.1 To improve the living conditions of affected populations                                   | 14 |  |  |  |  |  |  |  |  |  |  |
|              | 2.4   | UNCCD Strategic Objective 3 (SO 3)                                                               | 15 |  |  |  |  |  |  |  |  |  |  |
|              |       | 2.4.1 To mitigate, adapt to, and manage the effects of drought in order to enhance resilience of |    |  |  |  |  |  |  |  |  |  |  |
|              |       | vulnerable populations and ecosystems.                                                           | 15 |  |  |  |  |  |  |  |  |  |  |
|              |       | 2.4.2 SO3 Level I indicator (SO 3-1 Hazard)                                                      | 16 |  |  |  |  |  |  |  |  |  |  |
|              |       | 2.4.3 SO3 Level II indicator (SO 3-2 Exposure)                                                   | 19 |  |  |  |  |  |  |  |  |  |  |
|              |       | 2.4.4 SO3 Level III indicator (SO 3-3 Vulnerability)                                             | 20 |  |  |  |  |  |  |  |  |  |  |
|              | 2.5   | Land Consumption and SDG 11.3.1                                                                  |    |  |  |  |  |  |  |  |  |  |  |
|              |       | 2.5.1 Background                                                                                 | 21 |  |  |  |  |  |  |  |  |  |  |
|              |       | 2.5.2 Indicator and data needs                                                                   | 23 |  |  |  |  |  |  |  |  |  |  |
|              |       | 2.5.3 Land consumption                                                                           | 23 |  |  |  |  |  |  |  |  |  |  |
|              |       | 2.5.4 Population growth                                                                          | 30 |  |  |  |  |  |  |  |  |  |  |
|              |       | 2.5.5 Trends in SDG 11.3.1                                                                       | 31 |  |  |  |  |  |  |  |  |  |  |
|              | 2.6   | Carbon emissions from deforestation                                                              | 33 |  |  |  |  |  |  |  |  |  |  |
|              |       | 2.6.1 Background                                                                                 | 33 |  |  |  |  |  |  |  |  |  |  |
|              |       | 2.6.2 Indicator and data needs                                                                   | 33 |  |  |  |  |  |  |  |  |  |  |
|              | 2.7   | Potential carbon sequestration from restoration                                                  | 36 |  |  |  |  |  |  |  |  |  |  |
|              |       | 2.7.1 Background                                                                                 | 36 |  |  |  |  |  |  |  |  |  |  |
|              |       | 2.7.2 Indicator and data needs                                                                   | 37 |  |  |  |  |  |  |  |  |  |  |
| 3            | Getti | ing Started                                                                                      | 40 |  |  |  |  |  |  |  |  |  |  |
|              | 3.1   | Installing Trends.Earth                                                                          | 40 |  |  |  |  |  |  |  |  |  |  |
|              |       | 3.1.1 QGIS installation                                                                          | 40 |  |  |  |  |  |  |  |  |  |  |
|              |       | 3.1.2 Trends.Earth installation                                                                  | 40 |  |  |  |  |  |  |  |  |  |  |
|              |       | 3.1.3 Trends.Earth registration                                                                  | 42 |  |  |  |  |  |  |  |  |  |  |
|              | 3.2   | Browser                                                                                          | 47 |  |  |  |  |  |  |  |  |  |  |
|              |       | 3.2.1 Trends.Earth Browser Application                                                           | 47 |  |  |  |  |  |  |  |  |  |  |
| 4            | Trair | ning Manual                                                                                      | 48 |  |  |  |  |  |  |  |  |  |  |
| 4.1 Settings |       |                                                                                                  |    |  |  |  |  |  |  |  |  |  |  |

|   |      | 4.1.1      | Introduction                                                       |
|---|------|------------|--------------------------------------------------------------------|
|   |      | 4.1.2      | Trends.Earth login information                                     |
|   |      | 4.1.3      | Region of Interest                                                 |
|   |      | 4.1.4      | Custom land cover classes                                          |
|   |      | 4.1.5      | Reports                                                            |
|   |      | 4.1.6      | Advanced                                                           |
|   | 4.2  | Land De    | gradation                                                          |
|   |      | 4.2.1      | Land Degradation Sub-indicators                                    |
|   |      | 4.2.2      | Calculate SDG 15.3.1 Indicator and UNCCD's SO 2-3                  |
|   |      | 4.2.3      | SDG 15.3.1 Land Degradation Summary                                |
|   |      | 4.2.4      | Custom Data - Productivity                                         |
|   |      | 4.2.5      | Custom Data - Land Cover                                           |
|   |      | 4.2.6      | Custom Data - SOC                                                  |
|   |      | 4.2.7      | Exploring NDVI (Plot Data)                                         |
|   | 4.3  | Drought    | hazard, exposure, and vulnerability                                |
|   |      | 4.3.1      | Default data for UNCCD SO 3                                        |
|   |      | 4.3.2      | Summarizing SO 3 indicators for reporting to UNCCD                 |
|   | 4.4  | UNCCD      | Reporting                                                          |
|   |      | 4.4.1      | Generate data package for UNCCD reporting                          |
|   | 4.5  | Land Co    | nsumption (SDG 11.3.1)                                             |
|   |      | 4.5.1      | Exploring the Urban Mapper                                         |
|   |      | 4.5.2      | Step 1: Built-up series                                            |
|   |      | 4.5.3      | Step 2: Urban change                                               |
|   |      | 4.5.4      | Extra: Water frequency parameter                                   |
|   | 4.6  | Forest an  | d Carbon Change Tool                                               |
|   |      | 4.6.1      | Calculate change in carbon                                         |
|   |      | 4.6.2      | Change in carbon summary table                                     |
|   | 4.7  | Potential  | Carbon Sequestration under Restoration                             |
|   |      | 4.7.1      | Estimate potential impacts of restoration 127                      |
|   |      | 4.7.2      | Table summarizing likely changes in biomass  129                   |
|   | 4.8  | Dataset M  | Metadata                                                           |
|   | 4.9  | False pos  | sitive/negative layers                                             |
|   | 4.10 | Dataset H  | Reports                                                            |
|   |      | 4.10.1     | View Dataset Output Reports                                        |
|   |      | 4.10.2     | Open Report Layouts                                                |
|   | 4.11 | Adding a   | basemap                                                            |
|   | 4.12 | Computi    | ng Pyramids                                                        |
| 5 | Enor | nonthe och | red questions 150                                                  |
| 3 | rreq | General (  | Questions 150                                                      |
|   | J.1  | 5 1 1      | Le there a user group L can share experiences with and learn from? |
|   |      | 5.1.2      | How do I find more information on the project?                     |
|   |      | 5.1.2      | How can L provide feedback on the tool?                            |
|   | 52   | Installati | on of Trends Farth                                                 |
|   | 5.2  | 5.2.1      | What version of Quantum GIS (QGIS) do I need for the toolboy?      |
|   |      | 522        | Do I need to download a 32-bit or 64 bit version of OGIS?          |
|   |      | 523        | How do Linstall the plugin?                                        |
|   |      | 524        | How do I ungrade the plugin?                                       |
|   |      | 525        | How do I uninstall the plugin?                                     |
|   | 53   | Datasete   | 151 151 151 151 151 151 151 151 151 151                            |
|   | 0.0  | 5.3.1      | When will you undate datasets for the current year?                |
|   |      | 532        | Is there an option to download the original data?                  |
|   |      | 533        | Will the toolbox support higher resolution datasets?               |
|   |      | 5.3.4      | Can the toolbox support analysis with national-level datasets?     |
|   |      | 0.0.1      | can the conton support analysis with hardonal forei databets       |

|   | 5.4   | Methods                                                                                                    |
|---|-------|----------------------------------------------------------------------------------------------------|
|   |       | 5.4.1 Who was the default time period for the analysis determined?                                                                                             |
|   |       | 5.4.2 Productivity                                                                                                    |
|   |       | 5.4.3 Land cover                                                                                                    |
|   |       | 5.4.4 Carbon stocks                                                                                                    |
|   | 5.5   | Land degradation outputs                                                                                                    |
|   |       | 5.5.1 How were the layers combined to define the final land degradation layer?                                                                                 |
|   |       | 5.5.2 Why do I see areas the data says are improving or degrading when I know they are not? 153                                                                |
|   |       | 5.5.3 All of the sub-indicators are measuring vegetation: how does this contribute to understanding                                                            |
|   |       | and identifying land degradation?                                                                                                    |
|   | 5.6   | Future plans                                                                                                    |
|   |       | 5.6.1 When will there be an offline version of the toolbox?                                                                                                    |
|   |       | 5.6.2 Will you create a trends.earth toolbox for ESRI users?                                                                                                   |
| 6 | Data  | ate (input and autput)                                                                                                    |
| 0 |       | Input and output)                                                                                                    |
|   | 0.1   |                                                                                                    |
|   |       | 0.1.1 NDVI                                                                                                    |
|   |       | 0.1.2       Soft Moisture       13         6.1.2       Descriptation and Descript       154                                                                    |
|   |       | 0.1.5 Precipitation and Drought 15   6.1.4 Eventstrange institution 15                                                                                         |
|   |       | $6.1.4  \text{Evapouranspiration}  \dots  \dots  \dots  \dots  \dots  \dots  \dots  \dots  \dots  $                                                            |
|   |       | 0.1.5 Land cover                                                                                                    |
|   |       | 6.1.6 Soli carbon                                                                                                    |
|   |       | 6.1.7 Agroecological Zones                                                                                                    |
|   |       | 6.1.8 Administrative Boundaries                                                                                                    |
|   | ()    | 0.1.9 Population                                                                                                    |
|   | 0.2   | Output datasets from Trends.Earth 15.   (2.1) Lond deconduction (SDC 15.2.1)                                                                                   |
|   |       | 6.2.1 Land degradation (SDG 15.5.1)                                                                                                    |
|   |       | $6.2.2$ Drought hazard, vulnerability, and exposure $\ldots$ $16.$                                                                                             |
|   |       | $6.2.5  \text{Sustainable urbanization (SDG 11.5.1)}  \dots  \dots  \dots  \dots  \dots  \dots  \dots  \dots  \dots  $                                         |
|   |       | $0.2.4 \qquad \text{I opulation} \qquad \dots \qquad \dots \qquad \dots \qquad \dots \qquad \dots \qquad \dots \qquad \dots \qquad \dots \qquad \dots \qquad $ |
| 7 | Desig | ning Reports 164                                                                                                    |
|   | 7.1   | Prerequisites                                                                                                    |
|   | 7.2   | Layout Expression Variables                                                                                                    |
|   |       | 7.2.1 Job Variables                                                                                                    |
|   |       | 7.2.2 Layer Variables                                                                                                    |
|   |       | 7.2.3 Report Settings Variables                                                                                                    |
|   | 7.3   | Template Types                                                                                                    |
|   |       | 7.3.1 Full Template                                                                                                    |
|   |       | 7.3.2 Simple Template                                                                                                    |
|   | 7.4   | Designing Report Templates                                                                                                    |
|   |       | 7.4.1 Creating A New One                                                                                                    |
|   |       | 7.4.2 Modifying an Existing One                                                                                                    |
|   |       | 7.4.3 Adding Layout Items                                                                                                    |
|   | 7.5   | Configuring Report Parameters                                                                                                    |
|   |       | 7.5.1 template_info                                                                                                    |
|   |       | 7.5.2 output_options                                                                                                    |
|   |       | 7.5.3 item_scope_mapping                                                                                                    |
|   |       | 7.5.4 output_format                                                                                                    |
|   | 7.6   | Resetting to Default Templates and Configuration                                                                                                    |
| 8 | Down  | loads 177                                                                                                    |
| 0 | 8 1   | SDG Indicator 15.3.1 (UNCCD Strategic Objectives 1 and 2) 17                                                                                                   |
|   | 8.2   | Drought hazard vulnerability and exposure (UNCCD Strategic Objective 3)                                                                                        |
|   | 0.2   | Prought mazard, runer upinty and exposure (Orrect) budiegle objective 37 10.                                                                                   |

### CHAPTER

# PREAMBLE

Trends.Earth is a platform to monitor land change using earth observations. It is now available as a browser-based tool in addition to the plugin to desktop QGIS spatial-analytical software.

The tool allows users to assess time series of key indicators of land change to produce maps and other graphics that can support monitoring and reporting, and to track the impact of sustainable land management. The tool supports monitoring progress on land degradation neutrality (SDG 15.3.1), land consumption (SDG 11.3.1), modeling carbon emissions from deforestation, and modeling potential carbon sequestration from restoration activities. Trends.Earth supports monitoring and reporting on Sustainable Development Goals (SDGs) 15.3.1 (area of degraded land) and 11.3.1 (ration of land consumption rate to population growth) by providing a platform for analyzing data for reporting commitments to the United Nations Convention to Combat Desertification (UNCCD) and UN-Habitat.

The development of Trends.Earth was funded by the Global Environment Facility and NASA, led by Conservation International and its partners. Conservation International works to spotlight and secure the critical benefits that nature provides to humanity.

### Monitor land change

Trends.Earth (formerly the Land Degradation Monitoring Toolbox) is a platform from Conservation International for monitoring land change using earth observations in an innovative desktop and cloud-based system.

### Track achievement of the sustainable development goals

The three sub-indicators for monitoring achievement of Land Degradation Neutrality (LDN, Sustainable Development Goal (SDG) Target 15.3), are supported by **ATRENDS.EARTH**: productivity, land cover, and soil organic carbon. The tool also supports countries in analyzing data to prepare for their reporting commitments to the United Nations Convention to Combat Desertification (UNCCD).

Trends.Earth allows users to plot time series of key indicators of land change (including degradation and improvement), to produce maps and other graphics that can support monitoring and reporting, and to track the impact of sustainable land management or other projects.

### More information

For more information about the toolbox, see the General Information section. For toolbox users, see the *User Guide*. For developers, see the Developers Guide.

### CHAPTER

# FEATURES

# 2.1 Land degradation and SDG 15.3.1

As part of the "2030 Agenda for Sustainable Development", Sustainable Development Goal (SDG) 15 is to:

"Protect, restore and promote sustainable use of terrestrial ecosystems, sustainably manage forests, combat desertification, and halt and reverse land degradation and halt biodiversity loss"

Each SDG has specific targets addressing different components, in this case, of life on land. Target 15.3 aims to:

"By 2030, combat desertification, restore degraded land and soil, including land affected by desertification, drought and floods, and strive to achieve a land degradation-neutral world"

Indicators will be used then to assess the progress of each SDG target. In the case of SDG 15.3 the progress towards a land degradation neutral world will be assessed using indicator 15.3.1:

"proportion of land that is degraded over total land area"

As the custodian agency for SDG 15.3, the United Nations Convention to Combat Desertification (UNCCD) has developed a Good Practice Guidance (GPG). providing recommendations on how to calculate SDG Indicator 15.3.1.

This document provides a brief introduction to SDG Indicator 15.3.1 and describes how each indicator is calculated by  $\blacktriangle$  TRENDS.EARTH.

In order to assess the area degraded, SDG Indicator 15.3.1 uses information from 3 sub-indicators:

- 1. Vegetation productivity
- 2. Land cover
- 3. Soil organic carbon

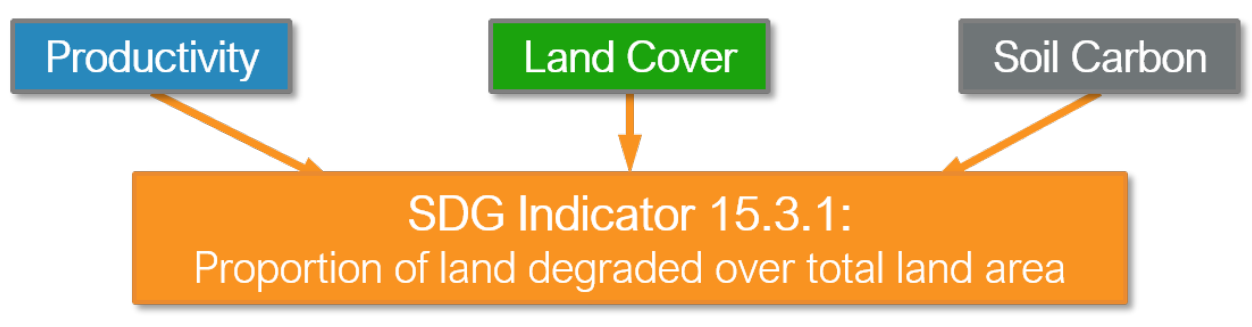

**TRENDS**. EARTH allows the user to compute each of these sub-indicators in a spatially explicit way generating raster maps which are then integrated into a final SDG 15.3.1 indicator map and produces a table result reporting areas potentially improved and degraded for the area of analysis.

### 2.1.1 Sub-indicators

### Productivity

Land productivity is the biological productive capacity of the land, the source of all the food, fiber and fuel that sustains humans (United Nations Statistical Commission 2016). Net primary productivity (NPP) is the net amount of carbon assimilated after photosynthesis and autotrophic respiration over a given period of time (Clark et al. 2001) and is typically represented in units such as kg/ha/yr. NPP is a variable time consuming and costly to estimate, for that reason, we rely on remotely sensed information to derive indicators of NPP.

One of the most commonly used surrogates of NPP is the Normalized Difference Vegetation Index (NDVI), computed using information from the red and near infrared portions of the electromagnetic spectrum. In **ATRENDS.EARTH** we make use of bi-weekly products from MODIS and AVHRR to compute annual integrals of NDVI (computed as the mean annual NDVI for simplicity of interpretation of results). These annual integrals of NDVI are then used to compute each of the productivity indicators explained below.

Land productivity is assessed in **ATRENDS**. EARTH using three measures of change derived from NDVI time series data: trajectory, performance and state

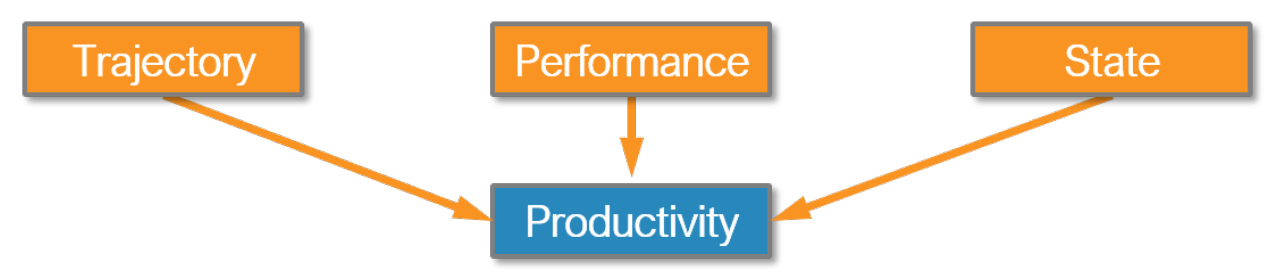

### **Productivity Trajectory**

Trajectory measures the rate of change in primary productivity over time. As indicated in the figure below,  $\triangle$ TRENDS.EARTH computes a linear regression at the pixel level to identify areas experiencing changes in primary productivity for the period under analysis. A Mann-Kendall non-paremetric significance test is then applied, considering only significant changes those that show a p-value  $\leq 0.05$ . Positive significant trends in NDVI would indicate potential improvement in land condition, and negative significant trends potential degradation.

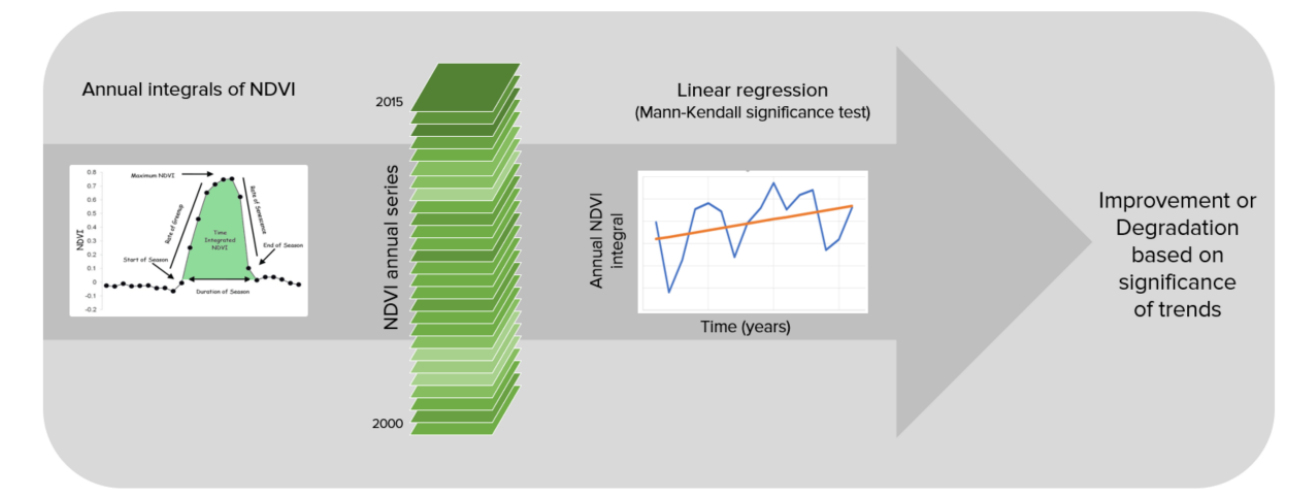

### Correcting for the effects of climate

Within a given ecosystem, primary productivity is affected by several factors, such as temperature, and the availability of light, nutrients and water. Of those, water availability is the most variable over time, and can have very significant influences in the amount of plant tissue produced every year. When annual integrals of NDVI are used to perform the trajectory analysis, it is important to interpret the results having historical precipitation information as a context. Otherwise, declining productivity trends could be identified as human caused land degradation, when they are driven by regional patterns of changes in water availability.

▲TRENDS.EARTH allows the user to perform different types of analysis to separate the climatic causes of the changes in primary productivity, from those which could be a consequence of human land use decisions on the ground. The methods currently supported for climate corrections are:

**Residual Trend Analysis (RESTREND):** RESTREND uses linear regression models to predict NDVI for a given rainfall amount. Trends in the difference between the predicted NDVI and the observed NDVI (the residual) are interpreted as non-climatically related productivity change. Please refer to the following citation more more details on the method and its limitations: *Wessels, K.J.; van den Bergh, F.; Scholes, R.J. Limits to detectability of land degradation by trend analysis of vegetation index data. Remote Sens. Environ.* 2012, 125, 10–22.

**Rain Use Efficiency (RUE):** RUE Is the ratio of annual NPP to annual precipitation. **ATRENDS.EARTH** uses the annual integrals of NDVI as a proxy for annual NPP, and offers the possibility of choosing among different precipitation products to compute RUE. After RUE is computed for each of the years under analysis, a linear regression and a non-parametric significance test is applied to the trend of RUE over time. Positive significant trends in RUE would indicate potential improvement in land condition, and negative significant trends potential degradation. Please refer to the following publication for details on the methods and its limitations: *Wessels, K.J.; Prince, S.D.; Malherbe, J.; Small, J.; Frost, P.E.; VanZyl, D. Can human-induced land degradation be distinguished from the effects of rainfall variability? A case study in South Africa. J. Arid Environ. 2007, 68, 271–297.* 

**Water Use Efficiency (WUE):** RUE assumes that there is a linear relationship between the amount of water that falls in the form of precipitation in a particular place and the amount of water which will be actually used by the plants. This assumption does not hold true for every system. WUE tries to address this limitation by using total annual evapotranspiration (ET) instead precipitation. ET is defined as precipitation minus the water lost to surface runoff, recharge to groundwater and changes to soil water storage. The rest of the analysis follows as described for RUE: a linear regression and a non-parametric significance test is applied to the trend of WUE over time. Positive significant trends in WUE would indicate potential improvement in land condition, and negative significant trends potential degradation.

| Variable           | Sensor/Dataset                                                  | Temporal  | Spatial         | Extent  | Units/Description                                                      |
|--------------------|-----------------------------------------------------------------|-----------|-----------------|---------|------------------------------------------------------------------------|
| NDVI               | AVHRR/GIMMS                                                     | 1982-2015 | 8 km            | Global  | Mean annual NDVI * 10000                                               |
|                    | MOD13Q1-coll6                                                   | 2001-2016 | 250 m           | Global  | Mean annual NDVI * 10000                                               |
| Soil moisture      | MERRA 2                                                         | 1980-2016 | 0.5 ° x 0.625 ° | Global  | Water root zone m <sup>3</sup> m <sup>-3</sup> * 10000                 |
|                    | ERA I                                                           | 1979-2016 | 0.75 ° x 0.75 ° | Global  | Volumetric Soil Water layer m <sup>3</sup> m <sup>-3</sup><br>(0-7 cm) |
| Precipitation      | GPCP v2.3 1 month (Global<br>Precipitation Climatology Project) | 1979-2016 | 2.5° x 2.5°     | Global  | mm/year                                                                |
|                    | GPCC V7 (Global Precipitation<br>Climatology Centre)            | 1901-2016 | 1° x 1°         | Global  | mm/year                                                                |
|                    | CHIRPS                                                          | 1981-2016 | 5 km            | 50N-50S | mm/year                                                                |
|                    | PERSIANN-CDR                                                    | 1983-2015 | 25 km           | 60N-60S | mm/year                                                                |
| Evapotranspiration | MOD16A2                                                         | 2000-2014 | 1 km            | Global  | Annual ET km/m2 (=mm) * 10                                             |

The table below list the datasets available in **ATRENDS**. EARTH to perform NDVI trend analysis over time using the original NDVI data or with climatic corrections:

### **Productivity State**

The Productivity State indicator allows for the detection of recent changes in primary productivity as compared to a baseline period. The indicator is computed as follows:

- 1. Define the baseline period (historical period to which to compare recent primary productivity).
- 2. Define the comparison period (recent years used to compute comparison). It is recommended to use a 3-year to avoid annual fluctuations related to climate.
- 3. For each pixel, use the annual integrals of NDVI for the baseline period to compute a frequency distribution. In case the baseline period missed some extreme values in NDVI, add 5% on both extremes of the distribution. That expanded frequency distribution curve is then used to define the cut-off values of the 10 percentile classes.
- 4. Compute the mean NDVI for the baseline period, and determine the percentile class it belongs to. Assign to the mean NDVI for the baseline period the number corresponding to that percentile class. Possible values range from 1 (lowest class) to 10 (highest class).
- 5. Compute the mean NDVI for the comparison period, and determine the percentile class it belongs to. Assign to the mean NDVI for the comparison period the number corresponding to that percentile class. Possible values range from 1 (lowest class) to 10 (highest class).
- 6. Determine the difference in class number between the comparison and the baseline period (comparison minus baseline).
- If the difference in class between the baseline and the comparison period is ≤ 2, then that pixel could potentially be degraded. If the difference is ≥ 2, that pixel would indicate a recent improvement in terms of primary productivity. Pixels with small changes are considered stable.

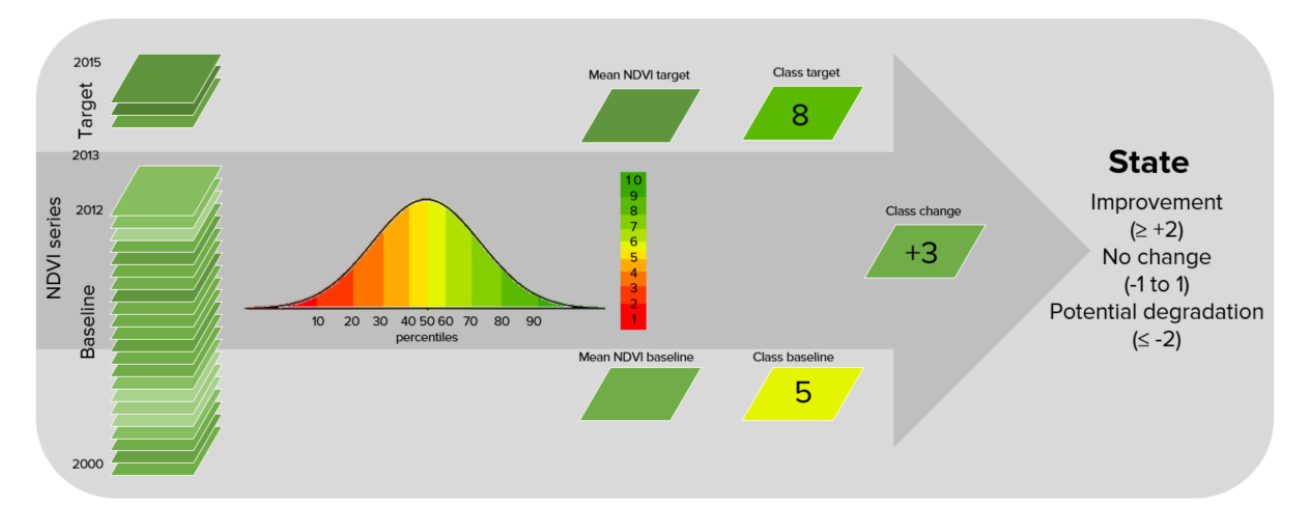

The table below list the datasets available in **ATRENDS**. EARTH to compute the Productivity State indicator:

| Variable | Sensor/Dataset | Temporal  | Spatial | Extent | Units/Description  |
|----------|----------------|-----------|---------|--------|--------------------|
| NDVI     | AVHRR/GIMMS    | 1982-2015 | 8 km    | Global | Mean annual NDVI * |
|          |                |           |         |        | 10000              |
|          | MOD13Q1-coll6  | 2001-2016 | 250 m   | Global | Mean annual NDVI * |
|          |                |           |         |        | 10000              |

### **Productivity Performance**

The Productivity Performance indicator measures local productivity relative to other similar vegetation types in similar land cover types or bioclimatic regions throughout the study area. **ATRENDS.EARTH** uses the unique combination of soil units (soil taxonomy units using USDA system provided by SoilGrids at 250m resolution) and land cover (full 37 land cover classes provided by ESA CCI at 300m resolution) to define this areas of analysis. The indicator is computed as follows:

- 1. Define the analysis period, and use the time series of NDVI to compute mean the NDVI for each pixel.
- 2. Define similar ecologically similar units as the unique intersection of land cover and soil type.
- 3. For each unit, extract all the mean NDVI values computed in step 1, and create a frequency distribution. From this distribution determine the value which represents the 90th percentile (we don't recommend using the absolute maximum NDVI value to avoid possible errors due to the presence of outliers). The value representing the 90th percentile will be considered the maximum productivity for that unit.
- 4. Compute the ratio of mean NDVI and maximum productivity (in each case compare the mean observed value to the maximum for its corresponding unit).
- 5. If observed mean NDVI is lower than 50% than the maximum productivity, that pixel is considered potentially degraded for this indicator.

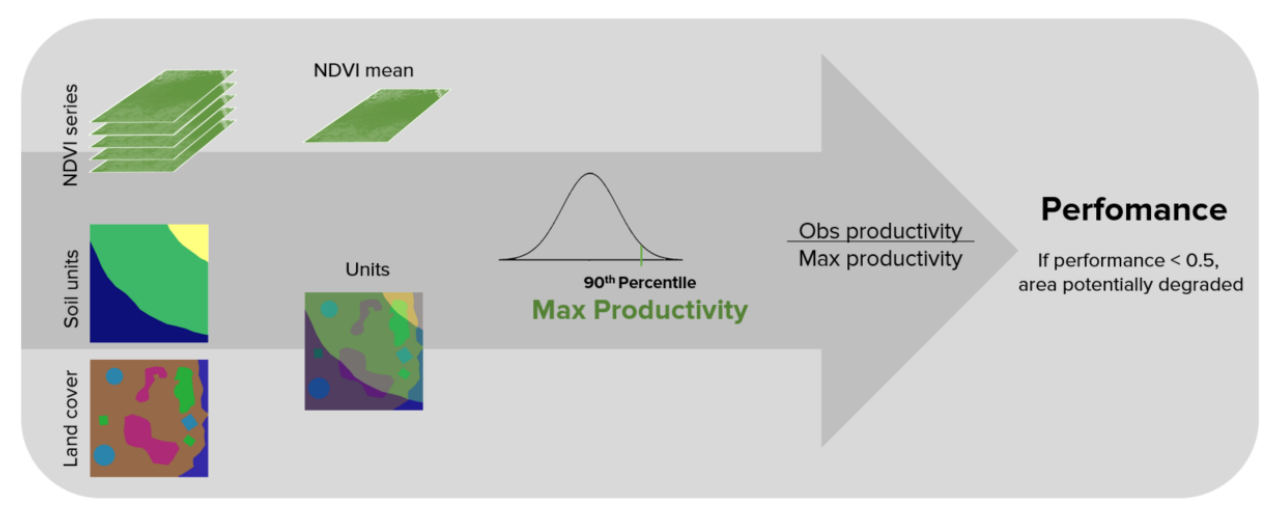

The table below list the datasets available in **ATRENDS**. EARTH to compute the Productivity Performance indicator:

| Variable   | Sensor/Dataset   | Temporal  | Spatial | Extent | Units/Description  |
|------------|------------------|-----------|---------|--------|--------------------|
| NDVI       | AVHRR/GIMMS      | 1982-2015 | 8 km    | Global | Mean anual NDVI *  |
|            |                  |           |         |        | 10000              |
|            | MOD13Q1-coll6    | 2001-2016 | 250 m   | Global | Mean anual NDVI *  |
|            |                  |           |         |        | 10000              |
| Land cover | ESA CCI          | 1992-2015 | 300 m   | Global | Land cover classes |
| Soil       | SoilGrids - USDA | Static    | 250 m   | Global | Soil units         |
| taxonomic  |                  |           |         |        |                    |
| units      |                  |           |         |        |                    |

### **Combining Productivity Indicators**

The three productivity sub-indicators are then combined as indicated in the tables below. For SDG 15.3.1 reporting, the 3-class indicator is required, but **ATRENDS.EARTH** also produces a 5-class one which takes advantage of the information provided by State to inform the type of degradation occurring in the area.

| Trend     | State     | Performance | ] [ | 5 Classes        | 3 Classes |
|-----------|-----------|-------------|-----|------------------|-----------|
| Improving | Improving | Stable      |     | Improving        | Improving |
| Improving | Improving | Degrading   |     | Improving        | Improving |
| Improving | Stable    | Stable      |     | Improving        | Improving |
| Improving | Stable    | Degrading   |     | Improving        | Improving |
| Improving | Degrading | Stable      |     | Improving        | Improving |
| Improving | Degrading | Degrading   |     | Moderate decline | Degrading |
| Stable    | Improving | Stable      |     | Stable           | Stable    |
| Stable    | Improving | Degrading   |     | Stable           | Stable    |
| Stable    | Stable    | Stable      |     | Stable           | Stable    |
| Stable    | Stable    | Degrading   |     | Stressed         | Stable    |
| Stable    | Degrading | Stable      |     | Moderate decline | Degrading |
| Stable    | Degrading | Degrading   |     | Degrading        | Degrading |
| Degrading | Improving | Stable      |     | Degrading        | Degrading |
| Degrading | Improving | Degrading   |     | Degrading        | Degrading |
| Degrading | Stable    | Stable      |     | Degrading        | Degrading |
| Degrading | Stable    | Degrading   |     | Degrading        | Degrading |
| Degrading | Degrading | Stable      |     | Degrading        | Degrading |
| Degrading | Degrading | Degrading   |     | Degrading        | Degrading |

### **Aggregating Land Productivity metrics**

### Land cover

To assess changes in land cover users need land cover maps covering the study area for the baseline and target years. These maps need to be of acceptable accuracy and created in such a way which allows for valid comparisons. **ATRENDS\_EARTH** uses ESA CCI land cover maps as the default dataset, but local maps can also be used. The indicator is computed as follows:

- 1. Reclassify both land cover maps to the 7 land cover classes needed for reporting to the UNCCD (forest, grassland, cropland, wetland, artificial area, bare land and water).
- 2. Perform a land cover transition analysis to identify which pixels remained in the same land cover class, and which ones changed.
- 3. Based on your local knowledge of the conditions in the study area and the land degradation processed occurring there, use the table below to identify which transitions correspond to degradation (- sign), improvement (+ sign), or no change in terms of land condition (zero).

|                                 |                    |                     |                   | Land cover i       | n target year      |                    |                    |            |  |
|---------------------------------|--------------------|---------------------|-------------------|--------------------|--------------------|--------------------|--------------------|------------|--|
|                                 |                    | Tree-covered        | Grassland         | Cropland           | Wetland            | Artificial         | Other land         | Water body |  |
|                                 | Tree-covered       | 0                   | -                 | -                  | -                  | -                  | -                  | 0          |  |
| /ear                            | Grassland          | +                   | 0                 | +                  | -                  | -                  | -                  | 0          |  |
|                                 | Cropland           | +                   | -                 | 0                  | -                  | -                  | -                  | 0          |  |
| ver in                          | Wetland            | -                   | -                 | -                  | 0                  | -                  | -                  | 0          |  |
| 0<br>0<br>0<br>0<br>0<br>0<br>0 | Artificial         | +                   | +                 | +                  | +                  | 0                  | +                  | 0          |  |
| Ľ                               | Other land         | +                   | +                 | +                  | +                  | -                  | 0                  | 0          |  |
|                                 | Water body         | 0                   | 0                 | 0                  | 0                  | 0                  | 0                  | 0          |  |
| ge                              | nd                 |                     |                   |                    |                    |                    |                    |            |  |
| Deg                             | gradation          |                     | Stable            |                    |                    | Improvemen         | Improvement        |            |  |
|                                 |                    | -                   |                   | 0                  |                    |                    | +                  |            |  |
| ۲ŀ                              | ne "Grassland" cla | ss consists of gras | sland, shrub, and | l sparsely vegetat | ed areas (if the d | efault aggregatior | n is used).        |            |  |
|                                 | Rese               | t table             |                   | Load saved t       | able               |                    | Save table to file |            |  |

1. **ATRENDS.EARTH** will combine the information from the land cover maps and the table of degradation typologies by land cover transition to compute the land cover sub-indicator.

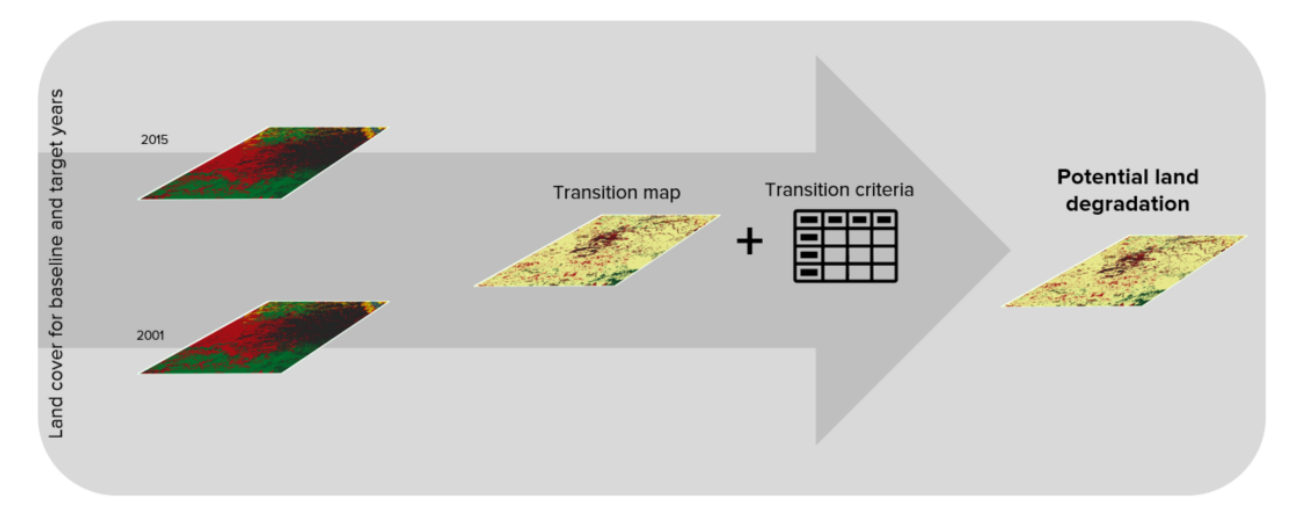

### Soil organic carbon

The third sub-indicator for monitoring land degradation as part of the SDG process quantifies changes in soil organic carbon (SOC) over the reporting period. Changes in SOC are particularly difficult to assess for several reasons, some of them being the high spatial variability of soil properties, the time and cost intensiveness of conducting representative soil surveys and the lack of time series data on SOC for most regions of the world. To address some of the limitations, a combined land cover/SOC method is used in **ATRENDS.EARTH** to estimate changes in SOC and identify potentially degraded areas. The indicator is computed as follows:

1. Determine the SOC reference values. **ATRENDS.EARTH** uses SoilGrids 250m carbon stocks for the first 30 cm of the soil profile as the reference values for calculation (NOTE: SoilGrids uses information from a variety of data sources and ranging from many years to produce this product, therefore assigning a date for calculations purposes

could cause inaccuracies in the stock change calculations).

- 2. Reclassify the land cover maps to the 7 land cover classes needed for reporting to the UNCCD (forest, grassland, cropland, wetland, artificial area, bare land and water). Ideally annual land cover maps are preferred, but at least land cover maps for the starting and end years are needed.
- 3. To estimate the changes in C stocks for the reporting period C conversion coefficients for changes in land use, management and inputs are recommended by the IPCC and the UNCCD. However, spatially explicit information on management and C inputs is not available for most regions. As such, only land use conversion coefficient can be applied for estimating changes in C stocks (using land cover as a proxy for land use). The coefficients used were the result of a literature review performed by the UNCCD and are presented in the table below. Those coefficients represent the proportional in C stocks after 20 years of land cover change.

| LU coefficients | Forest | Grasslands | Croplands | Wetlands | Artifical areas | Bare lands | Water bodies |
|-----------------|--------|------------|-----------|----------|-----------------|------------|--------------|
| Forest          | 1      | 1          | f         | 1        | 0.1             | 0.1        | 1            |
| Grasslands      | 1      | 1          | f         | 1        | 0.1             | 0.1        | 1            |
| Croplands       | 1/f    | 1/f        | 1         | 1/0.71   | 0.1             | 0.1        | 1            |
| Wetlands        | 1      | 1          | 0.71      | 1        | 0.1             | 0.1        | 1            |
| Artifical areas | 2      | 2          | 2         | 2        | 1               | 1          | 1            |
| Bare lands      | 2      | 2          | 2         | 2        | 1               | 1          | 1            |
| Water bodies    | 1      | 1          | 1         | 1        | 1               | 1          | 1            |

Changes in SOC are better studied for land cover transitions involving agriculture, and for that reason there is a different set of coefficients for each of the main global climatic regions: Temperate Dry (f = 0.80), Temperate Moist (f = 0.69), Tropical Dry (f = 0.58), Tropical Moist (f = 0.48), and Tropical Montane (f = 0.64).

4. Compute relative different in SOC between the baseline and the target period, areas which experienced a loss in SOC of 10% of more during the reporting period will be considered potentially degraded, and areas experiencing a gain of 10% or more as potentially improved.

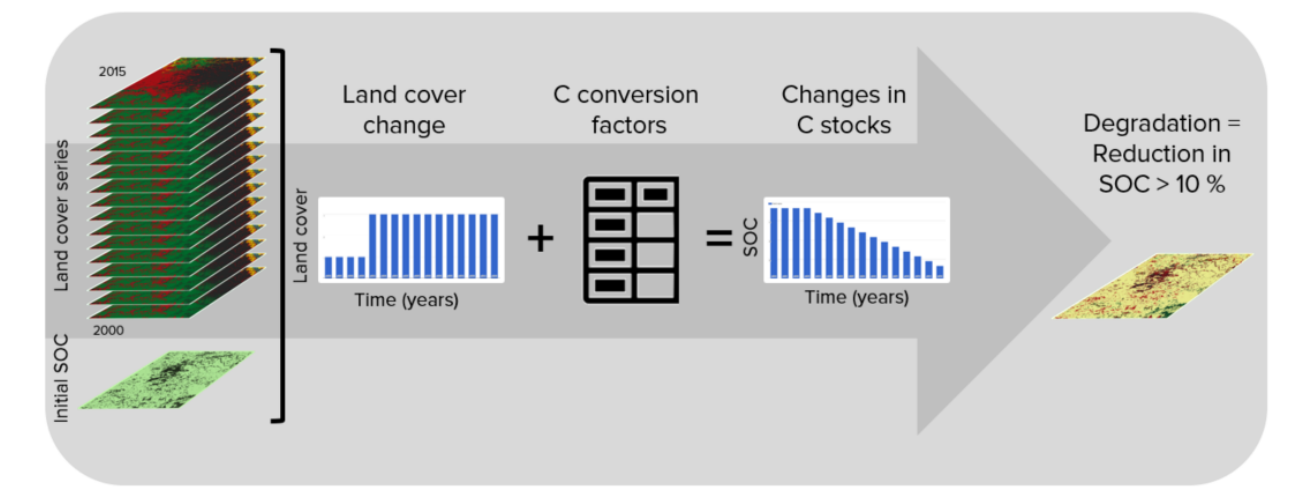

### 2.1.2 Combining indicators

The integration of the three SDG 15.3.1 sub-indicators is done following the one-out all-out rule, this means that if an area was identified as potentially degraded by any of the sub-indicators, then that area will be considered potentially degraded for reporting purposes.

| Land Productivity | Land Cover | SOC       |    | SDG 15.3.1 |
|-------------------|------------|-----------|----|------------|
| Improving         | Improving  | Improving |    | Improving  |
| Improving         | Improving  | Stable    |    | Improving  |
| Improving         | Improving  | Declining |    | Declining  |
| Improving         | Stable     | Improving |    | Improving  |
| Improving         | Stable     | Stable    |    | Improving  |
| Improving         | Stable     | Declining |    | Declining  |
| Improving         | Declining  | Improving |    | Declining  |
| Improving         | Declining  | Stable    |    | Declining  |
| Improving         | Declining  | Declining |    | Declining  |
| Stable            | Improving  | Improving |    | Improving  |
| Stable            | Improving  | Stable    |    | Improving  |
| Stable            | Improving  | Declining |    | Declining  |
| Stable            | Stable     | Improving |    | Improving  |
| Stable            | Stable     | Stable    |    | Stable     |
| Stable            | Stable     | Declining |    | Declining  |
| Stable            | Declining  | Improving |    | Declining  |
| Stable            | Declining  | Stable    |    | Declining  |
| Stable            | Declining  | Declining |    | Declining  |
| Declining         | Improving  | Improving |    | Declining  |
| Declining         | Improving  | Stable    |    | Declining  |
| Declining         | Improving  | Declining |    | Declining  |
| Declining         | Stable     | Improving |    | Declining  |
| Declining         | Stable     | Stable    |    | Declining  |
| Declining         | Stable     | Declining | I. | Declining  |
| Declining         | Declining  | Improving |    | Declining  |
| Declining         | Declining  | Stable    |    | Declining  |
| Declining         | Declining  | Declining |    | Declining  |

# Aggregating SDG 15.3.1 sub-indicators - 10A0

# 2.2 UNCCD Reporting - SDG 15.3.1

As part of the "2030 Agenda for Sustainable Development", Sustainable Development Goal (SDG) 15 is to:

"Protect, restore and promote sustainable use of terrestrial ecosystems, sustainably manage forests, combat desertification, and halt and reverse land degradation and halt biodiversity loss"

Each SDG has specific targets addressing different components, in this case, of life on land. Target 15.3 aims to:

"By 2030, combat desertification, restore degraded land and soil, including land affected by desertification, drought and floods, and strive to achieve a land degradation-neutral world"

Indicators will be used then to assess the progress of each SDG target. In the case of SDG 15.3 the progress towards a land degradation neutral world will be assessed using indicator 15.3.1:

"proportion of land that is degraded over total land area"

As the custodian agency for SDG 15.3, the United Nations Convention to Combat Desertification (UNCCD) has developed a Good Practice Guidance (GPG), providing recommendations on how to calculate SDG Indicator 15.3.1.

This document provides a brief introduction to SDG Indicator 15.3.1 and describes how each indicator is calculated by **ATRENDS.EARTH**.

In order to assess the area degraded, SDG Indicator 15.3.1 uses information from 3 sub-indicators:

- 1. Vegetation productivity
- 2. Land cover
- 3. Soil organic carbon

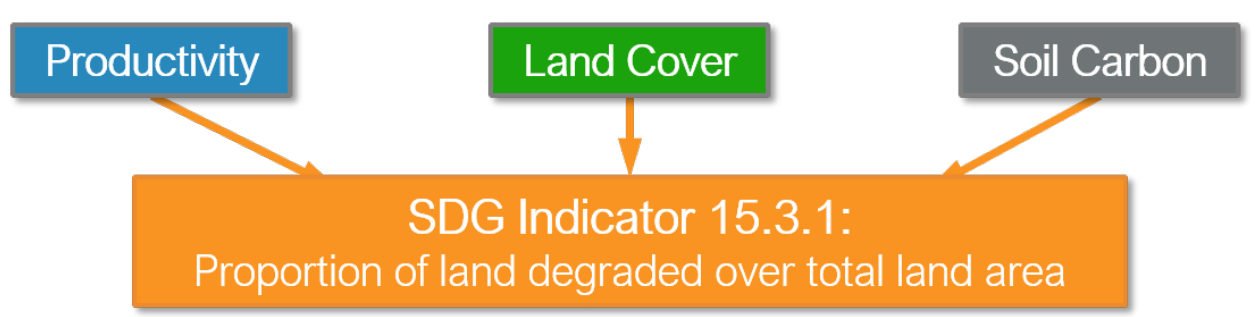

▲TRENDS.EARTH allows the user to compute each of these sub-indicators in a spatially explicit way generating raster maps which are then integrated into a final SDG 15.3.1 indicator map and produces a table result reporting areas potentially improved and degraded for the area of analysis.

### 2.2.1 Sub-indicators

### **Productivity**

Land productivity is the biological productive capacity of the land, the source of all the food, fiber and fuel that sustains humans (United Nations Statistical Commission 2016). Net primary productivity (NPP) is the net amount of carbon assimilated after photosynthesis and autotrophic respiration over a given period of time (Clark et al. 2001) and is typically represented in units such as kg/ha/yr. NPP is a variable time consuming and costly to estimate, for that reason, we rely on remotely sensed information to derive indicators of NPP.

One of the most commonly used surrogates of NPP is the Normalized Difference Vegetation Index (NDVI), computed using information from the red and near infrared portions of the electromagnetic spectrum. In **ATRENDS.EARTH** we make use of bi-weekly products from MODIS and AVHRR to compute annual integrals of NDVI (computed as the mean annual NDVI for simplicity of interpretation of results). These annual integrals of NDVI are then used to compute each of the productivity indicators explained below.

Land Productivity Dynamics (LPD) data are provided by the Joint Research Council (JRC) as the default data for computing the final SDG 15.3.1 Indicator.

### Land cover

To assess changes in land cover users need land cover maps covering the study area for the baseline and target years. These maps need to be of acceptable accuracy and created in such a way which allows for valid comparisons. **ATRENDS.EARTH** uses ESA CCI land cover maps as the default dataset, but local maps can also be used. The indicator is computed as follows:

- 1. Reclassify both land cover maps to the 7 land cover classes needed for reporting to the UNCCD (forest, grassland, cropland, wetland, artificial area, bare land and water).
- 2. Perform a land cover transition analysis to identify which pixels remained in the same land cover class, and which ones changed.

3. Based on your local knowledge of the conditions in the study area and the land degradation processed occurring there, use the table below to identify which transitions correspond to degradation (- sign), improvement (+ sign), or no change in terms of land condition (zero).

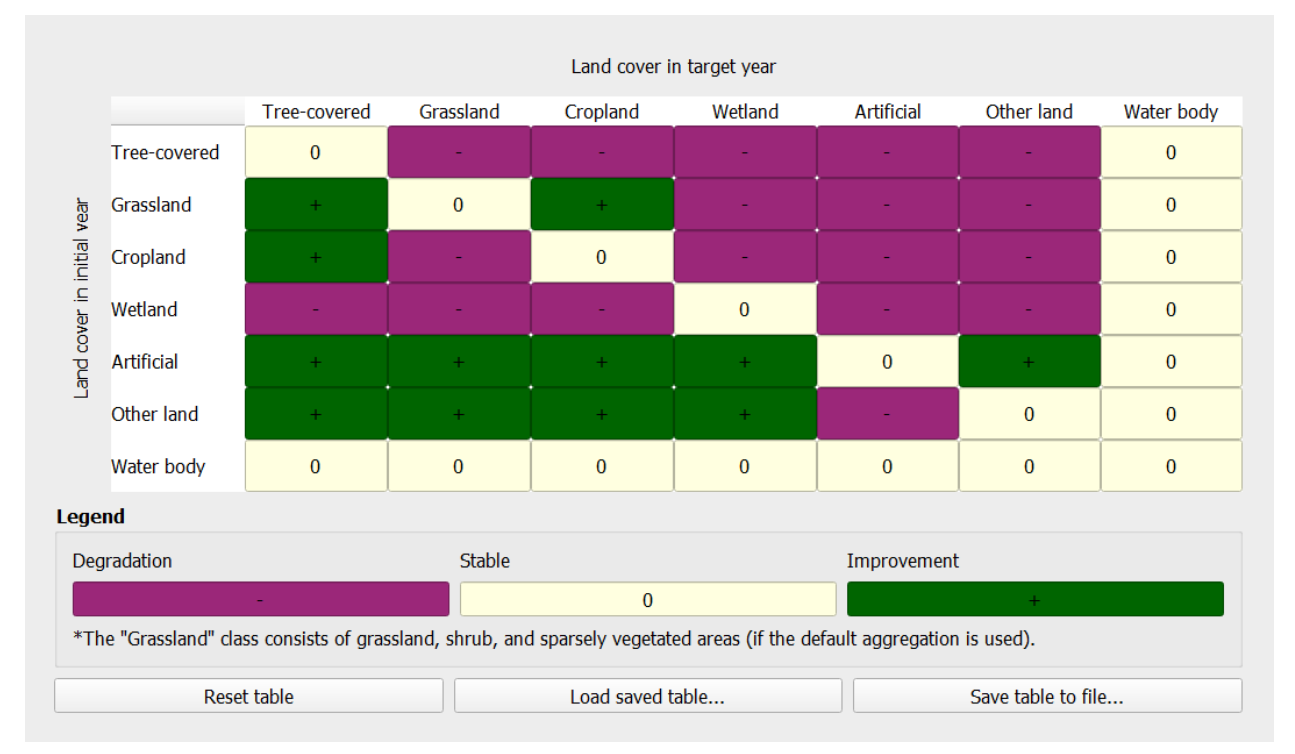

1. **ATRENDS.EARTH** will combine the information from the land cover maps and the table of degradation typologies by land cover transition to compute the land cover sub-indicator.

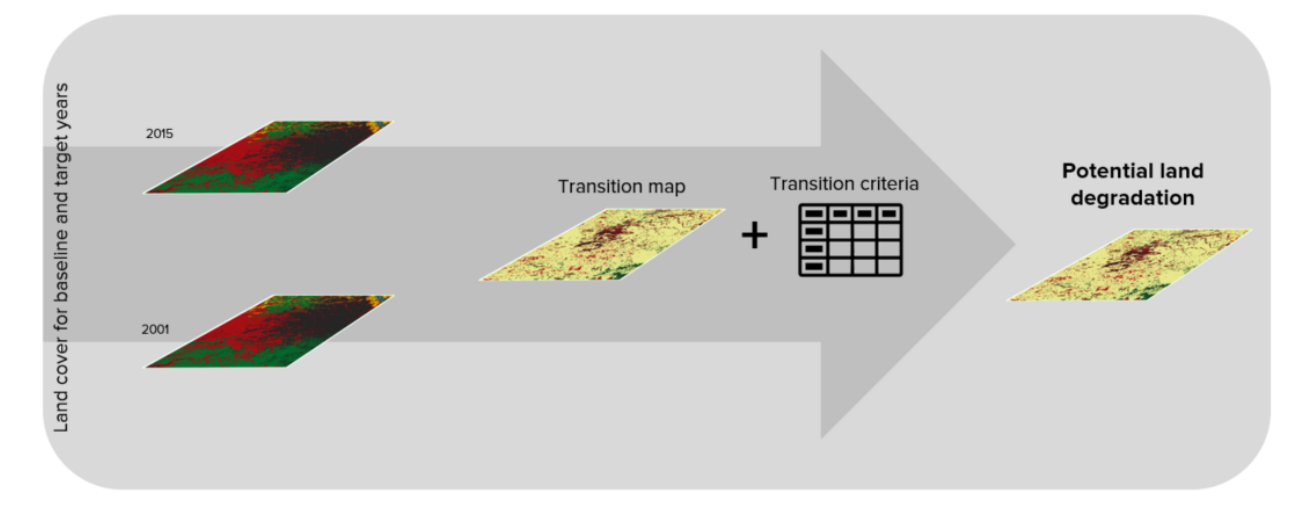

### Soil organic carbon

The third sub-indicator for monitoring land degradation as part of the SDG process quantifies changes in soil organic carbon (SOC) over the reporting period. Changes in SOC are particularly difficult to assess for several reasons, some of them being the high spatial variability of soil properties, the time and cost intensiveness of conducting representative soil surveys and the lack of time series data on SOC for most regions of the world. To address some of the limitations, a combined land cover/SOC method is used in **ATRENDS.EARTH** to estimate changes in SOC and identify potentially degraded areas. The indicator is computed as follows:

- 1. Determine the SOC reference values. **ATRENDS**.EARTH uses SoilGrids 250m carbon stocks for the first 30 cm of the soil profile as the reference values for calculation (NOTE: SoilGrids uses information from a variety of data sources and ranging from many years to produce this product, therefore assigning a date for calculations purposes could cause inaccuracies in the stock change calculations).
- 2. Reclassify the land cover maps to the 7 land cover classes needed for reporting to the UNCCD (forest, grassland, cropland, wetland, artificial area, bare land and water). Ideally annual land cover maps are preferred, but at least land cover maps for the starting and end years are needed.
- 3. To estimate the changes in C stocks for the reporting period C conversion coefficients for changes in land use, management and inputs are recommended by the IPCC and the UNCCD. However, spatially explicit information on management and C inputs is not available for most regions. As such, only land use conversion coefficient can be applied for estimating changes in C stocks (using land cover as a proxy for land use). The coefficients used were the result of a literature review performed by the UNCCD and are presented in the table below. Those coefficients represent the proportional in C stocks after 20 years of land cover change.

| LU coefficients | Forest | Grasslands | Croplands | Wetlands | Artifical areas | Bare lands | Water bodies |
|-----------------|--------|------------|-----------|----------|-----------------|------------|--------------|
| Forest          | 1      | 1          | f         | 1        | 0.1             | 0.1        | 1            |
| Grasslands      | 1      | 1          | f         | 1        | 0.1             | 0.1        | 1            |
| Croplands       | 1/f    | 1/f        | 1         | 1/0.71   | 0.1             | 0.1        | 1            |
| Wetlands        | 1      | 1          | 0.71      | 1        | 0.1             | 0.1        | 1            |
| Artifical areas | 2      | 2          | 2         | 2        | 1               | 1          | 1            |
| Bare lands      | 2      | 2          | 2         | 2        | 1               | 1          | 1            |
| Water bodies    | 1      | 1          | 1         | 1        | 1               | 1          | 1            |

Changes in SOC are better studied for land cover transitions involving agriculture, and for that reason there is a different set of coefficients for each of the main global climatic regions: Temperate Dry (f = 0.80), Temperate Moist (f = 0.69), Tropical Dry (f = 0.58), Tropical Moist (f = 0.48), and Tropical Montane (f = 0.64).

4. Compute relative different in SOC between the baseline and the target period, areas which experienced a loss in SOC of 10% of more during the reporting period will be considered potentially degraded, and areas experiencing a gain of 10% or more as potentially improved.

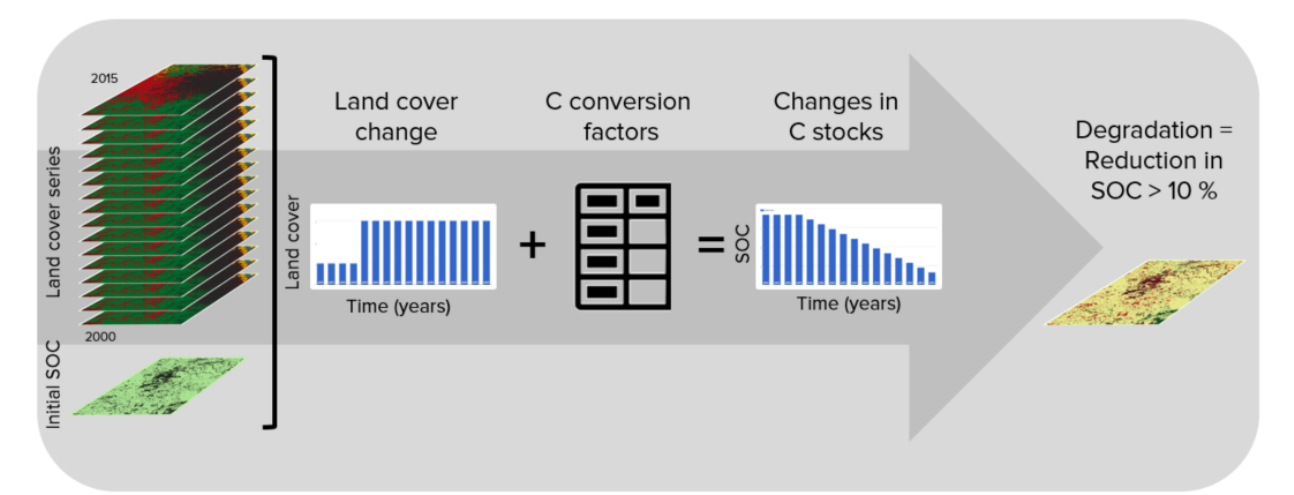

### 2.2.2 Combining indicators

The integration of the three SDG 15.3.1 sub-indicators is done following the one-out all-out rule, this means that if an area was identified as potentially degraded by any of the sub-indicators, then that area will be considered potentially degraded for reporting purposes.

| Land Productivity | Land Cover | SOC       |    | SDG 15.3.1 |
|-------------------|------------|-----------|----|------------|
| Improving         |            | Improving |    |            |
| Improving         | Improving  | Stable    |    | Improving  |
| Improving         | Improving  | Declining |    | Declining  |
| Improving         | Stable     | Improving |    | Improving  |
| Improving         | Stable     | Stable    |    | Improving  |
| Improving         | Stable     | Declining |    | Declining  |
| Improving         | Declining  | Improving |    | Declining  |
| Improving         | Declining  | Stable    |    | Declining  |
| Improving         | Declining  | Declining |    | Declining  |
| Stable            | Improving  | Improving |    | Improving  |
| Stable            | Improving  | Stable    |    | Improving  |
| Stable            | Improving  | Declining |    | Declining  |
| Stable            | Stable     | Improving |    | Improving  |
| Stable            | Stable     | Stable    |    | Stable     |
| Stable            | Stable     | Declining |    | Declining  |
| Stable            | Declining  | Improving |    | Declining  |
| Stable            | Declining  | Stable    |    | Declining  |
| Stable            | Declining  | Declining |    | Declining  |
| Declining         | Improving  | Improving |    | Declining  |
| Declining         | Improving  | Stable    |    | Declining  |
| Declining         | Improving  | Declining |    | Declining  |
| Declining         | Stable     | Improving |    | Declining  |
| Declining         | Stable     | Stable    |    | Declining  |
| Declining         | Stable     | Declining | I. | Declining  |
| Declining         | Declining  | Improving |    | Declining  |
| Declining         | Declining  | Stable    |    | Declining  |
| Declining         | Declining  | Declining |    | Declining  |

## Aggregating SDG 15.3.1 sub-indicators - 10AO

# 2.3 UNCCD Strategic Objective 2 (SO 2)

### 2.3.1 To improve the living conditions of affected populations

Addressing the global challenges of desertification, land degradation, and drought (DLDD) and their impacts on coupled human-environmental systems is a key component of the 2030 Agenda for Sustainable Development. In particular, Sustainable Development Goal (SDG) 15.3 aims to, by 2030, combat desertification, restore degraded land and soil, including land affected by desertification, drought and floods, and strive to achieve a land degradation-neutral world. Addressing this challenge is essential for improving the livelihoods of those most affected by DLDD and for safeguarding against the most extreme effects of climate change.

The livelihoods of people in degraded areas include multiple human and natural characteristics of local environments, including adequate access to food and water, either directly through subsistence livelihoods, through sufficient income

to purchase food and water security, or a combination of both. If food and water security are achieved, outmigration from affected areas should no longer be forced but rather voluntary in nature. Socially and economically marginalized populations, communities and households tend to be disproportionally vulnerable to climate change and the combined effects of DLDD. The ability to identify and quantify the makeup, distribution, and relative vulnerability of such populations, communities, and households is critical in reinforcing livelihood resilience in order to enhance positive adaptations to DLDD

▲TRENDS.EARTH allows users to monitor UNCCD's Strategic Objective 2 indicator on **Trends in Population Exposure** to Land Degradation Disaggregated by Sex (SO 2-3) by calculating the proportions of population, disaggregated by sex, exposed to land degradation. ▲TRENDS.EARTH uses gridded data representing the spatial distribution of the population over the SDG 15.3.1 Indicator map to establish its exposure to land degradation.

The (SO 2-3) indicator uses the following metrics:

-Percentage of the female population exposed to land degradation -Percentage of the male population exposed to land degradation -Percentage of the total (female and male) population exposed to land degradation

▲TRENDS.EARTH provides access the WorldPop dataset, which is used by default by the UNCCD for calculating indicator SO2-3.

# 2.4 UNCCD Strategic Objective 3 (SO 3)

# 2.4.1 To mitigate, adapt to, and manage the effects of drought in order to enhance resilience of vulnerable populations and ecosystems.

### Drought and land degradation

Land degradation as defined by the UNCCD refers to any reduction or loss in the biological or economic productive capacity of the land resource base. It is generally caused by human activities, exacerbated by natural processes, and often magnified by and closely intertwined with climate change and biodiversity loss.Land degradation reduces agricultural productivity and increases the vulnerability of those areas already at risk of impacts from climate variability and change, especially in regions of the world.

**Drought** is a complex, slow-onset phenomenon that happens over different time scales. It is characterized by a reduction in water availability, leading to cascading effects on people's livelihoods and economic sectors. Drought is sometimes simplistically defined as a period of dry weather long enough to cause a hydrological imbalance, although a globally agreed upon definition for drought does not exist. Moreover, drought hardly occurs as a single risk event but rather interlinked with other hazards such as heatwaves, wildfires, sand/dust storms, or floods.

The International Panel on Climate Change (IPCC) defines drought as "a period of abnormally dry weather long enough to cause a serious hydrological imbalance". Drought is a relative term, therefore any discussion in terms of precipitation deficit must refer to the particular precipitation-related activity that is under discussion. For example, shortage of precipitation during the growing season impinges on crop production or ecosystem function in general (due to soil moisture drought, also termed agricultural drought), and during the runoff and percolation season primarily affects water supplies (hydrological drought). Storage changes in soil moisture and groundwater are also affected by increases in actual evapotranspiration in addition to reductions in precipitation. A period with an abnormal precipitation deficit is defined as a meteorological drought. See also Soil moisture (IPCC Assessment Report 5, 2014). The United Nations Disasters Risk Reduction (UNDRR) defines drought as a slow-onset hazard, often referred to as a creeping phenomenon. The absence of a precise, universally accepted definition of drought adds to the confusion. Definitions must be region specific because each climate regime has distinctive climatic characteristics (UNDRR GAR Chapter 6). The lack of agreed upon definition complicates monitoring efforts, as the definition and monitoring approach are typically context specific. where poverty rates remain high despite efforts to reduce poverty, inequality, and enhance the socio-economic well-being of all people worldwide.

Drought increasingly impacts larger numbers of people, livelihoods, ecosystems, and economies worldwide. When it occurs concomitantly with land degradation, it can expose already vulnerable populations to deleterious livelihood, environmental, socio-economic, and health risks and decrease population and community resilience.

The UNCCD has adopted a monitoring framework with three levels for SO 3:

Level I SO 3-1 Trends in the proportion of land under drought over the total land area(Hazard), Level II SO 3-2 Trends in the proportion of the total population exposed to drought(Exposure), Level III SO 3-3 Trends in the degree of drought vulnerability (Vulnerability).

Under the IPCC framework:

**Hazard** is the potential occurrence of a natural or human-induced physical event or trend or physical impact that may cause loss of life, injury, or other health impacts, as well as damage and loss to property, infrastructure, livelihoods, service provision, ecosystems and environmental resources.

**Exposure** characterizes the presence of people, livelihoods, species or ecosystems, environmental functions, services, and resources, infrastructure, or economic, social, or cultural assets in places and settings that could be adversely affected.

**Vulnerability** is defined as the propensity or predisposition to be adversely affected by climate change and related processes.

In order to assess the SO 3 indicators, **ATRENDS**. EARTH uses information from 3 sub-indicators:

- Standardized Precipitation Index (SPI)
- Gridded global population dataset
- Drought Vulnerability Index (DVI)

▲TRENDS.EARTH allows the user to compute each of these indicators in a spatially explicit way generating raster maps and producing a summary table reporting areas potentially improved and degraded for the area of analysis. SO 3-1 "Trends in the proportion of land under drought over the total land area".

The United Nations Convention to Combat Desertification (UNCCD) has developed a Good practice guidance for national reporting on UNCCD Strategic Objective 3 (GPG-SO3). providing recommendations on how to calculate indicators of SO3.

This document provides a brief introduction to the UNCCD Strategic Objective 3 and describes how each indicator is calculated by **ATRENDS.EARTH**, following the Strategic Objective 3 Good Practice Guidance.

### 2.4.2 SO3 Level I indicator (SO 3-1 Hazard)

Steps to calculate Level I indicator following the UNCCD GPG-SO3:

- 1. Calculate SPI using an accumulation period of 12 months (SPI-12) and gridded precipitation data
- 2. Identify the drought intensity class of each pixel based on the previously calculated SPI
- 3. Calculate proportion of land within each drought intensity class.

### **Standardized Precipitation Index (SPI)**

The Standardized Precipitation Index (SPI) has been widely used to characterize meteorological drought or precipitation deficit, and was recognized through the Lincoln Declaration on Drought as the internationally preferred index for calculating and monitoring meteorological drought. SPI is calculated as standard deviations that the observed precipitation over a specified period would deviate from the long-term mean over periods of that duration considered over typically 30 years of data, for a normal distribution and fitted probability distribution for the actual precipitation record. The primary advantages for using the SPI for global drought monitoring, prediction, and risk assessment is that it is currently in use in many countries globally and is endorsed by the World Meteorological Organization. Other key advantages are that the SPI represents both precipitation deficits and surpluses, and it can be calculated at different timescales (e.g., SPI-3, SPI-6, SPI-12, with the number indicating the number of months over which the index is calculated). Thus, it indirectly considers effects of accumulating precipitation deficits, which are critical for soil moisture and hydrological droughts.

By default, **ATRENDS**. EARTH offers access to SPI calculated from the Global Precipitation Climatology Centre (GPCC) Monitoring Product, a raster representing precipitation and derived from rain gauge data featuring spatial resolution

of ~27 sq km and covering the entire globe. Users have also the option to use an alternative SPI calculated from the Climate Hazards Group InfraRed Precipitation with Stations (CHIRPS), with precipitation estimates based on satellite observations combined to gauged station data at ~5 sq km. While CHIRPS features higher spatial resolution, it has a "quasi-global" coverage that spans  $50^{\circ}$ S to  $50^{\circ}$ N. Therefore, users interested in calculating SO3-1 Hazard for areas outside this range will not be able to use the CHRIPS dataset.

### Step 1. Calculating SPI

The SPI quantifies observed precipitation as a standardized departure from a selected probability distribution function that models the raw data. The raw data can be fitted to a gamma or a Pearson Type III distribution, and then transformed to a normal distribution. The transformed precipitation data are then used to compute the dimensionless SPI value, defined as the standardized anomaly of the precipitation.

The detailed equations for computing this index are described in the following steps using the gamma distribution:

#### 1. The transformation of the precipitation value into SPI has the purpose of:

- a. Transforming the mean of the precipitation value adjusted to 0;
- b. Standard deviation of the precipitation is adjusted to 1.0; and
- c. Skewness of the existing data must be readjusted to zero.

When these goals have been achieved the standardized precipitation index can be interpreted as mean 0 and standard deviation of 1.0.

2. Mean of the precipitation can be computed as:

$$Mean = \overline{X} = \frac{\Sigma X}{N}$$

where N is the number of precipitation observations.

3. The standard deviation for the precipitation is computed as:

$$s = \sqrt{\frac{\sum (X - \overline{X})^2}{N}}$$

4. The skewness of the given precipitation is computed as:

Skew = 
$$\frac{N}{(N-1)(N-2)} \sum \left(\frac{X-\overline{X}}{s}\right)^3$$

5. The precipitation is converted to lognormal values and the statistics U, shape and scale parameters of gamma distribution is computed:

$$\log mean = \overline{X}_{ln} = ln(\overline{X})$$
$$U = \overline{X}_{ln} - \frac{\sum ln(X)}{N}$$
shape parameter =  $\beta = \frac{1 + \sqrt{1 + \frac{4U}{3}}}{4U}$ scale parameter =  $\alpha = \frac{\overline{X}}{\beta}$ 

6. The resulting parameters are then used to find the cumulative probability of an observed precipitation event. The cumulative probability is given by:

$$G(x) = \frac{\int_0^x x^{a-1} e^{\frac{-x}{\beta} dx}}{\beta^{\alpha} \Gamma(\alpha)}$$

7. Since the gamma function is undefined for x = 0 and a precipitation distribution may contain zeros, the cumulative probability becomes:

$$H(x)=q+(1-q)G(x)$$

where the probability from q is zero.

8. The cumulative probability H(x) is then transformed to the standard normal random variable Z with mean zero and variance of one:

$$Z = SPI = -\left(t - \frac{c_0 + c_1 t + c_2 t^2}{1 + d_1 t + d_2 t^2 + d_3 t^3}\right) 0 < H(x) \le 0.5$$
$$Z = SPI = +\left(t - \frac{c_0 + c_1 t + c_2 t^2}{1 + d_1 t + d_2 t^2 + d_3 t^3}\right) 0.5 < H(x) \le 1.0$$

where:

$$t = \sqrt{\ln\left(\frac{1}{H(x)^2}\right)} \ 0 < H(x) \le 0.5$$
$$t = \sqrt{\ln\left(\frac{1}{1 - H(x)^2}\right)} \ 0.5 < H(x) \le 1.0$$
$$c_0 = 2.515517$$
$$c_1 = 0.802583$$
$$c_2 = 0.010328$$
$$d_1 = 1.432788$$
$$d_2 = 0.189269$$
$$d_3 = 0.001308$$

### Step 2. Identifying drought intensity classes

The dimensionless SPI values are interpreted as the number of standard deviations by which the observed anomaly deviates from the long-term mean and are typically labeled categorically based on condition (i.e., extremely wet, extremely dry, normal) as shown in the table below. A drought occurs when the SPI is consecutively negative, and its value reaches an intensity of -1 or less and ends when the SPI becomes positive.

| Description   | Precipitation Category |
|---------------|------------------------|
| 2.0 or more   | Extremely wet          |
| 1.5 to 1.99   | Severely wet           |
| 1.0 to 1.49   | Moderately wet         |
| -0.99 to 0.99 | Near normal            |
| -1.0 to -1.49 | Moderately dry         |
| -1.5 to -1.99 | Severely dry           |
| -2.0 or less  | Extremely dry          |

Drought intensity classes are identified by assessing the December SPI-12 values for ear year of time-series. The December SPI-12 values represent the precipitation deficits (or excesses) over the Gregorian (January-December) calendar year. Positive SPI values are discarded, since they indicate that there was no drought in the given period.

For further details on SPI, see the Good practice guidance for national reporting on UNCCD Strategic Objective 3. We also recommend reading the Tools4LDN Technical Report on Monitoring Progress Towards UNCCD Strategic Objective 3 A review of Publicly Available Geospatial Datasets and Indicators in Support of Drought Monitoring.

Step 3. Calculating the proportion of land within each drought intensity class.

The equation to estimate the percentage of land within drought intensity classes takes the land area under the each drought intensity class identified in the previous step over the the total land area, as follows:

$$P_{ij} = \frac{area_{ij}}{Total\ area} \ x \ 100$$

Where:

Pij is the proportion of land under the drought intensity class i in the year j

areaij is the land area under the drought intensity class i in the reporting year j

Total area is all the total land area.

### 2.4.3 SO3 Level II indicator (SO 3-2 Exposure)

The UNCCD SO3 Level III drought Exposure indicator is built upon the SO 3 Level I Hazard indicator by overlaying a gridded population data. Using the overlaying population as a proxy for calculating drought exposure is a straight-forward method. Knowing how many people are directly affected by drought can help aid get allocated to the most needed areas, based on percent of population exposed and strength of that exposure (drought severity). This method can also serve as a proxy for socioeconomic drought. The gender disaggregation calculation for the SO3 Level II population indicator

is computed based on percent male and percent female in each grid cell. The outputs include exposure information by gender (percent male and percent female) exposed to each Level I drought intensity class. This produces two comparable grids that could be aggregated to administrative boundaries if desired, where global and local spatial relationships between gender and drought occurrence and/or severity can be better quantified and visualized.

The WorldPop collection is a global gridded high resolution geospatial dataset on population distributions, demographics, and dynamics. WorldPop's spatially disaggregated layers are gridded with an output resolution of 3 arc-seconds and 30 arc-seconds (approximately 100 m & 1 km, respectively at the equator) and incorporates inputs such as population census tables & national geographic boundaries, roads, land cover, built structures, urban areas, night-time lights, infrastructure, environmental data, protected areas, and water bodies. The strengths of WorldPop are that the population estimation method of dasymetric mapping is multivariate, i.e., highly modeled, and therefore tailored to match data conditions and geographical nature of each individual country and region. Gender information is also available. The weakness of WorldPop is that the utilization of such complex interpolation models with sparse census data may lead to highly uncertain and imprecise population estimates in some sub-national and rural regions. In spite of the aforementioned limitation, WorldPop remains the most ideal gridded population dataset as it satisfies all our inclusion criteria, including spatial resolution, global coverage, frequency of data updates, and inclusion of a gender-disaggregated component.

The percentages of population Exposure to drought are calculated by the number of people within each drought intensity classes over of the total population.

### 2.4.4 SO3 Level III indicator (SO 3-3 Vulnerability)

Drought Vulnerability assessment is based on the Drought Vulnerability Index (DVI), a composite index incorporating three components reflecting the vulnerability of the population to drought: i) social, ii) economic and iii) infrastructural. Currently DVI does not feature components on ecological or ecosystem vulnerability. **ATRENDS.EARTH** offers access to the global default DVI dataset produced by the Joint Research Centre (JRC). The JRC has developed a framework which integrates 15 economic, social, and infrastructural components related to drought vulnerability derived from global data sources. This framework recommends that drought vulnerability indicators should encompass orthogonal social, infrastructural, and economic factors that are generic and valid for any region.

The JRC framework for monitoring drought risk as described in Carrão et al., 2016 adopts an approach for SO3 assessing drought vulnerability that was initially proposed by the United Nations Office for Disaster Risk Reduction (UNDRR - formerly the United Nations International Strategy for Disaster Reduction or UNISDR) that reflects the state of the individual and collective social, economic, and infrastructural factors of a region [61]. This methodology has also been operationally implemented within the JRC Global Drought Observatory (GDO) to document and map global risk of drought impact for agriculture. The authors state that the factors that have been included do not represent a complete description of vulnerability in relation to a specific exposed element but can be viewed as the foundation for building a regional plan for reducing vulnerability and facilitating adaptation.

The methodology used in Carrão et al., 2016 follows the concept that individuals and populations require a range of semi-) independent factors characterized by a set of proxy indicators to achieve positive resilience to impacts. The methodology uses a two-step composite model that derives from the aggregation of 15 proxy indicators (show in the Table below) that represent social, economic, and infrastructural vulnerability at each geographic location (a similar methodology as the DVI, discussed subsequently) and are derived from both at the national level and very high spatial resolution gridded data.

| Indicator                                                                    | Source                                                             | Link                                                                             |  |  |  |  |  |  |  |
|------------------------------------------------------------------------------|--------------------------------------------------------------------|----------------------------------------------------------------------------------|--|--|--|--|--|--|--|
| ECONOMIC                                                                     |                                                                    |                                                                                  |  |  |  |  |  |  |  |
| ECONOMIC                                                                     |                                                                    |                                                                                  |  |  |  |  |  |  |  |
| Energy consumption per capita (millions<br>Btu per person)                   | Administration (U.S. EIA)                                          | http://www.eia.gov/                                                              |  |  |  |  |  |  |  |
| Agriculture (% of GDP)                                                       | World Bank                                                         | http://data.worldbank.org/products/wdi                                           |  |  |  |  |  |  |  |
| GDP per capita (current US\$)                                                | World Bank                                                         | http://data.worldbank.org/products/wdi                                           |  |  |  |  |  |  |  |
| Poverty headcount ratio at \$1.25 per day<br>(PPP) (% of total population)   | World Bank                                                         | http://data.worldbank.org/products/wdi                                           |  |  |  |  |  |  |  |
| SOCIAL                                                                       |                                                                    |                                                                                  |  |  |  |  |  |  |  |
| Rural population (% of total population)                                     | World Bank                                                         | http://data.worldbank.org/products/wdi                                           |  |  |  |  |  |  |  |
| Literacy rate (% of people age 15 and above)                                 | World Bank                                                         | http://data.worldbank.org/products/wdi                                           |  |  |  |  |  |  |  |
| Improved water resources (% of rural<br>population with access)              | World Bank                                                         | http://data.worldbank.org/products/wdi                                           |  |  |  |  |  |  |  |
| Life expectancy at birth (years)                                             | World Bank                                                         | http://data.worldbank.org/products/wdi                                           |  |  |  |  |  |  |  |
| Population ages 15-64 (% of total population)                                | World Bank                                                         | http://data.worldbank.org/products/wdi                                           |  |  |  |  |  |  |  |
| Refugee population by country or territory of asylum (% of total population) | World Bank                                                         | http://data.worldbank.org/products/wdi                                           |  |  |  |  |  |  |  |
| Government effectiveness                                                     | Worldwide Governance Indicators<br>(WGI)                           | http://info.worldbank.org/governance/wgi/index<br>aspx#home                      |  |  |  |  |  |  |  |
| Disaster prevention & preparedness<br>(US\$/year/capita)                     | Organization for Economic<br>Cooperation and Development<br>(OECD) | http://stats.oecd.org/                                                           |  |  |  |  |  |  |  |
| INFRASTRUCTURAL                                                              |                                                                    |                                                                                  |  |  |  |  |  |  |  |
| Agricultural and irrigated land (% of total agricultural land)               | Food and Agricultural<br>Administration (FAO)                      | http://www.fao.org/nr/water/aquastat/main/index.<br>stm                          |  |  |  |  |  |  |  |
| % of retained renewable water                                                | Aqueduct                                                           | http://www.wri.org/our-work/project/aqueduct                                     |  |  |  |  |  |  |  |
| Road density (km of road per 100 sq.km. of land area)                        | gROADSv1                                                           | http://sedac.ciesin.columbia.edu/data/set/<br>groads-global-roads-open-access-v1 |  |  |  |  |  |  |  |

Table: Proxy indicators for vulnerability to drought used in Carrao et al. 2016. With the exception of gROADS and FAO's Irrigated Agricultural Lands which are both gridded data, all data are available only at the national level.

This process involves first combining the indicators presented in the Table for each factor using a Data Envelopment Analysis (DEA) model, a deterministic and non-parametric linear programming technique that can be used to quantify the relative exposure of a region to drought from a multidimensional set of indicators. Secondly, arithmetically aggregating the individual factors resulting from the DEA model into a composite model of drought vulnerability such that:

$$dv_i = \frac{Soc_i + Econ_i + Infr_i}{3}$$

where Soc i, Econ i, and Infr i are the social, economic, and infrastructural vulnerability factors for region i.

## 2.5 Land Consumption and SDG 11.3.1

### 2.5.1 Background

#### \rm 1 Note

Source: UN-Habitat (2019) SDG Indicator 11.3.1 Training Module: Land Use Efficiency. United Nations Human Settlement Programme (UN-Habitat), Nairobi.

Human settlements, in all their diverse forms, appropriate land in varied ways. Just like living organisms, urban settlements (cities) evolve, transform, adapt, innovate and change with emerging trends. Urban settlements expand, shrink, densify, intensify, age, and sometimes their functions even migrate to areas that are more conducive to their survival. All these

trends in urban settlements are closely associated with such factors as changes in population, economic potential and productivity, prevailing physical and social conditions, presence of enabling policies, among other things.

A country that maximizes the many benefits associated with urbanization is one that is able to understand, measure and predict the growth trends of its urban areas; and in turn put in place the necessary actions/interventions to tap on the benefits of such growth, while minimizing the equally diverse challenges associated with unplanned urbanization. Pro-active planning - which is a major pre-requisite for sustainable urbanization - requires that city authorities and other relevant actors predict the direction of growth of a city, and/or shape this growth by providing the required facilities, services and policy and legal frameworks ahead of development. This results in planned and equitable growth in which majority of the city residents have access to the basic services, economic and social opportunities, and where environmental sustainability prevails. At the center of all these is the need for generation and dissemination of up-to-date and accurate data on growth trends across cities and urban settlements.

Target 11.3 aims to enhance inclusive and sustainable urbanization and capacity for participatory, integrated and sustainable human settlement planning and management in all countries by 2030. To monitor progress towards the achievement of target 11.3 the UN established indicator 11.3.1, which measures how efficiently cities utilize land, which is measured as a ratio of the rate at which cities spatially consume land against the rate at which their populations grow. Empirical evidence has shown that, cities that are compact use land more efficiently and are better placed to provide public goods and basic services at a lower cost. Such cities can consume less energy, manage waste better, and are more likely to maximize the benefits associated with economics of agglomeration. On the other hand, sprawling cities (non-compact cities) experience increased demand for mobility; increased energy consumption; environmental degradation; increased cost of providing basic services per capita (e.g. water, sanitation, drainage); increased cost of infrastructure per capita; reduction in economies of agglomeration; and decreased urban productivity.

By measuring the rate at which cities consume land against their rate of population growth, city authorities and decision makers can project demand for public goods and services, identify new areas of growth, and pro-actively influence sustainable urban development. This is needed to provide adequate infrastructure, services and amenities for the improvement of living conditions to all. Generation and dissemination of data on this indicator is thus not only crucial for understanding urban growth dynamics and formulation of informed policies and guidelines, but is also at the core of promoting sustainable urbanization.

### **Rationale for Monitoring**

### Note

Source: UN-Habitat (2019) SDG Indicator 11.3.1 Training Module: Land Use Efficiency. United Nations Human Settlement Programme (UN-Habitat), Nairobi.

Understanding how a city/urban area expands spatially against its rate of population change is critical to determining, among other things, the nature of human settlements growth (formal versus informal) and the speed of conversion of outlying land to urbanized functions. These two elements have significant implications on the demand for and cost of providing services, as well as on environmental preservation and conservation.

To attain sustainable development, countries need to understand how fast their urban areas are growing, and in which direction. This will not only help them understand growth trends and effectively address demand for basic services but also help create policies that encourage optimal use of urban land, effectively protecting other land uses (natural environments, farmlands, etc). In addition, achievement of inclusive and sustainable urbanization requires that the resources be utilized in a manner that can accommodate population growth from migration and natural increase while preserving environmentally sensitive areas from development.

The purpose of monitoring progress against the SDG indicator 11.3.1 is therefore to provide necessary and timely information to decision makers and stakeholders in order to accelerate progress towards enhanced inclusive and sustainable urbanization. Meeting Target 11.3 by 2030 requires, at the minimum, slowing down urban sprawl and if possible, ensuring that the compactness of cities is maintained or increased over time.

### 2.5.2 Indicator and data needs

Indicator 11.3.1 is defined as the **ratio of land consumption rate to population growth rate** (Figure 1). In order to compute this indicator, information on the urban extent and population in at least two moments in time are needed, and even more if we are interested in assessing the change in the indicator over time.

SDG 11.3.1 = 
$$\frac{ALCR_{t1-t2}}{APGR_{t1-t2}}$$
  
APGR<sub>t1-t2</sub> =  $\frac{Ln(\frac{Urb_{t2}}{Urb_{t1}})}{t_2 - t_1}$   
APGR<sub>t1-t2</sub> =  $\frac{Ln(\frac{Pop_{t2}}{Pop_{t1}})}{t_2 - t_1}$ 

Figure 1: Sustainable development goal (SDG) indicator 11.3.1 is computed as the ratio of the annual land consumption rate (ALCR) to the annual population growth rate (APGR) between times 1 and 2. Ln: natural logarithm, Urb: urban area, pop: population, t: time in years.

Assessing changes in SDG 11.3.1. over time requires a significant amount of information, since it requires knowing urban extent and population count for multiple years. Earth observation data allow us to estimate the extent of built-up area within a city, and then using spatial analysis algorithms estimate the extent of the different elements within the urban environment (e.g. buildings, open space, water bodies, etc.). In **ATRENDS.EARTH** we have adopted the work-flow below (Figure 2) to facilitate the process. Making use of Google Earth Engine's super computers, the full Landsat archive between 1997 and 2019, and the GMIS dataset (Brown de Colstoun et al 2017), **ATRENDS.EARTH** computed a series of impervious surface indices globally available at 30m resolution to inform on urban extent for the years 2000, 2005, 2010, and 2015. Combined with user input and population data, the tool computes SDG 11.3.1 both in the form of maps and tables for ease of interpretation and reporting.

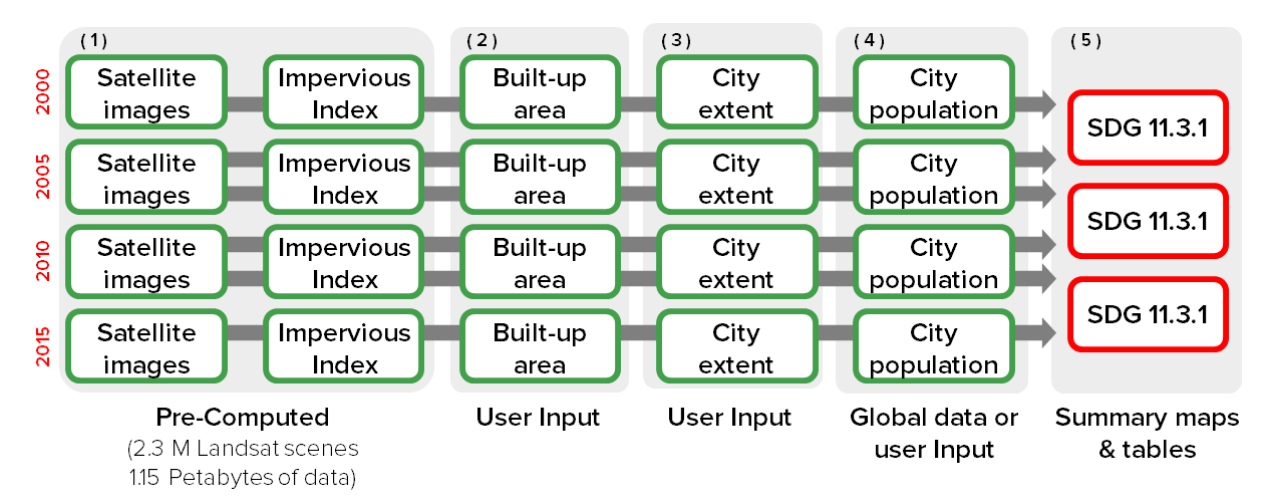

Figure 2: Trends.Earth works-flow to computing SDG 11.3.1. Global 30m impervious surface indices have been precomputed and are available for the users to explore in the Trends.Earth Urban Mapper where the user defines built-up extent by simply assigning a series of thresholds.

### 2.5.3 Land consumption

To estimate land consumption in **ATRENDS.EARTH**, a pre-computed time series of impervious surface indicators are available globally at 30 m resolution. In the section below, you will learn how the indicators were computed, and some recommendation how to use them to compute the indicator for SDG 11.3.1.

### **ISI in Trends.Earth**

Given the lack of availability of a time series of impervious surface dataset at fine spatial resolution to capture urban changes globally, we computed one making use of the best impervious surface dataset available, the Global Man-made Impervious Surface for the year 2010 (GMIS, Brown de Colstoun et al 2017) to train a series of global random forest models (Breiman 2001) in Google Earth Engine (Gorelick et al 2017) making use of 2.3 million Landsat images (1.15 Peta-bytes of data) between the years 1997 and 2019. To make sure that the models were trained only with high quality data, we combined GMIS with ESA CCI land cover data for the year 2010 as indicated in Figure 3. This dataset allowed us to train random forest models, which where then applied to a set of 24 band stacks derived from Landsat surface reflectance data to generate impervious surface indicators for the years 1998, 2000, 2005, 2010, 2015, and 2018. A series of 846 models were run, one per eco region as defined by the RESOLVE dataset (Dinerstein et al 2017).

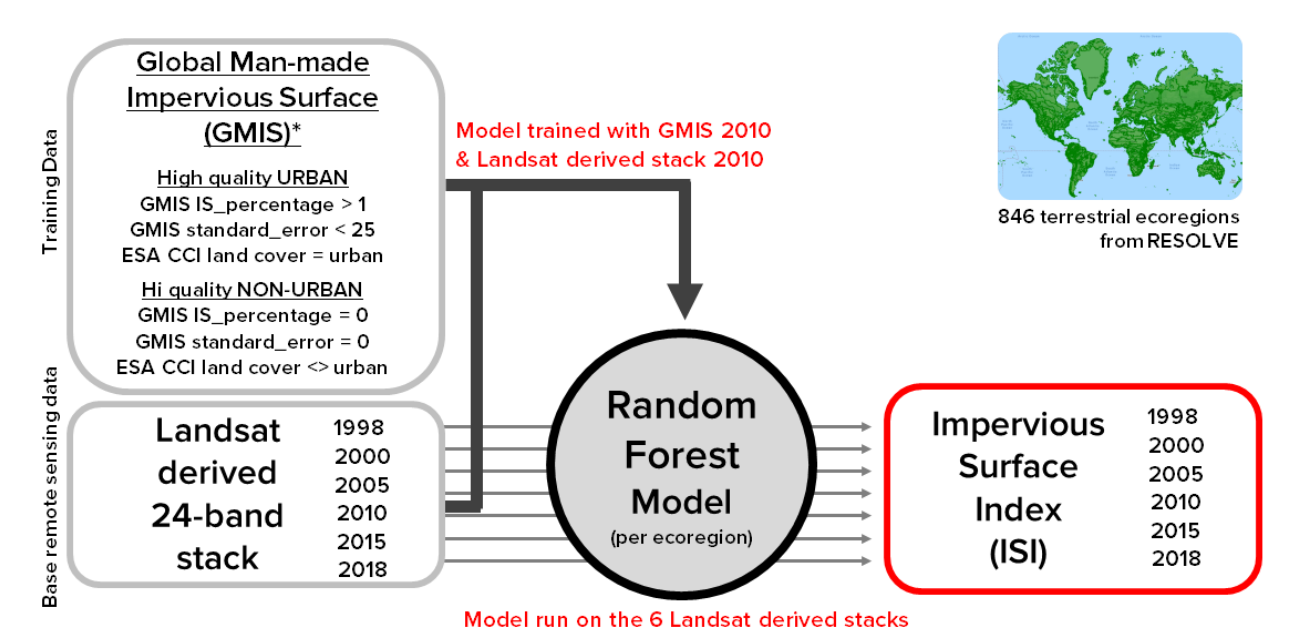

Figure 3: A series of 846 random forest models were run. Each model was trained using the GMIS and ESA CCI datasets, and then applied to a stack of 24 bands derived from Landsat imagery to predict impervious surface area for the years 1998, 2000, 2005, 2010, 2015, and 2018.

Since image availability is limited, in some areas, we included for each year images from the previous and posterior years (e.g. stack for 2005 includes images from 2004, 2005, and 2006). Each of the 24 band stacks contained the 7 reflectance bands (median for the 3 year period), 15 normalized difference indices representing all the possible combinations of the 7 original bands, and then 2 NDVI specific bands representing the maximum and the standard deviation of NDVI for each particular pixel during the 3-year period. Six of these stacks were generated for 1998, 2000, 2005, 2010, 2015, and 2018, and were the input to the random forest models.

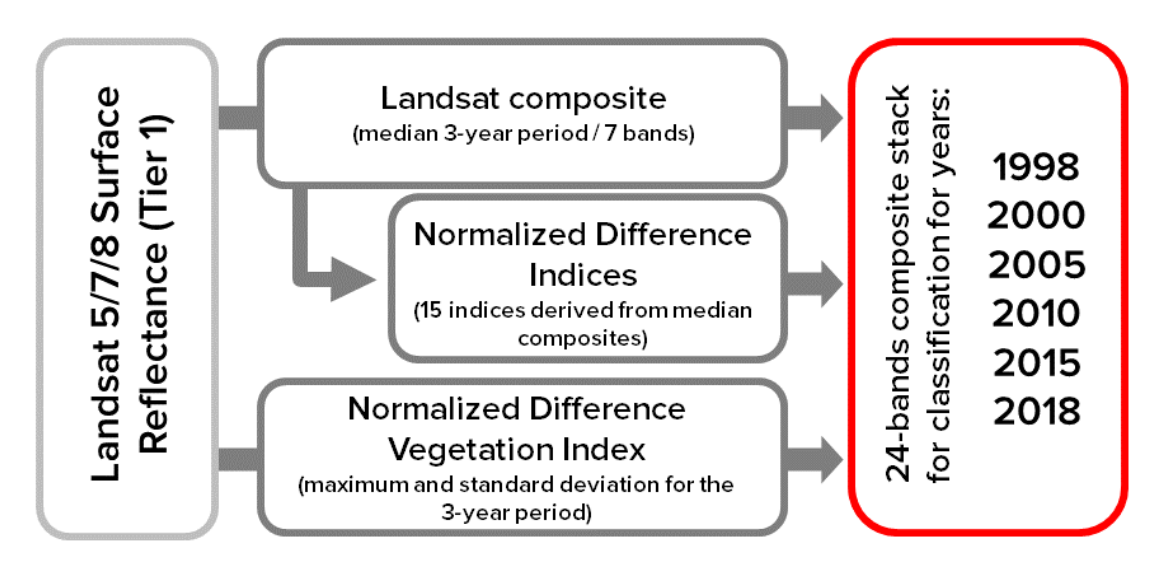

Figure 4: Description of the bands in the 24-band stack used in the random forest models.

It is hard to assess the accuracy of such dataset, given the lack of reference or comparable datasets globally. We compared the results of the 2010 ISI dataset to the GMIS original dataset for a subset of cities globally to assess its accuracy. We found that the root-mean-squared-error (RMSE) ranged between 9.9 and 14.4%, which for an indicator that varies between 0% (no impervious surface) to 100% (completely impervious), is a very acceptable result. We urge the users, however, to evaluate the results visually inspecting the Trends.Earth Urban Mapper for their area of interest.

### From ISI to built-up

In order to estimate the area occupied by impervious surfaces in a city, we need to convert the continuous impervious surface index (ISI) into a binary map separating areas built from those not built. This process is done by defining a series of threshold values in the Trends.Earth Urban Mapper, which will vary by region.

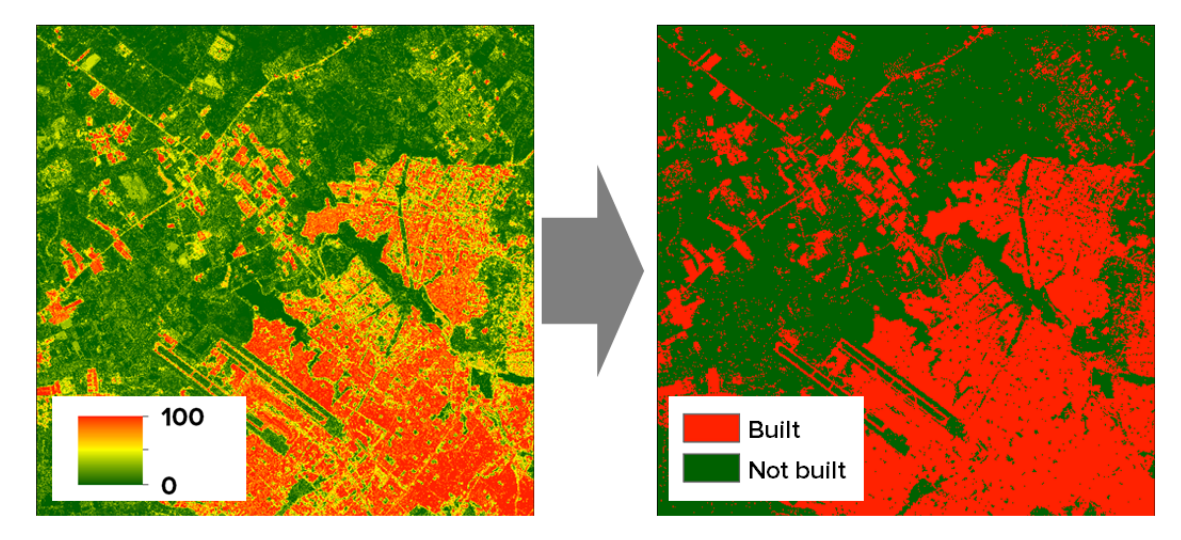

Figure 5: In Trends.Earth Urban Mapper the user has control on how the conversion from the continuous Impervious Surface Index (ISI, right) to the binary built up area map (built, left) will ocurr for their city of interest.

In  $\triangle$ TRENDS.EARTH the user needs to define 3 threshold values which will be used by the tool to estimate the built-up area for the area of interest. Those thresholds are:

• Impervious Surface Index (ISI, 0-100): This is an index which varies between 0 and 100, with higher values

being indicative of a higher percentage of impervious surface in the 30 m pixel. Setting the ISI threshold value lower will mean that your final built-up area dataset will include areas with low density of construction, usually found in the peripheries of the cities. Setting this value higher will make the assessment to focus on the high density city centers.

- Night Time Lights Index (NTL, 0-100): The impervious surface index can, in some cases, present high values for areas covered with dry bare soil or rocks, since these type of surfaces have similar spectral properties as those of man-made impervious surfaces. To filter these areas we use night time lights, removing areas with high ISI and low night time lights present outside of city boundaries. The lack of a time series of night time lights of consistently calibrated for the time period considered (2000-2015), means that we can't mask year with its corresponding year, so we use VIIRS Nighttime Day/Night Band Composites Version 1 for the year 2015 (NOA, 2019). Setting the NTL threshold value lower will mean that your final built-up area dataset will include areas with low light density, usually found in the peripheries of the cities. Setting this value higher will make the assessment to focus on the high density city centers.
- Water Frequency Index (WFI, 0-100): Water presence is a very dynamic feature of coastal or riverine environment, in some cases water will inundate land areas, and in others, humans will encroach into water bodies to occupy the space. To capture some of those dynamics, we have integrated into the tool a water frequency dataset (Pekel et al 2016). By adjusting the water frequency threshold, the user can choose to highlight these land-water dynamic areas. Setting the water frequency threshold value lower will mean that your final built-up area dataset will consider as covered by water areas with lower water frequencies throughout the time series, such as intermittent rivers or lakes. Setting this value higher will restrict water bodies to areas with a high frequency of water occurrence (i.e. permanent rivers and lakes).

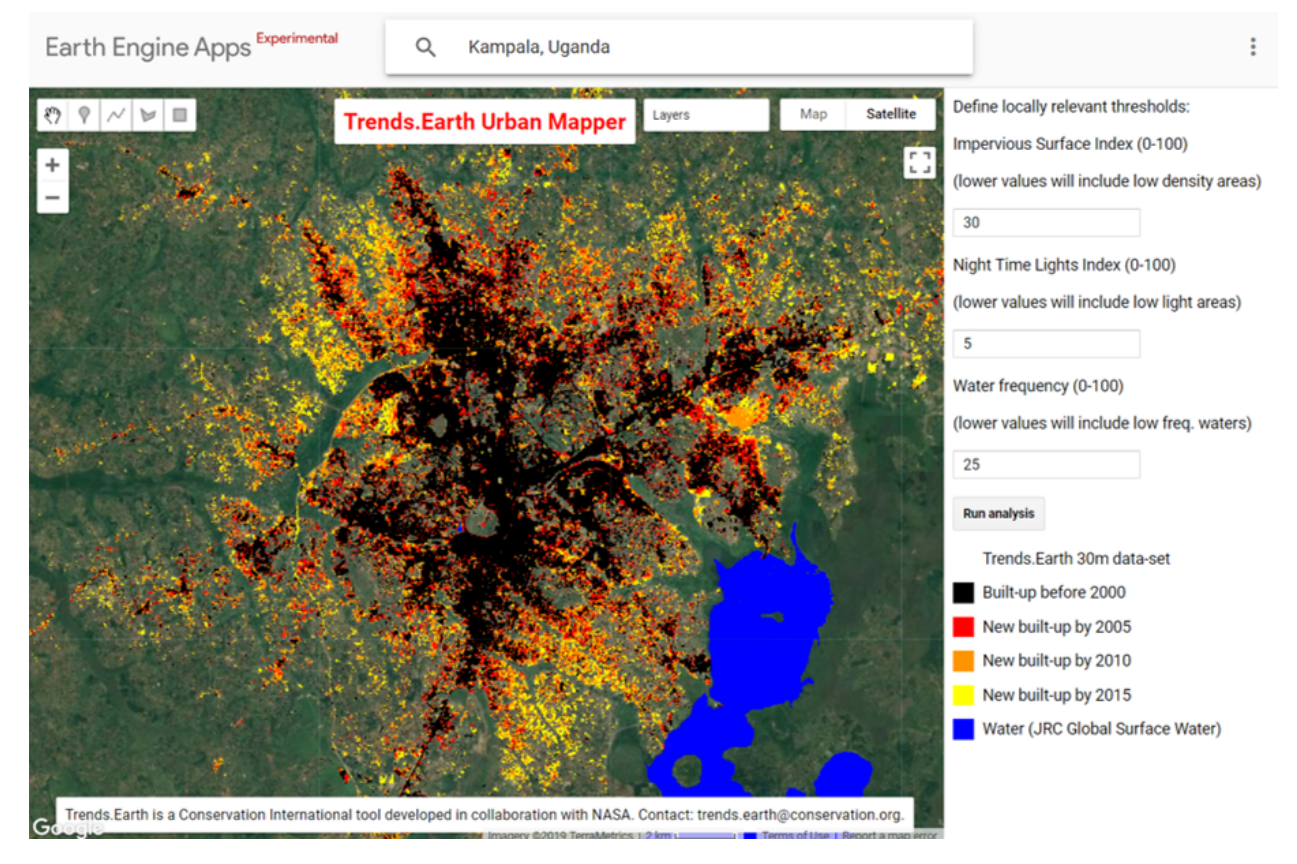

Figure 6: In Trends.Earth Urban Mapper the user defines a series of thresholds to go from the continuous Impervious Surface Index (ISI, right) to the binary built up area map (built, left).

### **Consistency test**

When classifying remote sensing data into derived products, such as the impervious surface index computed by **ATRENDS.EARTH**, omission and commission errors occur. One of the advantages of performing time series analysis is that the images from different years can be used to identify inconsistencies in the analysis. For that reason, 1998 and 2018 ISI layers were computed in this analysis, to add pre and post data points to filter possible errors in the classifications of the 2000 through 2015 series.

The thresholds defined in the previous section (ISI, NTL, and WFR) are applied to each of the individual layers of 1998, 2000, 2005, 2010, 2015, and 2018, generating a series of binary maps. The six binary maps are later combined into a time series dataset which contains information on the nature of each pixel for each year as "built-up" or "not-built". One main rule is later applied to that series:

• A pixel is considered built only if 50% or more of data points after the first built detection identify the same area as built. For such pixels, the first detection as built will be considered the year of conversion. Areas with less than 50% built after the first detection will be considered as errors in the classification, and as a consequence, not built. we recognize that by applying this rule we are limiting the capability of the dataset to detect transitions from built to not-built. However, given the low likelihood of that transition to occur in urban environments, we feel comfortable making that assumption. Visual inspection of the results support the approach.

### **Global testing**

**ATRENDS.EARTH** provides through the Urban Mapper and the QGIS plug-in access to the global 30m time series of impervious surface indices. It is important however understand that the dataset has its limitations, and user's input and control is needed to assess changes in indicator SDG 11.3.1 accurately. To test the performance of the indicator, we run the analysis on 224 cities globally (200 national capitals + 24 large cities in the Unites States of America, Figure 7). Using the Urban Mapper and visually comparing the product to very high spatial resolution images, we were able to define the thresholds appropriate for each city (ISI, NTL, and WFI) and also assess the quality of the product in a scale from 0 to 5. The results show that for 83% of the cities assessed Trends.Earth data can be used for estimating indicator SDG 11.3.1. The biggest limitation remains in small island states (for which no training data was available), hyper arid areas, and areas with low image availability.

- 0. No data: Cities for which no training data was available to build the impervious surface data set. These cities represent 6.2% of the sample assessed.
- 1. Unusable: Cities for which results are available, but due to low Landsat images availability prevented the production of a good quality product. These results should not be used for computing SDG 11.3.1 indicator. These cities represent 0.9% of the sample assessed.
- 2. **Problematic**: Cities with results of potential use for visually understating spatial patterns of built-up area expansion, but with significant errors. These results should not be used for computing SDG 11.3.1 indicator. These cities represent 4.0% of the sample assessed.
- 3. Some issues: Cities with results showing some issues confusing bare soil surfaces with built up area, could be used for computing SDG 11.3.1 after detailed inspection of the data. These cities represent 6.2% of the sample assessed.
- 4. **Minor issues**: Cities with high quality data but with the presence of some small areas of confusion. This data could be used for computing SDG 11.3.1. These cities represent 12.5% of the sample assessed.
- 5. **High quality**: Cities with high quality data showing perfect agreement between built-up area using Trends.Earth data and high resolution images available in Google Earth, high confidence for estimating SDG 11.3.1. These cities represent 70.1% of the sample assessed.

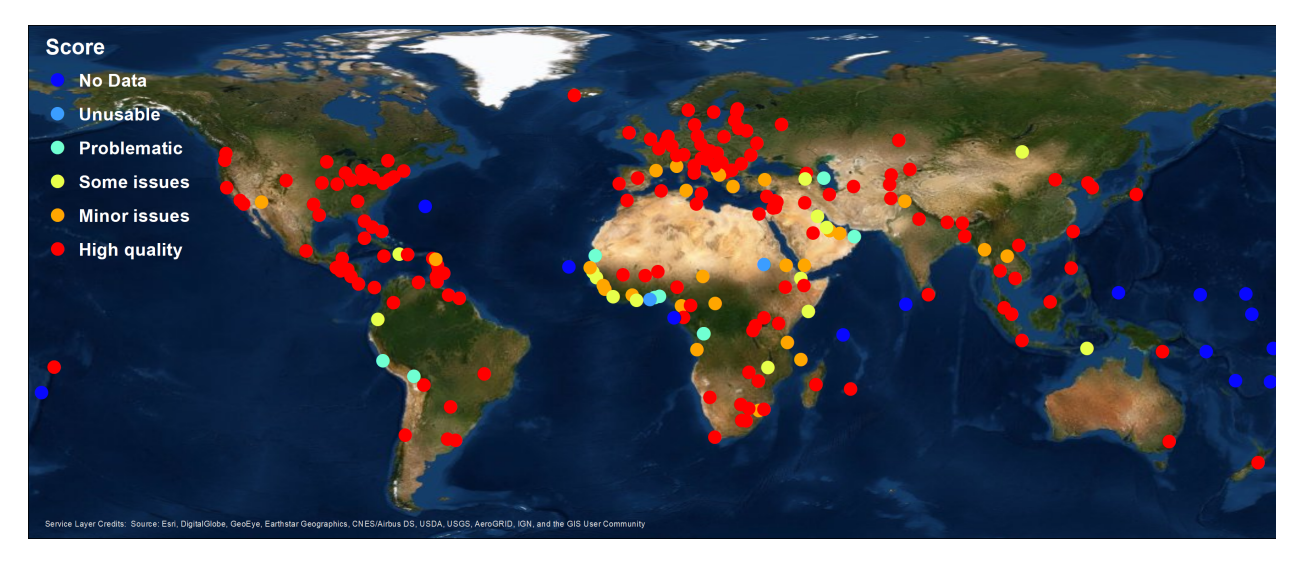

Figure 7: After testing in 224 large cities around the globe, the results show that for 83% of the cities assessed Trends. Earth data can be used for estimating indicator SDG 11.3.1. The biggest limitation remains in small island states (for which no training data was available), hyper arid areas, and areas with low image availability.

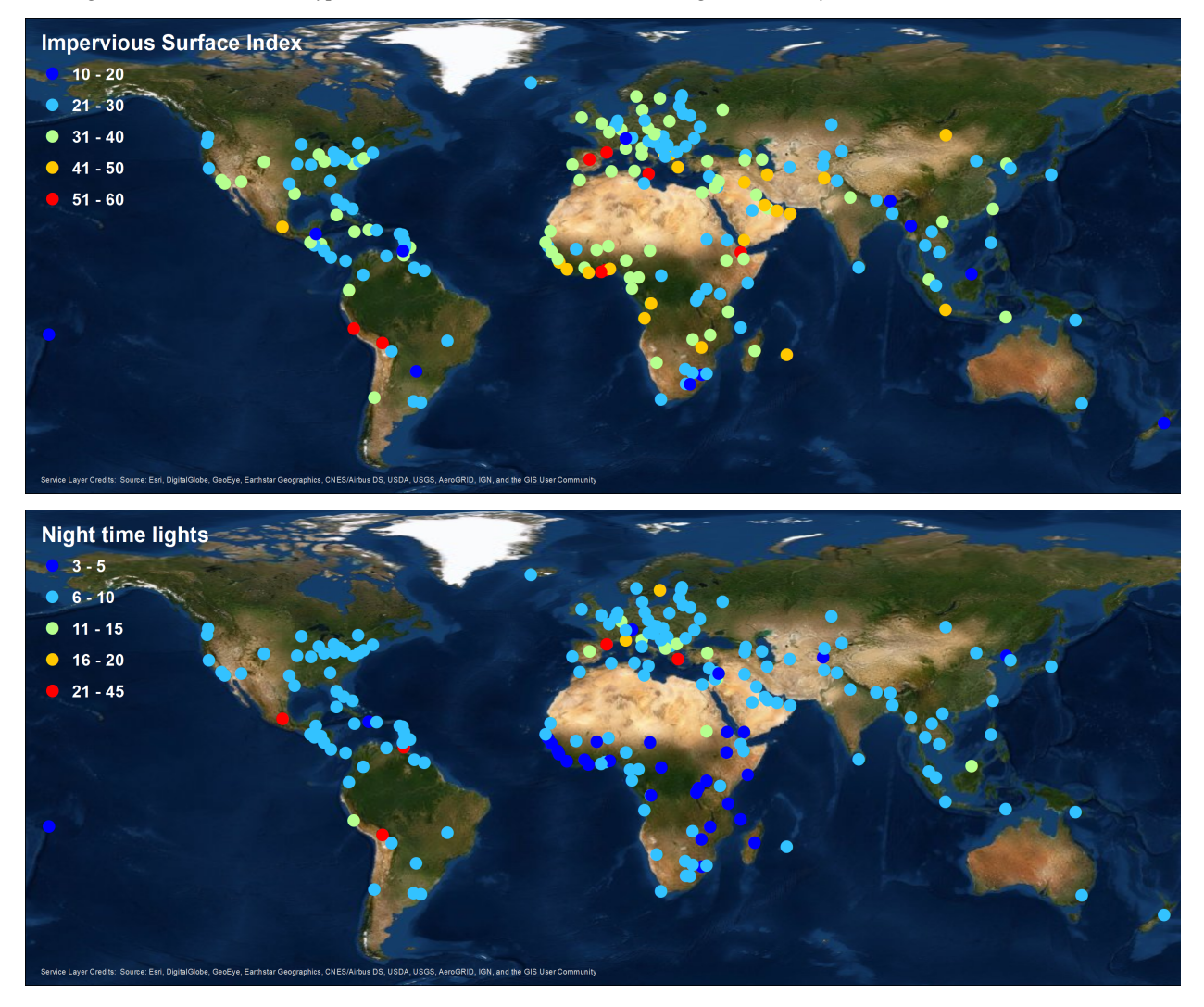

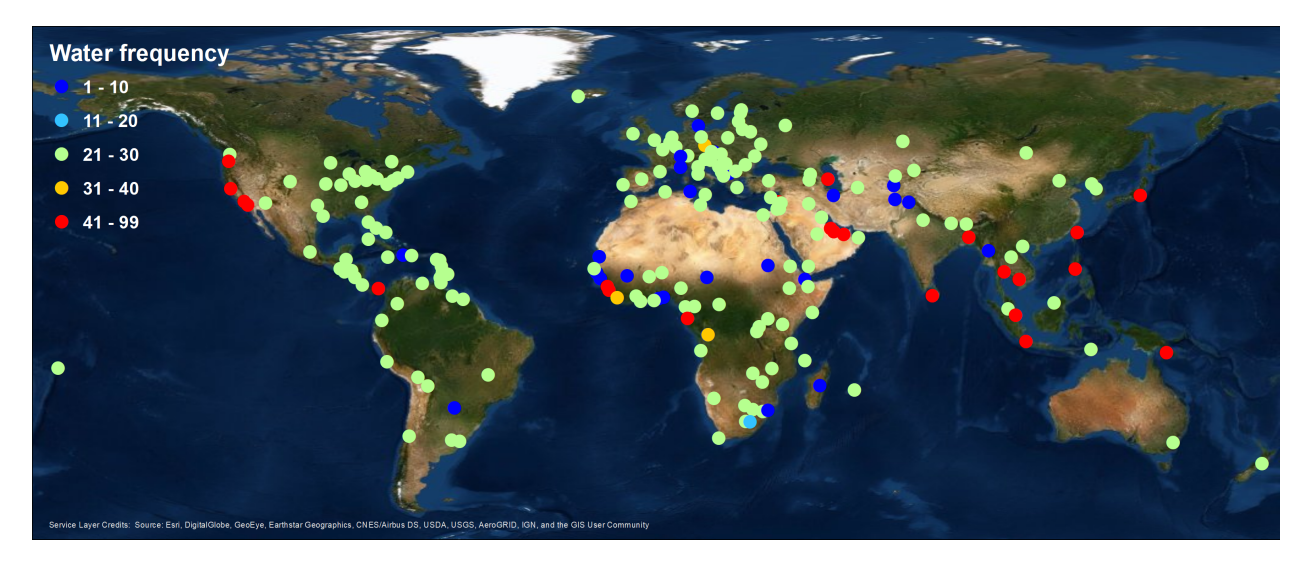

Figure 8: Spatial distribution of threshold parameters selected for the sample of 224 cities tested. Top: Impervious surface area indicator, Middle: Nighttime lights indicator, and Bottom: Water frequency indicator.

From the analysis of 224 cities globally we were able to estimate the range of parameters most commonly used. The most frequent values used were: ISI = 30, NTL = 10, WFR = 25. Those were the default parameters defined in the Trends.Earth Urban Mapper and QGIS plugin, but it is important to remember that for each city, careful inspection of the dataset should be perform, in order to find the set of parameters which better work for each site.

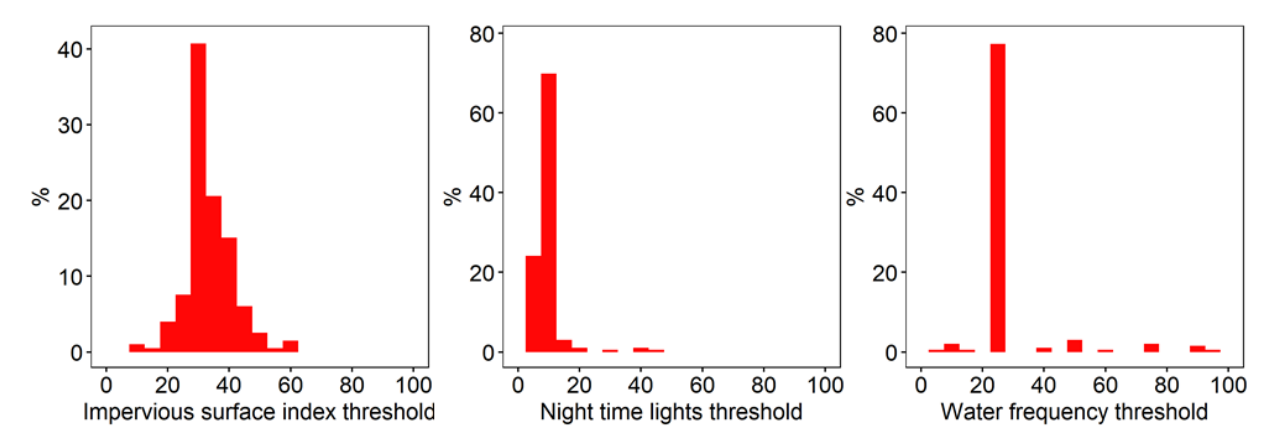

Figure 9: Frequency distribution of threshold parameters selected for the sample of 224 cities tested. Left: Impervious surface area indicator, Middle: Nighttime lights indicator, and Right: Water frequency indicator.

### **Urban zones**

The urban extent is the proposed area of study that comprises of the built-up area and urbanized open space of the city, along with areas added by proximity analysis (UN-Habitat, 2019). UN-Habitat suggests classifying the area of interest into the 6 following classes in order to identify the area which will be used in the estimation of the annual land consumption rate (Figure 1):

Built-up areas will be classified based on the density within a 500 m of each pixel radius:

- 1. Urban: > 50% built-up in the 500 m radius.
- 2. Suburban: 25-50% built-up in the 500 m radius.
- 3. Rural: < 25 % built-up in the 500 m radius.

The non-built up areas will be considered open space (OS), and will be classified as follows:

- 4. Fringe open space: open space < 100 m from urban and suburban.
- 5. Captured open space: open space fully surrounded by fringe open space.
- 6. Rural open space: All other open space.

In  $\triangle$ TRENDS.EARTH, we have added to the scheme above by differentiating land from water open space, since the uses citizens can do of each space are very different.

- 7. Fringe open space water: Fringe open space covered by water
- 8. Captured open space water: Captured open space covered by water
- 9. Rural open space water: Rural open space covered by water

Urban extent is determined by the combined area of classes 1, 2, 4, 5, 7, and 8 (urban, suburban, and fringe and captured open space).

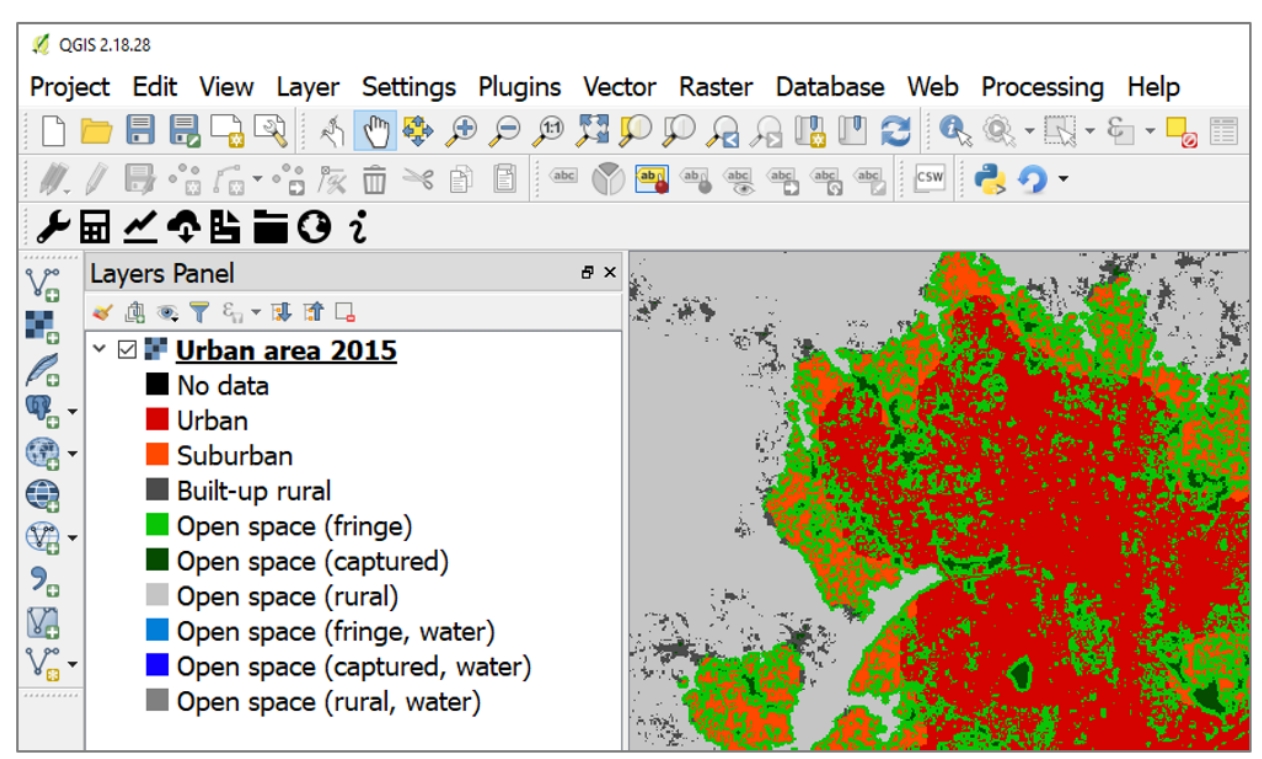

Figure 10: Result of the SDG 11.3.1 analysis displaying the different elements which comprise the urban space.

With this information we can now estimate the rates of urban expansion over time for the periods 2000-2005, 2010, and 2010-2015 needed to estimate the annual land consumption rate.

### 2.5.4 Population growth

### **1** Note

Source: UN-Habitat (2019) SDG Indicator 11.3.1 Training Module: Land Use Efficiency. United Nations Human Settlement Programme (UN-Habitat), Nairobi.

Once the urbanized areas have been defined, the next step is to establish how many people live within those areas for each analysis year. This information is then used to compute the annualized population growth rate. The estimation of the number of people living within each service area can be achieved through two broad approaches:

- 1. Use of high-resolution data from national statistical offices (NSOs): In this option, census data is used to aggregate the number of people living in all households within the urban boundaries. Projections and extrapolations can also be easily undertaken based on the household characteristics to particular reporting years. The process is much easier where dynamic census units are used to identify the urbanized area, particularly because these are well aligned with the official population data architecture. This option provides the most accurate and authoritative population data for the indicator computation and is highly encouraged.
- 2. Use of gridded population: In this option, a population grid is made by distributing population to the entire administrative or census area unit. Attributes such as presence of habitable areas (land use classes) can be used to distribute the population, such that grid cells in tracks of undeveloped land or in industrial areas will have less population than high density residential areas. In the resulting grid, each grid cell will have a unique value, which is dependent on factors such as the total population within the enclosing administrative/census unit, and the number and/or quantity of the habitable land use classes. Figure 5 illustrates the general logic of population grids using only one land use class the built-up areas. The population grid should always cover an area larger than the defined urban boundaries. Once the population grids are created, estimation of the population living within the urban boundaries can then be achieved by aggregating populations of the enclosed grid cells. In the absence of high-resolution data from NSOs, this option produces better estimates for population, although high quality input data and multi-level analysis are essential for enhanced data accuracy. Global datasets representing populations at 1km<sup>2</sup> and 250m grids are available (e.gs GPWv4, GHS-POP, WorldPop); most of which assume equal distribution of population to the habitable classes (e.g built up areas). This approach is proposed for the indicator computation where high resolution data from national statistical offices is not available or readily accessible.

### **Population in Trends.Earth**

In **ATRENDS.EARTH** we recommend users to use option 1, since ate city scales the accuracy of high-resolution data provided by national statistical offices will always be higher than those obtained by global raster products which were, in most cases, produced for national level analysis. However, recognizing that in some areas population data will not be readily available to most users, we do provide data from the Gridded Population of the World V4 (GPWv4, CIESIN, 2016) as a reference. Even if the option to use GPWv4 in **ATRENDS.EARTH**, the population data can be easily replaced by locally relevant high quality data by simply replacing the corresponding cells in the final tabular output.

### 2.5.5 Trends in SDG 11.3.1

The final outputs of the SDG 11.3.1 computations in **ATRENDS**. EARTH will be:

- 1. The maps as presented Figures 10 and 11, which will allow for a visual interpretation of the changes occurred in the urban space between 2000 and 2015 at 5-year intervals.
- 2. A table which summarizes the area calculations for the different spaces within the city space (urban, suburban, and the different classes of open space), and also the corresponding population numbers. In this table the SDG 11.3.1 will also be computed automatically, and a trend of the indicator over time will be provided.

| Αι   | utoSave 💽 🗄 り~                |                                                        |                  | sdg11_kampa                    | la_v66.xlsx - Repaired - Excel | Mariano Gonzalez-Rogli   | ich 🚾 🔏 🖽 —            |          |  |  |
|------|-------------------------------|--------------------------------------------------------|------------------|--------------------------------|--------------------------------|--------------------------|------------------------|----------|--|--|
| File | Home Insert                   | Page Layout                                            | Formulas         | Data Review View               | Help 🔎 Search                  |                          | 🖻 Share 🖓              | Comments |  |  |
| J32  |                               | ✓ <i>f</i> <sub>x</sub>                                |                  |                                |                                |                          |                        | ~        |  |  |
|      | А                             |                                                        | В                | С                              | D                              | E                        | F                      | G 🔺      |  |  |
| 1    | Trends Farth                  |                                                        | 1319             | ımmarv table                   |                                | TRENDS                   | EARTH                  |          |  |  |
| 2    | Trends.Eurti                  |                                                        |                  |                                |                                | tracking la              | and change             |          |  |  |
| 3    |                               | Summary of population growth rate and land consumption |                  |                                |                                |                          |                        |          |  |  |
| 4    |                               |                                                        |                  |                                |                                |                          |                        |          |  |  |
| 5    | Period                        | City po<br>cha                                         | pulation<br>ange | City population<br>growth rate | City area change<br>(sq km)    | Land consumption<br>rate | SDG 11.3.1             |          |  |  |
| 6    | 2000-2005                     | 359                                                    | 9,370            | 0.069729                       | 5,463.89                       | 0.053274                 | 0.764                  |          |  |  |
| 7    | 2005-2010                     | 443,727                                                |                  | 0.062004                       | 6,955.20                       | 0.052114                 | 0.840                  |          |  |  |
| 8    | 2010-2015                     | 480,485                                                |                  | 0.050719                       | 5,241.82                       | 0.031892                 | 0.629                  |          |  |  |
| 9    |                               |                                                        |                  |                                |                                |                          |                        |          |  |  |
| 10   |                               | s                                                      | 0.080 —          |                                |                                | 1.00                     |                        |          |  |  |
| 11   |                               | - 0000 <b>ate</b>                                      |                  |                                |                                | 0.80                     |                        |          |  |  |
| 12   |                               | on                                                     |                  |                                |                                | 0.60                     |                        |          |  |  |
| 14   |                               | <b>u 0.040</b>                                         |                  |                                |                                |                          |                        |          |  |  |
| 15   |                               | rbaı<br>sun                                            | 0.020 —          |                                |                                | <b>O</b>                 |                        |          |  |  |
| 16   |                               | ⊡ ng                                                   |                  |                                |                                | 0.20                     |                        |          |  |  |
| 17   |                               |                                                        | 0.000            |                                |                                | 0.00                     |                        |          |  |  |
| 18   |                               |                                                        |                  | 2000-2005 20                   | 005-2010 2010-                 | -2015                    |                        |          |  |  |
| 19   |                               |                                                        |                  |                                |                                |                          |                        |          |  |  |
| 20   |                               |                                                        |                  | Area (in hectares) of          | each land class by             | year                     |                        |          |  |  |
| 21   |                               |                                                        |                  |                                |                                |                          | Consider this class to |          |  |  |
| 22   |                               | 2000                                                   |                  | 2005                           | 2010                           | 2015                     | be part of the city?   |          |  |  |
| 23   | Urban                         | 7,2                                                    | 17.40            | 10,164.70                      | 14,060.22                      | 16,341.25                | Yes                    | T        |  |  |
| -    | SDG 11.3.1 Summary Table   () |                                                        |                  |                                |                                |                          |                        |          |  |  |
|      |                               |                                                        |                  |                                |                                | E                        |                        | + 120%   |  |  |

Figure 11: One of the final outputs of the SDG 11.3.1 analysis in |trends.earth| is a tabular outputs displaying the area, population and the indicator for SDG 11.3.1 for the city analyzed.

### Note

For a step-by-step guide on how to run the analysis in **ATRENDS.EARTH**, please refer to the following tutorial: *Land Consumption* (*SDG* 11.3.1).

### **Citations:**

Breiman, L., 2001. Random forests. Mach. Learn. 45, 5-32. https://doi.org/10.1023/a:1010933404324

Brown de Colstoun, E. C., C. Huang, P. Wang, J. C. Tilton, B. Tan, J. Phillips, S. Niemczura, P.-Y. Ling, and R. E. Wolfe. 2017. Global Man-made Impervious Surface (GMIS) Dataset From Landsat. Palisades, NY: NASA Socioeconomic Data and Applications Center (SEDAC). https://doi.org/10.7927/H4P55KKF.

CIESIN. 2016. Gridded Population of the World, Version 4 (GPWv4): Population Density Adjusted to Match 2015 Revision of UN WPP Country Totals. Palisades, NY: NASA Socioeconomic Data and Applications Center (SEDAC). Center for International Earth Science Information Network - Columbia University. https://doi.org/10.7927/H4HX19NJ.

Dinerstein, E., Olson, et al, 2017. An Ecoregion-Based Approach to Protecting Half the Terrestrial Realm. BioScience 67, 534–545. https://doi.org/10.1093/biosci/bix014

Gorelick, N., Hancher, M., Dixon, M., Ilyushchenko, S., Thau, D., Moore, R., 2017. Google Earth Engine: Planetary-
scale geospatial analysis for everyone. Remote Sens. Environ., Big Remotely Sensed Data: tools, applications and experiences 202, 18–27. https://doi.org/10.1016/j.rse.2017.06.031

Jean-Francois Pekel, Andrew Cottam, Noel Gorelick, Alan S. Belward, High-resolution mapping of global surface water and its long-term changes. Nature 540, 418-422 (2016). https://doi.org/10.1038/nature20584.

NOA. 2019. VIIRS Nighttime Day/Night Band Composites Version 1. Available through: https://developers.google. com/earth-engine/datasets/catalog/NOAA\_VIIRS\_DNB\_MONTHLY\_V1\_VCMCFG

UN-Habitat (2019) Module 3: Land consumption. Accessed on 05/10/2019 from: https://unhabitat.org/wp-content/uploads/2019/02/Indicator-11.3.1-Training-Module\_Land-Consumption\_Jan-2019.pdf

# 2.6 Carbon emissions from deforestation

## 2.6.1 Background

Global forests store carbon, which can be released as carbon dioxide back into the atmosphere from degradation or deforestation, driving climate change. Between 2001-2020, global forests lost 10% area coverage, or 411 million hectares, releasing 165 Gt of carbon dioxide emissions (UMD & WRI, 2022). There is an increasing trend where high losses on tropical primary forests are shifting areas, like the Amazon rainforest, from a carbon sink to a carbon source (Bacchini et al., 2017). Drivers of this loss are attributed to wildfires, shifting agriculture, forestry, urbanization and commodity driven deforestation (Curtis et al., 2019).

#### **Rationale for Monitoring**

Monitoring deforestation is the first step to understand the cause of tree cover loss and to plan interventions for preventing it.

### Note

Refer to the Forest and Carbon Change Tool for the tutorial to use this methodology and data.

## 2.6.2 Indicator and data needs

Trends.Earth allows the user to analyze the area of forest cover, carbon stored in forests, forest loss and estimated emissions from deforestation within an area of interest in terrestrial forests anywhere on Earth. The user is first prompted to select the years for monitoring their specified area for the analysis. In order to define the baseline forest area, they will assign a threshold to define forests.

#### \rm 1 Note

The definition of canopy cover should be changed to accommodate the specific area of interest.

The dataset maps global tree cover based on percent canopy cover in the year 2000. Many studies cite 25% - 30% threshold to define forest, however this definition can change for arid regions. For more information, please see the publication: Quantification of global gross forest cover "

The region is then selected using the pre-existing national/sub-national boundaries, a coordinate or a custom uploaded dataset.

Note

The Natural Earth Administrative Boundaries provided in Trends.Earth are in the public domain. The boundaries and names used, and the designations used, in Trends.Earth do not imply official endorsement or acceptance by Conservation International Foundation, or by its partner organizations and contributors.

If using Trends.Earth for official purposes, it is recommended that users choose an official boundary provided by the designated office of their country.

Users can set up **\*Advanced configuration** to use a different biomass dataset, or upload a custom biomass dataset and to select the method for calculating the root to shoot ratio for below ground biomass.

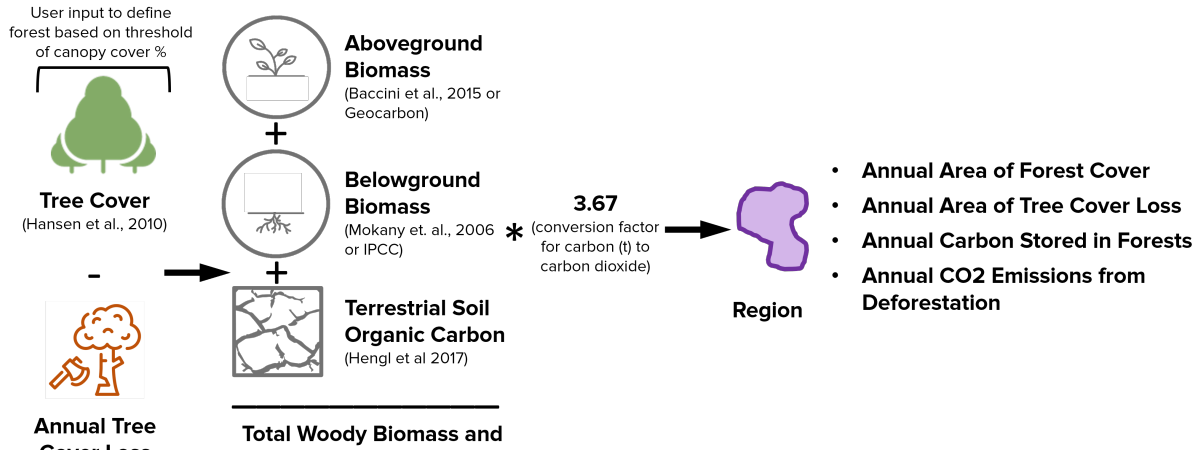

**Cover Loss** (Hansen et al., 2010) al woody Blomass a Soil Carbon

The table below list the biomass datasets available in Trends.Earth:

| Dataset                    | Spatial | Extent | Units/Description                                                                                                    |
|----------------------------|---------|--------|----------------------------------------------------------------------------------------------------|
| Woods Hole Research Center | 30m     | Global | A global map of aboveground live woody biomass                                                                                                    |
|                            |         |        | (AGB) density for the year 2000, estimated by<br>calculating thousands of points using LiDAR with<br>regional allometric equations, then using those to<br>train a wall-to-wall model based on Landsat<br>imagery. |
| GEOCARBON                  | 1 km    | Global | Harmonized map of aboveground biomass in<br>forests, using integrated pan-tropical map of<br>aboveground biomass in woody vegetation and<br>the boreal forest biomass map.                                         |

The results provide annual breakdowns of forest cover, forest loss, carbon (tC) stored and carbon emissions (tCO2) for the region, summarizing the baseline and final year land cover, forest area loss, carbon loss and carbon emissions over the entire period. There are two spatial outputs from the analysis. The first is the dataset visualizing the estimated change in biomass:

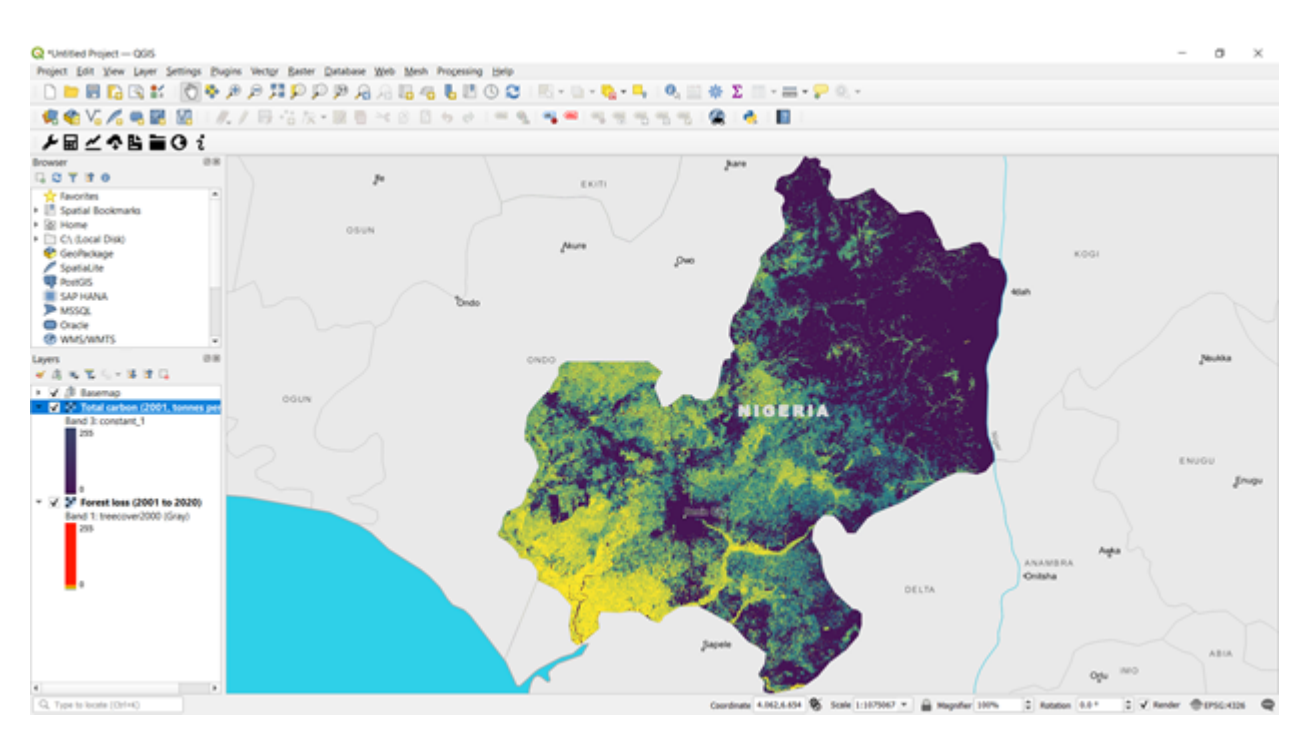

The second is the forest loss layer for the region:

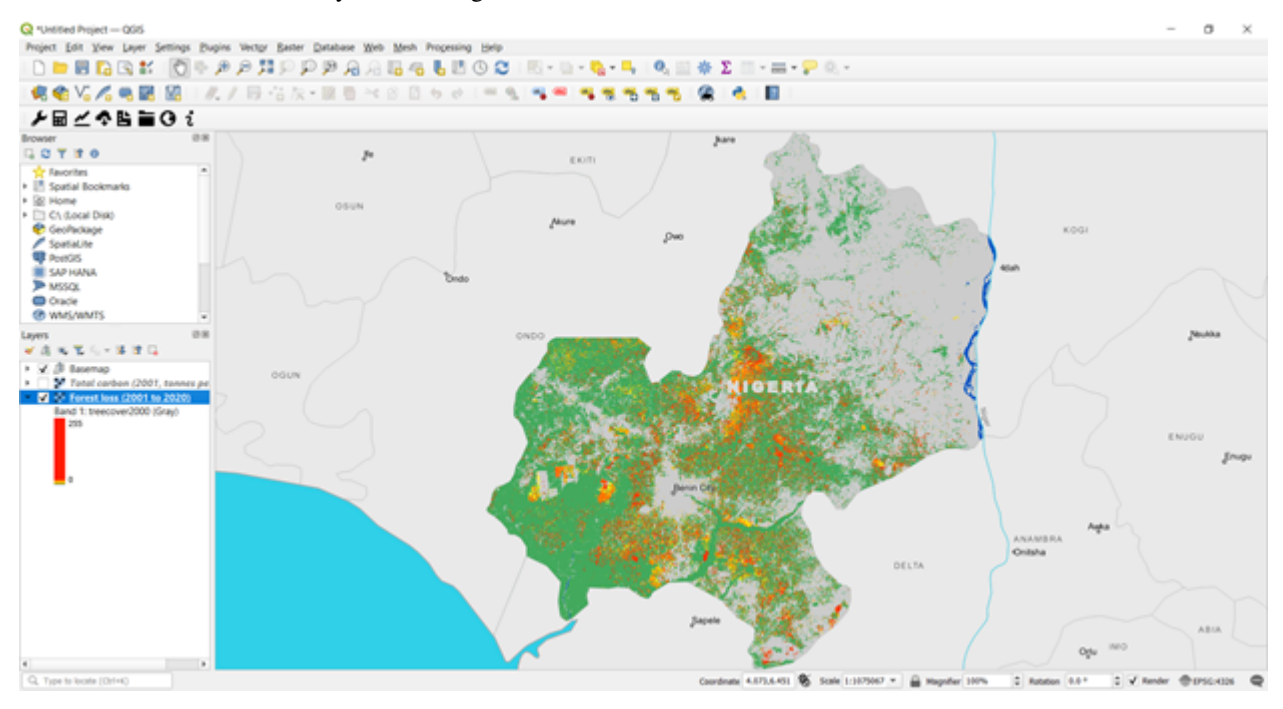

## **Citations:**

- Avitabile, V., Herold, M., Heuvelink, G. B. M., Lewis, S. L., Phillips, O. L., Asner, G. P., Armston, J., Ashton, P. S., Banin, L. et al., 2016. An integrated pan-tropical biomass map using multiple reference datasets. Global Change Biology, 22, pp. 1406–1420.
- Avitabile, V., Herold, M., Lewis, S.L., Phillips, O.L., Aguilar-Amuchastegui, N., Asner, G. P., Brienen, R.J.W., DeVries, B., Cazzolla Gatti, R. et al., 2014. Comparative analysis and fusion for improved global biomass mapping. Global Vegetation Monitoring and Modeling, 3 – 7 February 2014, Avignon (France).

- Baccini, A., W. Walker, L. Carvalho, M. Farina, D. Sulla-Menashe and R. A. Houghton, 2017. "Tropical forests are a net carbon source based on aboveground measurements of gain and loss." 358 (6360): 230-234. https://www.science.org/doi/10.1126/science.aam5962
- Baccini, A., S J. Goetz, W.S. Walker, N. T. Laporte, M. Sun, D. Sulla-Menashe, J. Hackler, P.S.A. Beck, R. Dubayah, M.A. Friedl, S. Samanta and R. A. Houghton. Estimated carbon dioxide emissions from tropical deforestation improved by carbon-density maps. 2012 Nature Climate Change, https://doi.org/10.1038/ NCLIMATE1354
- Curtis, P.G., C.M. Slay, N.L. Harris, A. Tyukavina, and M.C. Hansen. 2019. "Classifying Drivers of Global Forest Loss." Science.
- Hansen, M. C., S. V. Stehman, and P. V. Potapov. "Quantification of global gross forest cover." PNAS. 107 (19) 8650-8655. https://www.pnas.org/doi/10.1073/pnas.0912668107
- Hansen, M. C., P. V. Potapov, R. Moore, M. Hancher, S. A. Turubanova, A. Tyukavina, D. Thau, S. V. Stehman, S. J. Goetz, T. R. Loveland, A. Kommareddy, A. Egorov, L. Chini, C. O. Justice, and J. R. G. Townshend. "High-Resolution Global Maps of 21st-Century Forest Cover Change." Science 342 (15 November): 850–53. Data available on-line at: https://earthenginepartners.appspot.com/science-2013-global-forest.
- Intergovernmental Panel on Climate Change (IPCC), 2006. IPCC Guidelines for National Greenhouse Gas Inventories Volume 4. Egglestone, H.S., L. Buendia, K. Miwa, T. Ngara and K. Tanabe (Eds).
- Intergovernmental Panel on Climate Change (IPCC), IPCC/IGES, Hayama, Japan. http://www.ipcc-nggip.iges. or.jp/public/2006gl/vol4.html
- Mokany, K., R. Raison, A.S. Prokushkin. Critical analysis of root: shoot ratios in terrestrial biomesGlob. Chang. Biol., 12 (1) (2006), pp. 84-96
- Santoro, M., Beaudoin, A., Beer, C., Cartus, O., Fransson, J.E.S., Hall, R.J., Pathe, C., Schmullius, C., Schepaschenko, D., Shvidenko, A., Thurner, M. and Wegmüller, U., 2015. Forest growing stock volume of the northern hemisphere: Spatially explicit estimates for 2010 derived from Envisat ASAR. Remote Sensing of Environment, 168, pp. 316-334.
- World • University of Resources Institute. "Global Primary For-Maryland and est Loss". Accessed through Global Forest Watch: https://www.globalforestwatch. org/dashboards/global/?category=summary&location=WyJnbG9iYWwiXQ%3D%3D&map= eyJkYXRhc2V0cyI6W3sib3BhY2l0eSI6MC43LCJ2aXNpYmlsaXR5Ijp0cnVlLCJkYXRhc2V0IjoicHJpbWFyeS1mb3Jlc3RzIiwi 3D%3D&showMap=true

# 2.7 Potential carbon sequestration from restoration

# 2.7.1 Background

Restoration could remove 400 Gt of CO2 by 2100 (Griscom et. al., 2017), putting us on the pathway to reduce carbon emissions to keep us within the Paris Climate Agreement goal to limit "the increase in the global average temperature to well below 2 °C above preindustrial levels" (UNFCCC 2015). Forest landscape restoration is a natural climate solution for removing carbon dioxide from the atmosphere through different reforestation efforts.

## **Rationale for Monitoring**

There is a need for tools to support restoration prioritization, and planning restoration activities on the ground. This module in Trends.Earth allows users to estimate the potential climate benefits of different forest landscape restoration approaches.

#### 1 Note

Refer to the Potential Carbon Sequestration under Restoration for the tutorial to use this methodology and data.

# 2.7.2 Indicator and data needs

This module allows users to select a restoration type (terrestrial or mangrove) within a region and length of restoration activity to estimate change in biomass (CO2 equivalence) for 8 different restoration activities.

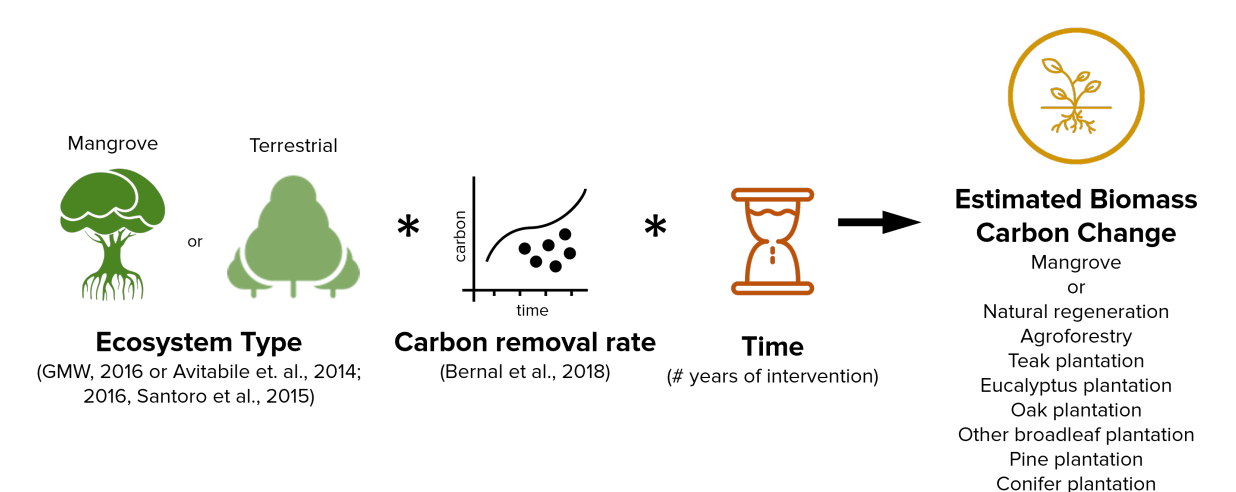

The years of intervention and region is then selected using the pre-existing national/sub-national boundaries, a coordinate or a custom uploaded dataset.

# 1 Note

The Natural Earth Administrative Boundaries provided in Trends.Earth are in the public domain. The boundaries and names used, and the designations used, in Trends.Earth do not imply official endorsement or acceptance by Conservation International Foundation, or by its partner organizations and contributors.

If using Trends.Earth for official purposes, it is recommended that users choose an official boundary provided by the designated office of their country.

Trends.Earth gives the change in biomass under the 8 scenarios and a tabular output with the change in biomass compared to pre-restoration levels and final total biomass in tons CO2 equivalence.

|                                                                                                    | ndee 🚥 📓 🖓 - 🖓 - 🗴 🛛 NGA                                                                                                    | Edo, Restoration, Stats - Last Modified: Just                                                                                                    | now • ,P Search                                                                                                    | (Alt+Q)                         |                                        |                      |                                         |                                                                                                    |              | Monica                                                                                                    | i Noon 👸                                     |                                            | - 10                                                                                                    |                                                                                                    | ×       |
|----------------------------------------------------------------------------------------------------|----------------------------------------------------------------------------------------------------|----------------------------------------------------------------------------------------------------|----------------------------------------------------------------------------------------------------|---------------------------------|----------------------------------------|----------------------|-----------------------------------------|----------------------------------------------------------------------------------------------------|--------------|----------------------------------------------------------------------------------------------------|----------------------------------------------|--------------------------------------------|----------------------------------------------------------------------------------------------------|----------------------------------------------------------------------------------------------------|---------|
| File                                                                                                    | Home Insert Page Layout Form                                                                                                    | ulas Data Review View He                                                                                                    | elp Unit4 Excelerator                                                                                                    |                                 |                                        |                      |                                         |                                                                                                    |              |                                                                                                    |                                              | P                                          | Comments                                                                                                    | d Sha                                                                                                    | ~       |
| r:                                                                                                    | A X OR                                                                                                    |                                                                                                    | PR Wass Text                                                                                                    | 8                               | General                                | _                    |                                         |                                                                                                    |              | 332 🛱                                                                                                    | ∑ Auto5                                      | - Ac                                       | 0                                                                                                    | REAL                                                                                                    |         |
| - LL<br>Part                                                                                                    | Carps -                                                                                                    |                                                                                                    | (p wrap iest                                                                                                    | Sensitivity                     | d di a                                 |                      | Conditional I                           | icematas Cell                                                                                                    | Insert       | Delete Format                                                                                                    | 🔹 Fill =                                     | Z ¥<br>Sort J                              | Endh                                                                                                    | Anahore                                                                                                    |         |
| ~                                                                                                    |                                                                                                    | 2 · ▲ · ▷ ○ 3 □ □                                                                                                    | Merge & Center +                                                                                                    | *                               | 5 - % ?                                | 51.41                | Formatting ~                            | Table + Styles                                                                                                    |              | * *                                                                                                    | Cear .                                       | " Filter                                   | · Select ·                                                                                                    | Data                                                                                                    |         |
|                                                                                                    | Clpboard IS Fort                                                                                                    | Ta Algoni                                                                                                    | et 5                                                                                                    | Sensitivity                     | Number                                 | -5                   | 1                                       | tyles                                                                                                    |              | Cells                                                                                                    |                                              | Edling                                     |                                                                                                    | Analysis                                                                                                    | ^       |
| A61                                                                                                    | • • I × √ fr                                                                                                    |                                                                                                    |                                                                                                    |                                 |                                        |                      |                                         |                                                                                                    |              |                                                                                                    |                                              |                                            |                                                                                                    |                                                                                                    | *       |
| 4                                                                                                    | A                                                                                                    | в                                                                                                    | с                                                                                                    | D                               | E                                      | F                    | 6                                       | н                                                                                                    | 1.1          | )                                                                                                    | к                                            | L                                          | м                                                                                                    | N                                                                                                    |         |
|                                                                                                    | Trends Earth notential                                                                                                    | carbon removals                                                                                                    | TREND                                                                                                    | S.F                             |                                        | H                    |                                         |                                                                                                    |              |                                                                                                    |                                              |                                            |                                                                                                    |                                                                                                    | 11      |
|                                                                                                    | frends.carch potentian                                                                                                    |                                                                                                    | INLIND                                                                                                    | 3:1                             |                                        |                      |                                         |                                                                                                    |              |                                                                                                    |                                              |                                            |                                                                                                    |                                                                                                    | 11      |
| 1                                                                                                    | from restoration summ                                                                                                    | ary table                                                                                                    | tracking                                                                                                    | land                            | cnange                                 |                      |                                         |                                                                                                    |              |                                                                                                    |                                              |                                            |                                                                                                    |                                                                                                    |         |
| 2                                                                                                    |                                                                                                    |                                                                                                    |                                                                                                    |                                 |                                        |                      |                                         |                                                                                                    |              |                                                                                                    |                                              |                                            |                                                                                                    |                                                                                                    |         |
| 3                                                                                                    | Summary of                                                                                                    | chosen area of interest                                                                                                    |                                                                                                    |                                 |                                        |                      |                                         |                                                                                                    |              |                                                                                                    |                                              |                                            |                                                                                                    |                                                                                                    | 11      |
| 4                                                                                                    |                                                                                                    |                                                                                                    |                                                                                                    |                                 |                                        |                      |                                         |                                                                                                    |              |                                                                                                    |                                              |                                            |                                                                                                    |                                                                                                    |         |
| 5                                                                                                    |                                                                                                    | Value                                                                                                    | Units                                                                                                    |                                 |                                        |                      |                                         |                                                                                                    |              |                                                                                                    |                                              |                                            |                                                                                                    |                                                                                                    | -11     |
| 6                                                                                                    | Total area of polygon:                                                                                                    | 1,976,949                                                                                                    | hectares                                                                                                    |                                 |                                        |                      |                                         |                                                                                                    |              |                                                                                                    |                                              |                                            |                                                                                                    |                                                                                                    | -11     |
| 7                                                                                                    | Time since initiation of restoration:                                                                                                    | 20                                                                                                    | years                                                                                                    |                                 |                                        |                      |                                         |                                                                                                    |              |                                                                                                    |                                              |                                            |                                                                                                    |                                                                                                    | -11     |
| 9                                                                                                    | initial biomais;                                                                                                    | 409,339,196                                                                                                    | whites coze                                                                                                    |                                 |                                        |                      |                                         |                                                                                                    |              |                                                                                                    |                                              |                                            |                                                                                                    |                                                                                                    | 11      |
| 10                                                                                                    | Change in h                                                                                                    | iomass with restoration                                                                                                    |                                                                                                    |                                 |                                        |                      |                                         |                                                                                                    |              |                                                                                                    |                                              |                                            |                                                                                                    |                                                                                                    | 11      |
| 11                                                                                                    | criange in o                                                                                                    | terrare man reacer enem                                                                                                    |                                                                                                    |                                 |                                        |                      |                                         |                                                                                                    |              |                                                                                                    |                                              |                                            |                                                                                                    |                                                                                                    |         |
|                                                                                                    |                                                                                                    | at the second second second second second second second second second second second second second second second                                                                                                    |                                                                                                    |                                 |                                        |                      |                                         |                                                                                                    |              |                                                                                                    |                                              |                                            |                                                                                                    |                                                                                                    |         |
|                                                                                                    |                                                                                                    | change in biomass compared to                                                                                                    | Einal total blockst                                                                                                    |                                 |                                        |                      |                                         |                                                                                                    |              |                                                                                                    |                                              |                                            |                                                                                                    |                                                                                                    |         |
| 12                                                                                                    | Restoration approach                                                                                                    | (tonnes CO2e)                                                                                                    | (tornes CO2e)                                                                                                    |                                 |                                        |                      |                                         |                                                                                                    |              |                                                                                                    |                                              |                                            |                                                                                                    |                                                                                                    |         |
| 13                                                                                                    | Natural regeneration                                                                                                    | 262,184,396                                                                                                    | 731,783,594                                                                                                    |                                 |                                        |                      |                                         |                                                                                                    |              |                                                                                                    |                                              |                                            |                                                                                                    |                                                                                                    | 11      |
| 14                                                                                                    | Agroforestry                                                                                                    | 84,383,729                                                                                                    | 553,982,927                                                                                                    |                                 |                                        |                      |                                         |                                                                                                    |              |                                                                                                    |                                              |                                            |                                                                                                    |                                                                                                    |         |
| 15                                                                                                    | Teak plantation                                                                                                    | 741,147,435                                                                                                    | 1,210,746,632                                                                                                    |                                 |                                        |                      |                                         |                                                                                                    |              |                                                                                                    |                                              |                                            |                                                                                                    |                                                                                                    |         |
| 16                                                                                                    | Eucalyptus plantation                                                                                                    | 1,138,912,308                                                                                                    | 1,608,511,505                                                                                                    |                                 |                                        |                      |                                         |                                                                                                    |              |                                                                                                    |                                              |                                            |                                                                                                    |                                                                                                    | -11     |
| 17                                                                                                    | Oak plantation                                                                                                    | 255,044,033                                                                                                    | 724,643,231                                                                                                    |                                 |                                        |                      |                                         |                                                                                                    |              |                                                                                                    |                                              |                                            |                                                                                                    |                                                                                                    | -11     |
|                                                                                                    | Coller broadear partation                                                                                                    | 324,378,847                                                                                                    | 334,378,043                                                                                                    |                                 |                                        |                      |                                         |                                                                                                    |              | _                                                                                                    |                                              | _                                          | _                                                                                                    |                                                                                                    | .0      |
| 1                                                                                                    | Restoration biomass change                                                                                                    | (*)                                                                                                    |                                                                                                    |                                 |                                        |                      | 1                                       |                                                                                                    | 5            | Disata Catinos                                                                                                    | THE A                                        |                                            |                                                                                                    | _                                                                                                    |         |
| 78.90                                                                                                    | BC scottonic sounders                                                                                                    |                                                                                                    |                                                                                                    |                                 |                                        |                      | _                                       |                                                                                                    |              | cobel seculi                                                                                                    | 1000                                         | ы <u>с</u> ,                               | _                                                                                                    |                                                                                                    |         |
|                                                                                                    |                                                                                                    |                                                                                                    |                                                                                                    |                                 |                                        |                      |                                         |                                                                                                    |              |                                                                                                    |                                              |                                            |                                                                                                    |                                                                                                    |         |
|                                                                                                    | nolave 🙃 🖬 🖓 - 🖓 - a 🛛 NGA                                                                                                    | Edo Restoration Stats - Last Modified: Just                                                                                                    | now • D Seat                                                                                                    | Alt+Q                           |                                        |                      |                                         |                                                                                                    | 1111 1       | Monics                                                                                                    | Noon 👔                                       | 0                                          | m –                                                                                                    | 0                                                                                                    | ×       |
| A.                                                                                                    | nolawe 👝 📓 🖓 - 🤆 - a 🛛 NGA                                                                                                    | Edo, Restoration, Stats - Last Modified: Just                                                                                                    | now • <u>P</u> Seed                                                                                                    | (At+Q)                          |                                        |                      |                                         |                                                                                                    | 1111         | Monica                                                                                                    | Noon 🍯                                       | 0                                          | - m                                                                                                    | 0                                                                                                    | ×       |
| A Re                                                                                                    | ntdave 💿 💽 🗇 - 🖓 - v NGA<br>Home Insert Page Layout Form                                                                                                    | Edo Restoration Stats - Last Modified: Just<br>sullas Data Review View He                                                                                                    | elp Unit4 Excelerator                                                                                                    | (At+Q)                          |                                        |                      |                                         |                                                                                                    |              | Monic                                                                                                    | Nicon 🎁                                      | 0                                          | Comments                                                                                                    | 0                                                                                                    | ×       |
| All<br>File<br>C                                                                                                    | todeve                                                                                                    | Index Restources Stats - Last Modified: Just<br>sulas Data Review View He<br>$\sim A^* A^* \equiv \equiv \equiv @ $                                                                                                    | row • 🔎 Search<br>elp Unit4 Excelerator<br>(\$ Wrap Text                                                                                                    | (Alt+Q)                         | General                                |                      |                                         | <b>B</b>                                                                                                    |              | Marca<br>2008 💼                                                                                                    | Noon 🥳                                       | <i>a</i><br>• • <u>\$</u> ⊽                | comments                                                                                                    | 0<br>6 294<br>()                                                                                                    | ×<br>*  |
| An File                                                                                                    | Noticene Con D B > - C+ = 0 NGA<br>→ Home Insert Page Layout Form<br>→ Cot<br>→ Copy →<br>→ Copy →<br>→ Copy →<br>→ Copy →<br>→ Copy →<br>→ Copy →<br>→ Con →<br>→ Con                                                                                                    | Edo Restourion Statu-Last Modified had<br>values Data Review View He<br>$\sim A^* A^* = \pm \pm 2 \approx 2^{-2}$<br>$\Delta \sim \Delta \sim 5 \approx 3 = 2 \pm 3$                                                                                                    | now • D Search<br>elp Unit4 Excelerator<br>25 Wrap Text<br>25 Mrape & Center ~                                                                                                    | Sensitivity                     | General<br>\$ - % <b>9</b>             | -<br>11-41           | Conditional 1                           | format as<br>Cell<br>Tothe + States                                                                                                    | e Insert     | Monco<br>Delete Format                                                                                                    | Noon<br>∑ Auto5<br>⊡ Fill =<br>∳ Cear        | am - 27<br>Sort 1<br>Filter                | Comments                                                                                                    | O<br>C Sha<br>Analyse<br>Data                                                                                                    | ×       |
| And<br>File<br>Field                                                                                                    | Mone         Insert         Page Layout         Form           Image Layout         Form         Insert         Page Layout         Form           Image Layout         Image Layout         Form         Image Layout         Form           Image Layout         Image Layout         Image Layout         Image Layout         Form           Image Layout         Image Layout         Image                                                                                                    | The Restanting State-Last Modelled Last<br>values Data Review View He<br>$ A^* A^* = = =          $                                                                                                    | now • D Search<br>Ip Unit4 Excelerator<br>B Wrap Text<br>Marge & Center •<br>ent fo                                                                                                    | Sensitivity<br>Sensitivity      | General<br>\$ ~ % 9<br>Number          | -<br>11-41<br>       | Conditional I<br>Formatting *           | format as Gell<br>Table * Styles<br>Tyles                                                                                                    | insert<br>v  | Morece<br>Delete Format<br>Celh                                                                                                    | Σ AutoS<br>Σ Fill =<br>Cear                  | am = Ar<br>Sorti<br>Eding                  | Comments                                                                                                    | O<br>Analyze<br>Data<br>Analyze                                                                                                    | × •     |
|                                                                                                    | Mome     Insert     Page Layout     Form       Mome     Insert     Page Layout     Form       Mome     Calibrit     11     11       Copy =     Format Painter     Form     Form       Celeved     Form     Form     Form                                                                                                    | Fito Pertonation State Last Modified and<br>sular Data Review View H<br>$\begin{array}{c c} & A^* & A^* \\ \hline & \hline & \hline & \hline & \hline & \hline & \hline & \hline & \hline & \hline$                                                                                                    | now • D Search<br>IP Unit4 Excelerator<br>Wrap Text<br>Marge & Center •<br>ext fg                                                                                                    | Sensitivity<br>Sensitivity      | General<br>\$ ~ % 9<br>Number          | -<br>91-8<br>-6      | Conditional I<br>Formatting *<br>1      | format as<br>Table - Styles<br>Iples                                                                                                    | insert       | Mone:<br>Delete Format<br>Cels                                                                                                    | Noon (€)<br>∑ AutoS<br>⊡ Fill =<br>€ Cear    | um = Ary<br>Sort I<br>Filter<br>Edding     | Comments                                                                                                    | Analyze<br>Data<br>Analysis                                                                                                    | ×       |
| All AGI                                                                                                    | etden Constant<br>Home<br>Copend<br>Copend                                                                                                    | Filo Pentoration State Last Modified Ind<br>nullas Data Review View H<br>→ A* A* = = = = ⊕ + -<br>S = = = = →<br>S = = →                                                                                                    | elp Unit4 Excelerator<br>(2) Wrap Test<br>(2) Merge & Center +<br>est 5                                                                                                    | Sensitivity<br>Sensitivity      | General<br>\$ ~ % 9<br>Number          | 91-8<br>51-8         | Conditional I<br>Formatting *           | format as Cell<br>Table - Styles<br>Iples                                                                                                    | linsert<br>- | Mone<br>Delete Format                                                                                                    | E Noon                                       | iam = ≜⊽<br>Sorti<br>Edding                | Comments                                                                                                    | C Sha<br>Analyste<br>Data<br>Analyste                                                                                                    | × •     |
| AGI N                                                                                                    | access     Insert     Page Layout     Form       A Cott     Insert     Page Layout     Form       A Cott     Insert     Insert     Insert       Cotto     Insert     Insert     Insert       Cotto     Insert     Insert     Insert       Insert     Insert     Insert     Insert       Insert     Insert     Insert     Insert       Insert     Insert     Insert     Insert       Insert     Insert     Insert     Insert                                                                                                    | Filo Pentovation Statu - Las Modified Jud<br>nulas Data Review View H<br>→ A <sup>*</sup> A <sup>*</sup><br><u>A<sup>*</sup></u> = <u></u><br>5 = <u></u><br>8<br>8<br>20                                                                                                    | tow • D Search<br>In Unit4 Excelerator<br>10 Wrap Test<br>10 Merge & Center ~<br>or 15<br>C<br>wears                                                                                                    | (At+Q)                          | General<br>\$ ~ % 9<br>Number<br>E     | -<br>51-41<br>5      | Conditional I<br>Formatting *<br>1<br>G | format as Cell<br>Table - Styles<br>tyles                                                                                                    | · · ·        | Mone<br>Delete Format<br>Cels                                                                                                    | K                                            | um = 2<br>Sort i<br>Filter<br>Edding       | Comments<br>Comments<br>Find &<br>Select *                                                                                                    | Analyse<br>Data<br>Analysis                                                                                                    | × *     |
| AGI<br>AGI<br>8                                                                                                    | access     Image: Image:                                                                                                    | Filo Personation State Las Modified Les<br>nulas Data Review View H<br>→ A <sup>*</sup> A <sup>*</sup> = = = = ⊕ ⊕ -<br>5 = = = = = =<br>5 = = = =<br>8<br>20<br>469,599,198                                                                                                    | tour •<br>Dit Unit4 Excelerator<br>Wrap Text<br>Merge & Center ~<br>rt 5<br>C<br>Years<br>tonnes CO2e                                                                                                    | (Alt+Q)                         | General<br>\$ ~ % 9<br>tumber          | -<br>51-8<br>-<br>6  | Conditional I<br>Formatting *<br>G      | format as Gel<br>Table - Styles<br>tyles<br>H                                                                                                    | linset       | Monec<br>Delete Format<br>Orls                                                                                                    | k Noon<br>∑ AutoS                            | am - 2<br>Sort A<br>Fiber<br>Editing       | Comments                                                                                                    | O Contraction of the second second se | × *     |
| Active Active Ac                                                                                                    | Mone     Insert     Page Layout     Form       Insert     Page Layout     Form       Copy =     Insert     Insert       Cable     Insert     Insert       Cable     Insert     Insert       Cable     Insert     Insert       Cable     Insert     Insert       Cable     Insert     Insert       Cable     Insert     Insert       Time since initiation of restoration:     Initial biomass;                                                                                                    | Fib Restoration State Last Modified and<br>values Data Review View He<br>$\sim A^{*} A^{*} = = = = = + + = = + = + = + = = + = + $                                                                                                    | tow •                                                                                                    | Sensitivity<br>D                | General<br>\$ ~ % 9<br>Number          | ्<br>191-8<br>1<br>1 | Conditional I<br>Formatting *<br>G      | format as Gell<br>Table - Styles<br>tyles<br>H                                                                                                    | insert<br>1  | Mono<br>Delete Format<br>Orb                                                                                                    | kicon                                        | am * år<br>Sort i<br>Edding                | Comments<br>O<br>A Find &<br>* Select *                                                                                                    | O<br>Analyze<br>Data<br>Analyze<br>N                                                                                                    | × ×     |
| Act 10 10 10 10 10 10 10 10 10 10 10 10 10                                                                                                    | Mome     Insert     Page Layout     Form       Image Layout     Form     Image Layout     Form       Copy -     Calibre     Image Layout     Form       Copy -     Image Layout     Image Layout     Form       Copy -     Image Layout     Image Layout     Form       Copy -     Image Layout     Image Layout     Image Layout       Image Layout     Image Layout     Image Layout     Image Layout       Image Layout     Image Layout     Image Layout     Image Layout       Image Layout     Image Layout     Image Layout     Image Layout                                                                                                    | Edu Restantion     State     Last Modified had       value     Data     Review     View     He       v     A*     A*     Image: State     Image: State       Ø     - Δ     -     Image: State     Image: State       8     20     469,599,198       iomass with restoration                                                                                                    | tow -<br>D Seed<br>Unit4 Excelerator<br>Wrap Test<br>Morge & Center ↓<br>ort 5<br>C<br>years<br>tonnes CO2e                                                                                                    | Sensitivity<br>Jensitivity<br>D | General<br>\$ ~ % 9<br>Number<br>E     | -<br>51-8<br>-<br>6  | Conditional II<br>Formating -<br>G      | Cornat as Cell<br>Table - Styles<br>Ryles<br>H                                                                                                    | - insert     | Mone<br>Delete Format<br>Cels                                                                                                    | kicon                                        | am * Arrow<br>Sort i<br>Filter<br>Edding   | Comments                                                                                                    | Analyse<br>Data<br>N                                                                                                    | × *     |
| AG1<br>Pad<br>AG1<br>AG1<br>AG1<br>AG1<br>AG1<br>AG1<br>AG1<br>AG1<br>AG1<br>AG1                                                                                                    | etder     Insert     Page Layout     Form       a     Home     Insert     Page Layout     Form       a     Copy -     Calibrit     I     I       b     Format Partier     Form     Form     Form       c     -     I     X     S       A     Time since initiation of restoration:     Initial biomass:       Initial biomass:     Change in biomass                                                                                                    | Edo Pertoration     State     Last Modified     India       value     Data     Review     View     He       v     A*     A*     Image: Image: Im                                                                                                    | tow - D Send<br>lip Unit4 Excelerator<br>B Wap Test<br>Merge & Center ~<br>est 55<br>C<br>years<br>tonnes CO2e                                                                                                    | Sensitivity<br>Tensibility      | General<br>\$ ~ % 9<br>Number<br>E     | -<br>51-8<br>-<br>6  | Conditional II<br>Formatting *<br>1     | ormat as Cell<br>Table * Styles<br>Ayles<br>H                                                                                                    | i intert     | Monoc<br>Delete Format<br>Cels                                                                                                    | k Noon                                       | am * Žy<br>soni<br>titing<br>L             | Comments                                                                                                    | O<br>Analyse<br>Data<br>Analysis<br>N                                                                                                    | N ×     |
| Ac1<br>Pactor<br>Ac1<br>7<br>8<br>9<br>10<br>11                                                                                                    | extern     Insert     Page Layout     Form       Insert     Page Layout     Form       Insert     Page Layout     Form       Insert     Page Layout     Form       Insert     Insert     Insert       Insert     Insert     Insert       Insert     Insert                                                                                                    | File Perturbation State Last Modified and sular Data Review View Hi       → A <sup>+</sup> A <sup>+</sup> → A <sup>+</sup> A <sup>+</sup> → A <sup>+</sup> → A <sup>+</sup> <t< td=""><td>tow • P Seed<br/>P Unit4 Excelerator<br/>Wrinp Test<br/>Merge &amp; Center •<br/>ext 52<br/>C<br/>years<br/>tonnes CO2e</td><td>s (Att+Q)</td><td>General<br/>\$ - % 9<br/>humber<br/>E</td><td>-<br/>51-8<br/>-<br/>6</td><td>Conditional II<br/>Formatting -<br/>1</td><td>Gormat as<br/>Table - Styles<br/>H</td><td>- I</td><td>Monoc<br/>Delete Format<br/>Cels</td><td>k Noon</td><td>am * Žy<br/>soni<br/>titing<br/>L</td><td>M –<br/>Comments<br/>P O<br/>k Find &amp;<br/>Select *</td><td>Analyse<br/>Data<br/>Analysis</td><td>× *</td></t<>                                                                                                    | tow • P Seed<br>P Unit4 Excelerator<br>Wrinp Test<br>Merge & Center •<br>ext 52<br>C<br>years<br>tonnes CO2e                                                                                                    | s (Att+Q)                       | General<br>\$ - % 9<br>humber<br>E     | -<br>51-8<br>-<br>6  | Conditional II<br>Formatting -<br>1     | Gormat as<br>Table - Styles<br>H                                                                                                    | - I          | Monoc<br>Delete Format<br>Cels                                                                                                    | k Noon                                       | am * Žy<br>soni<br>titing<br>L             | M –<br>Comments<br>P O<br>k Find &<br>Select *                                                                                                    | Analyse<br>Data<br>Analysis                                                                                                    | × *     |
| Act 1<br>File<br>Part 1<br>ACT 1<br>ACT 1<br>AC                                                                                                   | Atom     Inset     Page Layout     Form       A cat     Cation     11     1     1     1       Cation     Format Partier     Format Partier     Format Partier     Format Partier     Format Partier       Cation     Format Partier     Format Partier     Format Partier     Format Partier     Format Partier       Cation     Format Partier     Format Partier     Format Partier     Format Partier     Format Partier       Cation     Format Partier     Format Partier     Format Partier     Format Partier     Format Partier       Cation     Format Partier     Format Partier     Format Partier     Format Partier     Format Partier       Cation     Format Partier     Format Partier     Format Partier     Format Partier       Cation     Format Partier     Format Partier     Format Partier     Format Partier                                                                                                    | File Personation State Last Modified last<br>nulas Data Review View H<br>→ A <sup>*</sup> A <sup>*</sup><br>★ → A <sup>*</sup><br>5 → B <sup>*</sup><br>20<br>469,599,198<br>iomass with restoration<br>Change in biomass compared to<br>pre-restoration levels                                                                                                    | tow • P Search<br>Ip Unit4 Excelerator<br>Wrinp Text<br>Merge & Center •<br>or 6<br>C<br>years<br>toranes CO2e<br>Final total biomass                                                                                                    | s (Att+Q)                       | General<br>\$ ~ % 9<br>Hamber          | *)<br>54-8<br>-6     | Conditional I<br>Formatting *<br>G      | Gormant as Gold<br>Table = Styles<br>H                                                                                                    | l linsert    | Monico<br>Delete Format<br>Cells                                                                                                    | kloon<br>∑ Auto5<br>Fill =<br>¢ Clear<br>K   | Ø<br>um × ⊉¥<br>Sort i<br>Edding           | M =<br>Comments<br>O<br>A Find &<br>Select *                                                                                                    | Analyze<br>Data<br>Analyze<br>N                                                                                                    | × * *   |
| AG1<br>Past<br>Past<br>Past<br>Past<br>Past<br>Past<br>Past<br>Past                                                                                                    | Mome     Insert     Page Layout     Form       Insert     Page Layout     Form       Copy -     Cather     11       Cather     I     I       Cather     Form       A     Time since initiation of restoration:<br>Initial biomass:       Change in b                                                                                                    | Bit     Bit       20     469,599,198                                                                                                    | Itour - C Seerco<br>Ip Unit4 Excelerator<br># Wrap Text<br>Mrape & Center -<br>ext 5s<br>C<br>years<br>tonnes CO2e<br>Final total biomass<br>(tonnes CO2e)                                                                                                    | Sensitivity<br>D                | General<br>\$ ~ % 9<br>Number          | *)<br>54-8<br>-6     | Conditional I<br>formation *            | iornat as Cell<br>Table - Styles<br>Ales<br>H                                                                                                    | l I          | Monico<br>Delete Format<br>Orls                                                                                                    | kicon<br>∑ Auto5                             | Ø<br>um ≈ 2<br>Sont i<br>Edding            | At -<br>Comments<br>O<br>A Find &<br>* Select *                                                                                                    | Analyse<br>Data<br>Analyse<br>Data                                                                                                    | × *     |
| Ac1<br>Pact<br>Pact<br>Pact<br>Pact<br>Pact<br>Pact<br>Pact<br>Pact                                                                                                    | Mome     Insert     Page Layout     Form       Insert     Page Layout     Form       Coty     Calibria     I     I       Coperation     I     I     I       Image: Insert     I     Image: Image:                                                                                                    | Edo Pertoration     State Last Modified last       value     Data     Review     View     He       ····································                                                                                                    | tow -<br>P Seed<br>ID Unit4 Excelerator<br># Wrap Test<br>Morge & Center ~<br>or ~<br>C<br>years<br>tonnes CO2e<br>Final total biomass<br>(tonnes CO2e)<br>731,783,594                                                                                                    | Sensitivity<br>D                | General<br>\$ - 96 9<br>hamber<br>E    | -<br>52 43<br>-<br>5 | Conditional I<br>Formatting •           | iornat as Cell<br>Table ~ Syles<br>Ides<br>H                                                                                                    | l I          | Monec<br>Delete Format<br>Orls                                                                                                    | Licon                                        | Ø<br>um × Ž√<br>Sort I<br>Filter<br>Edding | M                                                                                                    | Analyse<br>Data<br>Analyse<br>Data                                                                                                    | × * * * |
| AG1<br>Pad<br>Pad<br>Pad<br>Pad<br>Pad<br>Pad<br>Pad<br>Pad<br>Pad<br>Pad                                                                                                    | Atom     Insert     Page Layout     Form       A tom     Insert     Page Layout     Form       Copy     Calibrit     I     I       Format Painter     I     I     I       Ceptered     IS     I     I       Image Layout     Image Layout     Image Layout     Image Layout       Format Painter     Image Layout     Image Layout     Image Layout       Image Layout     Image Layout     Image Layout     Image Layout       Image Layout     Image Layout     Image Layout     Image Layout       Image Layout     Image Layout     Image Layout     Image Layout       Image Layout     Image Layout     Image Layout     Image Layout       Image Layout     Image Layout     Image Layout     Image Layout       Image Layout     Image Layout     Image Layout     Image Layout       Image Layout     Image Layout     Image Layout     Image Layout       Image Layout     Image Layout     Image Layout     Image Layout       Image Layout     Image Layout     Image Layout     Image Layout       Image Layout     Image Layout     Image Layout     Image Layout       Image Layout     Image Layout     Image Layout     Image Layout       Image Layout     Image                                                                                                    | Bits     Bits       N <sup>A</sup> A <sup>A</sup> A <sup>A</sup> A <sup>A</sup> B     B       20     469,599,198       iomass with restoration       Charge in biomass compared to<br>pre-restoration levels<br>(tonnes CO2e)       20,2184,395       84,383,729                                                                                                    | Itou -<br>P Send<br>Image Conter -<br>Marge & Center -<br>Image & Center -<br>Image & Center                                                                                                    | Sensitivity<br>Lensitivity<br>D | General<br>\$ ~ % 9<br>hamber          | -<br>52 43<br>-<br>5 | Conditional II<br>Formatting -<br>G     | Format as Cell<br>Table = Styles<br>tytes                                                                                                    | - I          | Monico<br>Deleter Format<br>Celte                                                                                                    | Litcon                                       | Ø<br>um × ĝ<br>Filter<br>Edding            | M                                                                                                    | O Sha<br>Analyse<br>Data<br>Analysis                                                                                                    | × * * * |
| Acti<br>Past<br>Acti<br>Acti<br>Acti<br>Acti<br>Acti<br>Acti<br>Acti<br>Act                                                                                                    | Atom     Inset     Page Layout     Form       A Const     Calibrit     If If and the second second s                                                                                                    | Like Perturbation State Last Modified last       nulas     Data       nulas     Data </td <td>tow</td> <td>Sensitivity<br/>Lensitivity<br/>D</td> <td>General<br/>\$ ~ % 9<br/>hamber</td> <td>*<br/>94-8<br/>*</td> <td>Conditional II<br/>formation *</td> <td>Corring and Certil<br/>Table - Solyten<br/>Tytes</td> <td>- I</td> <td>Monico Contest Contest</td> <td>Noon<br/>∑ Auto5<br/>□ Fill ~<br/>¢ Cear<br/>K</td> <td>Ø<br/>um * ĝ<br/>Filter<br/>Edding</td> <td>M - Comments</td> <td>Analyse<br/>Data<br/>Analyse<br/>Data<br/>Analysis</td> <td>× *</td>                                                                                                    | tow                                                                                                    | Sensitivity<br>Lensitivity<br>D | General<br>\$ ~ % 9<br>hamber          | *<br>94-8<br>*       | Conditional II<br>formation *           | Corring and Certil<br>Table - Solyten<br>Tytes                                                                                                    | - I          | Monico Contest Contest | Noon<br>∑ Auto5<br>□ Fill ~<br>¢ Cear<br>K   | Ø<br>um * ĝ<br>Filter<br>Edding            | M - Comments                                                                                                    | Analyse<br>Data<br>Analyse<br>Data<br>Analysis                                                                                                    | × *     |
| Act 1<br>Act 1<br>Ac                                                                                                   | Nome     Insert     Page Layout     Form       Insert     Page Layout     Form       Copy -     Cator     11       Depart Partner     I     I       Optional Partner     I     I       A     Time since initiation of restoration:<br>Initial biomass:       Bestoration approach       Natural regeneration       Ageforestry       Teak plantation       Eucalyptus plantation       Outputs plantation                                                                                                    | Fig Personation State Last Modified last<br>$aulas Data Review View H A A' A' \equiv \equiv \equiv e + eb = a \equiv e + eb = a \equiv e + eb = a \equiv e + eb = a \equiv e + eb = a \equiv e + eb = a \equiv e + eb = a \equiv e + eb = a \equiv e + eb = a \equiv e + eb = a \equiv e + eb = a \equiv e + eb = a \equiv e + eb = a \equiv e + e + eb = a \equiv e + e + eb = a \equiv e + e + e + eb = a \equiv e + e + e + eb = a \equiv e + e + e + e + eb = a \equiv e + e + e + e + eb = a \equiv e + e + e + e + e + eb = a \equiv e + e + e + e + e + e + e + e + e + e$                                                                                                    | Final total biomass<br>(tones CO2e)<br>724,783,594<br>731,783,594<br>731,783,594<br>731,783,594<br>731,783,594<br>731,783,594<br>731,783,294<br>731,783,294<br>731,783,294<br>731,283,294<br>731,283,294<br>731,283,294<br>732,643,231                                                                                                    | Sensitivity<br>Sensitivity<br>D | General<br>\$ ~ % 9<br>Hamber          | *<br>% 3<br>*        | Conditional II<br>formatting -          | innat as Cell<br>Tole - Skyles<br>Ales<br>H                                                                                                    | l Intert     | Monico Contest Contest | K                                            | an - 25<br>Filter<br>Edding                | M - Comments                                                                                                    | Analysis<br>Analysis<br>N                                                                                                    | × *     |
| AG1<br>AG1<br>7<br>8<br>9<br>10<br>11<br>12<br>13<br>14<br>15<br>16<br>17<br>18                                                                                                    | Nome     Insert     Page Layout     Form       Insert     Page Layout     Form       Copy -     Calibria     I     I       Calebria     I     I     I       Calebria     I     I     I       Calebria     I     I     I       Image Layout     Form     Image Layout     Form       Calebria     I     I     Image Layout     Image Layout       Change in bit     Image Layout     Image Layout     Image Layout       A     Time since initiation of restoration:     Image Layout     Image Layout       A     Time since initiation of restoration:     A       Change in bit     Image Layout     Change Layout       A     Time since initiation of restoration     A       A     Time since initiation     Change Layout       Change Layout     Image Layout     Image Layout       Change Layout     Image Layout     Image Layout       Change Layout     Image Layout     Image Layout       Change Layout     Image Layout     Image Layout       Carbout     Image Layout     Image Layout       Carbout     Image Layout     Image Layout       Carbout     Image Layout     Image Layout       Carbout     Image La                                                                                                    | Like Personalou Scale Last Modified last<br>values Data Review View He<br>$\overrightarrow{A} + \overrightarrow{A} = \overrightarrow{a} = \overrightarrow{a} = $                   | tow -<br>P Seerce<br>Puble Excelerator<br>Wrap Test<br>Wrap Test<br>Wrap Test<br>Wrap Test<br>Wrap Test<br>Wrap Test<br>C<br>years<br>tornnes CO2e                                                                                                    | (At+Q)                          | General<br>\$ ~ % 9<br>hamber          |                      | Conditional II<br>Formating -           | Generat as Cell<br>Table - Styles<br>Apter<br>H                                                                                                    | l I          | Gels                                                                                                    | K                                            | am * 2v<br>Sort -<br>Fitter<br>Edding      | Comments                                                                                                    | Analyse<br>Data<br>Analyse<br>Data<br>M                                                                                                    |         |
| Acia<br>Acia<br>Acia<br>Acia<br>Acia<br>Acia<br>Acia<br>Acia                                                                                                    | Nome     Insert     Page Layout     Form       Insert     Page Layout     Form       Copy     Calibria     I     I       Copy     I     I     I       Copy     I     I     I       Copy     I     I     I       Copy     I     I     I       Copy     I     I     I       Copy     I     I     I       Closed     I     I     I       Image limit     I     I     I       A     Time since initiation of restoration:     Initial biomass:       Change in b     I     Change of the second of the second                                                                                                    | Let Performance State Last Modified and<br>values Data Review View Hi<br>$\begin{array}{c} A^* & A^* \\ \hline \hline \hline \hline \hline \hline \hline \hline \hline \hline \hline \hline \hline \hline \hline \hline \hline \hline $                                                                                                    | tow -<br>P Seerce<br>Puble Excelerator<br>Wrap Test<br>Morge & Center →<br>ort 5<br>C<br>years<br>tonnes CO2e                                                                                                    | (At+Q)                          | General<br>\$ - % 9<br>hamber          | -<br>12 2<br>-       | Conditional  <br>Formation =<br>G       | Format as Cell<br>Table - Styles<br>H                                                                                                    | l l          | Konsci<br>Deleter Format<br>Cols                                                                                                    | k Noor €                                     | am v Žv<br>Sort friber<br>Edeng            | na –<br>Commenta<br>P Select *                                                                                                    | O Shah                                                                                                    |         |
| Action 10 Action 10 Action                                                                                                    | Note:       Insert       Page Layout       Form         Insert       Page Layout       Form       Insert         Copy -       Insert       Page Layout       Form         Copy -       Insert       Insert       Insert       Insert         Copy -       Insert       Insert       Insert       Insert       Insert         Copy -       Insert       Insert       Insert       Insert       Insert       Insert         Charge in b       Insert       Insert                                                                                                    | Bits         Bits         Bits <t< td=""><td>tow</td><td>sensitivity<br/>Sensitivity<br/>D</td><td>General<br/>\$ ~ % 9<br/>hamber</td><td>*<br/>14 8<br/>5</td><td>Conditional I<br/>Formating *</td><td>Format as Cool<br/>Table - Styles<br/>https://www.coolstance.com/</td><td>i linet</td><td>Monico<br/>Deleter Format<br/>Colt</td><td>khoon</td><td>am ~ Editing</td><td>nt</td><td>O C Sha<br/>Analysis<br/>Data<br/>Analysis</td><td></td></t<>                                                                                                    | tow                                                                                                    | sensitivity<br>Sensitivity<br>D | General<br>\$ ~ % 9<br>hamber          | *<br>14 8<br>5       | Conditional I<br>Formating *            | Format as Cool<br>Table - Styles<br>https://www.coolstance.com/                                                                                                    | i linet      | Monico<br>Deleter Format<br>Colt                                                                                                    | khoon                                        | am ~ Editing                               | nt                                                                                                    | O C Sha<br>Analysis<br>Data<br>Analysis                                                                                                    |         |
| AG1<br>File<br>Res<br>AG1<br>AG1<br>AG1<br>AG1<br>AG1<br>AG1<br>AG1<br>AG1                                                                                                    | Norme       Insert       Page Layout       Former         A Comp       Calibria       I       Image Layout       Former         Copy       Former       Calibria       I       Image Layout       Former         Copy       Former       Calibria       I       Image Layout       Former       Image Layout       Former         Copy       Former       Calibria       I       Image Layout       Image Layout       Tormer         Copy       Former       Former </td <td>Like Pretoration State Last Model and<br/>nulas Data Review View H<br/><math>\overrightarrow{A}</math>, <math>\overrightarrow{A}</math>, <math>\overrightarrow{A}</math> <math>\overrightarrow{B}</math> <math>\overrightarrow{B}</math> <math>\overrightarrow{B}</math> <math>\overrightarrow{B}</math> <math>\overrightarrow{B}</math><br/><math>\overrightarrow{B}</math> <math>\overrightarrow{B}</math> <math>\overrightarrow{B}</math> <math>\overrightarrow{B}</math> <math>\overrightarrow{B}</math> <math>\overrightarrow{B}</math><br/><math>\overrightarrow{B}</math> <math>\overrightarrow{B}</math> <math>\overrightarrow{B}</math> <math>\overrightarrow{B}</math> <math>\overrightarrow{B}</math> <math>\overrightarrow{B}</math><br/><math>\overrightarrow{B}</math> <math>\overrightarrow{B}</math> <math>\overrightarrow{B}</math> <math>\overrightarrow{B}</math> <math>\overrightarrow{B}</math> <math>\overrightarrow{B}</math><br/><math>\overrightarrow{B}</math> <math>\overrightarrow{B}</math> <math>\overrightarrow{B}</math></td> <td>C         P         Send           Ip         Unit4 Excelerator         Image           Ip         Unit4 Excelerator         Image           Ip         Merge &amp; Center         Image           Ip         Merge &amp; Center         Image           Ip         Total         Standard           Ip         C         years           tonnes         CO2e           Final total biomass         (tomas Co2e           Ip         Total Sold           Y31,783,594         553,982,927           1,200,746,632         1,608,511,505           724,643,231         994,578,045           826,364,728         863,178,574</td> <td>s (At+Q)</td> <td>General<br/>\$ ~ % 9<br/>hamber E</td> <td>-<br/></td> <td>Conditional II<br/>formation - 1</td> <td>Kormat as Cell<br/>Table ~ Solves<br/>Tytes</td> <td>t linet</td> <td>Monici<br/>Debre Format<br/>Cols</td> <td>kicon</td> <td>am ~<br/>Sort Filter<br/>Edding</td> <td>Common of the first of the second second sec</td> <td>O Sha</td> <td></td> | Like Pretoration State Last Model and<br>nulas Data Review View H<br>$\overrightarrow{A}$ , $\overrightarrow{A}$ , $\overrightarrow{A}$ $\overrightarrow{B}$ $\overrightarrow{B}$ $\overrightarrow{B}$ $\overrightarrow{B}$ $\overrightarrow{B}$<br>$\overrightarrow{B}$ $\overrightarrow{B}$ $\overrightarrow{B}$ $\overrightarrow{B}$ $\overrightarrow{B}$ $\overrightarrow{B}$<br>$\overrightarrow{B}$ $\overrightarrow{B}$ $\overrightarrow{B}$ $\overrightarrow{B}$ $\overrightarrow{B}$ $\overrightarrow{B}$<br>$\overrightarrow{B}$ $\overrightarrow{B}$ $\overrightarrow{B}$ $\overrightarrow{B}$ $\overrightarrow{B}$ $\overrightarrow{B}$<br>$\overrightarrow{B}$ $\overrightarrow{B}$           | C         P         Send           Ip         Unit4 Excelerator         Image           Ip         Unit4 Excelerator         Image           Ip         Merge & Center         Image           Ip         Merge & Center         Image           Ip         Total         Standard           Ip         C         years           tonnes         CO2e           Final total biomass         (tomas Co2e           Ip         Total Sold           Y31,783,594         553,982,927           1,200,746,632         1,608,511,505           724,643,231         994,578,045           826,364,728         863,178,574                                                                                                    | s (At+Q)                        | General<br>\$ ~ % 9<br>hamber E        | -<br>                | Conditional II<br>formation - 1         | Kormat as Cell<br>Table ~ Solves<br>Tytes                                                                                                    | t linet      | Monici<br>Debre Format<br>Cols                                                                                                    | kicon                                        | am ~<br>Sort Filter<br>Edding              | Common of the first of the second second sec | O Sha                                                                                                    |         |
| Ac1<br>File<br>File<br>F | Nome       Insert       Page Layout       Form         Insert       Page Layout       Form       Insert         Copy -       Calor       III       IIII       IIIIIIIIIIIIIIIIIIIIIIIIIIIIIIIIIIII                                                                                                    | Like Personalous Scale Last Model and<br>walks Data Review View He<br>$\overrightarrow{A} \land \overrightarrow{A}$ $\overrightarrow{B}$ $\overrightarrow{B}$ | torn                                                                                                    | (At+Q)                          | General<br>\$ ~ % 9<br>Hamber E        |                      | Conditional II<br>formating *           | Kormat as Cell<br>Table - Skyles<br>Tyles<br>H                                                                                                    |              | J J                                                                                                    | k Noon €<br>∑Autof<br>Fill -<br>¢ Clear<br>K | am * 25011<br>Filter<br>Edding             | XI - Comments                                                                                                    | O Shahara                                                                                                    |         |
| Ac1<br>File<br>Rec<br>Rec<br>Rec<br>Rec<br>Rec<br>Rec<br>Rec<br>Re                                                                                                    | Nome       Insert       Page Layout       Form         Insert       Page Layout       Form         Copy       Image Layout       Form         Copy       Image Layout       Form         Copy       Image Layout       Form         Copy       Image Layout       Form         Copy       Image Layout       Form         Copy       Image Layout       Form         Copy       Image Layout       Form         Copy       Image Layout       Form         Copy       Image Layout       Form         Copy       Image Layout       Form         Copy       Image Layout       Form         A       Time since initiation of restoration:       Entation         Change In b       Matural regeneration       AgroAforentry         Teak plantation       Outer broadical plantation       Outer broadical plantation         Change In plantation       Form plantation       Confire plantation         Sources:       Itionas accumulation rates are from:       Itionas are from:                                                                                                    | Bit         Bit         Bit <td>tow -</td> <td>sealinity</td> <td>General<br/>\$ - % 9 hander</td> <td></td> <td>Conditional I<br/>Formations -<br/>1</td> <td>increase as a cell<br/>Table - Styles<br/>Apter<br/>H</td> <td></td> <td>J<br/>Delete Format</td> <td>k Noor €</td> <td>am ~ Sort Filter<br/>Edding</td> <td>at - Comments</td> <td>0 C Sha</td> <td></td>                                                                                                    | tow -                                                                                                    | sealinity                       | General<br>\$ - % 9 hander             |                      | Conditional I<br>Formations -<br>1      | increase as a cell<br>Table - Styles<br>Apter<br>H                                                                                                    |              | J<br>Delete Format                                                                                                    | k Noor €                                     | am ~ Sort Filter<br>Edding                 | at - Comments                                                                                                    | 0 C Sha                                                                                                    |         |
| AG1<br>File<br>Rec<br>Rec<br>Rec<br>Rec<br>Rec<br>Rec<br>Rec<br>Re                                                                                                    | Note:       Insert       Page Layout       Form         Insert       Page Layout       Form       Insert         Copy -       Calibria       I       I       Insert       Insert         Copy -       Comment humer       I       Insert       Insert       I                                                                                                    | Like Personation State Last Model and<br>sulars Data Review View He<br>$\overrightarrow{A} + \overrightarrow{A}$<br>$\overrightarrow{b} = \overrightarrow{a} = \overrightarrow{b} + \overrightarrow{b}$<br>$\overrightarrow{b} = \overrightarrow{a} = \overrightarrow{b} + \overrightarrow{b}$<br>$\overrightarrow{b} = \overrightarrow{a} = \overrightarrow{b} + \overrightarrow{b}$<br>$\overrightarrow{b} = \overrightarrow{a} = \overrightarrow{b} + \overrightarrow{b}$<br>$\overrightarrow{b} = \overrightarrow{b} = \overrightarrow{b} = \overrightarrow{b} + \overrightarrow{b}$<br>$\overrightarrow{b} = \overrightarrow{b} = \overrightarrow{b} = \overrightarrow{b} + \overrightarrow{b}$<br>$\overrightarrow{b} = \overrightarrow{b} = \overrightarrow{b} = \overrightarrow{b} + \overrightarrow{b}$<br>$\overrightarrow{b} = \overrightarrow{b} = \overrightarrow{b} = \overrightarrow{b} + \overrightarrow{b}$<br>$\overrightarrow{b} = \overrightarrow{b} = \overrightarrow{b} = \overrightarrow{b} + \overrightarrow{b}$<br>$\overrightarrow{b} = \overrightarrow{b} = \overrightarrow{b} = \overrightarrow{b} + \overrightarrow{b}$<br>$\overrightarrow{b} = \overrightarrow{b} = \overrightarrow{b} = \overrightarrow{b} = \overrightarrow{b} + \overrightarrow{b}$<br>$\overrightarrow{b} = \overrightarrow{b} = \overrightarrow{b} = \overrightarrow{b} + \overrightarrow{b}$<br>$\overrightarrow{b} = \overrightarrow{b} = \overrightarrow{b} = \overrightarrow{b} + \overrightarrow{b} + \overrightarrow{b} = \overrightarrow{b} = \overrightarrow{b}$       | tow                                                                                                    | Security                        | General<br>\$ - % 9<br>hamber          |                      | Conditional I<br>Formatting *           | Format as Cell<br>Table - Styles<br>http://www.astrongenetics.com/<br>H                                                                                                    |              | Liberation<br>Cells<br>J<br>I<br>I<br>I<br>I<br>I<br>I<br>I<br>I<br>I<br>I<br>I<br>I<br>I                                                                                                    | k Noor €                                     | am v Zv<br>Sort Fiber<br>Edding            | All - Comments                                                                                                    | O C Sha                                                                                                    |         |
| A01<br>File<br>Project A01<br>A01<br>A01<br>A01<br>A01<br>A01<br>A01<br>A01                                                                                                    | Note:       Insert       Page Layout       Form         Insert       Page Layout       Form       Form         Copy -       Image Layout       Form       Form         Copy -       Image Layout       Form       Form         Copy -       Image Layout       Form       Form         Charme       Image Layout       Form       Form         Image Copy -       Image Layout       Form       Form         Charme       Image Copy -       Image Copy -       Form         Charme       Image Copy -       Image Copy -       Form         Restoration approach       Natural regeneration       Age Copy Copy -       Form         Natural regeneration       Age Copy Copy Layout       Form       Form         Teak plantation       Eucalyptus plantation       Eucalyptus plantation       Other broadlead plantation         Other broadlead plantation       Form plantation       Form       Endicate removal rates from forest landsc         Management 13, 22 (2018).       Form       Form       Endicate removal rates from forest landsc                                                                                                    | Bit         Bit         Bit <td>C         P         Sent           IP         Unit4 Excelerator         Image           IP         Unit4 Excelerator         Image           IP         Unit4 Excelerator         Image           IP         Merge &amp; Center         Image           IP         Image         Image           IP         Image<td>sensitivity<br/>Sensitivity<br/>D</td><td>Gereral<br/>\$ ~ % 9<br/>hamber</td><td></td><td>Conditional I<br/>Formating *</td><td>Format as Cold<br/>Table Styles<br/>https://www.internet.com/<br/>internet.com/<br/>i</td><td></td><td>Konco<br/>Deleter Format<br/>Colt</td><td>khoon</td><td>am ~ Editing</td><td>XI Comments</td><td>O C Sha<br/>Analyse<br/>Data<br/>Analysis</td><td></td></td>                                                                                                    | C         P         Sent           IP         Unit4 Excelerator         Image           IP         Unit4 Excelerator         Image           IP         Unit4 Excelerator         Image           IP         Merge & Center         Image           IP         Image         Image           IP         Image <td>sensitivity<br/>Sensitivity<br/>D</td> <td>Gereral<br/>\$ ~ % 9<br/>hamber</td> <td></td> <td>Conditional I<br/>Formating *</td> <td>Format as Cold<br/>Table Styles<br/>https://www.internet.com/<br/>internet.com/<br/>i</td> <td></td> <td>Konco<br/>Deleter Format<br/>Colt</td> <td>khoon</td> <td>am ~ Editing</td> <td>XI Comments</td> <td>O C Sha<br/>Analyse<br/>Data<br/>Analysis</td> <td></td> | sensitivity<br>Sensitivity<br>D | Gereral<br>\$ ~ % 9<br>hamber          |                      | Conditional I<br>Formating *            | Format as Cold<br>Table Styles<br>https://www.internet.com/<br>internet.com/<br>i |              | Konco<br>Deleter Format<br>Colt                                                                                                    | khoon                                        | am ~ Editing                               | XI Comments                                                                                                    | O C Sha<br>Analyse<br>Data<br>Analysis                                                                                                    |         |
| A01<br>File<br>People<br>A01<br>A01<br>A01<br>A01<br>A01<br>A01<br>A01<br>A01                                                                                                    | Mome Insert Page Layout form     Cator 11     Cator 11     Cator                                                                                                    | Let Peterseto, Sate Las Modified las<br>nulas Data Review View H<br>$A \land A'$ $=$ $=$ $=$ $=$ $e^{-1}$<br>$a \Rightarrow A'$ $a'$<br>$a \Rightarrow A'$<br>$a \Rightarrow A'$                                                                                                    | C         Years           C         years           tonnes CO2e         C           Years         tonnes CO2e           Final total biomass<br>(tonnes CO2e)         C           731,783,594         553,982,927           1,608,511,505         724,643,231           994,578,045         863,178,574           T. R. H. Global carbon<br>Balance and         Carbon                                                                                                    | sensitivity<br>sensitivity<br>D | General<br>\$ ~ % 9<br>hamber<br>E<br> |                      | Conditional I<br>Formation              | Kormat as Cell<br>Scher - Solves<br>Tytes                                                                                                    |              | Konici<br>Delete Format<br>Cols                                                                                                    | khoon<br>∑ Autot<br>Fill -<br>Clear<br>K     | am ~ Q<br>Sort Fiber<br>Editing            | Comments<br>Comments<br>Select *                                                                                                    | O Share                                                                                                    |         |
| AG1<br>Past<br>Past<br>Past<br>Past<br>Past<br>Past<br>Past<br>Past                                                                                                    | Nome       Insert       Page Layout       Form         Insert       Page Layout       Form       Insert         Copy       Insert       Page Layout       Form         Copy       Insert       Insert       Page Layout       Form         Copy       Insert       Insert       Page Layout       Form         Copy       Insert       Insert       Page Layout       Form         Copy       Insert       Insert       Page Layout       Form         Comment Partner       Insert       Insert       Page Layout       Form         Chorner       Insert       Insert       Page Layout       Form       Form         A       Time since inditation of restoration:       Insert       Page Layout       Form       Form                                                                                                    | Life performance some the Modified had<br>walks Data Review View He<br>$\overrightarrow{A} \land \overrightarrow{A} = \overrightarrow{A} = A$                 | ton                                                                                                    | Section 4                       | General S ~ % 9 hamber                 |                      | Conditional I<br>formation *            | Normat as Cell Technologies Cell Technologies Ce                                                                                                    |              | J<br>Delete Format<br>Gels                                                                                                    | k Noor €                                     | am ~ 2<br>Sort filter<br>Edding            | at - Comments                                                                                                    | O Sha                                                                                                    |         |

## **Citations:**

Avitabile, V., Herold, M., Heuvelink, G. B. M., Lewis, S. L., Phillips, O. L., Asner, G. P., Armston, J., Ashton, P. S., Banin, L. et al., 2016. An integrated pan-tropical biomass map using multiple reference datasets. Global Change Biology, 22, pp. 1406–1420.

Avitabile, V., Herold, M., Lewis, S.L., Phillips, O.L., Aguilar-Amuchastegui, N., Asner, G. P., Brienen, R.J.W., DeVries, B., Cazzolla Gatti, R. et al., 2014. Comparative analysis and fusion for improved global biomass mapping. Global Vegetation Monitoring and Modeling, 3 – 7 February 2014, Avignon (France).

Bernal, B., Murray, L. T. & Pearson, T. R. H. Global carbon dioxide removal rates from forest landscape restoration activities. Carbon Balance and Management 13, 22 (2018).

Bunting P, Rosenqvist A, Lucas RM, Rebelo L-M, Hilarides L, Thomas N, Hardy A, Itoh T, Shimada M, Finlayson CM. The Global Mangrove Watch—A New 2010 Global Baseline of Mangrove Extent. Remote Sensing. 2018; 10(10):1669. https://doi.org/10.3390/rs10101669

Griscom, B. W., et. al., 2017. Natural climate solutions. PNAS. 114(44) 11645-11650. https://doi.org/10.1073/pnas. 1710465114

Santoro, M., Beaudoin, A., Beer, C., Cartus, O., Fransson, J.E.S., Hall, R.J., Pathe, C., Schmullius, C., Schepaschenko, D., Shvidenko, A., Thurner, M. and Wegmüller, U., 2015. Forest growing stock volume of the northern hemisphere: Spatially explicit estimates for 2010 derived from Envisat ASAR. Remote Sensing of Environment, 168, pp. 316-334.

United Nations Framework Convention on Climate Change, COP 21 Climate Agreement (UNFCCC, Paris). 2015. Available at unfccc.int/resource/docs/2015/cop21/eng/l09r01.pdf.

# CHAPTER

# THREE

# **GETTING STARTED**

# 3.1 Installing Trends.Earth

# 3.1.1 QGIS installation

Before installing the plugin, QGIS version 3.22 or higher needs to be installed on your computer.

## **Download QGIS**

To install the plugin, you must have QGIS version 3.22 or higher. Download the appropriate installer depending on your operating system:

- Windows: Download Windows installer from here.
- MacOS: Download MacOS installer from here.
- Linux: Download Linux installer from here, or from the repository for your Linux distribution.

## **Install QGIS**

Once the installer is downloaded from the website, it needs to be run (double click on it). Select the Default settings for all options.

## Installing older versions of QGIS

Older versions of QGIS can be accessed at the below links. We recommend the latest version of QGIS (see instructions above) but the below links might be useful if you have a specific need for accessing an older version of QGIS (for example if you need to install an older version of **ATRENDS.EARTH**).

- Windows: Download older versions of QGIS for Windows here.
- MacOS: Download older versions of QGIS for MacOS here.

# 3.1.2 Trends.Earth installation

There are different ways to install **ATRENDS.EARTH**, depending on whether you want to install the stable version (recommended) or the development version.

## Installing the stable version (recommended)

The preferred way to install the **TRENDS.EARTH** is through QGIS. To install from within QGIS, first launch QGIS, and then go to *Plugins* in the menu bar at the top of the program and select *Manage and install plugins*.

| Q Untitled Project QGIS                                                         |                                                                                                    |                                                                                                    | - Ø ×                                                                                                    |
|---------------------------------------------------------------------------------|----------------------------------------------------------------------------------------------------|----------------------------------------------------------------------------------------------------|----------------------------------------------------------------------------------------------------|
| Project Edit View Layer Settings Plugins Vector Raster Web Mesh Processing Help |                                                                                                    |                                                                                                    |                                                                                                    |
| Provide and install Plugins                                                     | P 🔏 🗛 🗓 🖳 🕛 🕓 🔁 🔍 🗐 🕮 🏶 \Sigma 🛲 🕹                                                                   | Q ▼ II ▼                                                                                                    |                                                                                                    |
| 🦛 🎕 Vi 🔏 🖏 🕅   🖊 / 🖶 🕆 🌾 🕱 🖷                                                    | j -< p) 🚦 👆 🕐 🛛 🕿 🐂 🚾 🔍 🗠 🧠 🧠 🖓                                                                      | 🙊 🌏 📘                                                                                                    |                                                                                                    |
| I M M M 🖄 🖄 😘 😘                                                                 |                                                                                                    |                                                                                                    |                                                                                                    |
| 🔣 - 🗎 - 🔂 -                                                                     |                                                                                                    |                                                                                                    |                                                                                                    |
| Browser 🛞 🕅                                                                     | )                                                                                                    | News                                                                                                    |                                                                                                    |
|                                                                                 |                                                                                                    | ilens                                                                                                    |                                                                                                    |
| Favorites                                                                       |                                                                                                    | BROWN GOAL OF THE ALL OF AN ALL OF AN ALL OF ALL OF | Critical Fix Announcement: Update<br>to 3.16.13<br>Our developers have discovered a critical issue in<br>QGIS 3.16.12 which may cause plugins (and<br>QGIS 10 hang on Windows. All users of QGIS<br>3.16.12 are encouraged to upgrade to 3.16.13.<br>Double Clicking this message will take you to the<br>download page. |
| Oracle                                                                          |                                                                                                    |                                                                                                    |                                                                                                    |
| 082 082                                                                         |                                                                                                    | Project Templates                                                                                                    |                                                                                                    |
| uyer 05<br>✔ @ ≪ ₹ 5, × ⊯ @ @                                                   |                                                                                                    |                                                                                                    | New Empty Project<br>EP5G:4326 - WGS 84                                                                                                    |
|                                                                                 | New QCIS version available: Visit <u>https://download.com.org</u> to get your copy of version 1.22.0 |                                                                                                    |                                                                                                    |
| Q. Type to locate (Ctrl+K)                                                      | Coordinate 😽 Sca                                                                                     | le 1:44781436 💌 🔐 Magnifier 100%                                                                                                    | Rotation 0.0 °                                                                                                    |

Then search for a plugin called *trends.earth* and select *Install plugin* at the bottom right of the screen.

| Q Plugins   All (749) |                  |                                                                                                    |                                                                                                    |                                                                                                    | × |
|-----------------------|------------------|----------------------------------------------------------------------------------------------------|----------------------------------------------------------------------------------------------------|----------------------------------------------------------------------------------------------------|---|
| 📩 All                 | Q trends         |                                                                                                    |                                                                                                    |                                                                                                    |   |
| Installed             | ✓ 📥 trends,earth | trends.earth                                                                                                    |                                                                                                    |                                                                                                    | • |
| Not installed         |                  | Analyze land change in<br>Land Degradation Neu<br>support reporting to t<br>Convention to Combat                                                                                     | n support of sustainable land mana<br>Itrality (LDN) Sustainable Developn<br>he Global Environment Facility (GEF<br>Desertification (UNCCD)                                                                                                    | gement, achieving the<br>nent Goal (SDG), and to<br>) and United Nations                                                                        |   |
| Settings              |                  | trends.earth (formerly the La<br>trends.earth supports monito<br>support monitoring land degr<br>Convention to Combat Deser<br>Sustainable Development Goa<br>(文文文文文) 39 rating vote | nd Degradation Monitoring Toolbox) is a tool fi<br>ring changes in productivity, land cover, and i<br>dation for reporting to the Global Environmeni<br>ification (UNCCD), as well as tracking progres<br>II (SDG) target 15.3, Land Degradation Neutra<br>(s), 34480 downloads | or analyzing land change.<br>soil organic carbon. The tool can<br>t Facility (SEF) and United Nations<br>s towards achivement of<br>lity (LDN). |   |
|                       |                  | Category                                                                                                    | Plugins                                                                                                    |                                                                                                    |   |
|                       |                  | Tags                                                                                                    | land degradation, land degradation neutrality<br>cover, reporting, ldn, sdg, unccd, 15.3, sust                                                                                                    | , soil carbon, productivity, land<br>ainable development goals                                                                                  |   |
|                       |                  | More info                                                                                                    | homepage bug tracker code repository                                                                                                    |                                                                                                    |   |
|                       |                  | Author                                                                                                    | Conservation International                                                                                                    |                                                                                                    |   |
|                       |                  | Installed version                                                                                                    | 1.0.8                                                                                                    |                                                                                                    |   |
|                       |                  | Available version (stable)                                                                                                    | 1.0.8 updated at Fri Oct 15 11:59:37 2021                                                                                                    |                                                                                                    |   |
|                       |                  | Changelog                                                                                                    | 1.0.8 (October 15, 2021)                                                                                                    |                                                                                                    | ▼ |
|                       |                  | Upgrade All                                                                                                    |                                                                                                    | Uninstall Plugin Reinstall Plugin                                                                                                    |   |
|                       |                  |                                                                                                    |                                                                                                    | Close Help                                                                                                    |   |

If your plugin has been installed properly, there will be a menu bar in the top left of your browser that looks like this:

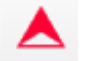

#### If problems arise during installation

If you encounter any issues when installing or upgrading the plugin, we recommend you try the following before contacting the developers of **ATRENDS.EARTH**:

• Try restarting QGIS after installing or upgrading the plugin - this can solve many common installation issues.

• If you are having a problem upgrading the plugin, try uninstalling the old version of Trends.Earth before installing the new one. This can be done from within the Installed tab of the plugins window.

If the above don't work, please contact us at trends.earth@conservation.org.

### Installing the development version (advanced users)

There are two ways to install the development version of the plugin. For more details, see the README for  $\blacktriangle$  TRENDS.EARTH.

# 3.1.3 Trends.Earth registration

1. To Register, click the **Register for Trends.Earth (step 1)** button from the "Settings" dialog box under **Trends.Earth login information**.

| Q Settings                                                 | ×                                    |
|------------------------------------------------------------|--------------------------------------|
| Click "Browse" to choose a file                            | Browse                               |
| ✓ Apply a buffer to the chosen area                        |                                      |
| Buffer size (kilometers): 10.0                             |                                      |
| Area name: zambia-chililabombwe-(copperbelt)-buffer-10.000 |                                      |
| Trends.Earth login information                             |                                      |
| Register for Trends.Earth (step 1)                         | Enter username and password (step 2) |
| Update profile Reset password                              | Delete user                          |
| Advanced                                                   |                                      |
|                                                            |                                      |
|                                                            | ОК                                   |

2. Enter your email, name, organization and country of residence.

| Q Register new user X      |
|----------------------------|
| Email:                     |
| user.demo.email@gmail.com  |
| Name:                      |
| User                       |
| Organization:              |
| Demo                       |
| Country/Region:            |
| United States of America 🔹 |
| OK Cancel                  |

3. Select Ok and you will see a message indicating your user has been registered.

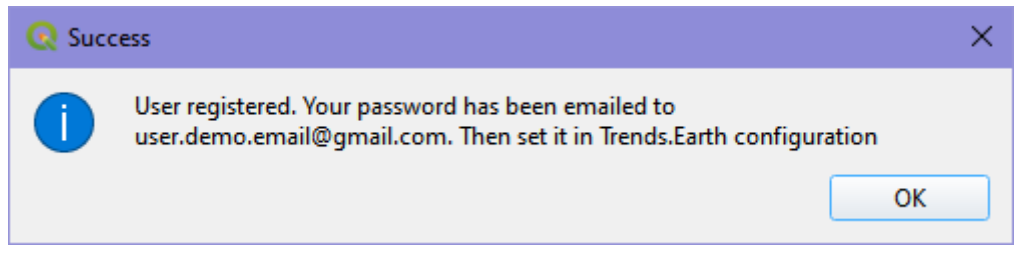

4. After registering, you will receive an email from api@trends.earth with your password. If you don't see the email in your inbox after 15-20 seconds, please check your spam folder in case the email was sent there. Once you receive this email , click on the "Edit selected configuration" icon in the "Settings" dialog:

| <b>Q</b> Settings                               |                                                                                                    |                                                   |                                                                                                    | ×                            |
|-------------------------------------------------|----------------------------------------------------------------------------------------------------|---------------------------------------------------|----------------------------------------------------------------------------------------------------|------------------------------|
| Afghanistan                                     |                                                                                                    |                                                   |                                                                                                    | <b>T</b>                     |
| Second level                                    |                                                                                                    |                                                   |                                                                                                    |                              |
| Region:                                         | All regions                                                                                                    |                                                   |                                                                                                    | • _                          |
| ○ City:                                         | Andkhoy (Faryab)                                                                                                    |                                                   |                                                                                                    | -                            |
| Disclaimer: Th<br>names used, a<br>Conservation | e provided boundaries are from <u>Natura</u><br>and the designations used, in Trends.Ea<br>International Foundation, or by its part | <u>l Earth</u> , and<br>arth do not<br>mer organi | d are in the <u>public domain</u> . The bo<br>imply official endorsement or acc<br>zations and contributors. | oundaries and<br>reptance by |
| O Point                                         |                                                                                                    |                                                   |                                                                                                    |                              |
| longitude: 0.                                   | .0                                                                                                    | latitude:                                         | 0.0                                                                                                    | •                            |
| O Area from f                                   | île                                                                                                    |                                                   |                                                                                                    |                              |
| Click "Browse                                   | to choose a file                                                                                                    |                                                   |                                                                                                    | Browse                       |
| Apply a buf                                     | fer to the chosen area                                                                                                    |                                                   |                                                                                                    |                              |
| Buffer size (ki                                 | lometers):                                                                                                    | D.O                                               | *<br>*                                                                                                    |                              |
| Area name: af                                   | fghanistan-all-regions                                                                                                    |                                                   |                                                                                                    |                              |
| Trends.Earth remo                               | ote server                                                                                                    |                                                   |                                                                                                    |                              |
| Trends.Earth (                                  | (Basic)                                                                                                    |                                                   | - / - +                                                                                                    | Test connection              |
| Register                                        | Update profile Reset                                                                                                    | password                                          |                                                                                                    | Delete user                  |
| Advanced                                        |                                                                                                    |                                                   |                                                                                                    |                              |
| Base data dire                                  | ectory C:\Users\neema\trends_earth_                                                                                                 | data                                              | <b>(</b> )                                                                                                   | Open                         |
| Enable de                                       | bug mode (saves detailed logging inform                                                                                             | mation)                                           |                                                                                                    | •                            |
|                                                 |                                                                                                    |                                                   |                                                                                                    | ОК                           |

5. This will bring up the "Authentication" dialog asking for your password. Enter the password you received from api@trends.earth and click "Save":

| 📿 Authe   | ntication                      |                        | ×       |
|-----------|--------------------------------|------------------------|---------|
| Name      | Trends.Earth                   | Id d94                 | 42680   |
| Resource  | https://api.trends.earth/auth  | 1                      |         |
| Basic aut | nentication                    |                        | ▼ Clear |
| Username  | e user.demo.email@gmail.com    | n                      |         |
| Password  | •••••                          |                        | Show    |
| Realm     | Optional                       |                        |         |
|           |                                |                        |         |
|           |                                |                        |         |
|           |                                |                        |         |
|           |                                |                        |         |
|           |                                |                        |         |
|           |                                |                        |         |
|           |                                |                        |         |
|           | Note: Saving writes directly t | to authentication data | base    |
| Rese      | t                              | Save                   | Cancel  |

6. From the "Settings" dialog click on "Test connection":

| <b>Q</b> Settings                               |                                                                                                    |                                                      |                                                                                                    |                                | × |
|-------------------------------------------------|----------------------------------------------------------------------------------------------------|------------------------------------------------------|----------------------------------------------------------------------------------------------------|--------------------------------|---|
| Afghanistan                                     |                                                                                                    |                                                      |                                                                                                    | •                              |   |
| Second level                                    |                                                                                                    |                                                      |                                                                                                    |                                |   |
| Region:                                         | All regions                                                                                                    |                                                      |                                                                                                    | •                              |   |
| O City:                                         | Andkhoy (Faryab)                                                                                                    |                                                      |                                                                                                    | -                              |   |
| Disclaimer: Th<br>names used, a<br>Conservation | e provided boundaries are from <u>Natur</u> ,<br>and the designations used, in Trends.E<br>International Foundation, or by its par | <u>al Earth</u> , an<br>Earth do not<br>rtner organi | d are in the <u>public domain</u> . The l<br>imply official endorsement or a<br>zations and contributors. | ooundaries and<br>cceptance by |   |
| O Point                                         |                                                                                                    |                                                      |                                                                                                    |                                |   |
| longitude: 0.                                   | 0                                                                                                    | latitude:                                            | 0.0                                                                                                    | •                              |   |
| O Area from f                                   | île                                                                                                    |                                                      |                                                                                                    |                                |   |
| Click "Browse                                   | " to choose a file                                                                                                    |                                                      |                                                                                                    | Browse                         |   |
| Apply a buf                                     | fer to the chosen area                                                                                                    |                                                      |                                                                                                    |                                |   |
| Buffer size (ki                                 | lometers):                                                                                                    | 10.0                                                 | *<br>*                                                                                                    |                                |   |
| Area name: af                                   | ghanistan-all-regions                                                                                                    |                                                      |                                                                                                    |                                |   |
| Trends.Earth remo                               | ote server                                                                                                    |                                                      |                                                                                                    |                                | _ |
| Trends.Earth (                                  | Basic)                                                                                                    |                                                      | - / - 4                                                                                                   | Test connection                |   |
| Register                                        | Update profile Rese                                                                                                    | t password                                           |                                                                                                    | Delete user                    |   |
| Advanced                                        |                                                                                                    |                                                      |                                                                                                    |                                |   |
| Base data dire                                  | ectory C:\Users\neema\trends_earth                                                                                                 | _data                                                |                                                                                                    | Open                           |   |
| Enable de                                       | bug mode (saves detailed logging info                                                                                              | rmation)                                             |                                                                                                    | ОК                             | T |
|                                                 |                                                                                                    |                                                      |                                                                                                    |                                |   |

7. You will see a message indicating you have successfully been logged in:

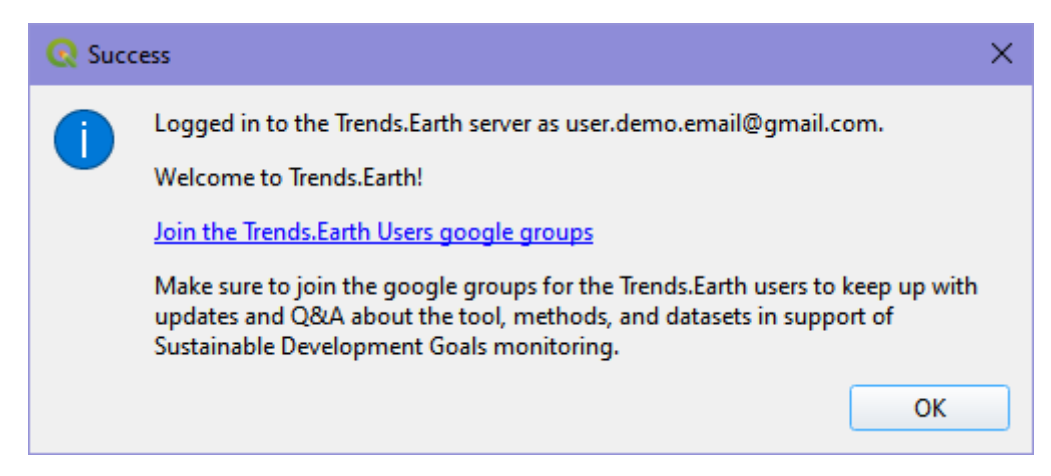

You are now ready to start using Trends.Earth!

# 3.2 Browser

# 3.2.1 Trends.Earth Browser Application

**Coming soon!** 

# CHAPTER

FOUR

# **TRAINING MANUAL**

# 4.1 Settings

- Objective: Learn how to set up the environment for your analysis using Trends.Earth.
- Estimated time of completion: 5 minutes
- Internet access: Required

# 4.1.1 Introduction

This guide provides instructions on the settings the user can set, accompanied by short explanations of each setting. Screenshots is included to make it easier for the user to know what each description refer to.

There are two approaches to open the Trends.Earth settings:

1a. Click on the Trends.Earth toolbar within QGIS, and click on Settings.

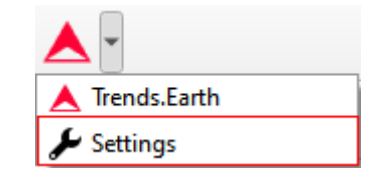

1b. Another approach is to click on **Settings** and then **Options**.

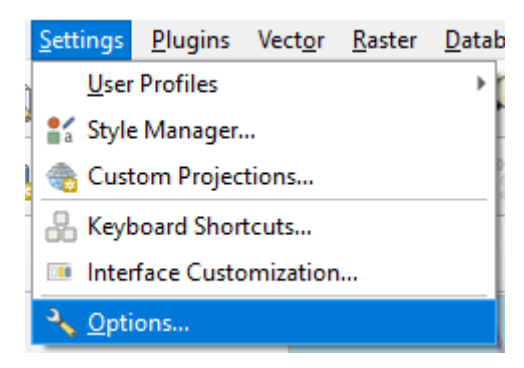

2. The Settings menu will open in a new window.

| <b>Q</b> Options — Trends.Earth                                 |                                                                                                    | ×           |
|-----------------------------------------------------------------|----------------------------------------------------------------------------------------------------|-------------|
| Q                                                               | ▼ Trends.Earth login information                                                                                  | <b>A</b>    |
| i General                                                       | Register for Trends.Earth (step 1) Enter username and password                                                    | (step 2)    |
| <ul> <li>System</li> <li>CRS and Transforms</li> </ul>          | Update profile Reset password                                                                                     | Delete user |
| <ul> <li>CRS Handling</li> <li>Coordinate Transforms</li> </ul> | ▼ Region of interest                                                                                              |             |
| User Defined CRS     Data Sources                               | Country / Region                                                                                                  |             |
| GDAL<br>GDAL                                                    | First level                                                                                                    |             |
| Canvas & Legend                                                 | France                                                                                                    | •           |
| Digitizing                                                      | Second level                                                                                                    |             |
| 🔗 3D<br>III Colors                                              | Region: All regions                                                                                               | •           |
| Layouts                                                         | City: Agen (Aquitaine)                                                                                            | -           |
| Authentication                                                  | Disdaimer: The provided boundaries are from <u>Natural Earth</u> , and are in the <u>public domain</u> . The boun | idaries and |
| ■ Network ✓ GPS                                                 | Conservation International Foundation, or by its partner organizations and contributors.                          | tance by    |
| P GPSBabel                                                      | O Point                                                                                                    |             |
| Acceleration                                                    | longitude: 0.0 latitude: 0.0                                                                                      |             |
| Code Editor                                                     | ○ Area from file                                                                                                  |             |
| I Animation Workbench                                           |                                                                                                    |             |
| Irends.Earth Processing                                         | Click 'browse' to choose a file                                                                                   | Browse      |
| 🛕 Advanced                                                      | ✓ Apply a buffer to the chosen area                                                                               |             |
|                                                                 | Buffer size (kilometers):                                                                                         |             |
|                                                                 | Area name: france-all-regions-buffer-1000.000                                                                     |             |
|                                                                 | ▼ Custom Land Cover Classes                                                                                       |             |
|                                                                 | Land Cover Class Editor                                                                                           |             |
|                                                                 | Name Artificial                                                                                                   |             |
|                                                                 | Parent Artificial                                                                                                 | •           |
|                                                                 | Color 📃                                                                                                    |             |
|                                                                 | Code 5                                                                                                    | ÷           |
|                                                                 | OK Cance                                                                                                    | Help        |

# 4.1.2 Trends.Earth login information

Use this area to register and login to your Trends.Earth account. You can update your profile, reset a password or delete your account. Once you login, your login credentials will be saved.

| Trends.Earth login information     |                                      |
|------------------------------------|--------------------------------------|
| Register for Trends.Earth (step 1) | Enter username and password (step 2) |
| Update profile Reset password      | Delete user                          |

To register or login do the following:

1. Click on Register for Trends.Earth to create an account. Provide the required information and click **OK**. You will receive an email.

| 1 Note                                                   |   |  |
|----------------------------------------------------------|---|--|
| This step can be skipped if you already have an account. |   |  |
| Register new user                                        | × |  |

| 🔇 Register new user | × |
|---------------------|---|
| Email:              |   |
| someone@nowhere.com |   |
| Name:               |   |
| Someone             |   |
| Organization:       |   |
| Nowhere             |   |
| Country/Region:     |   |
| South Africa        | - |
| OK Cancel           |   |

2. Once you have received confirmation that your account has been created, click on **Enter username and password**. Provide your credentials and click **OK**.

| 🔇 Login to Trends.Earth |    |  |  |  |
|-------------------------|----|--|--|--|
| Email:                  |    |  |  |  |
| someone@nowhere.com     |    |  |  |  |
| Password:               |    |  |  |  |
| •••••                   |    |  |  |  |
| OK Cance                | el |  |  |  |

3. When the login is a success you will receive the following message:

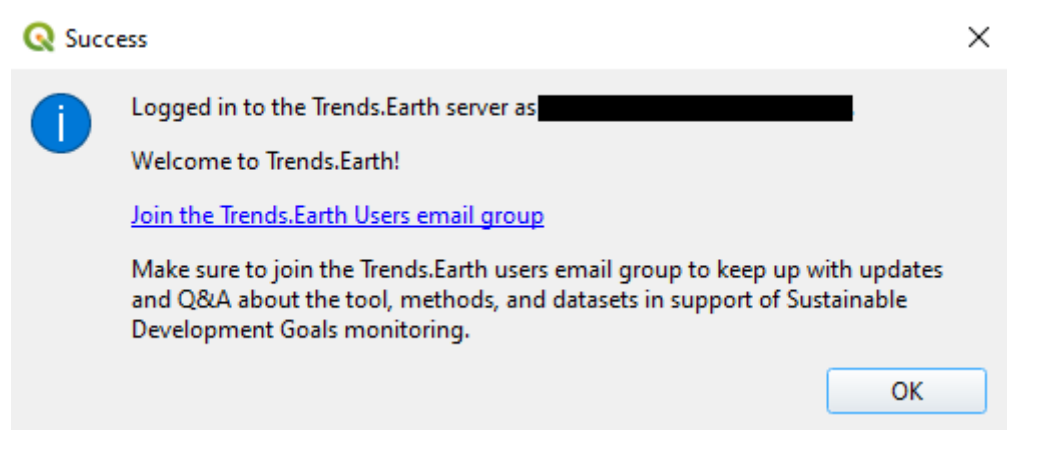

## **1** Note

Refer to the Trends. Earth registration for details on registering and logging into your Trends. Earth account.

# 4.1.3 Region of Interest

The region of interest can be set using one of three approaches:

- 1. Country: Select a country as the region of interest.
- 2. **Point**: Latitude and longitude coordinates. This can be manually typed in, or selected as a point in the QGIS canvas.
- 3. Area from file: Provide a vector file for the region of interest.

| Country / R                                                                                | Legion                                                                                                    |                                                        |                                             |                               |               |
|--------------------------------------------------------------------------------------------|----------------------------------------------------------------------------------------------------|--------------------------------------------------------|---------------------------------------------|-------------------------------|---------------|
| First level                                                                                |                                                                                                    |                                                        |                                             |                               |               |
| France                                                                                     |                                                                                                    |                                                        |                                             |                               | -             |
| Second level                                                                               |                                                                                                    |                                                        |                                             |                               |               |
| Region:                                                                                    | All regions                                                                                                    |                                                        |                                             |                               | •             |
| O City:                                                                                    | Agen (Aquitaine)                                                                                                    |                                                        |                                             |                               | -             |
| Disclaimer: Th<br>names used, a                                                            | e provided boundaries are from <u>Natur</u>                                                                                                    | <u>al Earth</u> , and                                  | l are in the <mark>pub</mark> l             | <u>ic domain</u> . The b      | oundaries and |
| Conservation                                                                               | and the designations used, in Trends.<br>International Foundation, or by its pa                                                                          | Earth do not i<br>rtner organiz                        | imply official en<br>ations and con         | dorsement or ac<br>tributors. | ceptance by   |
| Conservation<br>Point<br>longitude: 0.                                                     | and the designations used, in Trends.<br>International Foundation, or by its pa                                                                          | Earth do not i<br>rtner organiz<br>latitude:           | imply official en<br>ations and cont<br>0.0 | dorsement or ac<br>tributors. | ceptance by   |
| Conservation Point longitude: 0. Area from f                                               | and the designations used, in Trends.<br>International Foundation, or by its pa<br>0                                                                     | Earth do not i<br>rtner organiz                        | imply official en                           | dorsement or ac<br>tributors. | ceptance by   |
| Conservation Point longitude: 0. Area from f Click "Browse                                 | and the designations used, in Trends.<br>International Foundation, or by its pa<br>0<br>Île<br>To choose a file                                          | Earth do not i<br>rtner organiz                        | imply official en                           | dorsement or ac<br>tributors. | Browse        |
| Conservation Point Iongitude: 0. Area from f Click "Browse Apply a buff                    | and the designations used, in Trends.<br>International Foundation, or by its pa<br>0<br>ile<br>To choose a file<br>fer to the chosen area                | Earth do not i<br>rtner organiz                        | imply official en                           | dorsement or ac<br>tributors. | Browse        |
| Conservation Point Iongitude: 0. Area from f Click "Browse ✓ Apply a buff Buffer size (kil | and the designations used, in Trends.<br>International Foundation, or by its pa<br>0<br>file<br>to choose a file<br>fer to the chosen area<br>lometers): | Earth do not i<br>rtner organiz<br>latitude:<br>1000.0 | imply official en                           | dorsement or ac<br>tributors. | Browse        |

## **Country/Region**

Select a country from the **First level** drop-down list. Sub-national analysis is possible using the **Second level** selections to identify a province or city for your region of interest.

## **1** Note

The Natural Earth Administrative Boundaries provided in Trends.Earth are in the public domain. The boundaries and names used, and the designations used, in Trends.Earth do not imply official endorsement or acceptance by Conservation International Foundation, or by its partner organizations and contributors.

If using Trends.Earth for official purposes, it is recommended that users choose an official boundary provided by the designated office of their country.

#### Point

Select this option to manually add coordinates or select a point on the map canvas.

#### Area from file

Select this option to upload a point or polygon of your choice. Supported formats includes shapefile, kml, kmz and geojson.

#### 1 Note

Select Apply a buffer to the chosen area if you experience issues with geometries or want to add a buffer around a point entered in the city or coordinates options.

# 4.1.4 Custom land cover classes

Add, remove, or edit landcover classes. The landcover scheme can be exported using the **Save** option, and loaded from an existing file using the **Load** button.

| Name           |   | Code | Par          | ent |  |
|----------------|---|------|--------------|-----|--|
| Tree-covered   | 1 |      | Tree-covered |     |  |
| 2 📕 Grassland  | 2 |      | Grassland    |     |  |
| 3 Cropland     | 3 |      | Cropland     |     |  |
| 4 🔜 Wetland    | 4 |      | Wetland      |     |  |
| 5 Artificial   | 5 |      | Artificial   |     |  |
| 5 Other land   | 6 |      | Other land   |     |  |
| 7 📕 Water body | 7 |      | Water body   |     |  |

The landcover class editor will open when the user clicks on the **Add class** or select a class in the table. Changes can be applied to the following parameters:

- Name: Title of the class
- **Parent**: Parent class of the selected class

- Color: Legend color for the class
- Code: Unique ID given to the class

Click **Done** once the changes has been made.

| <ul> <li>Custom Land Cover Classes</li> </ul> |       |
|-----------------------------------------------|-------|
| Land Cover Class Editor                       |       |
|                                               |       |
| Name Artificial                               |       |
| Parent Artificial                             | •     |
| Color                                         |       |
| Code 5                                        | \$    |
| The Remove                                    | VDone |

# 4.1.5 Reports

This contains configuration options for the Reports module.

| emplate search path |                                                                                                    |
|---------------------|----------------------------------------------------------------------------------------------------|
| ommon Report Inform | nation                                                                                                    |
| Organization logo   | 5\QGIS3\profiles\default\python\plugins\LDMP/icons/trends_earth_logo_bl_small.png                                                                                                    |
| Organization name   |                                                                                                    |
| Footer text         |                                                                                                    |
| Disclaimer text     | The provided boundaries are from Natural Earth, and are in the public domain. The<br>boundaries, names and designations used in Trends.Earth do not imply official<br>endorsement or acceptance by Conservation International Foundation, or by its partner<br>organizations and contributors. Map produced from: |

# **Template Search Path**

An additional directory containing report templates (qpt files). If there are templates with the same name to those in [base\_data\_directory]/reports/templates, then the system will prioritize and use the ones in the search path.

## **Common Report Information**

Common contextual information that can be modified to suit the reporting context. Any changes to the settings under this category, will be applied in subsequent report generation tasks.

#### Note

These are only applicable in those report templates where the corresponding variables are used. For the default templates (that ship with the toolbox), only the organization logo and disclaimer text variables are used.

- a. Organization Logo This is a path to an image file that can be used as a logo in the reports. By default, it points to *trends\_earth\_logo\_bl\_small.png* that ships with the toolbox. It is available as a QGIS layout variable named te\_report\_organization\_logo.
- b. Organization Name Free text corresponding to the name of the organization. It is empty by default. It is available as a QGIS layout variable named te\_report\_organization\_name.
- c. Footer Text Free text that can be used in the footer section of reports. It is empty by default. It is available as a QGIS layout variable named te\_report\_footer.
- **d.** Disclaimer Text Disclaimer statement that applies to one or more elements in the reports such as data. The default statement reads:

The provided boundaries are from Natural Earth, and are in the public domain. The boundaries, names and designations used in Trends.Earth do not imply official endorsement or acceptance by Conservation International Foundation, or by its partner organizations and contributors.

It is available as a QGIS layout variable named te\_report\_disclaimer.

## Log warnings in output directory

When checked, the output report folder will contain a html file with details of any warning or errors that arose during the report generation process. It is useful for debugging purposes. By default, it is unchecked.

# 4.1.6 Advanced

Select the Advanced drop-down list to view more options within the Trends.Earth toolbox.

| ▼ 4 | Advanced             |                                         |   |
|-----|----------------------|-----------------------------------------|---|
|     |                      |                                         | _ |
| B   | Base data directory  | C:\Users\Divan\trends_earth_data        |   |
|     | ✓ Filter remote jobs | according to local base data directory  |   |
|     | Enable debug mo      | de (saves detailed logging information) |   |
|     | ✓ Download remote    | ly-generated datasets automatically     |   |
| B   | ✓ Poll remote proce  | ssing server periodically               |   |
|     | Polling frequency    | (seconds) 180                           |   |
|     | Use binaries for f   | aster processing                        |   |
|     | C:\Users\Divan       | Browse Download                         |   |
|     |                      | Binaries <b>are not</b> loaded.         |   |

## **Base data directory**

All data will be saved in the Base Data Folder. To change where data from Trends.Earth is stored select ... button next to the Base data directory and select a folder to store your data.

There are several check boxes to set your preference under the Base data directory selection.

Check the boxes to:

- 1) Filter remote jobs according to local base directory
- 2) Enable debug mode saves detailed logging information from your session
- 3) Download remotely-generated datasets automatically
- · Do not check this if you have limited bandwidth or are working offline
- 4) Poll remote processing server periodically
- This sets the frequency that the server will check for finished analyses to download automatically
- · Do not check this if you have limited bandwidth or are working offline
- 5) Use binaries for faster processing: Select folder to store binaries

#### LandPKS login information

• Coming soon

# 4.2 Land Degradation

## 4.2.1 Land Degradation Sub-indicators

• **Objective**: Learn how to run SDG 15.3.1 sub-indicators (changes in land productivity, land cover and soil organic carbon) using Trends.Earth and the default data: Trends.Earth (trajectory, performance and state) for land productivity, ESA CCI for land cover, and SoilGrids for soil organic carbon. In this tutorial we will use Colombia as an example, but you can choose any study area.

- Estimated time of completion: 35 minutes
- Internet access: Required
- 1. Click on the Trends.Earth toolbar within QGIS, and click on the Trends.Earth icon.

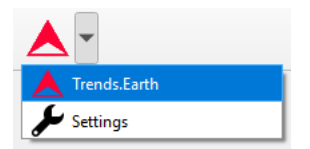

2. The **Trends.Earth** menu will open. In the **Algorithm** window, click on **SDG 15.3.1** - **Land degradation** and select **Execute remotely** button.

| Q Untitled Project — QGIS       |                                                                                                    |                                                                          |                                         |              |                      |                                                                           | - 0                         | × |
|---------------------------------|----------------------------------------------------------------------------------------------------|--------------------------------------------------------------------------|-----------------------------------------|--------------|----------------------|---------------------------------------------------------------------------|-----------------------------|---|
| Project Edit View Layer         | Settings Plugins Vector Baster Wel                                                                                             | <u>Mesh</u> Pro <u>c</u> essing                                          | Help                                    |              |                      |                                                                           |                             |   |
|                                 | 🗟 🔇 💕 🖄 🖓                                                                                                    |                                                                          | P P 🖉 💦 🖓 🔍 🔍                           | 5            |                      | 📰 🗱 🔀 🔤 - 😓                                                               | R - J -                     |   |
| 🖳 😪 V° 🖉                        | 8 🖏 🔹 🥢 » 🛛                                                                                                    | 2                                                                        |                                         |              |                      |                                                                           |                             |   |
|                                 |                                                                                                    |                                                                          |                                         |              |                      |                                                                           |                             |   |
| Layers 🖉                        | Recent Projects                                                                                                    |                                                                          | Project Templates                       | Trends.Earth |                      |                                                                           |                             |   |
| 💐 🖪 🎯 👗 ,                       | 10523-352-359-2520                                                                                                    | <b>CO1</b>                                                               |                                         | Algor        | rithms               | Datasets                                                                  |                             |   |
|                                 | BOGOTA                                                                                                    | mplate                                                                   | New Empty<br>Project                    | ▼ SD         | G 15.3.1 ·           | Land degradation                                                          |                             |   |
|                                 | and the second second                                                                                                    | D:\Documents<br>and                                                      | EPSG:4326 - WGS 84                      |              | Sub-indi<br>SDG 15   | cators for<br>.3.1                                                        | 🔆 Execute remotely          |   |
|                                 | Settings/moon/<br>OneDrive -<br>Conservation<br>International<br>Foundation(Proje<br>cts)(0, Trends Ear<br>ht)(2019, 2022)(set | Settings\mnoon\<br>OneDrive -<br>Conservation<br>International           | A EP56:4326 - WGS 84                    | Ca           | Calculat             | e SDG 15.3.1 sub-indicators (required prior to 15.3.1 in                  | dicator calculation)        |   |
|                                 |                                                                                                    | Foundation/Proje<br>cts\0_Trends.Ear<br>th\2019_2022\Sa<br>mple_Data\COL |                                         |              | Indicato<br>15.3.1   | r for SDG                                                                 | * Execute locally           |   |
|                                 |                                                                                                    | map_template.qg<br>z<br>EPSG:4326                                        |                                         |              | Calculat<br>indicato | e SDG 15.3.1 indicator from productivity, land cover, a $\ensuremath{rs}$ | nd soil organic carbon sub- |   |
|                                 |                                                                                                    | (EP36.4320 -<br>WGS 84)                                                  |                                         |              | Land p               | roductivity                                                               | * Execute remotely          |   |
|                                 |                                                                                                    |                                                                          |                                         |              | Land p               | roductivity is the biological productive capacity of l                    | and                         |   |
|                                 |                                                                                                    |                                                                          |                                         |              | Land co              | over change                                                               | * Execute remotely          |   |
|                                 | •                                                                                                    | •                                                                        |                                         |              | Land co              | over is the physical material at the surface of the ea                    | arth.                       |   |
|                                 | New QGIS version available: Visit                                                                                              | https://download.ggis.                                                   | .org to get your copy of version 3.22.3 |              |                      |                                                                           |                             | Y |
| 0. Turna ta lacrata (Ctrl. ( K) |                                                                                                    |                                                                          | Coordinate Scale 14                     | 4781426      |                      | amifiar 100% A Datation 0.0.9                                             | Bondor AFDCC:4226           |   |
| · Type to toute (CdT+K)         |                                                                                                    |                                                                          | Coordinate                              |              | 110                  |                                                                           |                             |   |

• The region of interest is already set up in Settings. If you need to change, select the Change region button.

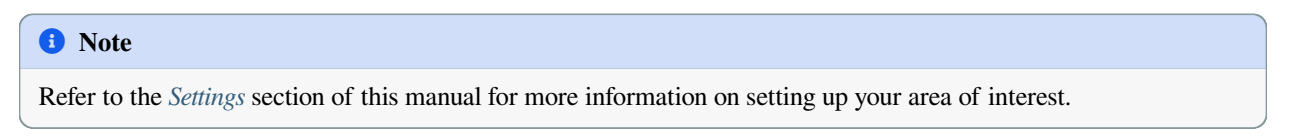

3. In the **SDG15.3.1 Indicator (one-step)** | Land Degradation dialog, select the **Trends.Earth land productivity** data. Select also the **Include progress period (for comparison to baseline)** check box to set the progress period for reporting period.

| Land productivity data                                     |             |   | Calculate all SDG 15.3.1 sub-indicators in a single             |
|------------------------------------------------------------|-------------|---|-----------------------------------------------------------------|
| Trends.Earth land productivity                             |             |   | step                                                            |
| Land Productivity Dynamics (LPD) from Joint Research Commi | ssion (JRC) |   | This algorithm enables the                                      |
| Baseline period                                            |             |   | simultaneous calculation of the                                 |
| Initial year:                                              | Final year: |   | indicators (Productivity, Land<br>Cover and Soil Organic Carbon |
| 2001 🗘                                                     | 2015 🗘      |   | in a single step. This is done                                  |
| ✓ Include progress period (for comparison to baseline)     |             |   | datasets described in each of                                   |
| Progress period                                            |             |   | the individual sub-indicator's                                  |
| Initial year:                                              | Final year: |   | sections.                                                       |
| 2015 🗢                                                     | 2019 🗢      |   | Marca la Caractella a                                           |
|                                                            |             |   | More information                                                |
| Current region: colombia-all-regions                       | Legion      |   |                                                                 |
| execution name:                                            |             |   |                                                                 |
| COL_SDG1531_TE_SubIndicators                               |             |   |                                                                 |
| lotes:                                                     |             | - |                                                                 |

- 4. Type in the Execution name and notes.
- 5. Select Schedule remote execution button.
- 6. A light blue bar will temporarily show, indicating that the task was successfully submitted. The analysis will be run in Google servers and could take between 5 and 15 minutes depending on the size of the study area (larger areas tend to take longer).

| Q Untitled Project — QGIS |                                                                                                    | - σ × 📕                                                                                                |
|---------------------------|----------------------------------------------------------------------------------------------------|----------------------------------------------------------------------------------------------------|
| Project East View Fa      | , , , , , , , , , , , , , , , , , , ,                                                                                                    | i Σ                                                                                                    |
| 🦛 🖓 V° /                  |                                                                                                    |                                                                                                    |
|                           |                                                                                                    |                                                                                                    |
| Layers 🛛 🗷                | Submitted: 50G sub-indicator task submitted to Google Earth Engine.                                                                                                    | Irends.Earth @ 18                                                                                      |
| ≪ <u>u</u> ∞, ⊺ »         |                                                                                                    | Algorithms Datasets                                                                                    |
|                           |                                                                                                    | SDG 15.3.1 - Land degradation                                                                          |
|                           |                                                                                                    | Sub-indicators for<br>SDG 15.3.1 & Execute remotely                                                    |
|                           |                                                                                                    | Calculate SDG 15.3.1 sub-indicators (required prior to 15.3.1 indicator calculation)                   |
|                           |                                                                                                    | Indicator for SDG<br>15.3.1                                                                            |
|                           |                                                                                                    | Calculate SDG 15.3.1 indicator from productivity, land cover, and sol organic carbon<br>sub-indicators |
|                           |                                                                                                    | Land productivity                                                                                      |
|                           |                                                                                                    | Land productivity is the biological productive capacity of land                                        |
|                           | Log Messages                                                                                                    | Land cover change                                                                                      |
|                           | trends.earth X Python warning X Plugns X General X Messages X                                                                                                    | Land cover is the physical material at the surface of the earth.                                       |
| Browser Layers            | 2022444173432 PPO Glauded start [41,137, 41,27999999999, 437,51,167]<br>2022444173429 PPO style 561,5054473468 Stock 7567,50,1479,6,8716,548,4719,6,0% [74,2,147]<br>2022444173459 PPO Step 561,5054473468 Stock 756,750,4479,6,716,716,548,4719,6,0% [74,2,147]<br>2022444173459 PPO Step 50 Heaving storts the job 0399624327-346,420-337796953 | 5.1367 T                                                                                               |
| Q Type to locate (Ctrl+K) | Stretch histogram of active raster to view extents Coordinate 1.279.0.673                                                                                                    | Scale 1:2579231 • Agyrifer 200% . Rotation 0.8 • • • • • • • Render @ BFSC:4325 •                      |

## **1** Note

Refer to the Land Degradation section of this manual to learn about custom sub-indicators

or *Land degradation and SDG 15.3.1* section of this manual to learn about the Trends.Earth productivity indicators developed following the UNCCD Good Practice Guidance (GPG).

7. In the **Trends.Earth** panel, select the **Datasets** window. The task submitted will appear in the menu if the **Down-load remotely-generated datasets automatically** is checked in **Advanced settings**.

### Note

Refer to the *Settings* section of this manual to learn more about Advanced settings

- Click on the Refresh button if the analysis does not appear in the menu.
- 8. Once the task is done, select the add layer drop-down button to Add default layers from this dataset to the map

| rends.Earth                           |                                                                                  | _                        |                | 0 × |
|---------------------------------------|----------------------------------------------------------------------------------|--------------------------|----------------|-----|
| Algorithms                            | Datasets                                                                         |                          |                |     |
| Sear                                  | ch                                                                               |                          |                |     |
| COL_SDG1531_                          | _TE (sdg-15-3-1-su                                                               | ıb-indicators)           |                |     |
| colombia-all-reg                      | jions (2022-02-01                                                                | 09:14)                   |                |     |
| ₩₀▼                                   |                                                                                  |                          |                |     |
| Add default la<br>Select specific     | yers from this dataset to<br>layers from this dataset t<br>ے حوی ہوں اور میں اور | to add to map            |                |     |
| colombia-all-reg                      | jions (2022-01-28                                                                | 14:15)                   |                |     |
| <b>Pv</b>                             |                                                                                  |                          |                |     |
| COL_SDG1531_                          | _LPD - baseline (sd                                                              | g-15-3-1-sub-indicators) |                |     |
| colombia-all-reg                      | jions (2022-01-28                                                                | 14:15)                   |                |     |
| <b>P▼</b>                             |                                                                                  |                          |                |     |
| SDG 15.3.1 (un                        | named task)                                                                      |                          |                |     |
| aruba-all-region                      | s (2022-01-27 19:                                                                | 27)                      |                |     |
| • • • • • • • • • • • • • • • • • • • | · 🚺 🚞                                                                            |                          |                |     |
| Langert datas                         | set 🔻                                                                            | Cownload data            | ▼ Load Base Ma | ар  |

9. The default data: Soil organic carbon degradation, land cover degradation, land productivity dynamics, and population disaggregated by gender, will be added to the map for the region of interest.

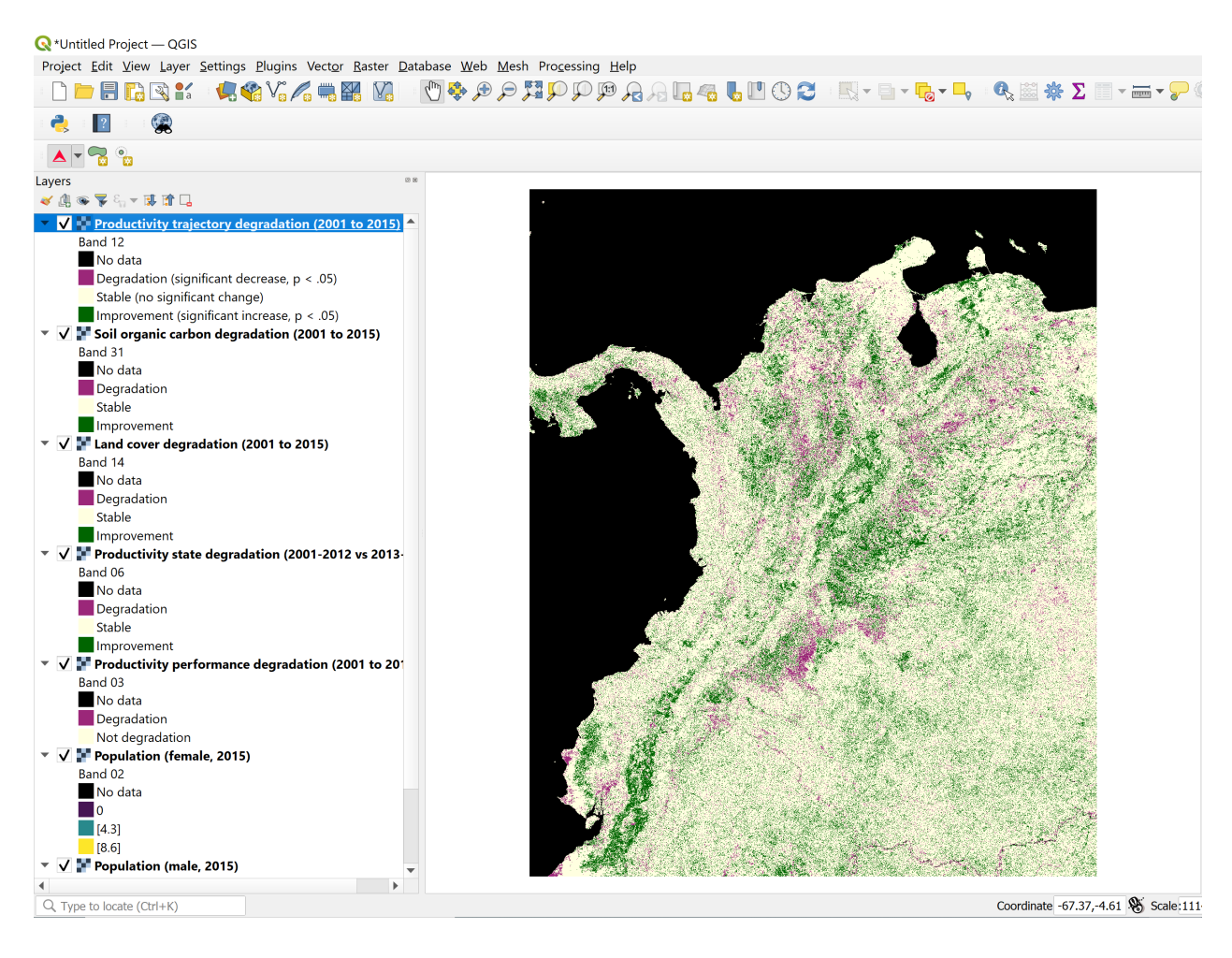

# 4.2.2 Calculate SDG 15.3.1 Indicator and UNCCD's SO 2-3

- Objective: Learn to integrate the land cover, land productivity and soil organic carbon sub-indicators to compute SDG 15.3.1 Indicator and UNCCD's SO 2-3 Indicator on proportion of population exposed to land degradation disaggregated by sex, in raster format and tabular outputs with areas estimated.
- Estimated time of completion: 20 minutes
- Internet access: Not required

## Note

You will need to have previously computed the sub-indicators prior to running this tool. If you have not, please refer to the following specific tutorials to compute them: *Land Degradation*, *Custom Data - Land Cover*, *Custom Data - Productivity*, and *Custom Data - SOC*.

1. Search for the Trends.Earth toolbar within QGIS, and click on the Trends.Earth icon.

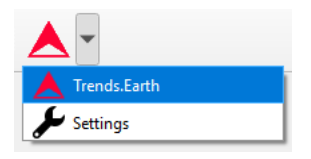

2. The **Trends.Earth** panel will open. In the **Algorithm** window, click on **SDG 15.3.1- Land Degradation** and select **Execute locally** under **Indicator for SDG 15.3.1**.

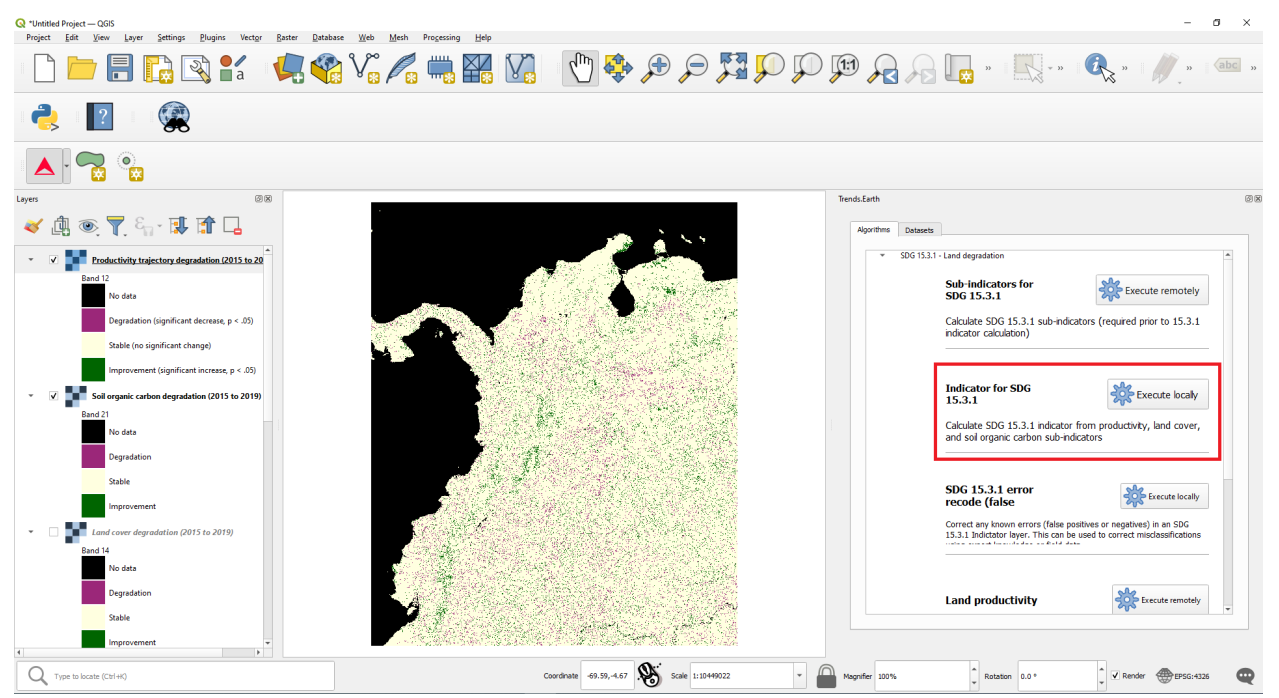

3. The region of interest is already set up in Settings. If you need to change, select the Change region button.

Select the datasets from **Baseline dataset** and **Progress dataset** drop-down lists according to your selections in the sub-indicator analysis.

## 1 Note

Refer to the Settings section of this manual for more information on setting up your area of interest.

| SDG 15.3.1 Indicator (Summary)   Land Degradation                                                                  |                                                                                                    | ×                                                                                                    |
|----------------------------------------------------------------------------------------------------|----------------------------------------------------------------------------------------------------|----------------------------------------------------------------------------------------------------|
| Land productivity data                                                                                             |                                                                                                    | SDG Indicator 15.3.1                                                                                                    |
| Trends.Earth land productivity     I and Productivity View Productivity (IPD) from Joint Research Commission (IRC) |                                                                                                    | As part of the "2030 Agenda for Sustainable<br>Development", Sustainable Development<br>Goal (SDG) 15 is to:                                                                                                    |
| Baseline dataset                                                                                                   | "Protect, restore and promote<br>sustainable use of terrestrial<br>ecosystems, sustainably manage<br>forests, combat desertification, and                         |                                                                                                    |
| * Advanced (baseline)                                                                                              |                                                                                                    | halt and reverse land degradation<br>and halt biodiversity loss"                                                                                                    |
| <ul> <li>✓ Include progress period (for comparison to baseline)</li> <li>Progress dataset</li> </ul>               |                                                                                                    | Each SDG has specific targets addressing<br>different components, in this case, of life on<br>land. Target 15.3 aims to:                                                                                                    |
| colombia-all-regions - COL_SDG1531_TE (sdg-15-3-1-sub-indicators) - 2022-02-01 (      Advanced (progress period)   | <ul> <li>"By 2030, combat desertification,<br/>restore degraded land and soil,<br/>including land affected by<br/>desertification, drought and floods,</li> </ul> |                                                                                                    |
| Current region: colombia-all-regions                                                                               | F Change region                                                                                                    | and strive to achieve a land<br>degradation-neutral world"                                                                                                    |
| COL_Final_SDG_1531_TE_01_15_to_15_19<br>Notes:                                                                     |                                                                                                    | Indicators will be used then to assess the<br>progress of each SDG target. In the case of<br>SDG 15.3 the progress towards a land<br>degradation neutral world will be assessed<br>using indicator 15.3.1:                              |
|                                                                                                    |                                                                                                    | "proportion of land that is degraded<br>over total land area"                                                                                                    |
|                                                                                                    |                                                                                                    | As the custodian agency for SDG 15.3, the<br>United Nations Convention to Combat<br>Descritification (UNCCD) has developed a<br>Good Practice Guidance (GPG), providing<br>recommendations on how to calculate SDG<br>Indicator 15.3.1. |
|                                                                                                    |                                                                                                    | In order to assess the area degraded, SDG<br>Indicator 15.3.1 uses information from 3<br>sub-indicators:                                                                                                    |
|                                                                                                    |                                                                                                    | 1. Vegetation productivity                                                                                                    |
|                                                                                                    |                                                                                                    | Execute locally Cancel Help                                                                                                    |

-If you have the sub-indicators loaded into the QGIS map, the tool will recognize them and they will show up pre-filled in each corresponding section.

## 1 Note

If you have more than one layer loaded into the map per sub-indicator (for example, land cover change computed with default and also with custom data) make sure to check that the one being used to compute the final SDG is the one you want.

4. Click on Advanced to expand it and show advanced options then select the Population (required to calculate populations exposed by degradation) check box to calculate UNCCD's SO 2-3, proportion of population exposed to land degradation disaggregated by sex. Make sure to check the Population box both for Baseline and Progress Period in case you are interested in having summary results for both periods. ATRENDS.EARTH provides access the WorldPop dataset, which is used by default by the UNCCD for calculating indicator SO2-3.

| and productivity data                   |                                                                                                    |   | SDG Indicator 15.3.1                                                                                  |  |  |  |
|-----------------------------------------|----------------------------------------------------------------------------------------------------|---|----------------------------------------------------------------------------------------------------|--|--|--|
| Trends.Earth land productivity Dynamics | As part of the "2030 Agenda for<br>Sustainable Development",<br>Sustainable Development Goal<br>(SDG) 15 is to: |   |                                                                                                    |  |  |  |
| aseline dataset                         |                                                                                                    |   | "Protect, restore and<br>promote sustainable                                                          |  |  |  |
| colombia-all-regions-buffer             | -10.000 - COL_SDG1531_TE (sdg-15-3-1-sub-indicators) - 2022-03-25 14:31                                         | • | use of terrestrial<br>ecosystems,<br>sustainably manage                                               |  |  |  |
| Advanced (baseline)                     |                                                                                                    |   | forests, combat<br>desertification, and halt<br>and reverse land                                      |  |  |  |
| Productivity                            |                                                                                                    |   | degradation and halt<br>biodiversity loss"                                                            |  |  |  |
| Trend (degradation)                     |                                                                                                    |   | Each SDG has specific targets<br>addressing different components.                                     |  |  |  |
| COL_SDG1531_TE - co                     | lombia-all-regions-buffer-10.000 - Productivity trajectory degradation (2001 to 2015) - 2022-03-25 14:31        | • | this case, of life on land. Target                                                                    |  |  |  |
| Performance (degradat                   | ian)                                                                                                    |   | "By 2030, combat                                                                                      |  |  |  |
| COL_SDG1531_TE - co                     | desertification, restore<br>degraded land and soil,                                                             |   |                                                                                                    |  |  |  |
| State (degradation)                     | State (degradation)                                                                                             |   |                                                                                                    |  |  |  |
|                                         | Numberain-egioris-duriter - 10-000 - Productivity state degradation (2001-2012 vs.2015-2015) - 2022-05-25 14:51 |   | drought and noods, and<br>strive to achieve a land<br>degradation-neutral                             |  |  |  |
| Land cover (degradatio                  | n)                                                                                                    |   | Indicators will be used then to                                                                       |  |  |  |
| COL_SDG1531_TE - co                     | lombia-all-regions-buffer-10.000 - Land cover degradation (2001 to 2015) - 2022-03-25 14:31                     | - | assess the progress of each SDG<br>target. In the case of SDG 15.3 th                                 |  |  |  |
| Soil carbon (degradatio                 | n)                                                                                                    |   | degradation neutral world will be<br>assessed using indicator 15.3.1:                                 |  |  |  |
| COL_SDG1531_TE - co                     | lombia-all-regions-buffer-10.000 - Soil organic carbon degradation (2001 to 2015) - 2022-03-25 14:31            | • | "proportion of land that<br>is degraded over total<br>land area"                                      |  |  |  |
| ✓ Population (required                  | to calculate population exposed by degradation)                                                                 |   | As the custodian agency for SDG<br>15.3, the United Nations Conventi-                                 |  |  |  |
| Population broken o                     | lown by sex                                                                                                    |   | to Combat Desertification (UNCCD<br>has developed a <u>Good Practice</u><br>Guidance (GPG), providing |  |  |  |
| Female population                       | COL_SDG1531_TE - colombia-all-regions-buffer-10.000 - Population (female, 2015) - 2022-03-25 14:31              | • | recommendations on how to calculate SDG Indicator 15.3.1.                                             |  |  |  |
| Male population                         | COL_SDG1531_TE - colombia-all-regions-buffer-10.000 - Population (male, 2015) - 2022-03-25 14:31                | * | In order to assess the area degraded, SDG Indicator 15.3.1                                            |  |  |  |
| O Total population                      |                                                                                                    |   | uses information from 3 sub-<br>indicators:                                                           |  |  |  |
| Total population                        | No laware available in this region                                                                              |   | 1. Magazintian pushististist                                                                          |  |  |  |

- 5. Select **Execute locally** button.
- 6. When the analysis is completed a **Success** message will notify you.
- 7. In the Datasets window, click on Load dataset onto QGIS map area

| Tren | nds.Earth                                                             | Ø |
|------|-----------------------------------------------------------------------|---|
|      | Algorithms Datasets                                                   |   |
|      |                                                                       |   |
|      | SDG 15.3.1 (unnamed task)                                             |   |
|      | colomba-al-regions (2022-04-21-09:59)                                 |   |
|      | COL_SDG_1531_TE_01_15_to_15)19 - progress (sdg-15-3-1-sub-indicators) |   |
|      | colombia-all-regions (2022-04-20 17:19)                               |   |
|      |                                                                       |   |
|      | COL_SDG_1531_TE_01_15_to_15)19 - baseline (sdg-15-3-1-sub-indicators) |   |
|      | colombia-all-regions (2022-04-20 17:19)                               |   |
|      |                                                                       |   |
|      |                                                                       |   |
|      | Import dataset* Create* Create*                                       |   |

8. The SDG 15.3.1 data will be added to the map for the region of interest.

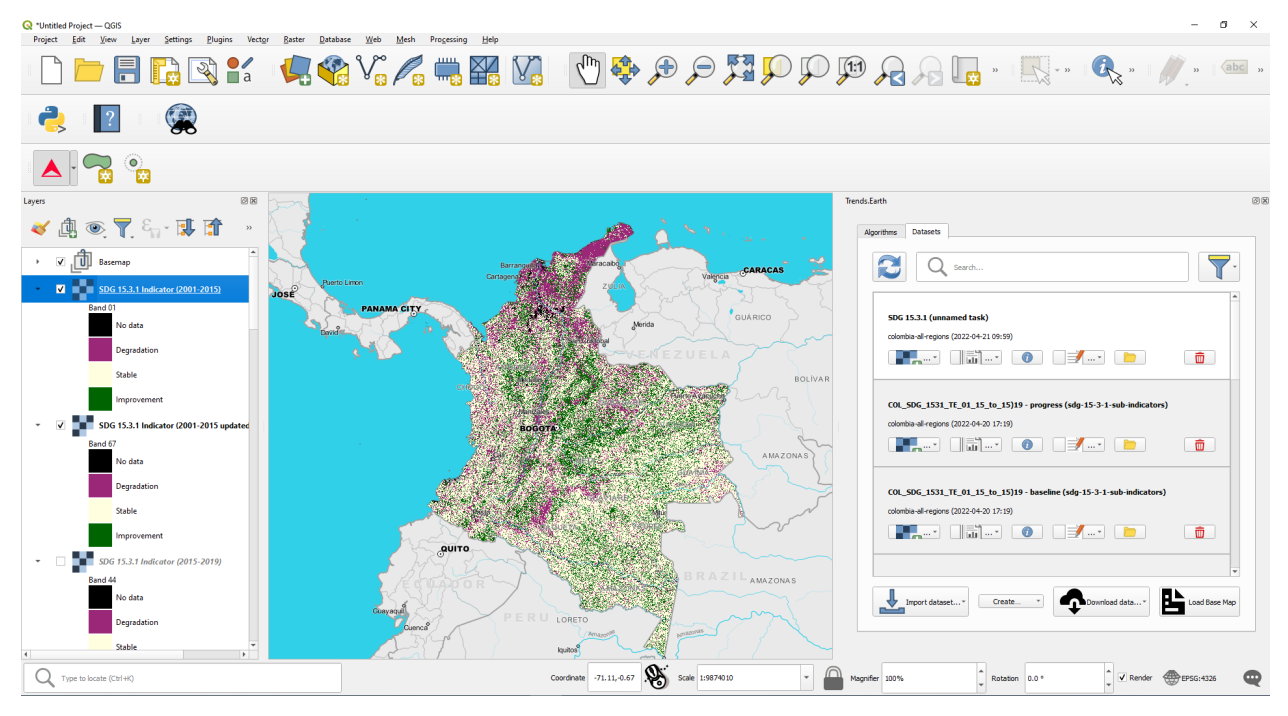

## 1 Note

Refer to the Land degradation and SDG 15.3.1 background for interpreting the results of this analysis.

## 4.2.3 SDG 15.3.1 Land Degradation Summary

- **Objective**: Learn how to open and interpret the summary tables produced by Trends.Earth when calculating the final SDG 15.3.1 Indicator layer.
- Estimated time of completion: 25 minutes
- Internet access: Not required

## 1 Note

Download this page as a PDF for offline use

### 1 Note

You will need to have previously computed SDG 15.3.1 using the **Indicator for SDG 15.3.1** tool. Refer to the section *Calculate SDG 15.3.1 Indicator and UNCCD's SO 2-3* for instructions on how to run this analysis.

1. When you calculate Indicator for SDG 15.3.1 an Excel file is created with the summary table. In the **Datasets** window, click on **Open Dataset Directory** 

| Tre | nds.Earth                                                             | 61 |
|-----|-----------------------------------------------------------------------|----|
|     | Algorithms Datasets                                                   |    |
|     | 2 Q Search                                                            |    |
|     | SDG 15.3.1 (unnamed task)                                             |    |
|     | colombia-al regions (2022-04-21 09:59)                                |    |
|     | COL_SDG_1531_TE_01_15_to_15)19 - progress (sdg-15-3-1-sub-indicators) |    |
|     |                                                                       |    |
|     | COL_SDG_1531_TE_01_15_to_15)19 - baseline (sdg-15-3-1-sub-indicators) |    |
|     |                                                                       |    |
|     | -                                                                     |    |
|     | Import dataset* Create* Load Base Map                                 |    |
|     |                                                                       |    |

• The directory where the summary table was saved along with the geospatial data will open. You will see two summary tables in case both Baseline and Progress period SDG 15.3.1 were calculated

| Home Share View                                                 |                                             |
|-----------------------------------------------------------------|---------------------------------------------|
| ick Copy<br>Paste shortcut                                      |                                             |
| Clipboard Organize New                                          | Open Select                                 |
| ↑      A                                                        | Search f5c901d4-180f-46cc-9782-f51ba43489aa |
| Name ^                                                          | Date modified                               |
| reports                                                         | 4/21/2022 3:06 PM                           |
| sdg-15-3-1-summary colombia-all-regions ison                    | 4/21/2022 3:03 PM                           |
| sdg-15-3-1-summary colombia-all-regions.vrt                     | 4/21/2022 3:06 PM                           |
| sdg-15-3-1-summary_colombia-all-regions_band_key.json           | 4/21/2022 3:03 PM                           |
| sdg-15-3-1-summary_colombia-all-regions_baseline                | 4/21/2022 1:30 PM                           |
| sdg-15-3-1-summary_colombia-all-regions_baseline_inputs.vrt     | 4/21/2022 1:30 PM                           |
| sdg-15-3-1-summary_colombia-all-regions_baseline_inputs_0       | 4/21/2022 10:23 AM                          |
| sdg-15-3-1-summary_colombia-all-regions_baseline_inputs_0_sdg   | 4/21/2022 11:07 AM                          |
| 🖉 sdg-15-3-1-summary_colombia-all-regions_baseline_inputs_1     | 4/21/2022 10:24 AM                          |
| 🖉 sdg-15-3-1-summary_colombia-all-regions_baseline_inputs_1_sdg | 4/21/2022 11:48 AM                          |
| 🖉 sdg-15-3-1-summary_colombia-all-regions_baseline_inputs_2     | 4/21/2022 10:26 AM                          |
| sdg-15-3-1-summary_colombia-all-regions_baseline_inputs_2_sdg   | 4/21/2022 12:39 PM                          |
| 🕿 sdg-15-3-1-summary_colombia-all-regions_baseline_inputs_3     | 4/21/2022 10:26 AM                          |
| 👼 sdg-15-3-1-summary_colombia-all-regions_baseline_inputs_3_sdg | 4/21/2022 1:30 PM                           |
| sdg-15-3-1-summary_colombia-all-regions_baseline_rasterdata.vrt | 4/21/2022 5:45 PM                           |
| sdg-15-3-1-summary_colombia-all-regions_baseline_sdg.vrt        | 4/21/2022 3:06 PM                           |
| 🙇 sdg-15-3-1-summary_colombia-all-regions_progress              | 4/21/2022 3:03 PM                           |
| sdg-15-3-1-summary_colombia-all-regions_progress                | 4/21/2022 2:58 PM                           |
| sdg-15-3-1-summary_colombia-all-regions_progress_inputs.vrt     | 4/21/2022 2:58 PM                           |
| 🜌 sdg-15-3-1-summary_colombia-all-regions_progress_inputs_0     | 4/21/2022 1:38 PM                           |
| 🛤 sdg-15-3-1-summary_colombia-all-regions_progress_inputs_0_sdg | 4/21/2022 1:59 PM                           |
| 🛤 sdg-15-3-1-summary_colombia-all-regions_progress_inputs_1     | 4/21/2022 1:38 PM                           |
| 🛤 sdg-15-3-1-summary_colombia-all-regions_progress_inputs_1_sdg | 4/21/2022 2:20 PM                           |
| 🛤 sdg-15-3-1-summary_colombia-all-regions_progress_inputs_2     | 4/21/2022 1:38 PM                           |
| 🜌 sdg-15-3-1-summary_colombia-all-regions_progress_inputs_2_sdg | 4/21/2022 2:39 PM                           |
| 🛤 sdg-15-3-1-summary_colombia-all-regions_progress_inputs_3     | 4/21/2022 1:38 PM                           |
| 🕿 sdg-15-3-1-summary_colombia-all-regions_progress_inputs_3_sdg | 4/21/2022 2:58 PM                           |
| sdg-15-3-1-summary_colombia-all-regions_progress_rasterdata.vrt | 4/21/2022 2:58 PM                           |
| sdg-15-3-1-summary_colombia-all-regions_progress_sdg.vrt        | 4/21/2022 2:58 PM                           |

- 2. The summary table file contains 6 tabs, which you can explore by clicking on each of the different names the bottom of the screen: SDG 15.3.1, Productivity, Soil organic carbon, Land Cover, Population and UNCCD SO1-1.
- 3. In the SDG 15.3.1 tab you will find the area calculations derived from the indicator map you explored in QGIS.

For the area you run the analysis, you will see the total land area (excluding water bodies): land that experienced improvement, which remained stable, areas degraded, and also information on the areas with no data for the period selected. No data in the SDG 15.3.1 is an indication of no data in some of the input datasets used in the analysis.

| AutoSave 💽 🗑 🖓 ⊂ 🖓 🗢 sdg-15-3-1-summary_uganda-all-r                             | egions-buffer-10.000_baseline.xl                                                                                                    | lsx +                         | Gabriel Daldegan 🛛 🎆                                        |                                                                   |  |  |  |  |  |  |  |  |  |
|----------------------------------------------------------------------------------|----------------------------------------------------------------------------------------------------|-------------------------------|-------------------------------------------------------------|-------------------------------------------------------------------|--|--|--|--|--|--|--|--|--|
| File Home Insert Page Layout Formulas Data Review \                              | iew Help Unit4 Exce                                                                                                    | lerator                       |                                                             | 다 Comments 🖻 Share                                                |  |  |  |  |  |  |  |  |  |
| $\begin{array}{c c c c c c c c c c c c c c c c c c c $                           | Sensitivity<br>Sensitivity<br>Sensi | Format as Table               | natting ~ Insert ~<br>~ 200 Delete ~<br>H Format ~<br>Cells | ∑ Ž Ž Q<br>Sort & Find &<br>Filter Select v<br>Editing Analysis ∧ |  |  |  |  |  |  |  |  |  |
| A1 🝷 : 🔀 🖌 f Trends.Earth SDG 15.3.1 summary table                               |                                                                                                    |                               |                                                             | •                                                                 |  |  |  |  |  |  |  |  |  |
| A B C D E                                                                        | F                                                                                                    | G                             | н                                                           | I J A                                                             |  |  |  |  |  |  |  |  |  |
| 1 Trends.Earth SDG 15.3.1 summary table                                          |                                                                                                    |                               | TRENDS<br>tracking lar                                      | <b>EARTH</b><br>Id change                                         |  |  |  |  |  |  |  |  |  |
| 3 Summary of SDG 15.3.1 Indicator                                                |                                                                                                    |                               |                                                             |                                                                   |  |  |  |  |  |  |  |  |  |
| 4                                                                                | Area (sq km)                                                                                                    | Percent of total<br>land area |                                                             |                                                                   |  |  |  |  |  |  |  |  |  |
| 5 Total lar                                                                      | d area: 265,884.0                                                                                                    | 100.00%                       |                                                             |                                                                   |  |  |  |  |  |  |  |  |  |
| 6 Land area im                                                                   | oroved: 69,096.1                                                                                                    | 25.99%                        |                                                             |                                                                   |  |  |  |  |  |  |  |  |  |
| 7 Land area                                                                      | stable: 97,494.2                                                                                                    | 36.67%                        |                                                             |                                                                   |  |  |  |  |  |  |  |  |  |
| 8 Land area de                                                                   | graded: 56,116.5                                                                                                    | 21.11%                        |                                                             |                                                                   |  |  |  |  |  |  |  |  |  |
| 9 Land area with r                                                               | o data: 43,177.1                                                                                                    | 16.24%                        |                                                             |                                                                   |  |  |  |  |  |  |  |  |  |
|                                                                                  |                                                                                                    | hu Comercial                  | International Foundation                                    | 14                                                                |  |  |  |  |  |  |  |  |  |
| 11 and contributors. This report is available under the terms of Creative Common | is Attribution 4.0 Internatio                                                                                                    | nal License (CC BY 4.         | 0).                                                         | n, or its partner organizations                                   |  |  |  |  |  |  |  |  |  |
| 12                                                                               |                                                                                                    |                               |                                                             |                                                                   |  |  |  |  |  |  |  |  |  |
| 13 For more information on Trends.Earth, see http://trends.earth, or contact the | team at trends.earth@cons                                                                                                    | ervation.org.                 |                                                             |                                                                   |  |  |  |  |  |  |  |  |  |
| 15                                                                               |                                                                                                    |                               |                                                             |                                                                   |  |  |  |  |  |  |  |  |  |
| 16                                                                               |                                                                                                    |                               |                                                             |                                                                   |  |  |  |  |  |  |  |  |  |
| 17                                                                               |                                                                                                    |                               |                                                             |                                                                   |  |  |  |  |  |  |  |  |  |
| 19                                                                               |                                                                                                    |                               |                                                             |                                                                   |  |  |  |  |  |  |  |  |  |
| 20                                                                               |                                                                                                    |                               |                                                             |                                                                   |  |  |  |  |  |  |  |  |  |
| 22                                                                               |                                                                                                    |                               |                                                             |                                                                   |  |  |  |  |  |  |  |  |  |
| 23                                                                               |                                                                                                    |                               |                                                             |                                                                   |  |  |  |  |  |  |  |  |  |
| 24                                                                               |                                                                                                    |                               |                                                             |                                                                   |  |  |  |  |  |  |  |  |  |
| 26                                                                               |                                                                                                    |                               |                                                             |                                                                   |  |  |  |  |  |  |  |  |  |
| 27                                                                               |                                                                                                    |                               |                                                             |                                                                   |  |  |  |  |  |  |  |  |  |
| 28                                                                               |                                                                                                    |                               |                                                             |                                                                   |  |  |  |  |  |  |  |  |  |
| CDC 15 2 1 Draductivity Soil organic control Lond course                         | Dopulation 1251                                                                                                    |                               |                                                             |                                                                   |  |  |  |  |  |  |  |  |  |
| Sulici 15.3.1 Productivity Soil organic carbon Land cover                        | Population UNI                                                                                                    | (+) : [4]                     |                                                             | ►                                                                 |  |  |  |  |  |  |  |  |  |
| Ready 🦗 Accessionity: Investigate                                                |                                                                                                    | L쉆 Dis                        | play Settings 🔛 🗉                                           | 巴 - + 100%                                                        |  |  |  |  |  |  |  |  |  |

3. In the **Productivity** tab you will find at the top, a similar summary as previously explained, but in this case representing the results of the land productivity sub-indicator alone.

In the sections below you will find two tables, each containing area information (in sq. km) for each of the land cover transitions found in the study are during the period analyzed broken by each of the 5 final land productivity classes: Increasing, Stable, Stable but stressed, Early signs of decline, and Declining.

| AutoSave                                               | ۰ 🗄 🐨                          | ¢•• ≠                                        |                    |                     |                               | uganda_sdg_indicator_table.xlsx - Repaired - Excel   |                           |                      |                   |             |             | Mariano Go   | nzalez-Roglich                     | · •                             | a x    |  |
|--------------------------------------------------------|--------------------------------|----------------------------------------------|--------------------|---------------------|-------------------------------|------------------------------------------------------|---------------------------|----------------------|-------------------|-------------|-------------|--------------|------------------------------------|---------------------------------|--------|--|
| File H                                                 | lome Insert                    | Page Layout F                                | ormulas Data       | Review View         | Help Unit4                    | Help Unit4 Excelerator Q Tell me what you want to do |                           |                      |                   |             |             |              |                                    | 년 Share                         |        |  |
| Paste                                                  | rmat Painter                   | ni •  14<br>I <u>U</u> •   ⊞ •               |                    |                     | Wrap Text<br>Merge & Center 👻 | General<br>\$ ~ % * 5                                | Conditional<br>Formatting | Format as<br>Table * | al Bad<br>Neutral | *<br>*<br>* | €<br>Insert | Delete Forma | t AutoSum<br>↓ Fill ~<br>◆ Clear ~ | Sort & Find & Filter * Select * |        |  |
| Спрво                                                  | ard is                         | Font                                         | Tar I              | Alignment           | la.                           | Number                                               | Gi I                      | 2                    | tyles             |             |             | Cells        |                                    | aiting                          | -      |  |
| A3                                                     | • · · · ·                      | √ <i>f</i> <sub>x</sub> Sumr                 | mary of change in  | productivity        |                               |                                                      |                           |                      |                   |             |             |              |                                    |                                 | ~      |  |
| A                                                      | В                              | С                                            | D                  | E                   | F                             | G                                                    | н                         |                      |                   | К           | L           | м            | N O                                | Р                               | Q ^    |  |
| 1 Trends.Earth productivity summary table TRENDS EARTH |                                |                                              |                    |                     |                               |                                                      |                           |                      |                   |             |             |              |                                    |                                 |        |  |
| 2                                                      |                                |                                              |                    |                     |                               |                                                      | trackir                   | ng land cha          | ange              |             |             |              |                                    |                                 |        |  |
| 3                                                      |                                |                                              |                    | Summary of ch       | ange in produ                 | uctivity                                             |                           |                      |                   |             |             |              |                                    |                                 |        |  |
|                                                        |                                |                                              |                    |                     |                               | Percent of total                                     |                           |                      |                   |             |             |              |                                    |                                 |        |  |
| 4                                                      |                                |                                              |                    |                     | Area (sq km)                  | land area                                            |                           |                      |                   |             |             |              |                                    |                                 |        |  |
| 5                                                      |                                |                                              |                    | Total land area:    | 204,483.5                     | 100.00%                                              |                           |                      |                   |             |             |              |                                    |                                 |        |  |
| 6                                                      |                                | Land area with improved productivity: 81,326 |                    |                     |                               |                                                      |                           |                      |                   |             |             |              |                                    |                                 |        |  |
| 7                                                      |                                |                                              | Land area with st  | able productivity:  | 77,114.8                      | 37.71%                                               |                           |                      |                   |             |             |              |                                    |                                 |        |  |
| 8                                                      |                                | La                                           | nd area with degra | aded productivity:  | 43,686.2                      | 21.36%                                               |                           |                      |                   |             |             |              |                                    |                                 |        |  |
| 9                                                      |                                | Lan                                          | d area with no dat | a for productivity: | 2,355.7                       | 1.15%                                                |                           |                      |                   |             |             |              |                                    |                                 |        |  |
| 10                                                     |                                |                                              |                    |                     |                               |                                                      |                           |                      |                   |             |             |              |                                    |                                 |        |  |
| * For the                                              | SDG indicator, ar              | eas are considere                            | ed to be improved  | if they have "Impro | oving" productivi             | ty, to be stable if t                                | they have "stable         | " productivity, ar   | id to be          |             |             |              |                                    |                                 |        |  |
| 11 "degrad                                             | ed" if they are cla            | ssified as "stress                           | ed", in "moderate  | decline" or "declin | ning".                        |                                                      |                           |                      |                   |             |             |              |                                    |                                 |        |  |
| 12                                                     |                                |                                              |                    |                     |                               |                                                      |                           |                      |                   |             |             |              |                                    |                                 |        |  |
| 13                                                     |                                | Area of                                      | land with impr     | oving productiv     | vity by type of               | land cover tra                                       | nsition (sq. kn           | n)                   |                   |             |             |              |                                    |                                 |        |  |
| 14                                                     | Land cover type in target year |                                              |                    |                     |                               |                                                      |                           |                      |                   |             |             |              |                                    |                                 |        |  |
| 15                                                     |                                | Tree-covered                                 | Grasslands         | Croplands           | Wetlands                      | Artificial areas                                     | Other lands               | Water bodies         | Total             |             |             |              |                                    |                                 |        |  |
| 10                                                     | Tree-covered                   | urcus                                        | Grassiands         | cropiands           | Weddinds                      | Artificiar areas                                     | Other lands               | water boules         | rotui.            |             |             |              |                                    |                                 |        |  |
| 16                                                     | . areas                        | 20,886.05                                    | 14.21              | 40.59               | 0.56                          | 2.73                                                 | 0.00                      | 1.43                 | 20,945.56         |             |             |              |                                    |                                 |        |  |
| 17                                                     | Grasslands                     | 1,383.60                                     | 19,174.70          | 63.77               | 5.15                          | 13.72                                                | 0.00                      | 6.01                 | 20,646.94         |             |             |              |                                    |                                 |        |  |
| 18 4                                                   | Croplands                      | 120.80                                       | 12.47              | 38,034.87           | 1.86                          | 33.26                                                | 0.00                      | 0.00                 | 38,203.25         |             |             |              |                                    |                                 | -      |  |
| <                                                      | SDG 15.3.1                     | Productivity                                 | Soil organic carb  | on Land cover       | UNCCD Report                  | ting (+)                                             |                           |                      | •                 |             |             |              |                                    |                                 | •      |  |
| Ready                                                  |                                |                                              |                    |                     |                               |                                                      |                           |                      |                   |             |             |              | # E E                              | · · ·                           | + 100% |  |

4. In the **Soil organic carbon** tab you will find at the top, a similar summary as previously explained, but in this case representing the results of the soil organic carbon sub-indicator alone.

In the sections below you will find two tables:

- The first one contains information on changes in carbon stocks from the baseline (initial year of analysis) to the target (final year of analysis).
- The second presents information soil organic carbon change from baseline to target by type of land cover transition (as percentage of initial stock).

| AutoSave 🧕        | 🖃 🗄 জন                | (ð - ÷                                     |                   |                                                          |                               | uganda_sdg_indica               |                             |                      | Mariano Gonzalez-Roglich 配 — |     |                       |               |                         |                              |                                             |      |      |
|-------------------|-----------------------|--------------------------------------------|-------------------|----------------------------------------------------------|-------------------------------|---------------------------------|-----------------------------|----------------------|------------------------------|-----|-----------------------|---------------|-------------------------|------------------------------|---------------------------------------------|------|------|
| File Ho           | me Insert             | Page Layout Fo                             | ormulas Data      | Review View                                              | Help Unit4                    | Excelerator 🖓 T                 | ell me what you wan         |                      |                              |     |                       |               |                         |                              |                                             | ie s | hare |
| Paste<br>Clipboar | nat Painter<br>d rs   | ri •  14<br>I <u>⊔</u> •   ⊞ •   ;<br>Font |                   | ab<br>ab<br>ab<br>ab<br>ab<br>ab<br>ab<br>ab<br>ab<br>ab | Wrap Text<br>Merge & Center 👻 | General<br>\$ ~ % > 5<br>Number | Conditional<br>Formatting * | Format as<br>Table + | al Bad Neutral               | × ¥ | €<br>E<br>Insert<br>v | Delete Format | ∑ Aut<br>↓ Fill<br>Clea | oSum *<br>,<br>ir*<br>Editii | AZY P<br>Sort & Find &<br>Filter * Select * |      | ~    |
| A3                | • : × ·               | f <sub>x</sub> Summ                        | nary of change in | soil organic carbor                                      |                               |                                 |                             |                      |                              |     |                       |               |                         |                              |                                             |      | ~    |
| A                 | В                     | С                                          | D                 | E                                                        | F                             | G                               | н                           | 1                    | J                            | к   | L                     | м             | N                       | 0                            | Р                                           | Q    |      |
| 1 <b>Trend</b>    | s.Earth soi           | l organic ca                               | arbon sum         | mary table                                               |                               |                                 | TREN<br>trackir             | DS:EA                | <b>RTH</b>                   |     |                       |               |                         |                              |                                             |      |      |
| 3                 |                       |                                            | Su                | mmary of char                                            | ige in soil orga              | nic carbon                      |                             |                      |                              |     |                       |               |                         |                              |                                             |      |      |
| 4                 |                       |                                            |                   |                                                          | Area (sq km)                  | Percent of total<br>land area   |                             |                      |                              |     |                       |               |                         |                              |                                             |      |      |
| 5                 |                       |                                            |                   | Total land area                                          | 204,483.5                     | 100.00%                         |                             |                      |                              |     |                       |               |                         |                              |                                             |      |      |
| 6                 |                       | Land area                                  | with improved     | soil organic carbon                                      | 193.7                         | 0.09%                           |                             |                      |                              |     |                       |               |                         |                              |                                             |      | -    |
| 7                 |                       | Land a                                     | area with stable  | soil organic carbon                                      | 203,059.3                     | 99.30%                          |                             |                      |                              |     |                       |               |                         |                              |                                             |      | -    |
| 8                 |                       | Land area                                  | with no data for  | soil organic carbon                                      | 205.0                         | 0.45%                           |                             |                      |                              |     |                       |               |                         |                              |                                             |      |      |
| 10                |                       | Land area                                  | withito data for  | son organic carbon                                       |                               | 0.1376                          |                             |                      |                              |     |                       |               |                         |                              |                                             |      |      |
| 11                | Perce                 | ent change in so                           | il organic carbo  | n storage from ba                                        | seline to target:             | 0.11%                           |                             |                      |                              |     |                       |               |                         |                              |                                             |      |      |
| 12                |                       |                                            |                   |                                                          |                               |                                 |                             |                      |                              |     |                       |               |                         |                              |                                             |      |      |
| 13                |                       |                                            | Soil or           | ganic carbon cl                                          | hange from ba                 | seline to targe                 | t                           |                      |                              |     |                       |               |                         |                              |                                             |      |      |
| 14                |                       |                                            |                   |                                                          |                               |                                 |                             |                      |                              |     |                       |               |                         |                              |                                             |      |      |
|                   |                       | Baseline soil                              | organic carbon    | Baseline area                                            | Target area (sg.              | Baseline soil                   | organic carbon              | organic carbon       | change in soil               |     |                       |               |                         |                              |                                             |      |      |
| 15                |                       | (tonnes / ha)                              | (tonnes / ha)     | (sq. km)                                                 | km)                           | (tonnes)                        | (tonnes)                    | (tonnes)             | (percent)                    |     |                       |               |                         |                              |                                             |      |      |
| 16                | Tree-covered<br>areas | 86.52                                      | 86.34             | 48,907.85                                                | 51,638.85                     | 423,133,159.28                  | 445,824,699.63              | 22,691,540.35        | 5.36%                        |     |                       |               |                         |                              |                                             |      |      |
| 17                | Grasslands            | 73.72                                      | 73.58             | 40,267.67                                                | 37,062.86                     | 296,850,918.09                  | 272,724,219.97              | -24,126,698.12       | -8.13%                       |     |                       |               |                         |                              |                                             |      |      |
| 18                | Croplands             | 91.38                                      | 91.33             | 111,219.92                                               | 111,333.95                    | 1,016,331,567.23                | 1,016,784,425.57            | 452,858.34           | 0.04%                        |     |                       |               |                         |                              |                                             |      |      |
| < >               | SDG 15.3.1            | Productivity                               | Soil organic car  | bon Land cover                                           | UNCCD Report                  | ting (+)                        | 1                           | I                    |                              |     |                       |               |                         |                              |                                             |      | ) ¥  |
| Ready             | 1                     |                                            |                   |                                                          |                               |                                 |                             |                      |                              |     |                       | E             |                         |                              |                                             | + 1  | 00%  |

5. In the Land cover tab you will find at the top, a similar summary as previously explained, but in this case repre-

senting the results of the land cover change sub-indicator alone.

In the sections below you will find two tables:

- The first contains information on land cover change by cover class (sq, km and %).
- The second contains information on land area by type of land cover transition (sq. km).

| AutoSave 🦲         | জ 🖬 🔊                               |                                         | uganda_sdg_indicator_table.xlsx - Repaired - Excel |                            |                               |                     |            |                          |                        |                          | Mariano        | o Gonzalez-I | Roglich     | glich 🖻 — 🗇 |           |                                       |                                      |         |    |
|--------------------|-------------------------------------|-----------------------------------------|----------------------------------------------------|----------------------------|-------------------------------|---------------------|------------|--------------------------|------------------------|--------------------------|----------------|--------------|-------------|-------------|-----------|---------------------------------------|--------------------------------------|---------|----|
| File Hor           | me Insert                           | Page Layout F                           | ormulas Data                                       | Review View                | Help Unit4                    | Excelerator (       | 🖓 Tell me  | what you wa              |                        |                          |                |              |             |             |           |                                       |                                      | 🖻 Share |    |
| Paste<br>Clipboard | Calib<br>nat Painter                | ri • 14<br>I <u>⊔</u> •   ⊞ •  <br>Font |                                                    | E = ≫ - eb<br>E = E E E    | Wrap Text<br>Merge & Center 👻 | General<br>\$ ~ % * | •<br>•0 •0 | Conditiona<br>Formatting | I Format as<br>Table * | Normal<br>Good<br>Styles | Bad<br>Neutral | ×<br>•<br>•  | €<br>Insert | Delete For  | rmat<br>× | AutoSum v<br>Fill v<br>Clear v<br>Edi | Arr Sort & Find &<br>Filter - Select | 8       | ~  |
| A3                 | • : × .                             | fr Sum                                  | many of change in I                                | and cover                  |                               |                     |            |                          |                        |                          |                |              |             |             |           |                                       |                                      | ~       |    |
|                    |                                     | Ja                                      | -                                                  |                            | -                             | -                   |            |                          |                        |                          |                |              |             |             |           |                                       |                                      | - 15    |    |
| A                  | В                                   | C                                       | U                                                  | E                          | r -                           | G                   | TI         |                          | nc                     |                          |                | ĸ            | L           | M           | N         | 0                                     | P                                    | Q 4     | -  |
| 1 Trends           | s.Earth lan                         | d cover su                              | mmary tab                                          | le                         |                               |                     | 11         | <b>XEIN</b>              | <b>D2</b> :            | CARI                     | п              |              |             |             |           |                                       |                                      |         |    |
| 2                  |                                     |                                         |                                                    |                            |                               |                     |            | trackii                  | ng lano                | d change                 |                |              |             |             |           |                                       |                                      |         |    |
| 3                  |                                     |                                         |                                                    | Summary of o               | change in land                | cover               |            |                          |                        |                          |                |              |             |             |           |                                       |                                      |         |    |
| 4                  |                                     |                                         |                                                    |                            | Area (sg km)                  | Percent of tot      | al         |                          |                        |                          |                |              |             |             |           |                                       |                                      |         |    |
| 5                  |                                     |                                         |                                                    | Total land area:           | 204,483.5                     | 100.00%             |            |                          |                        |                          |                |              |             |             |           |                                       |                                      |         |    |
| 6                  | Land area with improved land cover: |                                         |                                                    | 3,452.7                    | 1.69%                         |                     |            |                          |                        |                          |                |              |             |             |           |                                       |                                      |         |    |
| 7                  | Land area with stable land cover:   |                                         |                                                    | 200,032.2                  | 97.82%                        |                     |            |                          |                        |                          |                |              |             |             |           |                                       |                                      |         |    |
| 8                  |                                     | L. L.                                   | and area with deg                                  | raded land cover:          | 998.6                         | 0.49%               |            |                          |                        |                          |                |              |             |             |           |                                       |                                      |         |    |
| 9                  |                                     | La                                      | nd area with no da                                 | ata for land cover:        | 0.0                           | 0.00%               |            |                          |                        |                          |                |              |             |             |           |                                       |                                      |         |    |
| 10                 |                                     |                                         |                                                    |                            |                               |                     |            |                          |                        |                          |                |              |             |             |           |                                       |                                      |         |    |
| 11                 |                                     |                                         |                                                    | Land cover cl              | hange by cove                 | er class            |            |                          |                        |                          |                |              |             |             |           |                                       |                                      |         |    |
| 12                 |                                     |                                         |                                                    |                            |                               | 1                   |            |                          |                        |                          |                |              |             |             |           |                                       |                                      |         |    |
| 13                 |                                     | Baseline area<br>(sq. km)               | Target area (sq.<br>km)                            | Change in area<br>(sq. km) | Change in area<br>(percent)   |                     |            |                          |                        |                          |                |              |             |             |           |                                       |                                      |         |    |
|                    | Tree-covered                        |                                         |                                                    |                            |                               |                     |            |                          |                        |                          |                |              |             |             |           |                                       |                                      |         |    |
| 14                 | areas                               | 48,910.64                               | 51,641.33                                          | 2,730.69                   | 5.58%                         |                     |            |                          |                        |                          |                |              |             |             |           |                                       |                                      |         |    |
| 15                 | Grasslands                          | 40,295.28                               | 37,064.85                                          | -3,230.43                  | -8.02%                        |                     |            |                          |                        |                          |                |              |             |             |           |                                       |                                      |         |    |
| 16                 | Croplands                           | 111,220.54                              | 111,336.25                                         | 115.71                     | 0.10%                         |                     |            |                          |                        |                          |                |              |             |             |           |                                       |                                      |         |    |
| 17                 | Wetlands                            | 3.859.05                                | 3,845.32                                           | -13.73                     | -0.36%                        |                     |            |                          |                        |                          |                |              |             |             |           |                                       |                                      |         |    |
| 10                 | Antificial array                    | 222.24                                  | 502.40                                             | 261.14                     | 155 449/                      |                     |            |                          |                        |                          |                |              |             |             |           |                                       |                                      |         |    |
| 10                 | SDG 15.3.1                          | Productivity                            | Soil organic carbo                                 | on Land cover              | UNCCD Report                  | ting (+)            |            |                          |                        | E 4                      |                |              |             |             |           |                                       |                                      | •       | *  |
| Ready              |                                     |                                         | game carbo                                         |                            | and a second second           |                     |            |                          |                        |                          |                |              |             |             | <b>=</b>  | I II                                  |                                      | + 100%  | 36 |

6. In the **Population** tab you will find a summary of population affected by land degradation classes, with absolute and percent values reported.
| A        | utoSave Oof        |                                   | (4. ≠                | sdg-15-3-1-su        | mmary_uganda-all-reg                | jions-buffer-10.00                        | 0_baseline.xlsx +                                           | م                                                              | Gabriel Daldegan 📢                                | 1                 | · •                                               |                             | /×/ |
|----------|--------------------|-----------------------------------|----------------------|----------------------|-------------------------------------|-------------------------------------------|-------------------------------------------------------------|----------------------------------------------------------------|---------------------------------------------------|-------------------|---------------------------------------------------|-----------------------------|-----|
| Fi       | le Home            | Insert P                          | Page Layout For      | mulas Dat            | a Review Vi                         | ew Help                                   | Unit4 Excelerator                                           |                                                                |                                                   |                   | Comments                                          | 🖻 Sh                        | are |
| Pa       | Ste ↔              | Calibri<br>B I <u>U</u> ∽  <br>Fo | - 18 - A^ A`         |                      | s ≫ ~ eb<br>E E → E E ~<br>gnment S | Sensitivity<br>Sensitivity<br>Sensitivity | heral v III Cc<br>v % 9 III Cc<br>∴00 IIII Cc<br>Lumber III | onditional Formatt<br>rmat as Table ~<br>Il Styles ~<br>Styles | ing * 🔚 Insert *<br>Delete *<br>Format *<br>Cells | ∑ ~<br>↓ ~<br>♦ ~ | AZY Sort & Find &<br>Filter ~ Select ~<br>Editing | Analyze<br>Data<br>Analysis |     |
| A1       |                    | : × 🗸                             | $f_{\!x}$ Trends.E   | arth populatio       | on affected by degr                 | adation summa                             | ry table                                                    |                                                                |                                                   |                   |                                                   |                             | ~   |
|          | А                  | В                                 | С                    | D                    | E                                   | F                                         | G                                                           | н                                                              | I.                                                | J                 | К                                                 | L                           | -   |
| 1        | Trends.            | Earth pop                         | ulation affe         | cted by o            | degradation                         | summary                                   | / table                                                     | TREN                                                           |                                                   | <b>NRT</b>        | н                                                 |                             |     |
| 2        |                    |                                   |                      | -                    |                                     | -                                         |                                                             | track                                                          | ing land cha                                      | ange              | • •                                               |                             |     |
| 3        |                    |                                   |                      | Summary              | of population                       | by land deg                               | radation class                                              |                                                                |                                                   | Ŭ                 |                                                   |                             |     |
| 4        |                    |                                   |                      | Land Area<br>(sq km) | Percent of total<br>land area       | Population                                | Percent of total population                                 |                                                                |                                                   |                   |                                                   |                             |     |
| 5        |                    |                                   | Total:               | 265,884.0            | 100.00%                             | 39,171,485                                | 100.00%                                                     |                                                                |                                                   |                   |                                                   |                             |     |
| 6        |                    |                                   | Improved land:       | 69,096.1             | 25.99%                              | 4,976,440                                 | 12.70%                                                      |                                                                |                                                   |                   |                                                   |                             |     |
| 7        |                    |                                   | Stable land:         | 56,116.5             | 36.67%                              | 17,285,597                                | 44.13%                                                      | -                                                              |                                                   |                   |                                                   |                             |     |
| 8        |                    |                                   | Degraded land:       | 56,116.5             | 21.11%                              | 16,661,131                                | 42.53%                                                      |                                                                |                                                   |                   |                                                   |                             |     |
| 9        |                    |                                   | No data:             | 43,177.1             | 16.24%                              | 248,317                                   | 0.63%                                                       |                                                                |                                                   |                   |                                                   |                             |     |
| 10       |                    |                                   |                      |                      |                                     |                                           |                                                             |                                                                |                                                   |                   |                                                   |                             |     |
| 11       | <b>The basedon</b> |                                   |                      | 1                    |                                     |                                           |                                                             |                                                                |                                                   |                   |                                                   |                             |     |
| 12       | The boundar        | ies, names, and                   | designations used    | i în this report     | ao not imply offici                 | al endorsemen                             | t of acceptance by t                                        | onservation in                                                 | ternational Foundat                               | ion, or its       |                                                   |                             |     |
| 14       | For more info      | ormation on Tre                   | ends.Earth, see http | o://trends.ear       | th, or contact the te               | am at trends.ea                           | arth@conservation                                           | .org.                                                          |                                                   |                   |                                                   |                             |     |
| 15       |                    |                                   |                      |                      |                                     |                                           |                                                             |                                                                |                                                   |                   |                                                   |                             |     |
| 17       |                    |                                   |                      |                      |                                     |                                           |                                                             |                                                                |                                                   |                   |                                                   |                             |     |
| 18       |                    |                                   |                      |                      |                                     |                                           |                                                             |                                                                |                                                   |                   |                                                   |                             |     |
| 19       |                    |                                   |                      |                      |                                     |                                           |                                                             |                                                                |                                                   |                   |                                                   |                             |     |
| 20       |                    |                                   |                      |                      |                                     |                                           |                                                             |                                                                |                                                   |                   |                                                   |                             |     |
| 22       |                    |                                   |                      |                      |                                     |                                           |                                                             |                                                                |                                                   |                   |                                                   |                             |     |
| 23       |                    |                                   |                      |                      |                                     |                                           |                                                             |                                                                |                                                   |                   |                                                   |                             |     |
| 24       |                    |                                   |                      |                      |                                     |                                           |                                                             |                                                                |                                                   |                   |                                                   |                             |     |
| 26       |                    |                                   |                      |                      |                                     |                                           |                                                             |                                                                |                                                   |                   |                                                   |                             |     |
| 27       |                    |                                   |                      |                      |                                     |                                           |                                                             |                                                                |                                                   |                   |                                                   |                             |     |
| 20<br>29 |                    |                                   |                      |                      |                                     |                                           |                                                             |                                                                |                                                   |                   |                                                   |                             |     |
| 30       |                    |                                   |                      |                      |                                     |                                           |                                                             |                                                                |                                                   |                   |                                                   |                             |     |
|          |                    | SDG 15.3.1                        | Productivity Sc      | oil organic carb     | oon   Land cover                    | Population                                | UN: (+) :                                                   |                                                                |                                                   |                   |                                                   |                             | Þ   |
| Rea      | dy 🔀 Access        | ibility: Investigate              |                      |                      |                                     |                                           |                                                             | G Display                                                      | Settings 🖽 🛙                                      | 9 H)              |                                                   | - + 1                       | 00% |

7. In the **UNCCD SO1-1** tab you will find five tables containing similar information as the one presented in the previous tabs, but in this case specifically formatted to match the reporting template required by the UNCCD. Each table indicates at the top the page number and section of the template the information is referring to.

| Auto  | iSave 🔍 🕅 📮                           | ÷, ده. ÷                |                      |                              | uganda_                               | sdg_indicator_table.xlsx - | Repaired - Excel      | -               |        |             | Mariano Gon   | zalez-Roglich                      | <b>B</b> –                                    | ø /×    |
|-------|---------------------------------------|-------------------------|----------------------|------------------------------|---------------------------------------|----------------------------|-----------------------|-----------------|--------|-------------|---------------|------------------------------------|-----------------------------------------------|---------|
| File  | Home In                               | sert Page Layout        | Formulas Data        | Review View                  | Help Unit4 Excelerate                 | or 🖓 Tell me what yo       |                       |                 |        |             |               |                                    |                                               | 년 Share |
| Paste | X Cut<br>B Copy ▼<br>✓ Format Painter | Calibri • 1             |                      | = ≫ - eb Wra<br>= e → eb Mer | np Text Genera<br>rge & Center • \$ • | % * * 0 00<br>Forma        | itional Format as Goo | nal Bad Neutral | 4<br>• | e<br>Insert | Delete Format | ∑ AutoSur<br>↓ Fill +<br>✓ Clear + | m * Arr P<br>Sort & Find &<br>Filter * Select | 1       |
|       | ciipboard                             | s Pont                  | 91                   | Alignment                    | 91.1                                  | umber is                   |                       | signes          |        |             | Cells         |                                    | Editing                                       |         |
| A1    | *                                     | × √ f <sub>x</sub> tren | nds.earth output sum | marized in UNCCD re          | eporting format                       |                            |                       |                 |        |             |               |                                    |                                               | *       |
| A     | В                                     | с                       | D                    | E                            | F                                     | G                          | н                     | 1               | J      | к           | L             | M                                  | N O                                           | P 🔺     |
|       | anda aauti                            |                         | navizad in LIN       |                              | a format                              | TRFND                      | S <sub>F</sub> AR     | ГН              |        |             |               |                                    |                                               |         |
| 1 1   | ends.earti                            | i output sumr           | narized in UN        | ICCD reportin                | ng format                             | tracking                   | Jand change           |                 |        |             |               |                                    |                                               |         |
| 2     |                                       | Dece 2 of 24            | Country Drofile      |                              |                                       | tracking                   | ianu change           |                 |        |             |               |                                    |                                               |         |
| 3     |                                       | Page 5 01 54            | Water bodies so      | Total country area           |                                       |                            |                       |                 |        |             |               |                                    |                                               |         |
| 4     | Year                                  | Total land sg. km       | km                   | sa. km                       |                                       |                            |                       |                 |        |             |               |                                    |                                               |         |
| 5     | 2000                                  | 204.519.14              | 37.298.82            | 241.817.97                   |                                       |                            |                       |                 |        |             |               |                                    |                                               |         |
| 6     | 2001                                  | 204,493.39              | 37,324.58            | 241,817.97                   |                                       |                            |                       |                 |        |             |               |                                    |                                               |         |
| 7     | 2002                                  | 204,489.30              | 37,328.67            | 241,817.97                   |                                       |                            |                       |                 |        |             |               |                                    |                                               |         |
| 8     | 2003                                  | 204,483.65              | 37,334.31            | 241,817.97                   |                                       |                            |                       |                 |        |             |               |                                    |                                               |         |
| 9     | 2004                                  | 204,484.89              | 37,333.08            | 241,817.97                   |                                       |                            |                       |                 |        |             |               |                                    |                                               |         |
| 10    | 2005                                  | 204,480.54              | 37,337.42            | 241,817.97                   |                                       |                            |                       |                 |        |             |               |                                    |                                               |         |
| 11    | 2006                                  | 204,482.53              | 37,335.44            | 241,817.97                   |                                       |                            |                       |                 |        |             |               |                                    |                                               |         |
| 12    | 2007                                  | 204,482.90              | 37,335.07            | 241,817.97                   |                                       |                            |                       |                 |        |             |               |                                    |                                               |         |
| 13    | 2008                                  | 204,483.70              | 37,334.26            | 241,817.97                   | _                                     |                            |                       |                 |        |             |               |                                    |                                               |         |
| 14    | 2009                                  | 204,484.07              | 37,333.89            | 241,817.97                   |                                       |                            |                       |                 |        |             |               |                                    |                                               |         |
| 15    | 2010                                  | 204,483.70              | 37,334.26            | 241,817.97                   | -                                     |                            |                       |                 |        |             |               |                                    |                                               |         |
| 10    | 2011                                  | 204,483.33              | 37,334.04            | 241,817.97                   | -                                     |                            |                       |                 |        |             |               |                                    |                                               |         |
| 10    | 2012                                  | 204,483.21              | 37,334.70            | 241,817.97                   | -                                     |                            |                       |                 |        |             |               |                                    |                                               |         |
| 10    | 2013                                  | 204,483.46              | 37 334 51            | 241,017.57                   |                                       |                            |                       |                 |        |             |               |                                    |                                               |         |
| 20    | 2015                                  | 204,483,46              | 37,334,51            | 241,817.97                   |                                       |                            |                       |                 |        |             |               |                                    |                                               |         |
| 21    | 2020                                  | 201/100110              | 07,001102            | 212/02/10/                   |                                       |                            |                       |                 |        |             |               |                                    |                                               |         |
| 22    |                                       |                         | Page 4 of 3          | 34 - SO1-1 Trend             | ls in land cover                      |                            |                       |                 |        |             |               |                                    |                                               |         |
| 23    | Year                                  | Tree-covered areas      | Grassland            | Cropland                     | Wetland                               | Artifical surfaces         | Other land            |                 |        |             |               |                                    |                                               |         |
| 24    | 2000                                  | 48,910.64               | 40,295.28            | 111,220.54                   | 3,859.05                              | 232.34                     | 1.30                  | 1               |        |             |               |                                    |                                               |         |
| 25    | 2001                                  | 49,153.35               | 39,670.95            | 111,521.34                   | 3,856.37                              | 290.07                     | 1.30                  |                 |        |             |               |                                    |                                               |         |
| 4     | > SDG 1                               | 5.3.1 Productivity      | Soil organic carbon  | Land cover                   | JNCCD Reporting                       | +                          |                       | •               |        |             |               |                                    |                                               |         |
| Ready |                                       |                         |                      |                              |                                       |                            |                       |                 |        |             | Ħ             |                                    |                                               | + 100%  |

#### **1** Note

Refer to the Productivity to learn more on land productivity.

## 4.2.4 Custom Data - Productivity

- Objective: Learn how to load custom land productivity data computed outside of Trends.Earth.
- Estimated time of completion: 20 minutes
- Internet access: Not required

#### Note

Land productivity data should be formatted following UNCCD guidelines for reporting indicating areas of Declining, Moderate decline, Stressed, Stable, or Increasing.

For the productivity data to be used in Trends.Earth the file need to be coded in the following way:

- Declining = 1
- Moderate decline = 2
- Stressed = 3
- Stable = 4
- Increasing = 5
- No data = 0 or -32768

If your layer is not coded in such a way, please do the necessary adjustments/reclassification prior to using Trends.Earth.

1. To load a custom productivity data click on the Datasets window, and then click on Import dataset.

| Trends.Earth                                                                   | 0 🗙 |
|--------------------------------------------------------------------------------|-----|
| Almrithms Datasets                                                             |     |
|                                                                                |     |
| Q Search                                                                       |     |
| uganda-all-regions-buffer-10.000 (2022-04-05 12:19)                            |     |
|                                                                                |     |
| SDG 15.3.1 (unnamed task)                                                      |     |
| uganda-all-regions-buffer-10.000 (2022-04-01 17:05)                            |     |
|                                                                                |     |
| Uganda_sub_indicators_baseline_progress - baseline (sdg-15-3-1-sub-indicators) |     |
| uganda-all-regions-buffer-10.000 (2022-04-01 16:48)                            |     |
|                                                                                |     |
| Drought vulnerability summary (unnamed task)                                   |     |
| colombia-all-regions-buffer-10.000 (2022-03-31 08:20)                          |     |
|                                                                                |     |
|                                                                                | •   |
| Import dataset                                                                 |     |
|                                                                                |     |

2. Several options will appear. Select Import custom Productivity dataset from the list.

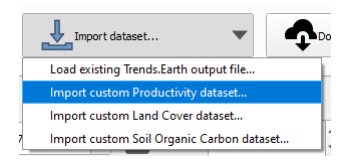

3. In the **Load a Custom Land Productivity Dataset** use the radio button to select the format of the input file (raster or vector). For this tutorial select raster, since the data distributed by the UNCCD is in raster format. Click on **Browse** to navigate to the productivity file you wish to import.

| select a file                                                                                                    |                                    |        |
|----------------------------------------------------------------------------------------------------|------------------------------------|--------|
| Raster dataset (.tif, .dat, .img, .vri                                                                                                    | 0                                  |        |
| C:/Users/gdaldegan/trends_earth_data                                                                                                    | a/UGA_custom/uganda_custom_lp.tif  | Browse |
| Band number:                                                                                                    |                                    |        |
|                                                                                                    | 1 *                                |        |
| O Polygon dataset (shapefile, KML, K7                                                                                                    | 12, geojson)                       |        |
| Click "Browse" to choose a file                                                                                                    |                                    | Browse |
| Field containing data:                                                                                                    |                                    |        |
|                                                                                                    | -                                  |        |
|                                                                                                    |                                    |        |
| utput raster file (.tif)                                                                                                    |                                    |        |
|                                                                                                    |                                    |        |
|                                                                                                    |                                    | Browse |
| C:\Users\gdaldegan\trends_earth_data                                                                                                    | a'Uganda_Custom_Productivity.bf    |        |
| C: \Users\gdaldegan\trends_earth_data                                                                                                    | ) Uganda_Custom_Productivity.bf    |        |
| C:\Users\gdaldegan\trends_earth_dat                                                                                                    | al Luganda_Custom_Productivity, tr |        |
| C: \Users\gdaldegan\trends_earth_dat                                                                                                    | nuganda_Custom_Productivity.st     |        |
| C:Usersipdeldeganitrends_earth_delt<br>uctivity class definition<br>Productivity classes in the input data<br>1: Dechring                                      | nuar be coded as follows:          |        |
| C: Users'gdaldegan/brends_earth_dat<br>activity class definition<br>Productivity classes in the input data<br>1: Bodenng<br>1: Boden dedine<br>1: Boden dedine | nust be coded as follows:          |        |

- 4. In the Load a Custom Land Productivity Dataset window you have options for selecting the band number in which the productivity data is stored, in case your input file is a multi-band raster. You also have the option of modifying the resolution of the file. We recommend leaving those as defaults unless you have valid reasons for changing them.
- 5. Click **Browse** at the bottom of the window to select the **Output raster file** and navigate to the folder where you want to save the file. Type in a name and click **OK**.
- 6. Back at the **Load a Custom Land Productivity Dataset** window click **OK** on the lower right corner to process the data.
- 7. If the values of the input file do not exactly match the requirements described above, you will see a warning message. In many cases the warning is triggered by the definition of NoData, but the tool will still try to import it. For that reason, it is **extremely important** for you to explore the output layer to make sure the results are mapped as expected.

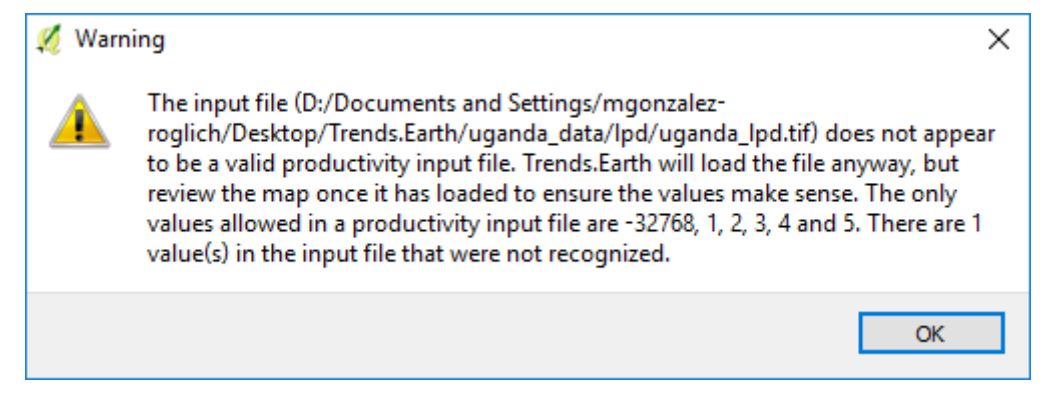

8. Once you click **OK** a progress bar will appear showing the percentage of the task completed.

| Q *Untitled Project — QGIS<br>Project Edit View Laver Settings Plugins Vector Rast | er Mesh Heln                  |                                              |                               |  |  |  |  |  |
|------------------------------------------------------------------------------------|-------------------------------|----------------------------------------------|-------------------------------|--|--|--|--|--|
|                                                                                    |                               | 🧠 👢 빈 🕓 😂                                    | 🔍 📄 🔛 🚬 🚃                     |  |  |  |  |  |
| 🤹 🌯 V° 🖉 🖏 🕅 🥢 // (                                                                | <b>;</b> • 🔐 İz • 🗾 🖬 🖂 🖻 🗐 • | <b>,</b> , , , , , , , , , , , , , , , , , , | (abc) (abc) (abc) (abc) (abc) |  |  |  |  |  |
|                                                                                    |                               |                                              |                               |  |  |  |  |  |
| Layers 🖉 🕅                                                                         | Processing: importing raster  | 0%                                           | Cancel Tren                   |  |  |  |  |  |
| 赵 🥼 💽 🍸 E <sub>n *</sub> 🚺 🖬 🗔                                                     |                               |                                              |                               |  |  |  |  |  |
| Degradation                                                                        | La contraction                | ALL DE LOSA                                  | RIF -                         |  |  |  |  |  |
| Stable                                                                             |                               |                                              |                               |  |  |  |  |  |
| Improvement                                                                        |                               |                                              |                               |  |  |  |  |  |
| ✓ uganda custom lp                                                                 | (I/bali                       | Gulu                                         |                               |  |  |  |  |  |

9. In the Datasets window, find the Imported dataset (land productivity) on click on Load dataset onto QGIS map area.

| Trends.Earth       |                                  | ۵ |
|--------------------|----------------------------------|---|
| Algorithms         | Datasets                         |   |
| 29                 | Search                           |   |
| Imported datas     | et (Land productivity)           |   |
| uganda-all-regions | buffer-10.000 (2022-04-05 14:47) | â |

#### **1** Note

Refer to the Land cover to learn more on land cover.

## 4.2.5 Custom Data - Land Cover

**Objective**: Learn how to load custom land cover data and to compute the land cover change sub-indicator using Trends.Earth.

- Estimated time of completion: 40 minutes
- Internet access: Not required

#### 1 Note

The land cover dataset for this tutorial were provided by the Regional Centre For Mapping Resource For Development and can be downloaded from this link.

1. To load a custom productivity data click on the Datasets window, and then click on Import dataset.

| Trends.Earth                                                                   | ð X |
|--------------------------------------------------------------------------------|-----|
| Algorithms Datasets                                                            |     |
|                                                                                |     |
| Q Search                                                                       |     |
| uganda-all-regions-buffer-10.000 (2022-04-05 12:19)                            |     |
|                                                                                |     |
| SDG 15.3.1 (unnamed task)                                                      |     |
| uganda-all-regions-buffer-10.000 (2022-04-01 17:05)                            |     |
|                                                                                |     |
| Uganda_sub_indicators_baseline_progress - baseline (sdg-15-3-1-sub-indicators) |     |
| uganda-all-regions-buffer-10.000 (2022-04-01 16:46)                            |     |
|                                                                                |     |
| Drought vulnerability summary (unnamed task)                                   |     |
| colombia-all-regions-buffer-10.000 (2022-03-31 08:20)                          |     |
|                                                                                |     |
|                                                                                | •   |
| Import dataset                                                                 |     |
|                                                                                |     |

2. Several options will appear. Select Import custom Land Cover dataset from the list.

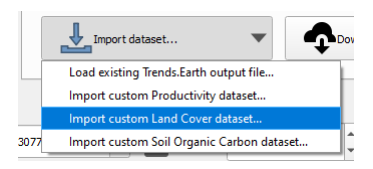

3. In the **Load a Custom Land Cover Dataset** window, use the radio button to select the format of the input file (raster or vector). For this tutorial select raster, since the data distributed by the UNCCD is in raster format. Click on **Browse** to navigate to the land cover file you wish to import.

| - Ra                                                                                                    | over udidset (.ur, .0at, .                                                                                                    | ima urt)                                                                                        |                                                                          |                     |
|----------------------------------------------------------------------------------------------------|----------------------------------------------------------------------------------------------------|-------------------------------------------------------------------------------------------------|--------------------------------------------------------------------------|---------------------|
| and the second second sec |                                                                                                    | ing, wro                                                                                        |                                                                          |                     |
| Cick                                                                                                    | 3rowse" to choose a file.                                                                                                    |                                                                                                 |                                                                          | Browse              |
| Band r                                                                                                    | umber:                                                                                                    |                                                                                                 |                                                                          |                     |
|                                                                                                    |                                                                                                    | •                                                                                               |                                                                          |                     |
| () Po                                                                                                    | ygon dataset (shapefile,                                                                                                    | , KML, KMZ, geojson)                                                                            |                                                                          |                     |
| Click "                                                                                                    | Browse" to choose a file.                                                                                                    |                                                                                                 |                                                                          | Browse              |
| Field o                                                                                                    | ontaining data:                                                                                                    |                                                                                                 |                                                                          |                     |
|                                                                                                    |                                                                                                    |                                                                                                 |                                                                          | *                   |
|                                                                                                    |                                                                                                    |                                                                                                 |                                                                          |                     |
| Modif                                                                                                    | / resolution (in meter                                                                                                    | rs) Year of d                                                                                   | ata                                                                      | No data value       |
|                                                                                                    |                                                                                                    |                                                                                                 | •                                                                        | -32768              |
|                                                                                                    | 300                                                                                                    |                                                                                                 | *                                                                        |                     |
|                                                                                                    |                                                                                                    |                                                                                                 |                                                                          |                     |
| se a lar                                                                                                    | d cover aggregation                                                                                                    | method                                                                                          |                                                                          |                     |
|                                                                                                    |                                                                                                    | Edit definition                                                                                 |                                                                          |                     |
|                                                                                                    |                                                                                                    | r classes from input file                                                                       | e                                                                        |                     |
| / Use sa                                                                                                    | mple when reading cover                                                                                                    |                                                                                                 |                                                                          | ed, as it will      |
| Use sa                                                                                                    | mple when reading cover<br>ading a large file it is rec                                                                                                    | ommended that the ab                                                                            | sove option be check                                                     | PROVIDE TO MALE THE |
| Use sa<br>ote: If re<br>gnificant<br>nat Trenc<br>is option                                                                                                    | mple when reading cover<br>ading a large file it is rec<br>y speed the process of rr<br>s.Earth is not identifying<br>. (Applies only if raster in                          | ommended that the ab<br>eading the input classe<br>all of the classes in th<br>uput is chosen)  | e input file, it may be                                                  | e necessary to turn |
| Use sa<br>ote: If re<br>gnificant<br>nat Trenc<br>nis option                                                                                                    | mple when reading cover<br>ading a large file it is rec<br>y speed the process of r<br>s.Earth is not identifying<br>. (Applies only if raster in                           | commended that the ab<br>eading the input classe<br>all of the classes in th<br>sput is chosen) | es from the dataset.<br>In input file, it may be                         | e necessary to turn |
| Use sa<br>ote: If re<br>gnificant<br>nat Trenc<br>nis option                                                                                                    | mple when reading cover<br>ading a large file it is rec<br>y speed the process of ri<br>s.Earth is not identifying<br>. (Applies only if raster in<br>ster file (.tif)      | ommended that the ab<br>eading the input classe<br>all of the classes in th<br>sput is chosen)  | es from the dataset.<br>le input file, it may be                         | e necessary to turn |
| Use sa<br>ote: If re<br>gnificant<br>at Trenc<br>nis option<br><b>utput ra</b>                                                                                                    | mple when reading cover<br>ading a large file it is reco<br>y speed the process of <i>r</i><br>is.Earth is not identifying<br>(Apples only if raster in<br>ster file (.tif) | ommended that the at<br>eading the input classe<br>all of the classes in th<br>nput is chosen)  | sove option be check<br>is from the dataset.<br>ie input file, it may be | e necessary to turn |

4. In the **Load a Custom Land Cover Dataset** window you also have options for selecting the band number in which the land cover data is stored, in case your input file is a multi-band raster. You also have the option of modifying the resolution of the file. We recommend leaving those as defaults unless you have valid reasons for changing them.

Define the year of reference for the data. In this case, since the land cover dataset for Uganda was developed for the **year 2000**, define it as such. Make sure you are assigning the correct **Year of data**.

5. Click on the **Edit definition** button, this will open the **Setup aggregation of land cover data menu**. Here you need to assign each of the original input values of your dataset to one of the 7 UNCCD recommended land cover classes.

| 🚀 Setup aggreg   | ation of land cover data                          |     | ? ×          |  |  |  |  |  |  |
|------------------|---------------------------------------------------|-----|--------------|--|--|--|--|--|--|
| Input code       | Input da                                          | ass | Output class |  |  |  |  |  |  |
| 0                | 0.0                                               |     | No data      |  |  |  |  |  |  |
| 1                | 1.0                                               |     | No data      |  |  |  |  |  |  |
| 2                | 2.0                                               |     | No data      |  |  |  |  |  |  |
| 3                | 3.0                                               |     | No data      |  |  |  |  |  |  |
| 4                | 4.0                                               |     | No data      |  |  |  |  |  |  |
| 5                | 5.0                                               |     | No data      |  |  |  |  |  |  |
| 6                | 6.0                                               |     | No data      |  |  |  |  |  |  |
| 7                | 7.0                                               |     | No data      |  |  |  |  |  |  |
| Reset to default |                                                   |     |              |  |  |  |  |  |  |
|                  | Load definition from file Save definition to file |     |              |  |  |  |  |  |  |
| Save             |                                                   |     |              |  |  |  |  |  |  |

• For this example, the Uganda dataset has 18 land cover classes:

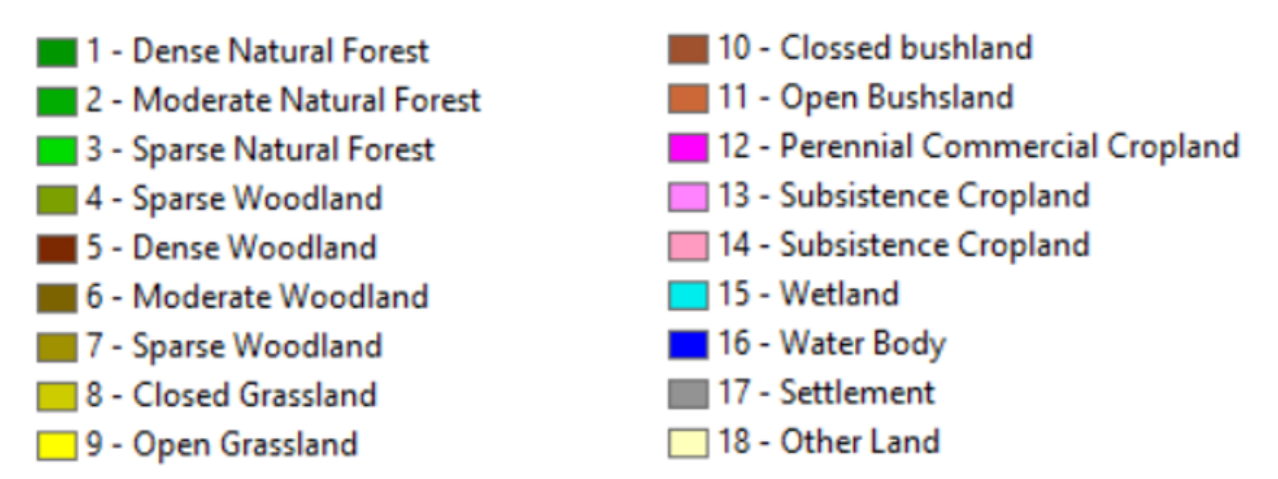

• From the Metadata of the land cover dataset, we know that the best aggregation approach is the following:

- No data = 0
- Tree covered = 1 through 7
- Grassland = 8 through 11
- Cropland = 12 through 14
- Wetland = 15
- Water body = 16
- Artificial = 17
- Other land = 18
- 6. Use the **Setup aggregation of land cover data menu** to assign to each number in the **Input class** its corresponding **Output class**.

When you are done editing, click **Save definition file**. This option will save you time next time you run the tool, by simply loading the definition file you previously saved.

Click Save to continue

| out code 🔻 | Input class                                                                        | Grassland              |  |  |  |
|------------|------------------------------------------------------------------------------------|------------------------|--|--|--|
| 10         | Cropland rainfed                                                                   | Cropland               |  |  |  |
| 10         |                                                                                    | Wetland                |  |  |  |
| 11         | Herbaceous cover                                                                   | Artificial             |  |  |  |
| 12         | Tree or shrub cover                                                                | Other land             |  |  |  |
|            |                                                                                    | Water body             |  |  |  |
| 20         | Cropland, irrigated or post-flooding                                               | Cropland               |  |  |  |
| 30         | Mosaic cropland (>50%) / natural vegetation (tree, shrub, herbaceous cover) (<50%  | ) Cropland             |  |  |  |
| 40         | Mosaic natural vegetation (tree, shrub, herbaceous cover) (>50%) / cropland (<50%) | ) Cropland             |  |  |  |
| 50         | Tree cover, broadleaved, evergreen, closed to open (>15%)                          | Tree-covered           |  |  |  |
| 60         | Tree cover, broadleaved, deciduous, closed to open (>15%)                          | Tree-covered           |  |  |  |
| 61         | 61 Tree cover, broadleaved, deciduous, closed (>40%)                               |                        |  |  |  |
| 62         | 62 Tree cover, broadleaved, deciduous, open (15-40%)                               |                        |  |  |  |
| 70         | Tree cover, needleleaved, evergreen, closed to open (>15%)                         | Tree-covered           |  |  |  |
| 71         | Tree cover, needleleaved, evergreen, closed (>40%)                                 | Tree-covered           |  |  |  |
| 72         | Tree cover, needleleaved, evergreen, open (15-40%)                                 |                        |  |  |  |
| 80         | Tree cover, needleleaved, deciduous, closed to open (>15%)                         | Tree-covered           |  |  |  |
| 81         | Tree cover, needleleaved, deciduous, closed (>40%)                                 | Tree-covered           |  |  |  |
| 82         | Tree cover, needleleaved, deciduous, open (15-40%)                                 | Tree-covered           |  |  |  |
| 90         | Tree cover, mixed leaf type (broadleaved and needleleaved)                         | Tree-covered           |  |  |  |
|            | Reset to default                                                                   |                        |  |  |  |
|            | Load definition from file                                                          | ave definition to file |  |  |  |
|            |                                                                                    |                        |  |  |  |

7. Back at the Load a Custom Land Cover dataset window, click Browse at the bottom of the window to select the **Output raster file** and navigate to the folder where you want to save the file. Type in a name and click **OK**.

|                                                                                 |                                                                                                    |                                                                                                    | vrtj                                                                                                    |                                                      |                                                          |
|---------------------------------------------------------------------------------|----------------------------------------------------------------------------------------------------|----------------------------------------------------------------------------------------------------|----------------------------------------------------------------------------------------------------|------------------------------------------------------|----------------------------------------------------------|
| D:/AA-                                                                          | CI 2021/uganda                                                                                                    | a_custom_lc.ti                                                                                          | f                                                                                                    |                                                      | Browse                                                   |
| Band nu                                                                         | imber:                                                                                                    |                                                                                                    | 1 *                                                                                                    |                                                      |                                                          |
| O Poly                                                                          | rgon dataset (s                                                                                                    | hapefile, KML,                                                                                          | KMZ, geojson)                                                                                                    |                                                      |                                                          |
| Click "B                                                                        | rowse" to choo                                                                                                    | se a file                                                                                               |                                                                                                    |                                                      | Browse                                                   |
| Field co                                                                        | ntaining data:                                                                                                    |                                                                                                    |                                                                                                    |                                                      |                                                          |
|                                                                                 |                                                                                                    |                                                                                                    |                                                                                                    | -                                                    |                                                          |
|                                                                                 | 300                                                                                                    | 4<br>¥                                                                                                  | 2000                                                                                                    | *                                                    | -32768                                                   |
| se a lanc                                                                       | l cover aggre                                                                                                    | gation meth                                                                                             | nod                                                                                                    |                                                      |                                                          |
| se a lanc                                                                       | l cover aggre                                                                                                    | gation meth                                                                                             | rod<br>Edit definition                                                                                                    |                                                      |                                                          |
| Use san<br>OUSE San<br>Ster: If rea<br>gnificantly<br>nat Trends<br>nis option. | I cover aggre<br>ple when reading a large file<br>speed the pro<br>.Earth is not idd<br>(Applies only if                        | ng cover class<br>it is recomme<br>enso of reading<br>entifying all of<br>raster input is               | Edit definition<br>Edit definition<br>wes from input file<br>nded that the above opti<br>the input classes from t<br>the classes in the input f<br>chosen) | ion be checked<br>he dataset. H<br>ile, it may be r  | I, as it will<br>wever, if you fir<br>wecessary to turn  |
| Use san<br>ote: If rea<br>gnificantly<br>nat Trends<br>nis option.              | I cover aggre<br>nple when read<br>iding a large file<br>speed the pro<br>.Earth is not<br>(Applies only if<br>ster file (.tif) | gation meth<br>ng cover class<br>it is recomme<br>ress of reading<br>rubfying all of<br>raster input is | Edit definition<br>less from input file<br>nded that the above opti<br>the input classes from t<br>the classes in the input f<br>chosen)                   | ion be checkee<br>he dataset. Hi<br>ile, it may be n | i, as it will<br>owever, if you fir<br>hecessary to turn |

8. A progress bar will appear showing the percentage of the task completed.

| 💋 QGIS 2.18.15                                                                      | _              |           |
|-------------------------------------------------------------------------------------|----------------|-----------|
| Project Edit View Layer Settings Plugins Vector Raster Database Web Processing Help |                |           |
| D 💳 🖥 🖫 🕞 💽 🥂 🖑 🏶 🗩 🔎 🎾 🌠 💬 P A A 🗓 🖱 😂 🔍 🤍 - 🖾 - 🄄                                 |                | »         |
| //./ 🕞 •°::/o • •°:// 👘 🖂 🖻 🖹 🔤 🖤 🌑 🖷 🧠 🖷 🖷 🗺 🛃 🕬                                   |                |           |
| ⊁⊟∠¢≌≡0i                                                                            |                |           |
| Layers Panel                                                                        | Cancel         | $\otimes$ |
|                                                                                     |                |           |
|                                                                                     |                |           |
|                                                                                     |                |           |
|                                                                                     |                |           |
|                                                                                     |                |           |
|                                                                                     |                |           |
|                                                                                     |                |           |
| <b>9</b> <sub>0</sub>                                                               |                |           |
|                                                                                     |                |           |
|                                                                                     |                |           |
|                                                                                     |                |           |
|                                                                                     |                |           |
|                                                                                     |                |           |
| Layers Panel Browser Panel                                                          |                |           |
| Coordinate 26.95,3.13 👋 Scale 1:6,499,997 🗸 🖨 Magnifier 100% 🜩 Rotation 0.0 🚖 🗹 R   | ender 🔘 EPSG:4 | 1326 🔍 🔡  |

9. In the Datasets window, find the Imported dataset (land cover change) on click on Load dataset onto QGIS map area.

| Trends.Earth           |                                |   |
|------------------------|--------------------------------|---|
| Algorithms             | Datasets                       |   |
|                        | h                              |   |
| Imported dataset (Land | cover change)                  |   |
| Add default layers fro | om this dataset to map         |   |
| Select specific layers | from this dataset to add to ma | p |

.The imported land cover dataset will be loaded to QGIS.

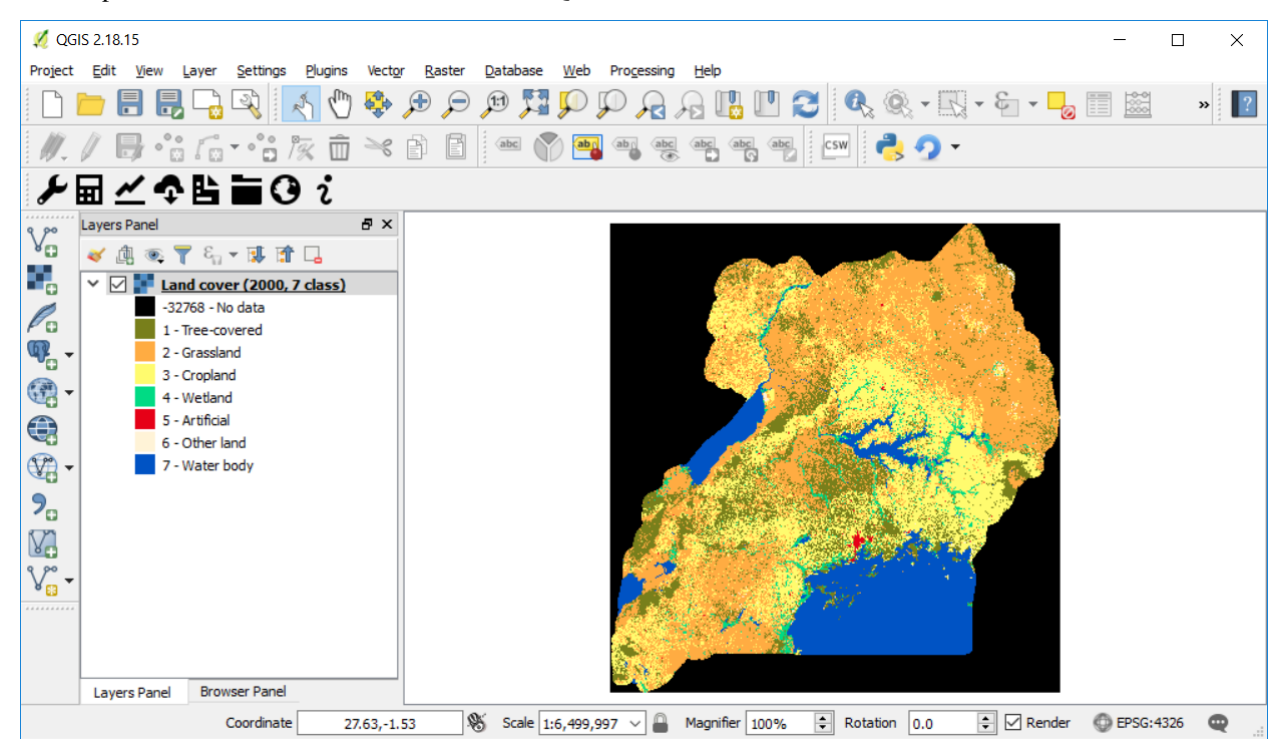

#### Note

You have one imported custom land cover data for one year (2000), but two are needed to perform the land cover change analysis. Repeat now steps 1 through 8, but this time with the most recent land cover map. For this tutorial, we will use another land cover map from Uganda from the year 2015. **Make sure to change the year date in the import menu**.

10. Once you have imported the land cover maps for years 2000 and 2015, you should have them both loaded to QGIS.

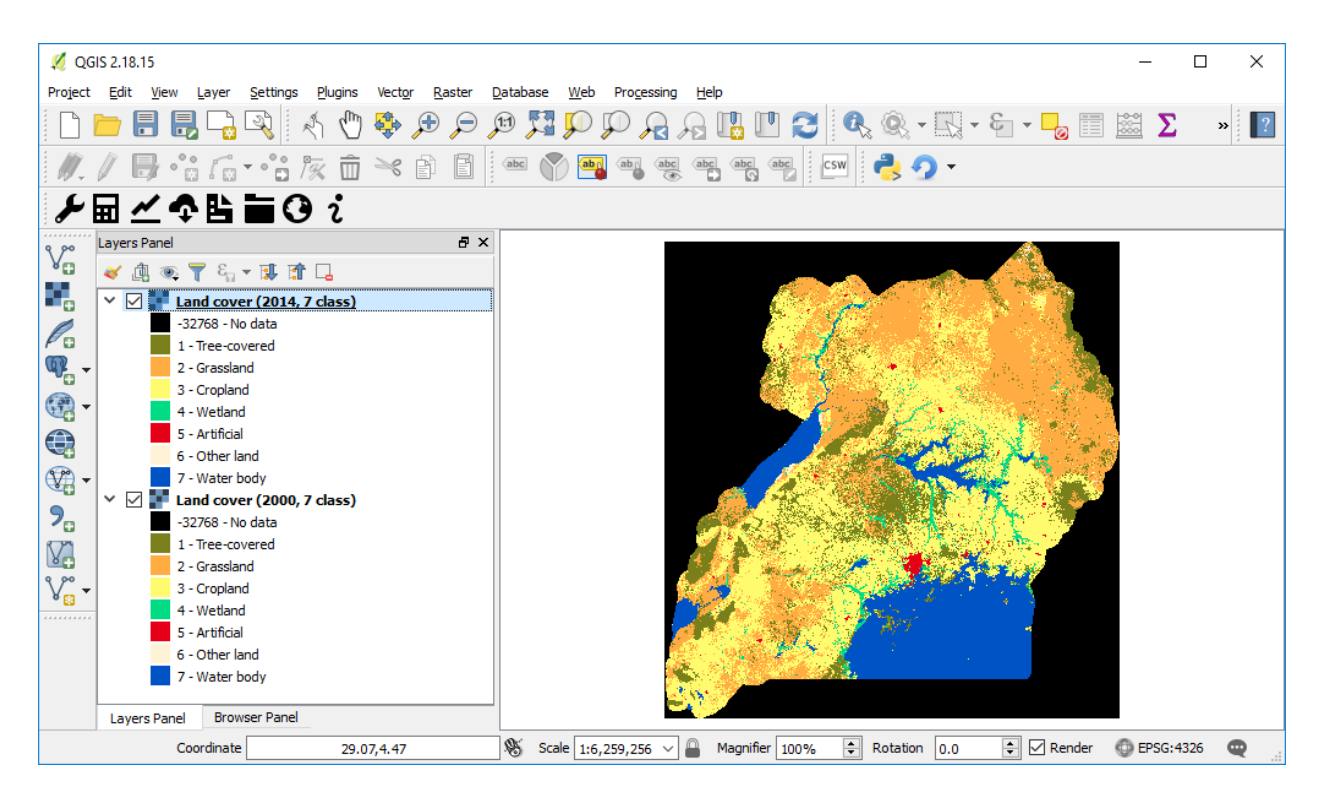

#### Calculating Land Cover sub-indicator with custom data

1. Now that both land cover datasets have been imported into Trends.Earth, the land cover change analysis tool needs to be run. In the **Algorithm window**, click on **Execute locally** under **Land cover change**.

| Algorithms | Datasets                                                                                      |         |
|------------|-----------------------------------------------------------------------------------------------|---------|
| SDG        | 5 15.3.1 - Land degradation                                                                   |         |
|            | Sub-indicators for<br>SDG 15.3.1 Execute rem                                                  | otely   |
|            | Calculate SDG 15.3.1 sub-indicators (required prior to 15.3.1 indicator calculate             | tion)   |
|            | Indicator for SDG<br>15.3.1 Execute Ic                                                        | ocally  |
|            | Calculate SDG 15.3.1 indicator from productivity, land cover, and soil organic sub-indicators | carbon  |
|            | Land productivity                                                                             | motely  |
|            | Land productivity is the biological productive capacity of land                               |         |
|            | Land cover change                                                                             | otely 💌 |
|            | Land cover is the physical material at the surface of the earth.                              |         |

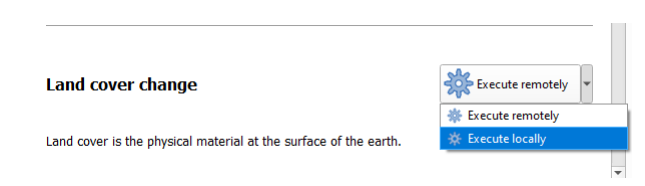

2. The Land Cover | Land Degradation window will open. Use the drop down option next to Initial year layer and Target year layer to change the dates accordingly.

| itial year laye                 | uganda-all-regio          | ns-buffer-10.000 - Lar | nd cover (2001, 7 class) | - 2022-04-05 13:29      |                  |             |               |            | • 1' | Land                                                                                                    | cover                                                                                                    |                               |                                                                |
|---------------------------------|---------------------------|------------------------|--------------------------|-------------------------|------------------|-------------|---------------|------------|------|----------------------------------------------------------------------------------------------------|----------------------------------------------------------------------------------------------------|-------------------------------|----------------------------------------------------------------|
| arget year lay                  | er uganda-all-regio       | ns-buffer-10.000 - Lar | nd cover (2015, 7 class) | - 2022-04-01 17:05      |                  |             |               |            | •    | users                                                                                                    | sees changes in and cover<br>need land cover maps cover                                                                                                    |                               |                                                                |
| urrent region:<br>vecution name | uganda-all-regions-i<br>: | ouffer-10.000          |                          |                         |                  | ىر          | Change region |            |      | targe<br>of ac<br>such<br>comp<br>CCI                                                                                                    | tt years. These maps need to<br>cceptable accuracy and create<br>a way which allows for valid<br>parisons. Trends.Earth uses E<br>and cover maps as the defau |                               |                                                                |
| IGA_LandCove                    | er_SubIndicator_Cus       | tomDataset             |                          |                         |                  |             |               |            |      | data:<br>used                                                                                                    | set, but local maps can also b<br>. The indicator is computed as                                                                                              |                               |                                                                |
| otes:                           |                           |                        |                          |                         |                  |             |               |            |      | follow                                                                                                    | /s:<br>eclassify both land cover map                                                                                                    |                               |                                                                |
| alculating Lan                  | d Cover sub-indicato      | r using custom datase  | t representing land cove | er classes for 2000 & 2 | 015              |             |               |            |      | th<br>fo<br>(f<br>w<br>ar                                                                                                    | e 7 land cover classes needed<br>r reporting to the UNCCD<br>orest, grassland, cropland,<br>etland, artificial area, bare land<br>nd water).                  |                               |                                                                |
| <ul> <li>Advanced</li> </ul>    | configuration             |                        |                          |                         |                  |             |               |            |      | 2. Pe<br>ar<br>re<br>cla                                                                                                    | erform a land cover transition<br>nalysis to identify which pixels<br>mained in the same land cove<br>ass, and which ones changed.                            |                               |                                                                |
|                                 |                           |                        |                          | Land cove               | r in target year |             |               |            |      | 3. Ba                                                                                                    | ased on your local knowledge<br>e conditions in the study area<br>of the land degradation                                                                     |                               |                                                                |
|                                 | _                         | Tree-covered           | Grassland                | Cropland                | Wetland          | Artificial  | Other land    | Water body |      | processed occurring                                                                                                    | rocessed occurring there, us                                                                                                    |                               |                                                                |
|                                 | Tree-covered              | 0                      | -                        |                         |                  | •           |               | 0          |      | Se                                                                                                    | ection, to identify which transit                                                                                                    |                               |                                                                |
| =                               | Grassland                 | +                      | 0                        | +                       |                  |             |               | 0          |      | <ul> <li>consistent of the sign), or no change in terms of land conditi (zero).</li> <li>Trends.Earth will combine the information from the land cover maps and the table of degrada typologies by land cover transit to compute the land cover sub indicator.</li> </ul> | improvement (+ sign)                                                                                                    | provement (+ sign), or no     |                                                                |
| iitial ve.                      | Cropland                  | +                      |                          | 0                       | -                |             |               | 0          |      |                                                                                                    | ero).<br>Trends.Farth will combine the                                                                                                    |                               |                                                                |
| over in i                       | Wetland                   | -                      | •                        |                         | 0                | -           |               | 0          |      |                                                                                                    | informat<br>maps ar                                                                                                    | information fi<br>maps and th | formation from the land cover<br>aps and the table of degradat |
| Land c                          | Artificial                | +                      | +                        | +                       | +                | 0           | +             | 0          |      |                                                                                                    |                                                                                                    |                               |                                                                |
|                                 | Other land                | +                      | +                        | +                       | +                | -           | 0             | 0          |      | More                                                                                                    | information on the Land Cove                                                                                                    |                               |                                                                |
|                                 | Water body                | 0                      | 0                        | 0                       | 0                | 0           | 0             | 0          |      | SDG                                                                                                    | 15.3.1 Sub-indicator                                                                                                    |                               |                                                                |
| Legen                           | d                         |                        |                          |                         |                  |             |               |            |      |                                                                                                    |                                                                                                    |                               |                                                                |
| Deg                             | gradation                 |                        | Stable                   |                         |                  | Improvement |               |            |      |                                                                                                    |                                                                                                    |                               |                                                                |
|                                 |                           |                        |                          | 0                       |                  |             | +             |            |      |                                                                                                    |                                                                                                    |                               |                                                                |

• The region of interest is already set up in Settings. If you need to change, select the Change region button.

#### Note

Refer to the Settings section of this manual for more information on setting up your area of interest.

3. Click on **Advanced** to expand it. Here you will define the meaning of each land cover transition in terms of degradation. Transitions indicated in purple (minus sign) will be identified as degradation in the final output, transitions in beige (zero) will be identified as stable, and transitions in green (plus sign) will be identified as improvements.

For example, by default it is considered that a pixel that changed from **Grassland** to **Tree-covered** will be considered as improved. However, if in your study area woody plant encroachment is a degradation process, that transition should be changed for that particular study area to degradation (minus sign).

|           |                   |                     |                   | Land cover i       | n target year                     |                    |                   |            |
|-----------|-------------------|---------------------|-------------------|--------------------|-----------------------------------|--------------------|-------------------|------------|
|           |                   | Tree-covered        | Grassland         | Cropland           | Wetland                           | Artificial         | Other land        | Water body |
|           | Tree-covered      | 0                   | -                 | -                  | -                                 | -                  | -                 | 0          |
| /ear      | Grassland         | +                   | 0                 | +                  | -                                 | -                  | -                 | 0          |
| initial v | Cropland          | +                   | -                 | 0                  | -                                 | -                  | -                 | 0          |
| ver in    | Wetland           | -                   | -                 | -                  | 0                                 | -                  | -                 | 0          |
| and co    | Artificial        | +                   | +                 | +                  | +                                 | 0                  | +                 | 0          |
| Ľ         | Other land        | +                   | +                 | +                  | +                                 | -                  | 0                 | 0          |
|           | Water body        | 0                   | 0                 | 0                  | 0                                 | 0                  | 0                 | 0          |
| ege       | nd                |                     |                   |                    |                                   |                    |                   |            |
| Deg       | radation          |                     | Stable            |                    |                                   | Improvement        | t                 |            |
|           |                   | -                   |                   | 0                  |                                   |                    | +                 |            |
| *Th       | e "Grassland" cla | ss consists of gras | sland, shrub, and | l sparsely vegetat | ed areas <mark>(</mark> if the de | efault aggregatior | is used).         |            |
|           | Rese              | t table             |                   | Load saved t       | able                              |                    | Save table to fil | e          |

If you did change the meaning of some of the transitions, click on **Save table to file...** to save the definition for later use.

. If you have made no changes to the default matrix, simply click Execute locally.

4. When you click Execute locally, a progress bar will appear showing the percentage of the task completed.

| 🔇 *Untitled Project — QGIS                                                                                   |                                           |
|----------------------------------------------------------------------------------------------------|-------------------------------------------|
| Project <u>E</u> dit <u>V</u> iew <u>Layer</u> <u>Settings</u> <u>P</u> lugins Vect <u>or</u> <u>R</u> aster | r <u>M</u> esh <u>H</u> elp               |
| 🗋 📛 🗐 🎧 🕄 🚺 🏘 🔎                                                                                              | ) 🗩 💯 💬 💬 🔒 🗛 📭 🧠 💺 🖤 🕓 😂 🛛 🎕 🗡 🖾 🗴 🖬     |
| 🖌 🎕 V. 🖍 🖏 🔯 🖉 🖉                                                                                             | 🕽 📸 ik - 🧝 📅 🛰 🖹 🚺 🤚 🎻 🗆 🗠 🧠 🚳 🗠 🚳 碘 碘 🖉  |
|                                                                                                    |                                           |
| Layers 🔊 🕅                                                                                                   | Processing: calculating land cover change |
| 🤞 🕼 💽 🏲 🖓 🖬 🖉                                                                                                | 47% Cancel                                |
| Basemap                                                                                                    |                                           |

5. In the **Datasets** window, find the **Land cover change** sub-indicator dataset calculated using custom Land Cover data and click on click on **Add default layers from this dataset to map**.

| Trends.Earth                                                                  | 0        |
|-------------------------------------------------------------------------------|----------|
| Algorithms Datasets                                                           |          |
| Q Search                                                                      | 7.       |
| UGA_LandCover_SubIndicator_CustomDataset (Land cover change)                  | -        |
| ugands dergong (022-04-29 11-145)  Add default types from this dataset to map | <b>_</b> |
| Select specific layers from this dataset to add to map                        |          |

## 4.2.6 Custom Data - SOC

- **Objective**: Learn how to load custom soil organic carbon data to compute the carbon change sub-indicator using Trends.Earth.
- Estimated time of completion: 20 minutes
- Internet access: Not required

#### Loading custom soil organic carbon data

# Note This tool assumes that the units of the raster layer to be imported are Metrics Tons of organic carbon per hectare. If your layer is in different units, please make the necessary conversions before using it in Trends.Earth.

1. To load a custom Soil Organic Carbon data click on the Datasets window, and then click on Import dataset.

| Trends.Earth                                                                   | 0 X |
|--------------------------------------------------------------------------------|-----|
| Algorithms Datasets                                                            |     |
| Q Search                                                                       |     |
| uganda-al-regions-buffer-10.000 (2022-04-05 12:19)                             |     |
| SDG 15.3.1 (unnamed task)                                                      |     |
| uganda-al-regions-buffer-10.000 (2022-04-01 17:05)                             | j   |
| Uganda_sub_indicators_baseline_progress - baseline (sdg-15-3-1-sub-indicators) |     |
| uganda-al-regions-buffer-10.000 (2022-04-01 16:46)                             | j   |
| Drought vulnerability summary (unnamed task)                                   |     |
| colombia-all-regions-buffer-10.000 (2022-03-31 08:20)                          | j   |
| Import dataset                                                                 | ▼   |
|                                                                                |     |

2. Several options will appear. Select Import custom Soil Organic Carbon from the list.

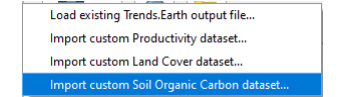

3. In the **Load a Custom Soil Organic Carbon (SOC) dataset** window, use the radio button to select the format of the input file (raster or vector). For this tutorial select raster, since the data distributed by the UNCCD is in raster format. Click on **Browse** to navigate to the SOC file you wish to import.

| Raster dataset (.titdatimg)       | vrt)                                    |                |
|-----------------------------------|-----------------------------------------|----------------|
| C-Aleere/adaldenan/trends_earth_d | ata/IGA custom/IGA custom               | eor tif Browee |
| Pand numbers                      | aujour_custamjour_custam_               |                |
|                                   |                                         |                |
|                                   | 1 · · · · · · · · · · · · · · · · · · · |                |
| Polygon dataset (snapefile, KML,  | KM2, geojson)                           |                |
| Click "Browse" to choose a file   |                                         | Browse         |
| Field containing data:            |                                         |                |
|                                   |                                         | -              |
|                                   |                                         |                |
| todity resolution (in meters)     | Tear of Gata                            | No data value  |
|                                   | 2000                                    | -32768         |
| 300 -                             | · · ·                                   |                |
|                                   |                                         |                |
|                                   |                                         |                |
| out raster file (.tif)            |                                         |                |
|                                   |                                         |                |
| Dullica SOC CustomData #f         |                                         | Browno         |

4. In the **Load a Custom Soil Organic Carbon (SOC) dataset** window you also have options for selecting the band number in which the SOC data is stored, in case your input file is a multi-band raster. You also have the option of modifying the resolution of the file. We recommend leaving those as defaults unless you have valid reasons for changing them.

Define the year of reference for the data. In this case, since the SOC dataset for Uganda was developed for the **year 2000**, define it as such. Make sure you are assigning the correct year.

- 6. Click Browse at the bottom of the window to select the Output raster file.
- 7. Navigate to the folder where you want to save the file. Assign it a name and click Save.

| <b>Q</b> Save Layer As                                                                                                   |                    |                            |                          |   |   |                   |          | $\times$ |
|----------------------------------------------------------------------------------------------------|--------------------|----------------------------|--------------------------|---|---|-------------------|----------|----------|
| $\leftarrow \rightarrow \checkmark \uparrow$                                                                             | 📙 « Local-Use      | r-Data (D:) 🔌 AA-CI 2021   | ~                        | Ū | Q | Search AA-CI 2021 |          |          |
| Organize •                                                                                                    | New folder         |                            |                          |   |   |                   | <b>—</b> | ?        |
| <ul> <li>3E ^</li> <li>De</li> <li>Dc</li> <li>Dc</li> <li>Dc</li> <li>M</li> <li>Pic</li> <li>Vi</li> <li>Lo</li> </ul> | QGIS               | uganda_custom_l u<br>c.tif | uganda_custom_l<br>p.tif |   |   |                   |          |          |
| File par                                                                                                    | me: uganda cus     | tom soc tif                |                          |   |   |                   |          | ~        |
| Save as ty                                                                                                    | rpe: GeoTIFF (*.ti | f *.tiff)                  |                          |   |   |                   |          | ~        |
| ▲ Hide Folders                                                                                                    |                    |                            |                          |   |   | Save              | Cancel   |          |

- 8. Back at the Load a Custom Soil Organic Carbon (SOC) dataset click OK for the tool to run.
- 9. When you click Execute locally, a progress bar will appear showing the percentage of the task completed.
- 10. In the Datasets window, find the Imported dataset (Soil Organic Carbon) and click on click on \*\*Load dataset onto QGIS map area.

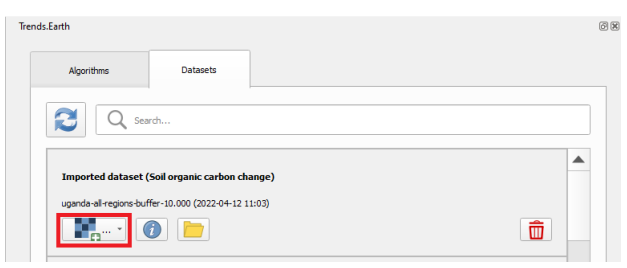

#### Calculating soil organic carbon sub-indicator with custom data

Once you have imported a custom soil organic carbon dataset, it is possible to calculate soil organic carbon degradation from that data. To do so, first ensure the custom soil organic carbon data is loaded within QGIS (see:ref:*load\_custom\_soc*).

1. Search for the Trends.Earth toolbar within QGIS, and click on the Trends.Earth icon.

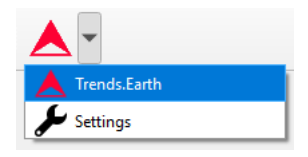

2. The **Trends.Earth** panel will open. In the **Algorithm** window, click on **SDG 15.3.1- Land Degradation** and select **Execute locally** under **Soil Organic Carbon**.

| Algorithms  | Datasets                                             |                                                                                                    |                           |
|-------------|------------------------------------------------------|----------------------------------------------------------------------------------------------------|---------------------------|
|             |                                                      | Land productivity                                                                                               | Execute remotely          |
|             |                                                      | Land productivity is the biological productivity                                                                | uctive capacity of land   |
|             |                                                      | Land cover change                                                                                               | Execute remotely          |
|             |                                                      | Land cover is the physical material at t                                                                        | the surface of the earth. |
|             |                                                      | Soil Organic<br>Carbon                                                                                          | Execute remotely          |
|             |                                                      | Soil organic carbon is a measure of so                                                                          | Execute remotely          |
| *<br>*<br>* | Drought - V<br>UNCCD Rep<br>SDG 11.3.1<br>Experiment | 'ulnerability and exposure<br>ootting - Summarize dats for reporting<br>Urban change and land consumption<br>al |                           |

3. The **Soil Organic Carbon** | **Land Degradation** window will open. Click on the drop-down lists and select the **Initial year layer** and the **Target year layer** to load land cover dataset you have already processed in Trends.Earth representing the initial and target years of the time-series for which the SOC sub-indicator will be calculated. See the *Custom Data - Land Cover* tutorial for more information on loading land cover datasets. Enter a **Execution name** and make sure to type in some notes for future reference.

|                                                       |                                                                                                    | Soil organic carbon                                                                                                    |                                                               |
|-------------------------------------------------------|----------------------------------------------------------------------------------------------------|----------------------------------------------------------------------------------------------------|---------------------------------------------------------------|
| Initial year layer                                    | uganda-all-regions-buffer-10.000 - Land cover (2001, 7 class) - 2022-04-05 13:29                        | <ul> <li>monitoring land degradati</li> </ul>                                                                                                    | ion as part                                                   |
| Target year layer                                     | uganda-all-regions-buffer-10.000 - Land cover (2015, 7 class) - 2022-04-01 17:05                        | <ul> <li>of the SDG process quan</li> <li>changes in soil organic ca<br/>(SOC) over the reporting</li> </ul>                                                           | tifies<br>irbon<br>period.                                    |
| Current region: uç                                    | anda-ail-regions-buffer-10.000                                                                          | Changes in SOC are parti<br>difficult to assess for sev<br>reasons, some of them t<br>high spatial variability of s                                                    | cularly<br>eral<br>being the<br>soil                          |
| Execution name:                                       |                                                                                                    | properties, the time and                                                                                                    | cost                                                          |
| UGA_custom_SOC                                        | sub-indicator                                                                                           | representative soil survey<br>lack of time series data o                                                                                                    | /s and the<br>in SOC for                                      |
| Calculating SOC su                                    | b-indicator using custom initial soil organic carbon dataset                                            | address some of the limit<br>combined land cover/SOC<br>is used in Trends.Earth tr<br>changes in SOC and iden<br>potentially degraded area<br>indicator is computed as | ations, a<br>method<br>estimate<br>tify<br>s. The<br>follows: |
| <ul> <li>Advanced co</li> <li>Climate regi</li> </ul> | nfiguration                                                                                             | 1. Determine the SOC re<br>values. Trends.Earth<br>SoilGrids 250m carbon                                                                                               | ference<br>uses<br>stocks for                                 |
| Defau                                                 | t (determined per-pixel using global climate data)                                                      | as the reference value<br>calculation (NOTE: Soi<br>information from a va                                                                                              | soil profile<br>es for<br>ilGrids uses<br>riety of            |
| O Specif                                              | regime         Temperate dry (Fl = 0.80)                                                                | data sources and rang<br>many years to produc                                                                                                    | jing from<br>e this                                           |
| O Custor                                              | nvalue                                                                                                  | date for calculations p<br>could cause inaccuraci                                                                                                    | urposes<br>ies in the<br>ons).                                |
| Additional fi                                         | es to download                                                                                          | 2. Reclassify the land cover cla                                                                                                    | ver maps                                                      |
| Downle                                                | ad annual land cover layers (only first and last land cover layer are downloaded by default)            | needed for reporting t<br>UNCCD (forest, grass)<br>cropland wetland, arti                                                                                              | o the<br>land,<br>ificial area                                |
| Custom i                                              | nitial soil organic carbon dataset                                                                      | annual land cover may<br>preferred, but at least                                                                                                    | Ideally<br>ps are<br>and cove                                 |
| Imported                                              | dataset - uganda-all-regions-buffer-10.000 - Soil organic carbon (2000, tons / ha) - 2022-04-12 11:03 💌 | years are needed.                                                                                                    |                                                               |
|                                                       |                                                                                                    | <ol> <li>To estimate the chan<br/>stocks for the reportin<br/>conversion coefficients<br/>changes in land use,</li> </ol>                                              | ges in C<br>Ig period C<br>5 for                              |

4. Under Advanced configuration, you have the options to set a Climate regime that is most appropriate for you region of interest. You can leave this option as defaults, Specify regime by selecting one of the Global Climatic Regions listed under the drop-down menu, or either enter a Custom value in case you have valid reasons for changing them.

|                       |                                                                                                    | many years to produce this                               |
|-----------------------|----------------------------------------------------------------------------------------------------|----------------------------------------------------------|
| _                     |                                                                                                    | date for calculations purposes                           |
| Initial year layer ug | anda-all-regions-buffer-10.000 - Land cover (2001, 7 class) - 2022-04-05 13:29                      | could cause inaccuracies in the                          |
| Target year layer     | ands-all-regions-buffer-10.000 -1 and rower (2015 7 date) - 2022.04.01 17:05                        | stock change calculations).                              |
| ug i                  | andaram egions-barrer 10.000 - Lana cover (2013) / dass) - 2022-0+01 17.03                          | 2. Reclassify the land cover maps                        |
|                       |                                                                                                    | to the 7 land cover classes                              |
| Current region: ugan  | da-all-regions-huffer-10.000                                                                        | needed for reporting to the                              |
| current region, ugan  |                                                                                                    | cropland wetland artificial area                         |
| Execution name:       |                                                                                                    | bare land and water). Ideally                            |
|                       |                                                                                                    | annual land cover maps are                               |
| UGA_custom_SOC_su     | ib-indicator                                                                                        | preferred, but at least land cover                       |
|                       |                                                                                                    | vears are peeded                                         |
| lotes:                |                                                                                                    | 3 To estimate the changes in C                           |
| Calculating SOC sub-i | ndicator using custom initial soil organic carbon dataset                                           | stocks for the reporting period C                        |
|                       |                                                                                                    | conversion coefficients for                              |
|                       |                                                                                                    | changes in land use,                                     |
|                       |                                                                                                    | management and inputs are                                |
|                       |                                                                                                    | the UNCCD. However, spatially                            |
| Advanced confi        | iguration                                                                                           | explicit information on                                  |
|                       |                                                                                                    | management and C inputs is not                           |
| Climate regime        |                                                                                                    | available for most regions. As                           |
|                       |                                                                                                    | such, only land use conversion                           |
| 🕖 Default (d          | determined per-pixel using global dimate data)                                                      | estimating changes in C stocks                           |
|                       | Tomporto do: (El = 0.90)                                                                            | (using land cover as a proxy for                         |
| Specify re            | egime Temperate moist (El = 0.69)                                                                   | land use). The coefficients used                         |
|                       | Tropical dry (FI = $0.58$ )                                                                         | were the result of a literature                          |
| O Custom v            | Tropical moist (FL = 0.48)                                                                          | review performed by the UNCCD                            |
|                       | Tropical montane (FI = 0.64)                                                                        | Trends, Farth website, Those                             |
| Additional files      | to download                                                                                         | coefficients represent the                               |
| Additional files      | to download                                                                                         | proportional in C stocks after 20                        |
| Download              | I annual land course laureer (antu-first and last land course laure are double aded by default)     | years of land cover change.                              |
| Download              | a annuar ianu cover layers (only insciant last ianu cover layer are downloaded by derault)          | Changes in SOC are better                                |
|                       |                                                                                                    | studied for land cover transitions                       |
| Custom init           | ial soil organic carbon dataset                                                                     | reason there is a different set of                       |
|                       |                                                                                                    | coefficients for each of the main                        |
|                       |                                                                                                    | global climatic regions:                                 |
| Imported da           | taset - uganda-all-regions-buffer-10.000 - Soil organic carbon (2000, tons / ha) - 2022-04-12 11:03 | Temperate Dry ( $f = 0.80$ ),                            |
|                       |                                                                                                    | I emperate Moist († = 0.69),<br>Tranical Day († = 0.69), |
|                       |                                                                                                    | Moist (f = 0.48), and Tropical                           |
|                       |                                                                                                    | Montane ( $f = 0.64$ ).                                  |
|                       |                                                                                                    | 4. Compute relative different in                         |
|                       |                                                                                                    |                                                          |

5. Still under Advanced configuration, check the Custom initial soil organic carbon dataset box and select the custom dataset representing SOC you just imported as Initial year layer

|                                     |                                                                                                    | many years to produce this product, therefore assigning a                                                                                                    |
|-------------------------------------|----------------------------------------------------------------------------------------------------|----------------------------------------------------------------------------------------------------|
| itial year layer uga                | nda-all-regions-buffer-10.000 - Land cover (2001, 7 class) - 2022-04-05 13:29 💌                      | date for calculations purposes<br>could cause inaccuracies in the                                                                                                    |
| rget year layer uga                 | nda-all-regions-buffer-10.000 - Land cover (2015, 7 class) - 2022-04-01 17:05 💌                      | 2. Reclassify the land cover maps                                                                                                    |
| Current region: uganc               | la-all-regions-buffer-10.000                                                                         | to the 7 land cover classes<br>needed for reporting to the<br>UNCCD (forest, grassland,<br>cropland, wetland, artificial area,<br>bare land and water). Ideally                                              |
| GA_custom_SOC_sul                   | p-indicator                                                                                          | annual land cover maps are<br>preferred, but at least land cover<br>maps for the starting and end                                                                                                    |
| otes:                               |                                                                                                    | years are needed.                                                                                                    |
| alculating SOC sub-in               | dicator using custom initial soil organic carbon dataset                                             | <ol> <li>Io estmate the changes in C<br/>stocks for the reporting period C<br/>conversion coefficients for<br/>changes in land use,<br/>management and inputs are<br/>recommended by the IPCC and</li> </ol> |
| <ul> <li>Advanced config</li> </ul> | guration                                                                                             | the UNCCD. However, spatially<br>explicit information on                                                                                                    |
| Climate regime                      |                                                                                                    | available for most regions. As<br>such, only land use conversion                                                                                                    |
| 🔿 Default (d                        | etermined per-pixel using global climate data)                                                       | coefficient can be applied for<br>estimating changes in C stocks                                                                                                    |
| <ul> <li>Specify re</li> </ul>      | gime Temperate dry (FI = 0.80) *                                                                     | (using land cover as a proxy for<br>land use). The coefficients used<br>were the result of a literature                                                                                                    |
| O Custom va                         | lue                                                                                                  | review performed by the UNCCD<br>and are presented at the                                                                                                    |
| Additional files                    | to download                                                                                          | coefficients represent the<br>proportional in C stocks after 20                                                                                                    |
| Download                            | annual land cover layers (only first and last land cover layer are downloaded by default)            | years of land cover change.<br>Changes in SOC are better                                                                                                    |
| ✓ Custom initi                      | al soil organic carbon dataset                                                                       | involving agriculture, and for that<br>reason there is a different set of                                                                                                    |
| Imported dat                        | aset - uganda-all-regions-buffer-10.000 - Soil organic carbon (2000, tons / ha) - 2022-04-12 11:03 💌 | global climatic regions:<br>Temperate Dry (f = 0.80),                                                                                                    |
|                                     |                                                                                                    | Temperate Moist (f = 0.69),<br>Tropical Dry (f = 0.58), Tropical<br>Moist (f = 0.48), and Tropical<br>Montane (f = 0.64).                                                                                    |
|                                     |                                                                                                    | 4. Compute relative different in                                                                                                    |

6. Click **Execute locally**. A progress bar will appear on your screen. Do not quit QGIS or turn off your computer until the calculation is complete.

| Project | <u>E</u> dit | View | <u>L</u> aye | r <u>S</u> ett           | tings   | <u>P</u> lugins | Vect <u>o</u> r | <u>R</u> aster | <u>M</u> esh | <u>H</u> elp |          |   |   |   |     |   |     |   |    |        |    |           |     |     |
|---------|--------------|------|--------------|--------------------------|---------|-----------------|-----------------|----------------|--------------|--------------|----------|---|---|---|-----|---|-----|---|----|--------|----|-----------|-----|-----|
|         |              |      |              | R                        | ∎a      | lu<br>Lu        | ) 🏟             |                |              |              | <b>P</b> | D |   |   |     |   |     | 0 | 3  | Q      |    | -0-0      | Σ   |     |
|         |              | V.   | P            |                          | V       |                 | 1.1             |                | } •°e        | 3 /x         | • 🖉      |   | × | P | 6   | 0 | abc | ٩ | ab | abc    | ab | abc       | abc | ab  |
|         | - 8          | · [  | ØŤ           |                          | -       |                 |                 |                |              |              |          |   |   |   |     |   |     |   |    |        |    |           |     |     |
| Layers  | 1 💿          | 0    | ×            | $\overline{\mathcal{P}}$ | Process | ing: calculi    | ating chang     | e in soil orç  | ganic carb   | on           |          |   |   |   | 32% |   |     |   |    | Cancel |    | $\otimes$ |     | Tre |
|         |              | •    |              |                          |         |                 |                 |                |              |              |          |   |   |   |     |   |     |   |    |        |    |           |     |     |
|         |              |      |              |                          |         |                 |                 |                |              |              |          |   |   |   |     |   |     |   |    |        |    |           |     |     |
|         |              |      |              |                          |         |                 |                 |                |              |              |          |   |   |   |     |   |     |   |    |        |    |           |     |     |

7. In the **Datasets** window, find the **Soil organic carbon change** task and click on click on **Add default layers from this dataset to map** under **Load dataset onto QGIS map area**.

| Trends.Earth                                              |                   | 0 |
|-----------------------------------------------------------|-------------------|---|
|                                                           |                   |   |
| Algorithms Datasets                                       |                   |   |
| Search                                                    | -                 |   |
|                                                           |                   |   |
| UGA_custom_50C_sub-indicator (Soil organic carbon change) |                   |   |
| uganda-all-regions (2022-04-22 15:27)                     |                   |   |
|                                                           | <b> <b> </b> </b> |   |
| Add default layers from this dataset to map               |                   |   |
| Select specific layers from this dataset to add to map    |                   |   |

9. For example, we can see areas of degradation in soil carbon around Kampala:

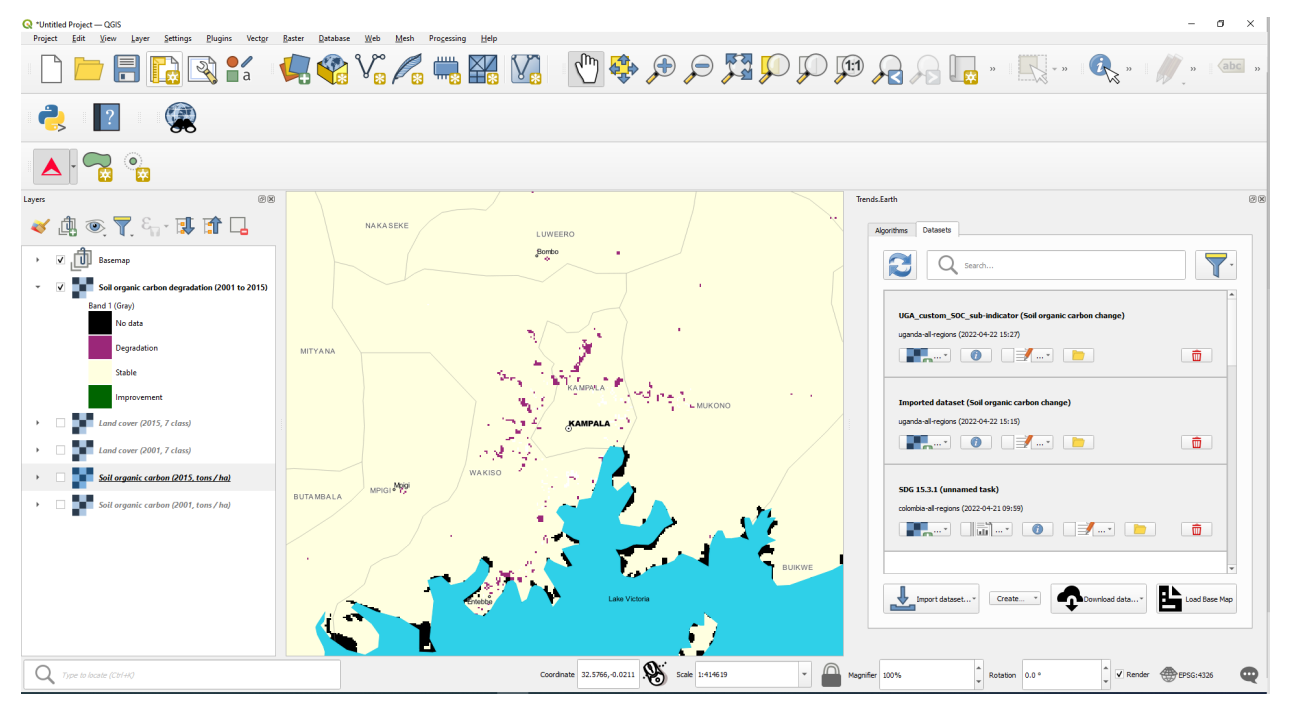

#### 1 Note

Refer to the *Soil organic carbon* tutorial for instructions on how to use the imported soil organic carbon data to compute the final SDG 15.3.1 after integration with land cover and land productivity.

## 4.2.7 Exploring NDVI (Plot Data)

• Coming soon

## 4.3 Drought hazard, exposure, and vulnerability

## 4.3.1 Default data for UNCCD SO 3

- **Objective:** : Learn how to calculate SO 3 indicators of drought Hazard, Exposure and Vulnerability using Trends.Earth and the default data: monthly precipitation dataset from the Global Precipitation Climatology Center -GPC, gridded population count from WorldPop and Vulnerability to drought from the European Commission's Joint Research Centre JRC. In this tutorial we will use Colombia as an example, but you can choose any study area.
- Estimated time of completion: 15 minutes

- Internet access: Required
- 1. In the Algorithm window, click on Drought Vulnerability and exposure and select Execute remotely under Drought vulnerability.

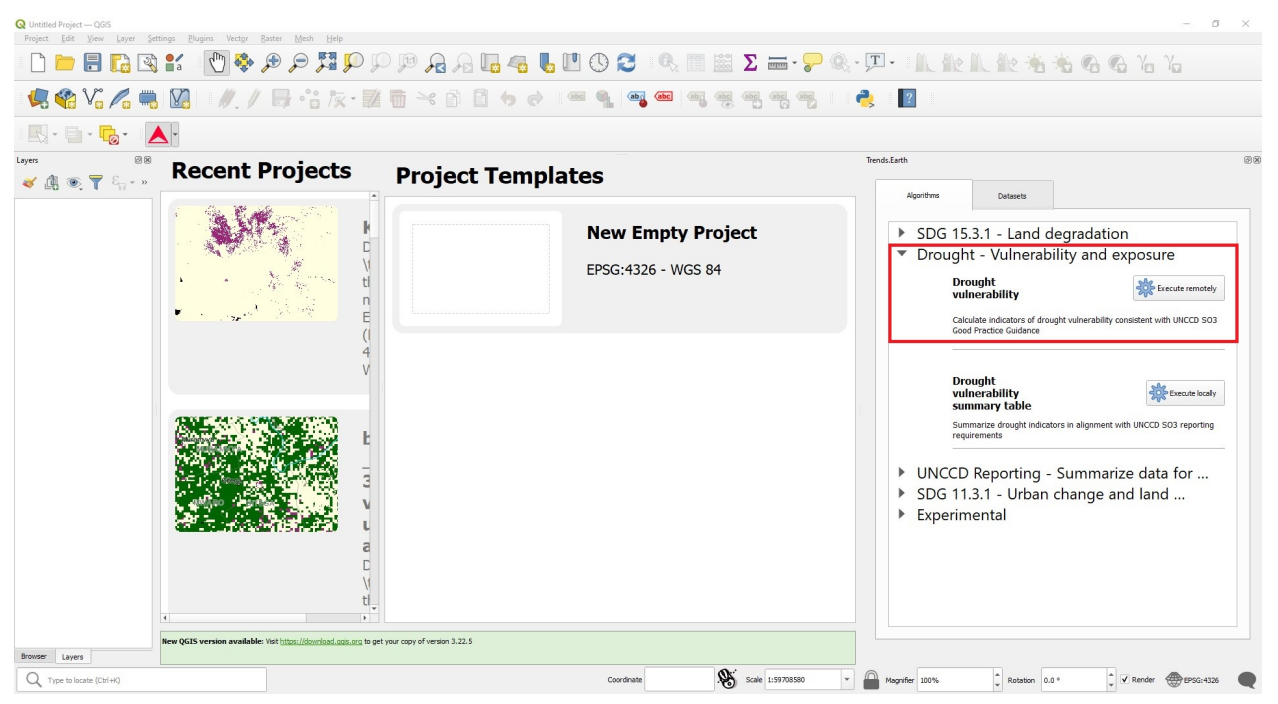

• The region of interest is already set up in Settings. If you need to change, select the Change region button.

#### Note

Refer to the Settings section of this manual for more information on setting up your area of interest.

3. Set the Initial and Final year and the Lag(months) that will be applied to the Precipitation Dataset for calculating drought Hazard and Exposure. Select the Include JRC Vulnerability Index check box to calculate drought Vulnerability for the region of interest. The default Precipitation dataset is the Global Precipitation Climatology Centre (GPCC) v2020 at roughly 27 sq km spatial resolution. Soon users will have the option to select the CHIRPS dataset from the Climate Hazard Group – although featuring finer spatial resolution, at approximately 5 sq km, the CHIRPS dataset does not offer complete global coverage, extending from 50 South to 50 North. Type in an Execution name and make sure to leave some notes about this step for future reference.

| id Exposure india<br>year: | Final year:                                                                                                |               | Calculate in<br>to assess of                                                                                                    | idicators that can be use                                                                                                    |
|----------------------------|----------------------------------------------------------------------------------------------------|---------------|----------------------------------------------------------------------------------------------------|----------------------------------------------------------------------------------------------------|
| 10011                      |                                                                                                    | Lag (months): | consistent                                                                                                    | drought vulnerability,<br>with Good Practice                                                                                                    |
|                            |                                                                                                    | cog (monory)  | Objective 3                                                                                                    | rom UNCCD on Stratego<br>3.                                                                                                    |
| 2000                       | 2019                                                                                                    | 12            | In addition<br>derived fro<br>the Standa                                                                                               | to indicators of drought<br>m precipitation data (usi<br>ardized Precipitation Inde                                                                                                    |
| PCC                        |                                                                                                    |               | this tool als<br>drought vu                                                                                                    | to can provide access to<br>Inerability dataset for 20                                                                                                    |
| HIRPS                      |                                                                                                    |               | produced E<br>Commissio<br>Commissio                                                                                                   | y the Joint Research<br>n (JRC) of the Europear<br>n. This dataset is most                                                                                                    |
| lity indicator             |                                                                                                    |               | For further<br>assessing                                                                                                    | iopal-scale assessments<br>recommendations on<br>drought vulnerability, we                                                                                                    |
| dude JRC Vulnerab          | lity Index                                                                                                 |               | recommen<br>recommen<br>project, av                                                                                                    | d users review the<br>idations of the Tools4LD<br>vailable in <u>English</u> and                                                                                                    |
|                            |                                                                                                    | (             | Spanish fr                                                                                                    | om the project website.                                                                                                    |
| colombia-all-regior        | IS                                                                                                    | Change region | More inform                                                                                                    | mation                                                                                                    |
|                            |                                                                                                    |               |                                                                                                    |                                                                                                    |
|                            |                                                                                                    |               |                                                                                                    |                                                                                                    |
|                            | pitation dataset<br>aPCC<br>DHIRPS<br>ility indicator<br>indude JRC Vulnerabi<br>colombia-all-region<br>:: |               | 2000 v 2013 v 12 v<br>praton dataset<br>secc<br>Dates<br>S<br>itty indicator<br>indice RC Wherebility Index<br>:: colombia-all regions | accorr     accorr       approximation     accorr       approximation     accorr       accorr     accorr       accorr     accorr   < |

4. Select Schedule remote execution button.

#### 1 Note

Refer to the UNCCD Reporting - SDG 15.3.1 section of this manual to learn about drought Hazard, Exposure and Vulnerability.

5. In the **Trends.Earth** panel, select the **Datasets** tab. The task submitted will appear in the menu if the **Download remotely-generated datasets automatically** is checked in settings.

#### 1 Note

Refer to the Settings section of this manual to learn more about Advanced settings

- . Select the Refresh button if the analysis does not appear in the menu.
  - 6. Select the add layer drop-down button to Add default layers from this layer to the map

| Trends.Earth                                           | ٥  |
|--------------------------------------------------------|----|
| Agonthms Datasets                                      |    |
| Q         Search                                       | 7- |
| COL_drought_indicators (drought-vulnerability)         | *  |
| colombia-all-regions (2022-04-20 13:39)                |    |
| Add default layers from this dataset to map            | i  |
| Select specific layers from this dataset to add to map |    |

7. The default data: Standardized Precipitation Index for all epochs, JRC's Drought Vulnerability Index for 2018, and population disaggregated by gender, will be added to the map for the region of interest.

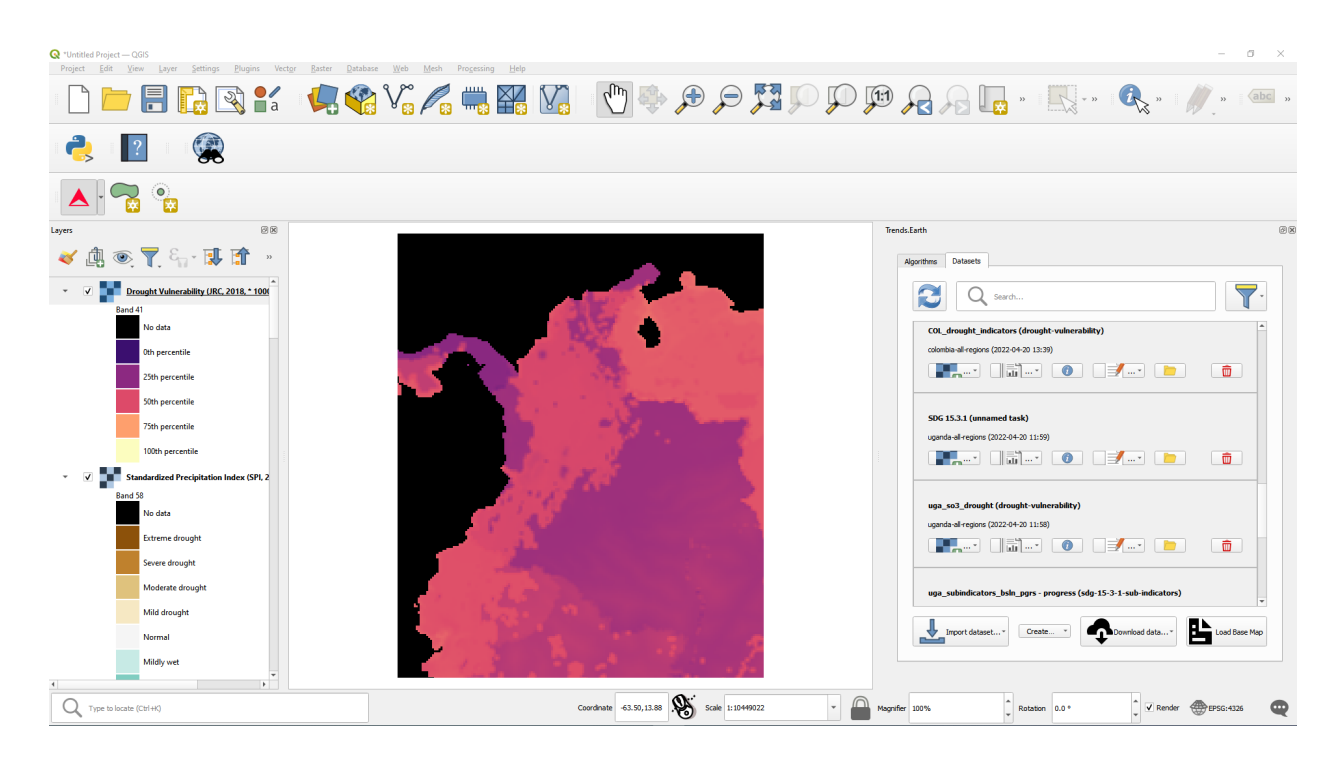

## 4.3.2 Summarizing SO 3 indicators for reporting to UNCCD

- Objective: Learn to integrate the drought indicators in alingment with UNCCD SO3 reporting requirements.
- Estimated time of completion: 15 minutes
- Internet access: Not required

#### 1 Note

You will need to have previously calculated the indicators of drought hazard, exposure and vulnerability. If you have not, please refer to the previous step on this tutorial.

- 1. Click on the Trends.Earth toolbar within QGIS, and click on the Trends.Earth icon.
- 2. The **Trends.Earth** panel will open. In the **Algorithm** window, click on click on **Drought Vulnerability and exposure** and select **Execute locally** under **Drought vulnerability summary table**.

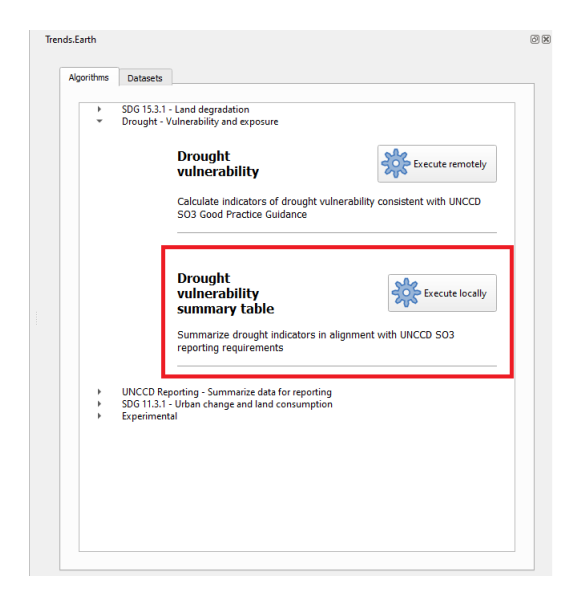

The region of interest is already set up in Settings. If you need to change, select the Change region button.

| 1 Note                                                                                                 |  |
|----------------------------------------------------------------------------------------------------|--|
| Refer to the Settings section of this manual for more information on setting up your area of interest. |  |

- 3. Select the Drought dataset (hazard and exposure) from the drop-down list
- 4. Make sure to check the Drought dataset for vulnerability box so this dataset set is also included in the summary calculation. If you have the drought indicator datasets loaded to the QGIS map canvas, Trends.Earth will automatically select them

|                                                   |                                                        | Drought summary                                                                                                   |                                                   |
|---------------------------------------------------|--------------------------------------------------------|----------------------------------------------------------------------------------------------------|---------------------------------------------------|
| Drought dataset (hazard and exposure)             |                                                        | This tool facilitates summ<br>indicators of drought vuln                                                          | arizing<br>erability fo                           |
| colombia-all-regions - COL_SO3_2000_2019 (drought | -vulnerability) - 2022-04-22 15:55                     | (over four year periods w<br>interval selected). The out                                                          | thin the thrught                                  |
| ✓ Drought dataset for vulnerability               |                                                        | tool can be used to asses<br>indicators within a particul<br>to prepare data for repor<br>UNCCD on Strategic Obje | is drought<br>ar region, o<br>cing to<br>ctive 3. |
| COL_SO3_2000_2019 - colombia-all-regions - Drough | t Vulnerability (JRC, 2018, * 1000) - 2022-04-22 15:55 | More information                                                                                                  |                                                   |
| Current region: colombia-all-regions              | Change region                                          |                                                                                                    |                                                   |
| Execution name:                                   |                                                        |                                                                                                    |                                                   |
| COL_SO3_Summary                                   |                                                        |                                                                                                    |                                                   |
| Notes:                                            |                                                        | <b>*</b>                                                                                                    |                                                   |

- 5. Select Execute locally button.
- 5. In the **Trends.Earth** panel, select the **Datasets** tab. The task submitted will appear in the menu if the **Download remotely-generated datasets automatically** is checked in settings.

#### Note

Refer to the Settings section of this manual to learn more about Advanced settings

Select the Refresh button if the analysis does not appear in the menu.

6. Select the add layer drop-down button to Add default layers from this layer to the map

| ends.Earth      |                                                                     |                                           |               | 0 |
|-----------------|---------------------------------------------------------------------|-------------------------------------------|---------------|---|
| Algorithms      | Datasets                                                            |                                           |               |   |
| <b>2</b> Q s    | earch                                                               |                                           |               |   |
| COL_SDG153      | 31_TE (sdg-15-3-1-s                                                 | ub-indicators)                            |               |   |
| colombia-all-   | regions (2022-02-01                                                 | 09:14)                                    |               |   |
| ₩₀▼             | 0                                                                   |                                           | 面             |   |
| Select spectrum | cific layers from this dataset to<br>cific layers from this dataset | to add to map<br>ag 15 5 1 505 maicators) |               |   |
| colombia-all-   | regions (2022-01-28                                                 | 14:15)                                    |               |   |
| ₽▼              | 0                                                                   |                                           | Ô             |   |
| COL_SDG153      | 31_LPD - baseline (se                                               | dg-15-3-1-sub-indicators)                 |               |   |
| colombia-all-   | regions (2022-01-28                                                 | 14:15)                                    |               |   |
| ▼               | 0                                                                   |                                           | Ô             |   |
| SDG 15.3.1 (    | (unnamed task)                                                      |                                           |               |   |
| aruba-all-reg   | ions (2022-01-27 19                                                 | :27)                                      |               |   |
| <b>.</b>        | 🔻 🚺 🚞                                                               |                                           | Ô             |   |
| LImport da      | ataset 💌                                                            | Download data                             | Load Base Map |   |

7. The data for SO 3 Indicators will be added to the map for the region of interest.

# 4.4 UNCCD Reporting

## 4.4.1 Generate data package for UNCCD reporting

1. In the **Trends.Earth** panel, select the **Algorithm** window, click on **UNCCD Reporting - Generate data package for UNCCD reporting** and select **Execute locally**.

| SDG 15.3.1 Indicator (Summary)   Land Degradation |   |    |                                                                                        |
|---------------------------------------------------|---|----|----------------------------------------------------------------------------------------|
| Dataset for Strategic Objectives 1 and 2          | • | •  | Generate UNCCD Report<br>Calculate report on UNCCD Strategic<br>Objectives 1, 2, and 3 |
| Dataset for Strategic Objective 3 (tiers 1 and 2) |   |    |                                                                                        |
| ✓ Dataset for Strategic Objective 3 (tier 3)      | • |    |                                                                                        |
|                                                   | • |    |                                                                                        |
| Notes:                                            |   |    |                                                                                        |
|                                                   |   |    |                                                                                        |
|                                                   |   |    |                                                                                        |
|                                                   | E | xe | cute locally Cancel Help                                                               |

2. The window will appear with the default data populated in the drop-down lists for the region of interest. Enter **Execution name** and **Notes**. Select **Execute locally**.

|                                                                                                    | • | Generate UNCCD Report                                         |
|----------------------------------------------------------------------------------------------------|---|---------------------------------------------------------------|
| Dataset for Strategic Objectives 1 and 2 COL - sdg-15-3-1-summary (sdg-15-3-1-summary) - 2022-  Dataset for Strategic Objective 3 (tiers 1 and 2) Dataset for Strategic Objective 3 (tier 3) |   | Calculate report on UNCCD Strategic<br>Objectives 1, 2, and 3 |
| Execution name:                                                                                                    |   |                                                               |
| COL_LPD_SDG_15_3_1                                                                                                    |   |                                                               |
| Notes:                                                                                                    |   |                                                               |

3. In the **Trends.Earth** panel, select the **Datasets** tab. The task submitted will appear in the menu if the **Download remotely-generated datasets automatically** is checked in settings.

#### **1** Note

Refer to the Settings section of this manual to learn more about Advanced settings

Select the Refresh button if the analysis does not appear in the menu.

4. Select the add layer drop-down button to Add default layers from this layer to the map

| Trends.Earth @                                                                                                 | 9 ( |
|----------------------------------------------------------------------------------------------------|-----|
| Algorithms Datasets                                                                                            |     |
| Search                                                                                                    |     |
| COL_SDG1531_TE (sdg-15-3-1-sub-indicators)                                                                     |     |
| colombia-all-regions (2022-02-01 09:14)                                                                        |     |
|                                                                                                    |     |
| Add default layers from this dataset to map                                                                    |     |
| Select specific layers from this dataset to add to map<br>COL_SOCISSIT_ELD progress (Sug 15 0 1 Sup malCators) |     |
| colombia-all-regions (2022-01-28 14:15)                                                                        |     |
|                                                                                                    |     |
| COL_SDG1531_LPD - baseline (sdg-15-3-1-sub-indicators)                                                         |     |
| colombia-all-regions (2022-01-28 14:15)                                                                        |     |
|                                                                                                    |     |
| SDG 15.3.1 (unnamed task)                                                                                      |     |
| aruba-all-regions (2022-01-27 19:27)                                                                           |     |
|                                                                                                    |     |
| Load Base Map                                                                                                  |     |

5. The final SDG 15.3.1 Indicator using default data will be added to the map for the region of interest.

| 1 Note                                                                                              |
|----------------------------------------------------------------------------------------------------|
| Refer to the UNCCD Reporting - SDG 15.3.1 background for interpreting the results of this analysis. |

# 4.5 Land Consumption (SDG 11.3.1)

- **Objective**: Learn how to compute urban extent and population for 2000, 2005, 2010, 2015 in raster format and tabular outputs with areas estimated.
- Estimated time of completion: 40 minutes
- Internet access: Required

#### 1 Note

For a description on the concepts behind SDG 11.3.1, the data needs and methods used in **TRENDS.EARTH**, please refer to the background section: *Land Consumption and SDG 11.3.1*.

#### 1 Note

On July 20th 2019 we launched an updated version of the ISI dataset. We recommend using the most current version. However, if you run any analysis of SDG 11.3.1 in **ATRENDS.EARTH** before that date and would like to replicate them, please use the previous plug in version available here and refer to this website for instruction on how to install it.

## 4.5.1 Exploring the Urban Mapper

The first step before analyzing urban change is to define the extent of built up areas. For that, we have created an interactive web interface called Trends.Earth Urban Mapper. This step is fundamental to make sure that the built up area identified by the indicators accurately reflects the conditions in your area of study. The Trends.Earth Urban Mapper allows users to explore how changing different parameters impact the extent of the built up area data which will be then used to define changes in urban extent.

- 1. Navigate to the Trends.Earth Urban Mapper before you run the analysis in QGIS.
- 2. This tool can be used to analyze changes in built up area in almost any city of the world. Click on the **Search Places** window in the top center of the page and type the city you want to analyze. For this tutorial, type **Kampala**, **Uganda** and click on the option showing right underneath.
- 3. This tool allows you to change three parameters in order to correctly identify the most appropriate built up extent for your city: **Impervious surface index, night time lights index, and water frequency**. The first time you run the tool in a new city, click **Run analysis** to see how the default parameters perform, and from there you can customize the analysis. You can use the high spatial resolution images in the background to evaluate the product.

Now the map with the built up area defined by the default parameters will load into the map color coded in the following way:

- Black: Built-up areas present since before 2000
- Red: Built-up areas constructed between 2000 and 2005
- Orange: Built-up areas constructed between 2005 and 2010
- Yellow: Built-up areas constructed between 2010 and 2015

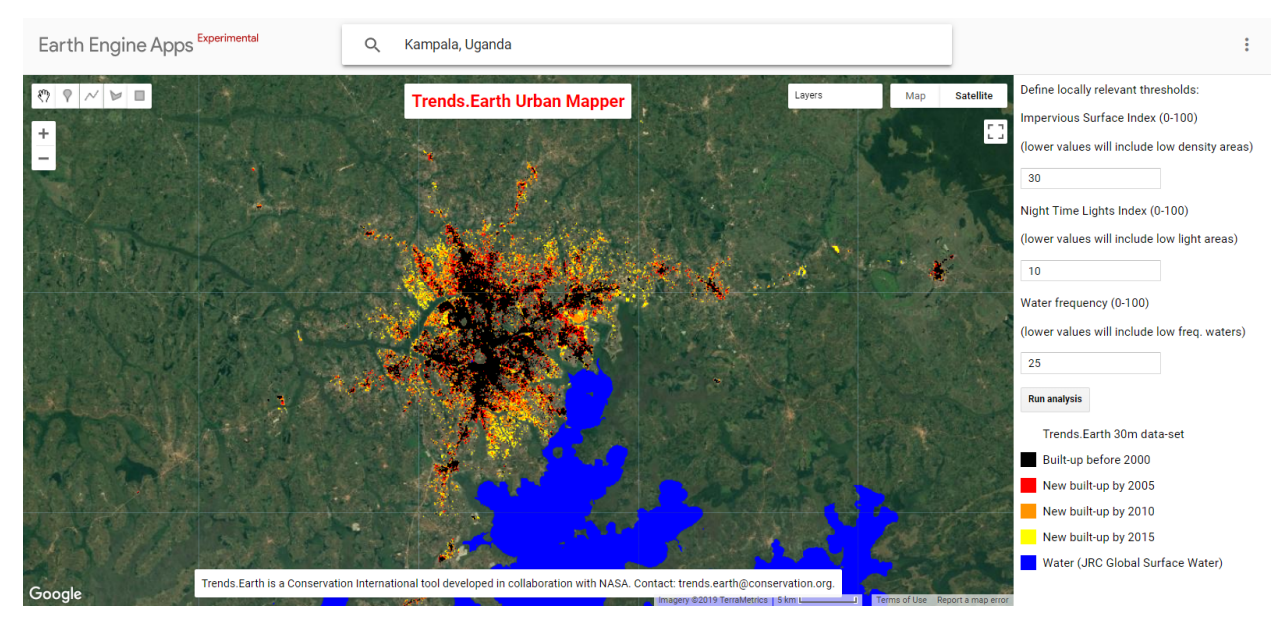

4. Now you should use your knowledge of the city to explore the data set. We can, for example, zoom in to an area in western Kampala to see how the default parameters perform (ISI: 30, NTL: 10, WFR: 25):

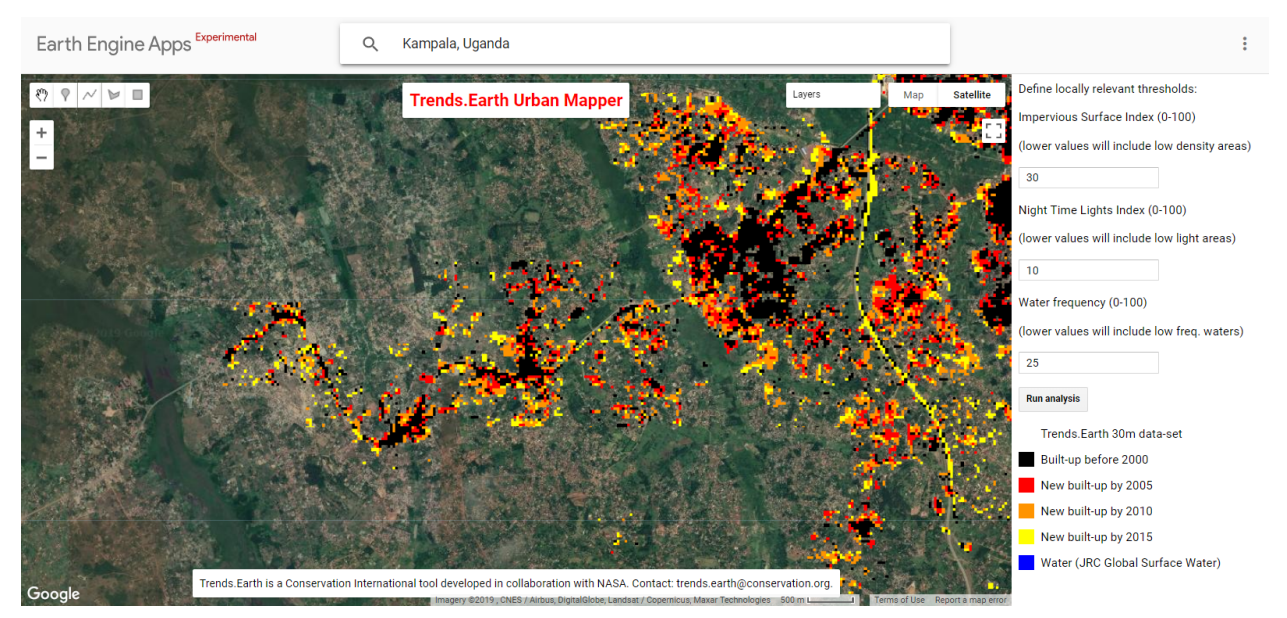

5. In this area, the data set seems to be missing some constructions, so we can adjust the ISI threshold to a lower value to include areas with lower density of impervious surface into our definition of built-up for Kampala. Let's **change the Impervious Surface Indicator threshold from 30 to 25 and click Run Analysis** 

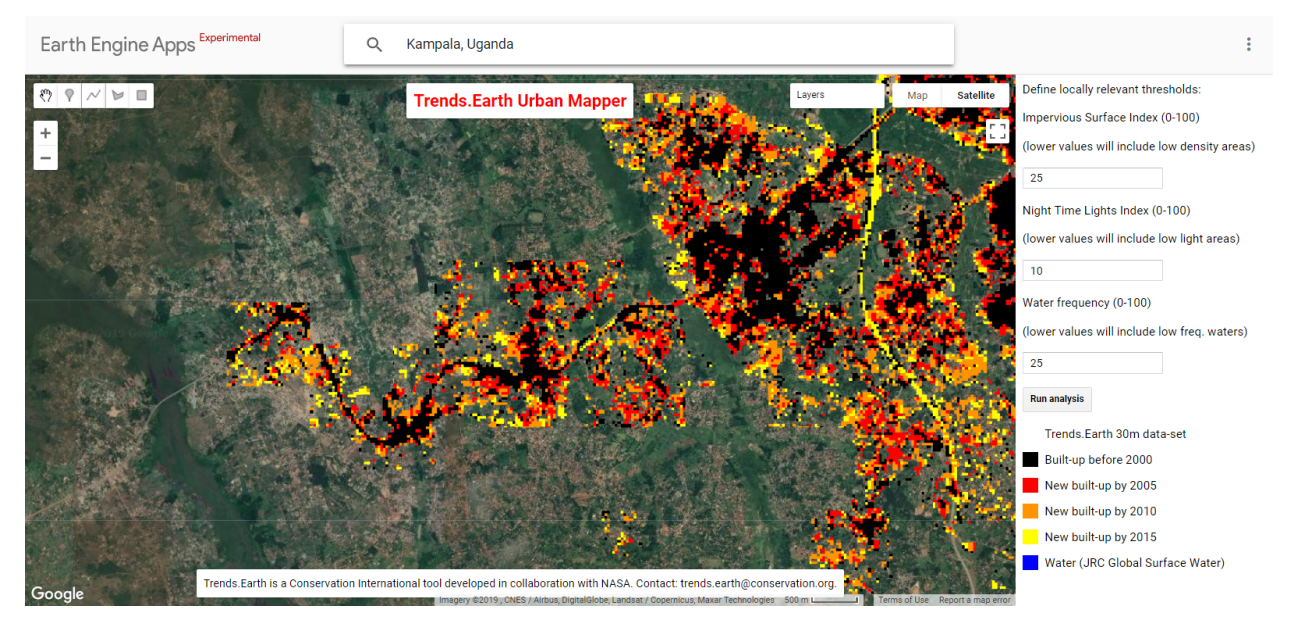

6. This seems to have increased the built-up area in the direction we wanted, but we can now see some straight discontinuity lines in the outskirts of the city after which there is no information. This is a sign that the Night Time Lights threshold is being too restrictive. If we set the parameter to a lower value, we will allow the analysis to include areas with low night time light density. **Change the Night Time Light threshold from 10 to 2 and click Run Analysis.** 

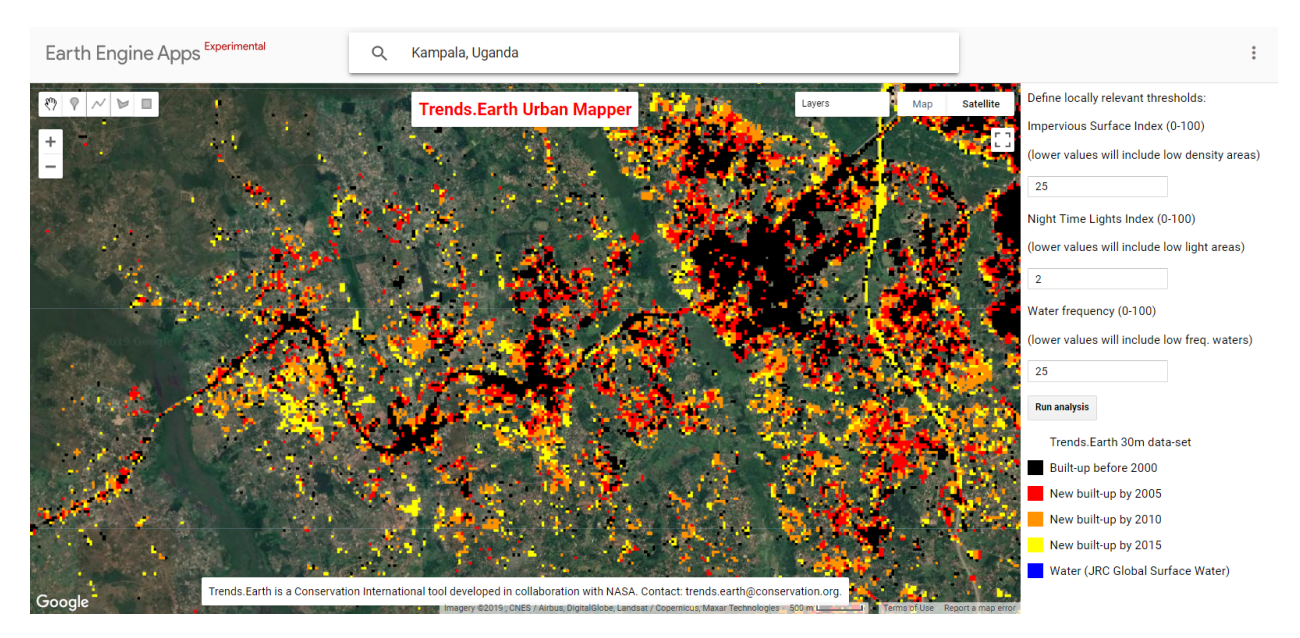

7. We can now see that the built up area information extends too all the area we were exploring. We can run the analysis as many times as we need. Each time we click **Run Analysis** a new layer will be added to the map. You can turns the different layers on and off or change the transparency of each of them in the **Layers Menu** on the top right section of the map.

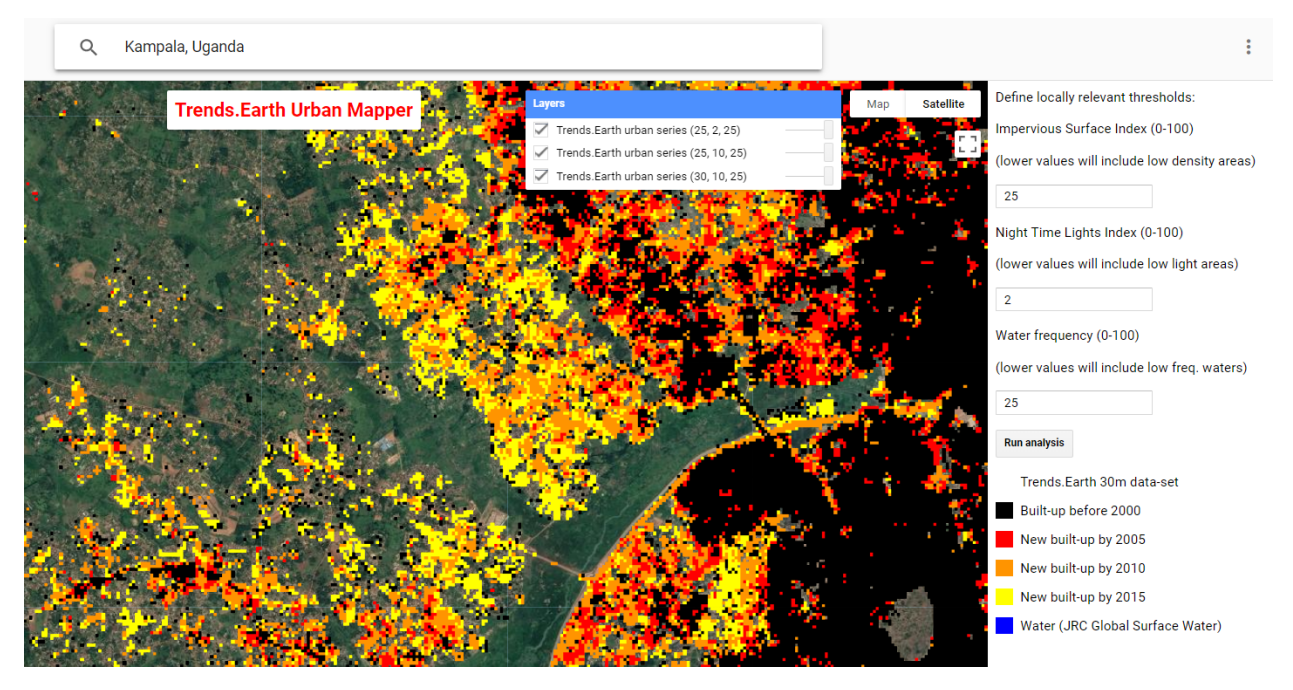

8. We recommend you spend some time exploring the effect of the different values in each parameter for your city, since your results will greatly depend on them. Make sure to navigate to different parts of the city to make sure the parameters work well in areas the high density areas close to downtown and also in moderate and low density areas. You can find below the spatial distribution of threshold parameters selected for the sample of 224 cities tested which may serve you as a guide for identifying which values may be most relevant for your city of interest. Once you feel like you have identified the best values for the city you want to analyze, you are ready to go to QGIS to run the analysis.

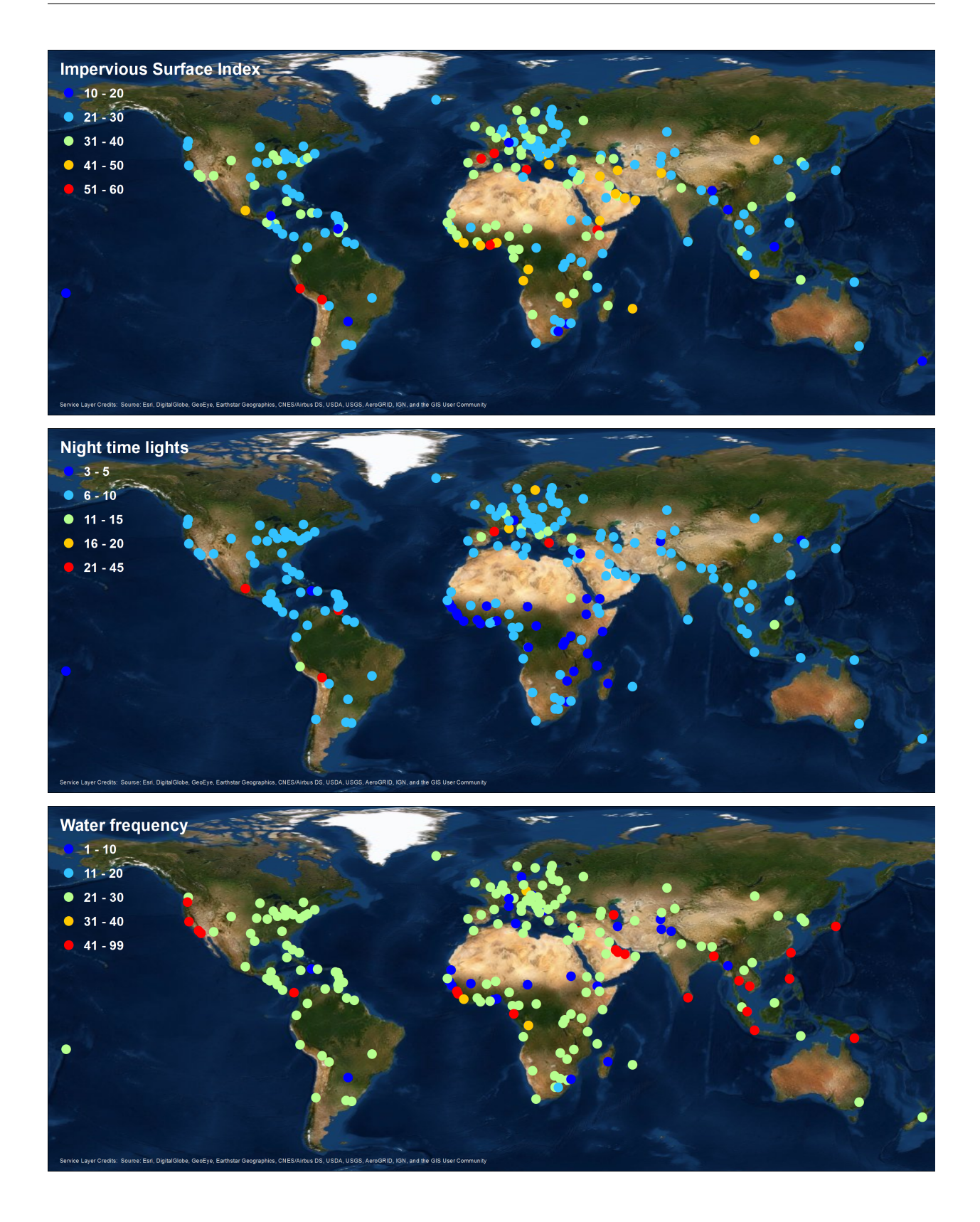

## 4.5.2 Step 1: Built-up series

1. Select the Calculate icon (EII) from the Trends.Earth plugin in QGIS.

2. The Calculate Indicators menu will open. In that window, click on Urban change and land consumption indicators (SDG indicator 11.3.1) button.

| 💋 Calculate Indicators                                                                          | ?          | ×     |
|-------------------------------------------------------------------------------------------------|------------|-------|
| Trends.Earth tools                                                                              |            |       |
| Land degradation indicator<br>(SDG indicator 15.3.1)                                            |            |       |
| Urban change and land consumption indicators<br>(SDG indicator 11.3.1)                          |            |       |
| Experimental tools (BETA versions - these tools are still under development, and are supplied f | or testing | only) |
| Total carbon (above and belowground, emissions from deforestation)                              |            |       |
| Potential change in biomass due to restoration (above and belowground woody)                    | )          |       |
|                                                                                                 |            |       |

3. Select Step 1: Calculate urban change spatial layers

| 🕺 Calculate Urban Change Indicat             | ?          | Х |  |  |
|----------------------------------------------|------------|---|--|--|
| Step 1: Calculate urban change               |            |   |  |  |
| Calculate urban change spatial la            | ayers      |   |  |  |
| Step 2: Calculate urban change summary table |            |   |  |  |
| Calculate urban change summary tab           | le for cit | y |  |  |
|                                              |            |   |  |  |

- 4. The **Calculate Urban Area Change Metrics** menu will open. In that window, you will step through the four tabs to set the parameters for your analysis. In the settings tab you will input the parameters you have determined as most appropriate for the city by exploring the Trends.Earth Urban Mapper.
- A. Select the Impervious Surface Index (ISI) by choosing a value between 0-100. Lower values will include low density areas.
- B. Select the Night Time Lights Index (NTL) by choosing a value between 0-100. Lower values will include low light areas.

C. Select the Water Frequency (WFR) by choosing a value between 0-100. Lower values will include low frequency water bodies.

| 🕺 Calculate Urban Area Change Metrics                                    | ? | ×      |  |  |  |
|--------------------------------------------------------------------------|---|--------|--|--|--|
| Settings Advanced Area Options                                           |   |        |  |  |  |
| Thresholds                                                               |   |        |  |  |  |
| See the Urban Mapper page for assistance choosing these values.          |   |        |  |  |  |
| Impervious Surface Index (0-100)<br>(higher values reduce urban area) 30 |   | •      |  |  |  |
| Night Time Lights Index (0-100)<br>(higher values reduce urban area)     |   | *<br>• |  |  |  |
| Water Frequency (0-100)<br>(higher values increase urban area) 25        |   | ▲<br>▼ |  |  |  |
|                                                                          |   |        |  |  |  |
|                                                                          |   |        |  |  |  |
|                                                                          |   |        |  |  |  |
|                                                                          |   |        |  |  |  |
|                                                                          |   |        |  |  |  |
|                                                                          |   |        |  |  |  |
|                                                                          |   |        |  |  |  |
|                                                                          |   |        |  |  |  |
|                                                                          |   |        |  |  |  |
|                                                                          |   |        |  |  |  |
|                                                                          |   |        |  |  |  |
|                                                                          |   |        |  |  |  |
| Previous Next                                                            |   |        |  |  |  |
| Calculate                                                                |   |        |  |  |  |

In this case, we will change them to: ISI = 25, NTL = 2, and WFR = 25 and click Next.
| 🕺 Calculate Urban Area Change Metrics                                 | ?           | ×      |
|-----------------------------------------------------------------------|-------------|--------|
| Settings Advanced Area Options                                        |             |        |
| Thresholds                                                            |             |        |
| See the Urban Mapper page for assistance choosing                     | these value | s.     |
| Impervious Surface Index (0-100)<br>(higher values reduce urban area) | 25          | *<br>* |
| Night Time Lights Index (0-100)<br>(higher values reduce urban area)  | 2           | •      |
| Water Frequency (0-100)<br>(higher values increase urban area)        | 25          | *<br>* |
|                                                                       |             |        |
|                                                                       |             |        |
|                                                                       |             |        |
|                                                                       |             |        |
|                                                                       |             |        |
|                                                                       |             |        |
|                                                                       |             |        |
|                                                                       |             |        |
|                                                                       |             |        |
|                                                                       |             |        |
|                                                                       |             |        |
|                                                                       |             |        |
|                                                                       |             |        |
| Previous Ne                                                           | xt          |        |
| Calculate                                                             |             |        |
|                                                                       |             |        |

- 6. On the Advanced tab, you will need to define:
- A. The thresholds for suburban and urban built up areas.
- B. Define the area of largest captured open space (ha) which is the contiguous captured open space larger than this area that will be considered rural.
- C. Select which population density dataset you would like to use for the analysis.

| 💋 Calculate Urban Area Change Metrics                                                                                                 |            | ?        | $\times$ |
|----------------------------------------------------------------------------------------------------|------------|----------|----------|
| Settings Advanced Area Options                                                                                                    |            |          |          |
| Urban definition                                                                                                    |            |          | -        |
| <b>Percentage built-up considered suburban</b><br>(values below this will be considered rural)                                        | 25%        | •        |          |
| <b>Percentage built-up considered urban</b><br>(values below this will be considered suburban)                                        | 50%        | •        |          |
| Open space definition                                                                                                    |            |          |          |
| Area of largest captured open space (hectares)<br>(continguous captured open space larger than this area will<br>be considered rural) | 200        | •        |          |
| Population definition (Gridded Population of the World, v4)                                                                           |            |          |          |
| Population density consistent with national census and population                                                                     | oulation r | egisters |          |
| O Population density adjusted to match official UN population                                                                         | n estimat  | es       |          |
|                                                                                                    |            |          |          |
| Previous                                                                                                    | ext        |          |          |
| Calculate                                                                                                    |            |          |          |

We'll use the default options for now, but you can change them to fit the needs of your analysis. Click Next.

7. On the Area tab you can select a country, region or city from the drop-down lists or upload an area from a file. If you select a city or upload a point location of a city, apply a buffer to the chosen area so that analysis encompasses all potential urban areas.

If you are using your own polygon for analysis, we recommend you do not use buffers, since that will affect the area of analysis and the final area calculation.

| 🕺 Calculate Urban Area Change Metrics ?                                                                                                    | × |
|----------------------------------------------------------------------------------------------------|---|
| Settings Advanced Area Options                                                                                                    |   |
| Area to run calculations for                                                                                                    |   |
| Country / Region     First level                                                                                                    |   |
|                                                                                                    |   |
| Uganda 👻                                                                                                    |   |
| Second level                                                                                                    |   |
| ○ Region: All regions -                                                                                                    |   |
| ● City: Kampala (Kampala)                                                                                                    |   |
| public domain. The boundaries and names used, and the designations used, in<br>Trends.Earth do not imply official endorsement or acceptance by Conservation<br>International Foundation, or by its partner organizations and contributors.<br>Area from file |   |
| Click "Browse" to choose a file Browse                                                                                                    |   |
| Apply a buffer to the chosen area                                                                                                    |   |
| Buffer size (kilometers):                                                                                                    |   |
|                                                                                                    |   |
| Previous Next                                                                                                    |   |
| Calculate                                                                                                    |   |

#### **1** Note

The provided boundaries are from Natural Earth, and are in the public domain. The boundaries and names used, and the designations used, in Trends.Earth do not imply official endorsement or acceptance by Conservation International Foundation, or by its partner organizations and contributors. If using Trends.Earth for official purposes, it is recommended that users choose an official boundary provided by the designated office of their country.

8. On the Options tab you have to assign a name the task and some notes on how you customized the parameters for your analysis for future reference.

When all the parameters have been defined, click "Calculate", and the task will be submitted to Google Earth Engine for computing.

| 💋 Calculate Urban Area Change Metrics | ? | × |
|---------------------------------------|---|---|
| Settings Advanced Area Options        |   |   |
| Metadata<br>Task name:                |   |   |
| Kampala_25_2_25_20km                  |   |   |
| Notes:                                |   | _ |
|                                       |   |   |
|                                       |   |   |
|                                       |   |   |
|                                       |   |   |
|                                       |   |   |
|                                       |   |   |
|                                       |   |   |
|                                       |   |   |
|                                       |   |   |
|                                       |   |   |
|                                       |   |   |
| Previous                              |   |   |
| Next                                  |   |   |
| Calculate                             |   |   |

9. The analysis for cities takes approximately 30 min to run, depending on the size of the area and the servers usage. To check the status of the task you can click on the Download button on the ▲TRENDS.EARTH tool-bar. When the windows open, click **Refresh list**.

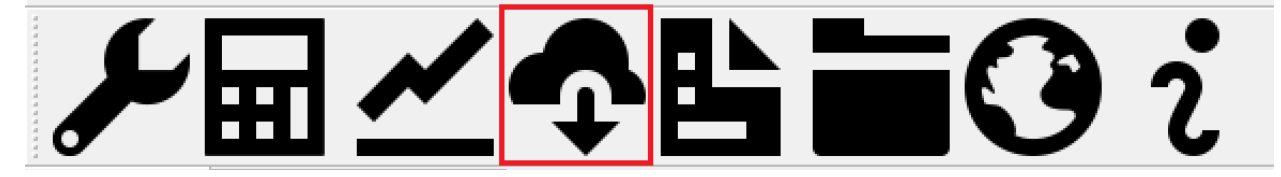

| 🕺 Download results from       | n Earth Engine                 |                         |                       |          |         | ? | × |
|-------------------------------|--------------------------------|-------------------------|-----------------------|----------|---------|---|---|
| Jobs expire 14 days after t   | hey are submitted. After a jol | has expired, it will no | longer appear in this | list.    |         |   |   |
| Task name                     | Job                            | Start time              | End time              | Status   | Details |   | ^ |
| Kampala_25_2_25_20km          | Urban area (v0.64)             | 2019/07/19 (12:11)      | 2019/07/19 (12:11)    | RUNNING  | Details |   |   |
| kampala_25_5_25_20km          | Urban area (v0.64)             | 2019/07/18 (19:13)      | 2019/07/18 (19:46)    | FINISHED | Details |   |   |
| kampala_25_2_25_20km          | Urban area (v0.64)             | 2019/07/18 (14:55)      | 2019/07/18 (15:28)    | FINISHED | Details |   |   |
| Refresh list Download results |                                |                         |                       |          |         |   |   |

When the Google Earth Engine task has completed and you received the email, click "Refresh List" and the status will show FINISHED.

| 💋 Download results from Earth        | Engine         |                       |                        |                  |         | ? | × |
|--------------------------------------|----------------|-----------------------|------------------------|------------------|---------|---|---|
| Jobs expire 14 days after they are s | submitted. Aft | er a job has expired, | it will no longer appe | ar in this list. |         |   |   |
| Task name                            | Job            | Start time            | End time               | Status           | Details |   | ^ |
| Kampala_25_2_25_20km Urban           | area (v0.64)   | 2019/07/19 (12:11)    | 2019/07/19 (12:34)     | FINISHED         | Details |   |   |
| kampala_25_5_25_20km Urban           | area (v0.64)   | 2019/07/18 (19:13)    | 2019/07/18 (19:46)     | FINISHED         | Details |   |   |
| kampala_25_2_25_20km Urban           | area (v0.64)   | 2019/07/18 (14:55)    | 2019/07/18 (15:28)     | FINISHED         | Details |   |   |
| Refresh list Download results        |                |                       |                        |                  |         |   |   |

10. To download the results, click on the task and select "Download results" at the bottom of the window. A pop up window will open for you to select where to save the layer and to assign it a name.

| 💋 Choose a filename                                                                                                    | Downloading results of: Urban area (v0.64) (Kam | pala_25_2_25_20km)          | ×            |
|----------------------------------------------------------------------------------------------------|-------------------------------------------------|-----------------------------|--------------|
| $\leftarrow \rightarrow \cdot \uparrow$                                                                                                    | > This PC > Desktop > TrendsEarth > kamp        | ala 🗸 🗸 Search kampala      | م<br>ر       |
| Organize 🔻 Ne                                                                                                    | v folder                                        |                             | <b>► ▼</b> ? |
| <ul> <li>information_l</li> <li>new_papers</li> <li>projects</li> <li>Sent files</li> <li>temp</li> <li>varios</li> <li>This PC</li> <li>3D Objects</li> <li>Desktop</li> <li>TrendsEarth</li> </ul> | aper                                            | No items match your search. |              |
| File <u>n</u> ame:                                                                                                    | kampala_sdg11_25_2[25_20km.json                 |                             | ~            |
| Save as <u>t</u> ype:                                                                                                    | Base filename (*.json)                          |                             | ~            |
| ∧ Hide Folders                                                                                                    |                                                 | Save                        | Cancel       |

Then click "Save". The layer will be saved on your computer and automatically loaded into your current QGIS project.

| 🕺 qgis 2.18<br>Proiect | 28<br>Edit View Laver Settings Plugins Vect | or Raster Database Web Processing Help                                                                           | - 0    | × |
|------------------------|---------------------------------------------|----------------------------------------------------------------------------------------------------|--------|---|
|                        | 📛 🖶 堤 🖳 🔍 🖑 .                               | 🏘 🗩 🗩 💯 🎵 💭 🗛 🧛 🛄 🗖 🌊 🧟 🤄 🖓 🖉 – 🦕 🗏 🗮 🗴 🚃 · 🌄 T                                                                  | ?      |   |
| Ø.                     |                                             |                                                                                                    |        |   |
| اسکر                   | ╗ <u>╱</u> �皆首0≀                            |                                                                                                    |        |   |
| 9 90                   | Layers Panel & ×                            | and the second second second second second second second second second second second second second second second |        |   |
| ۷B                     | 🎸 🔔 💽 🍸 🗞 · 🕵 😭 🗔                           | [1] 2019년 1월 19일 - 1월 19일 1월 11일 - 1월 11일 - 1월 11일 - 1월 11일 - 1월 11일 - 1월 11일 - 1월 11일 - 1월 11일 - 1월 11일 - 1월 1  |        |   |
|                        | × ☑ ¥ Urban area change                     |                                                                                                    |        |   |
|                        | No data                                     |                                                                                                    |        |   |
|                        | Built-up by 2000                            | [1] - 1 - 1 - 1 - 1 - 1 - 1 - 1 - 1 - 1 -                                                                        |        |   |
| Q .                    | Built-up by 2005                            |                                                                                                    |        |   |
|                        | Built-up by 2010                            | la de la companya de la companya de la companya de la companya de la companya de la companya de la companya de   |        |   |
| <b>G</b>               | Built-up by 2015                            |                                                                                                    |        |   |
|                        |                                             |                                                                                                    |        |   |
|                        |                                             |                                                                                                    |        |   |
| <b>W</b> -             |                                             |                                                                                                    |        |   |
| 9_                     |                                             |                                                                                                    |        |   |
|                        |                                             |                                                                                                    |        |   |
| V.                     |                                             |                                                                                                    |        |   |
| ٧°٠                    |                                             |                                                                                                    |        |   |
| • 👪                    |                                             | [                                                                                                    |        |   |
|                        |                                             |                                                                                                    |        |   |
|                        |                                             |                                                                                                    |        |   |
|                        |                                             |                                                                                                    |        |   |
|                        |                                             |                                                                                                    |        |   |
|                        |                                             |                                                                                                    |        |   |
|                        |                                             | Coordinate 32,5184,0,5101 Scale 1:211,493 Anonifier 100% Rotation 0.0                                            | G·4326 | • |

## 4.5.3 Step 2: Urban change

1. You have now downloaded the dataset to your local computer, but we still need to estimate the change over time

in order to compute the SDG indicator 11.3.1. For that, select the Calculate icon (ED) from the Trends.Earth plugin in QGIS.

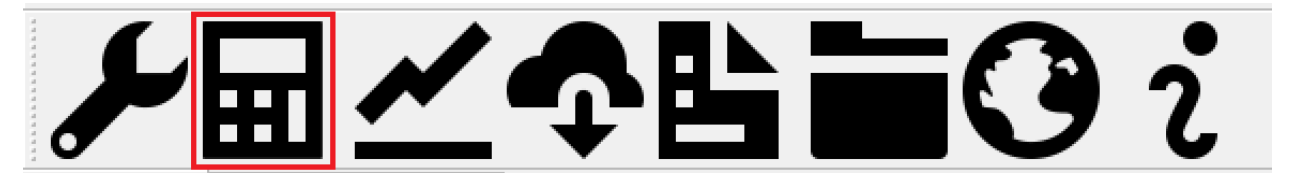

2. The Calculate Indicators menu will open. In that window, click on Urban change and land consumption indicators (SDG indicator 11.3.1) button.

| 🕺 Calculate Indicators                                                                      | ?              | $\times$ |
|---------------------------------------------------------------------------------------------|----------------|----------|
| Trends.Earth tools                                                                          |                |          |
| Land degradation indicator<br>(SDG indicator 15.3.1)                                        |                |          |
| Urban change and land consumption indicators<br>(SDG indicator 11.3.1)                      |                |          |
| Experimental tools (BETA versions - these tools are still under development, and are suppli | ed for testing | only)    |
| Total carbon (above and belowground, emissions from deforestation)                          |                |          |
| Potential change in biomass due to restoration (above and belowground wo                    | ody)           |          |
|                                                                                             |                |          |

3. Select Step 2: Calculate urban change summary table for city.

| 🕺 Calculate Urban Change Indicat   | ?          | ×     |
|------------------------------------|------------|-------|
| Step 1: Calculate urban change     |            |       |
| Calculate urban change spatial la  | iyers      |       |
| Step 2: Calculate urban change sun | mary       | table |
| Calculate urban change summary tab | le for cit | ty    |
|                                    |            |       |

4. Input: Load an existing .json file if it has not been populated within the drop-down list automatically from your QGIS project.

| 🕺 Calculate Urban Change Summary 🛛 ? | × |
|--------------------------------------|---|
| Input Output Area Options            |   |
| Urban series                         |   |
| Urban area change 🗾 👻 Load existing  |   |
|                                      | - |
|                                      |   |
|                                      |   |
|                                      |   |
|                                      |   |
|                                      |   |
|                                      |   |
|                                      |   |
|                                      |   |
|                                      |   |
|                                      |   |
|                                      |   |
|                                      |   |
|                                      |   |
| Previous Next                        |   |
| Calculate                            |   |
|                                      |   |

5. Output: Select browse to navigate to a file on your computer and save the json file and excel table.

| 💋 Calculate Urban Change Summary 🛛 ?     | Х |
|------------------------------------------|---|
| Input Output Area Options                |   |
| Output file for indicator layer          |   |
| kampala/kampala_sdg11_final.json Browse  |   |
| Output file for summary table            |   |
| /kampala/kampala_sdg11_final.xlsx Browse |   |
|                                          |   |
|                                          |   |
|                                          |   |
|                                          |   |
|                                          |   |
|                                          |   |
|                                          |   |
|                                          |   |
|                                          |   |
|                                          |   |
|                                          |   |
| Previous Next                            |   |
| Calculate                                |   |

6. Area: Define the area for your analysis

| 🕺 Calculate Urban Change Summary 🕴 🗙                                                                                                    |
|----------------------------------------------------------------------------------------------------|
| Input Output Area Options                                                                                                    |
| Area to run calculations for                                                                                                    |
| Ountry / Region                                                                                                    |
| First level                                                                                                    |
| Uganda 🔻                                                                                                    |
| Second level                                                                                                    |
| O Region: All regions                                                                                                    |
| ● City: Kampala (Kampala) ▼                                                                                                    |
| Disclaimer: The provided boundaries are from <u>Natural</u><br><u>Earth</u> , and are in the <u>public domain</u> . The boundaries<br>and names used, and the designations used, in<br>Trends.Earth do not imply official endorsement or<br>acceptance by Conservation International<br>Foundation, or by its partner organizations and<br>contributors. |
| O Area from file                                                                                                    |
| Click "Browse" to choose a file Browse                                                                                                    |
| Apply a buffer to the chosen area                                                                                                    |
| Buffer size (kilometers): 20.0                                                                                                    |
| Previous Next                                                                                                    |
| Calculate                                                                                                    |

7. Options: Enter a task name and notes for the analysis. This final step is calculated locally on your computer, it will load automatically in your QGIS project window.

| 💋 Calculate Urban Change Summary | ?  | ×   |
|----------------------------------|----|-----|
| Input Output Area Options        |    |     |
| Metadata                         |    |     |
| Task name:                       |    | - 1 |
| kampala_sdg11                    |    |     |
| Notes:                           |    | -   |
|                                  |    |     |
|                                  |    |     |
|                                  |    |     |
|                                  |    |     |
|                                  |    |     |
|                                  |    |     |
|                                  |    |     |
|                                  |    |     |
|                                  |    |     |
|                                  |    |     |
|                                  |    |     |
|                                  |    |     |
|                                  |    |     |
| Previous Ne:                     | xt |     |
| Calculate                        |    |     |

8. View results: A window will appear when the processing is complete. Select OK.

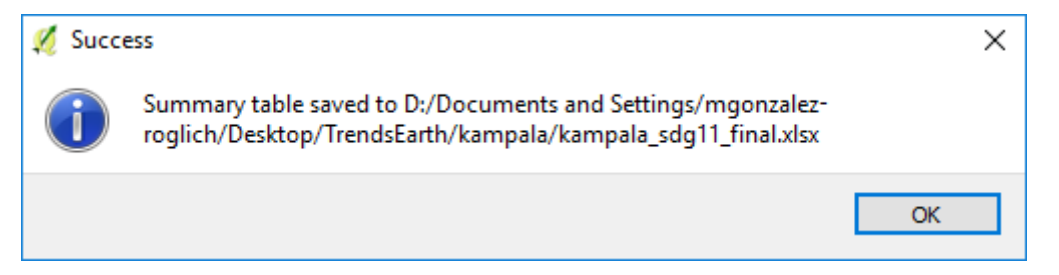

After clicking OK, the four annual urban extent maps with their corresponding zoning will load into the QGIS project.

#### **1** Note

If you selected the buffer option for running the analysis, you may notice that the results do not seem to display a perfectly circular shape. We use planar coordinates to measure distance when computing the buffer, while displaying the results in geographic coordinates. This will cause an apparent distortion the further away your area is from the equator, but there is nothing to worry, the results are correct.

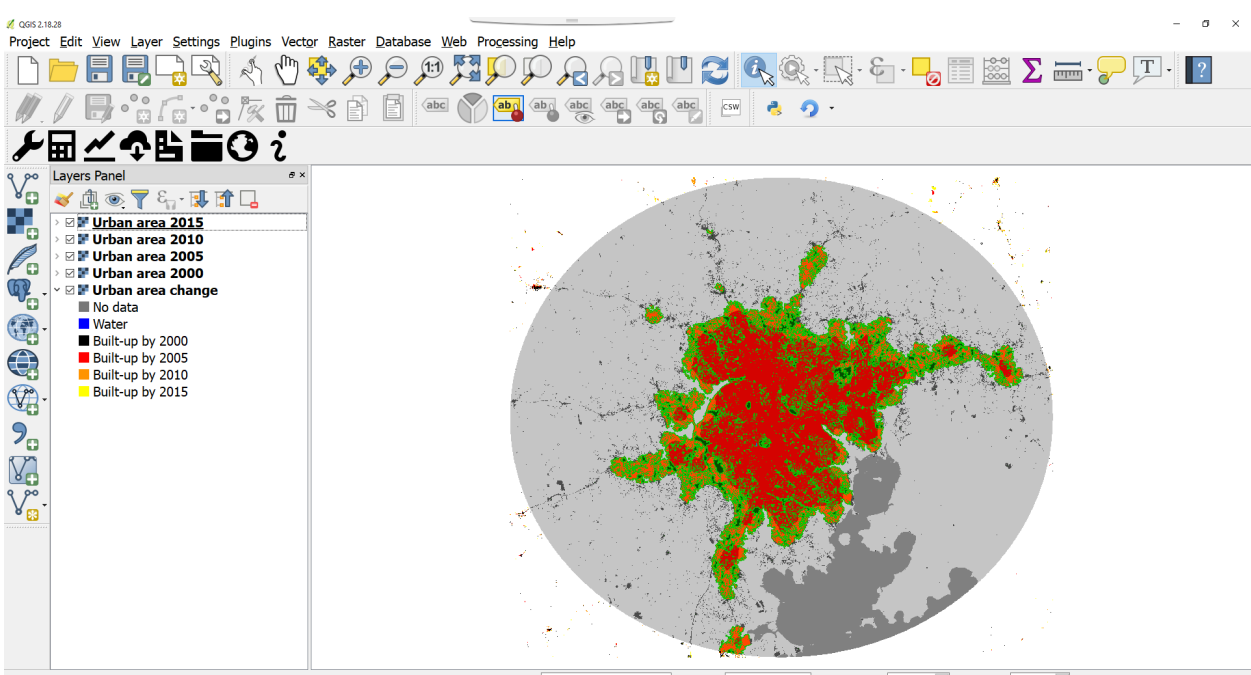

Coordinate 32.5260,0.5147 🗞 Scale 1:211,493 🗸 🖨 Magnifier 100% 🕂 Rotation 0.0 🕂 🛛 Render @ EPSG:4326 🗨

9. To explore the summary table, navigate to the folder in your computer where you saved the excel file and double click on it to open. If an error window appears, select the **Yes** and the summary will proceed to open.

| Microsoft Excel                                   |                                        |                                         |                                           | ×               |
|---------------------------------------------------|----------------------------------------|-----------------------------------------|-------------------------------------------|-----------------|
| We found a problem with some content in           | 'kampala_sdg11_final.xlsx'. Do you war | t us to try to recover as much as we ca | n? If you trust the source of this workbo | ook, click Yes. |
| Repairs to 'kampala_sdg11_final.xls               | x                                      |                                         | ?                                         | ×               |
| Excel was able to open the fi unreadable content. | ile by repairing or removing           | the                                     |                                           |                 |
| Excel completed file level validation             | and repair. Some parts of t            | his workbook may have b                 | een repaired or discarded.                | ^               |
| Click to view log file listing repairs:           | D:\Documents and Setting               | s\mgonzalez-roglich\Appl                | Data\Local\Temp\error1661;                | ✓<br>20_01.xml  |
|                                                   |                                        |                                         |                                           | lose            |

| Αι   | itoSave 💽 🗄 り~ |                  |                  | sdg11_kam                      | pala_v66.xlsx - Repaired - Excel | Mariano Gonzalez-Rogli   | ch 🚾 🔏 🖬 —                                     | x/       |
|------|----------------|------------------|------------------|--------------------------------|----------------------------------|--------------------------|------------------------------------------------|----------|
| File | Home Insert    | Page Layout      | Formulas         | Data Review View               | w Help 🔎 Search                  |                          | 🖻 Share 🖓                                      | Comments |
| J32  | • : × ·        | √ f <sub>x</sub> |                  |                                |                                  |                          |                                                | *        |
|      | А              |                  | В                | С                              | D                                | E                        | F                                              | G 🔺      |
|      | Trends Earth   |                  | 1210             | ummany table                   |                                  | TRENDS                   | FARTH                                          |          |
| 1    | Trenus.Larti   | 1 200 1          | .1.3.1 30        |                                |                                  | tracking la              | nd change                                      |          |
| 2    |                |                  | Summar           | v of population gr             | owth rate and land c             | onsumption               |                                                |          |
| 4    |                |                  |                  | ,8.                            |                                  |                          |                                                |          |
| 5    | Period         | City po<br>cha   | pulation<br>ange | City population<br>growth rate | City area change<br>(sq km)      | Land consumption<br>rate | SDG 11.3.1                                     |          |
| 6    | 2000-2005      | 359              | 9,370            | 0.069729                       | 5,463.89                         | 0.053274                 | 0.764                                          |          |
| 7    | 2005-2010      | 443              | 3,727            | 0.062004                       | 6,955.20                         | 0.052114                 | 0.840                                          |          |
| 8    | 2010-2015      | 480              | ),485            | 0.050719                       | 5,241.82                         | 0.031892                 | 0.629                                          |          |
| 9    |                |                  |                  |                                |                                  |                          |                                                |          |
| 10   |                | S                | 0.080            |                                |                                  | 1.00                     |                                                |          |
| 11   |                | ate              | 0.060            |                                |                                  | 0.80                     |                                                |          |
| 12   |                | d la             | 0.000            |                                |                                  | • 0.60 <b>6</b>          |                                                |          |
| 13   |                | ptio             | 0.040            |                                |                                  | <b>1</b>                 |                                                |          |
| 14   |                | ban              | 0.020            |                                |                                  | 0.40 05                  |                                                |          |
| 16   |                | L L              | 0.020            |                                |                                  | 0.20                     |                                                |          |
| 17   |                | Ŭ                | 0.000 —          |                                |                                  | 0.00                     |                                                |          |
| 18   |                |                  |                  | 2000-2005                      | 2005-2010 2010                   | -2015                    |                                                |          |
| 19   |                |                  |                  |                                |                                  |                          |                                                |          |
| 20   |                |                  | 4                | Area (in hectares)             | of each land class by            | year                     |                                                |          |
| 21   |                |                  |                  |                                |                                  |                          | _                                              |          |
| 22   |                | 2                | 000              | 2005                           | 2010                             | 2015                     | Consider this class to<br>be part of the city? |          |
| 23   | Urban          | 7,2              | 17. <u>40</u>    | 10,164.70                      | 14,060.22                        | 16,341.25                | Yes                                            | <b>•</b> |
| -    | > SDG 11.3.1 S | Summary Tabl     | e (+             |                                |                                  | •                        |                                                | Þ        |
|      |                |                  |                  |                                |                                  |                          |                                                | + 120%   |

10. In this table you'll find the area of the different city land cover classes (urban, suburban, fringe open space, capture open space and water) and the rural areas. You'll also find the population for each of the years analyzed (2000, 2005, 2010, and 2015) and the final SDG 11.3.1.

#### 1 Note

In order to improve the Impervious Surface Index and the guidance we provide to users, it would be very useful for us to learn the parameters you selected for your city, and your assessment on how the tool performed by filling this online form it will not take you more than 30 seconds to fill, and it will help us improve the tool. Thanks!

## 4.5.4 Extra: Water frequency parameter

On this tutorial we did not explore the effect of the third parameter the Urban Mapper page. allow us to change, Water Frequency. This parameter will remain unchanged for most cities, but for those places in which capturing water dynamics is important for understanding how a city is changing, it will be very useful.

The water Frequency parameter should be interpreted as follows: A pixel needs to be covered by water for at least X percent of the time for it to be considered water, otherwise it will be considered land". This means that the higher the value, the less water the map will show and the more land (i.e. built up if that is the case).

To explore one of such cases, navigate to the Urban Mapper page and let's go to Dubai.

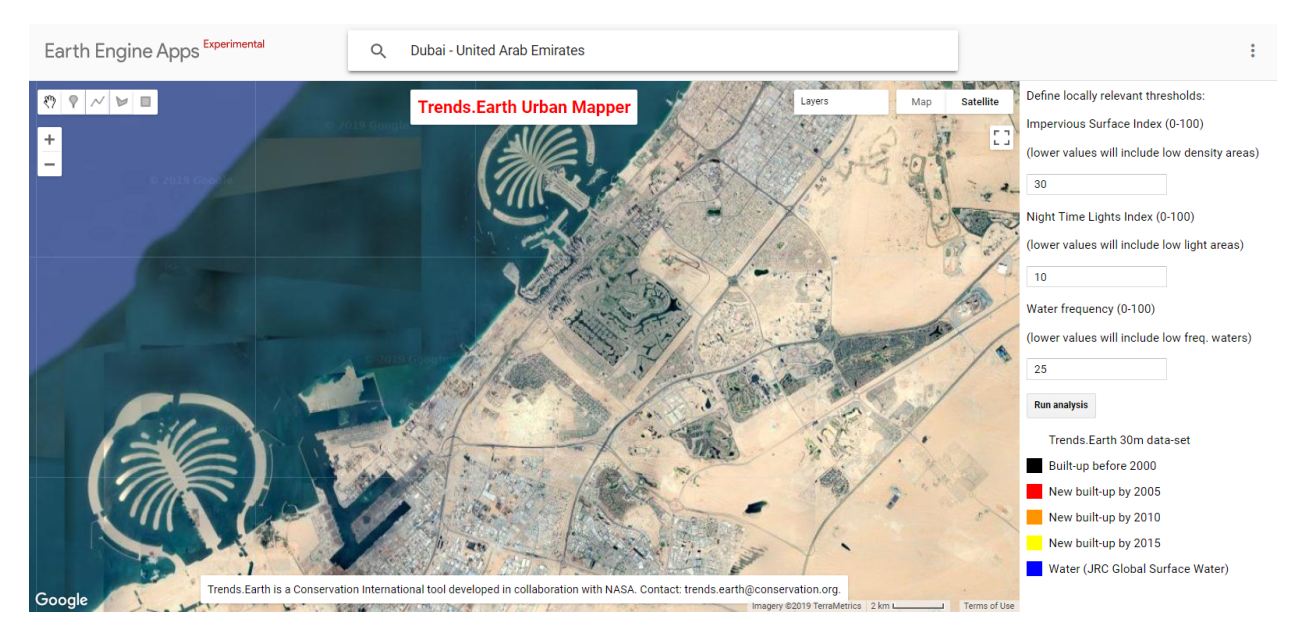

One of the main feature we'll notice is a set of islands. However, when we click **Run Analysis**, the dataset seems to miss them

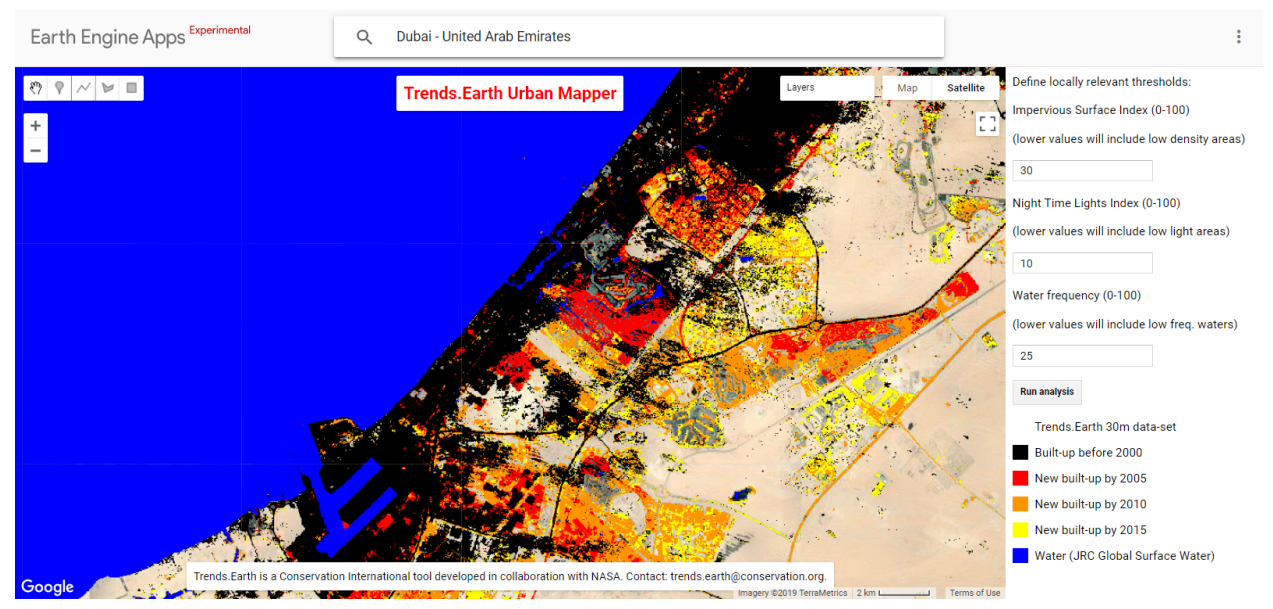

If we change the Water Frequency parameter from 25 to 80, we can start seeing the recently built-up areas in the water (ISI = 30, NTL = 10, WFR = 80). But we are still missing some portions.

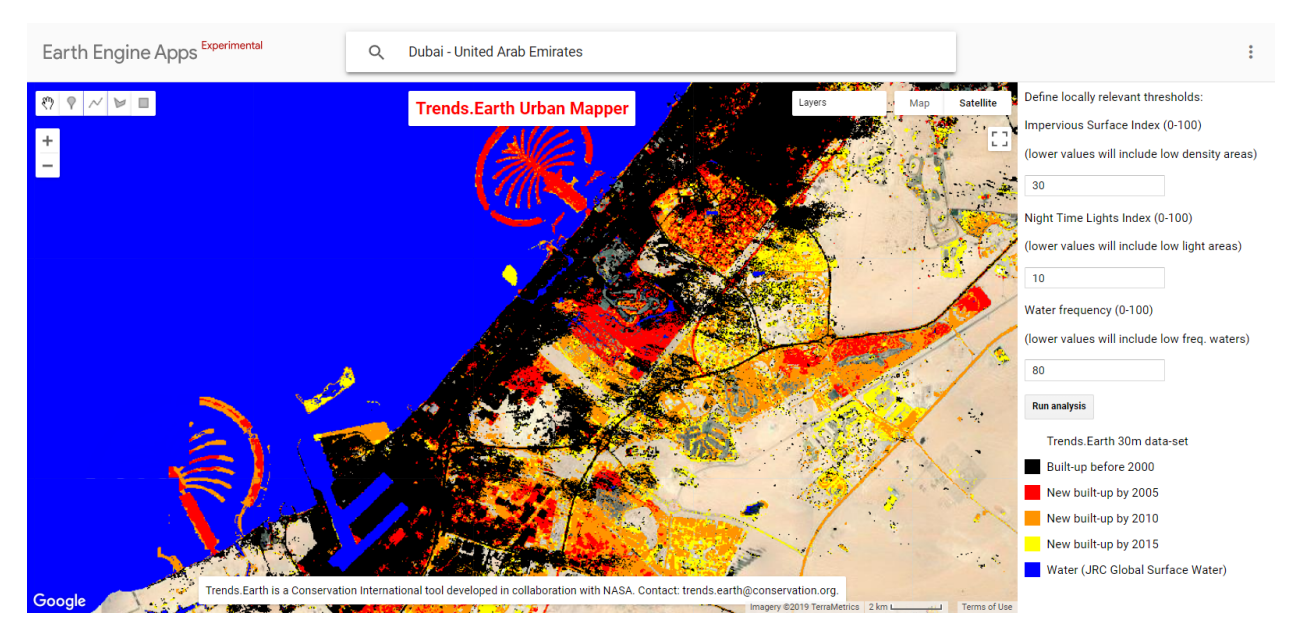

12. In this case, it seems like portions of these newly constructed islands don't have much lights on them. So if we set the NTL threshold to a lower value (e.g. 5) we will capture them.

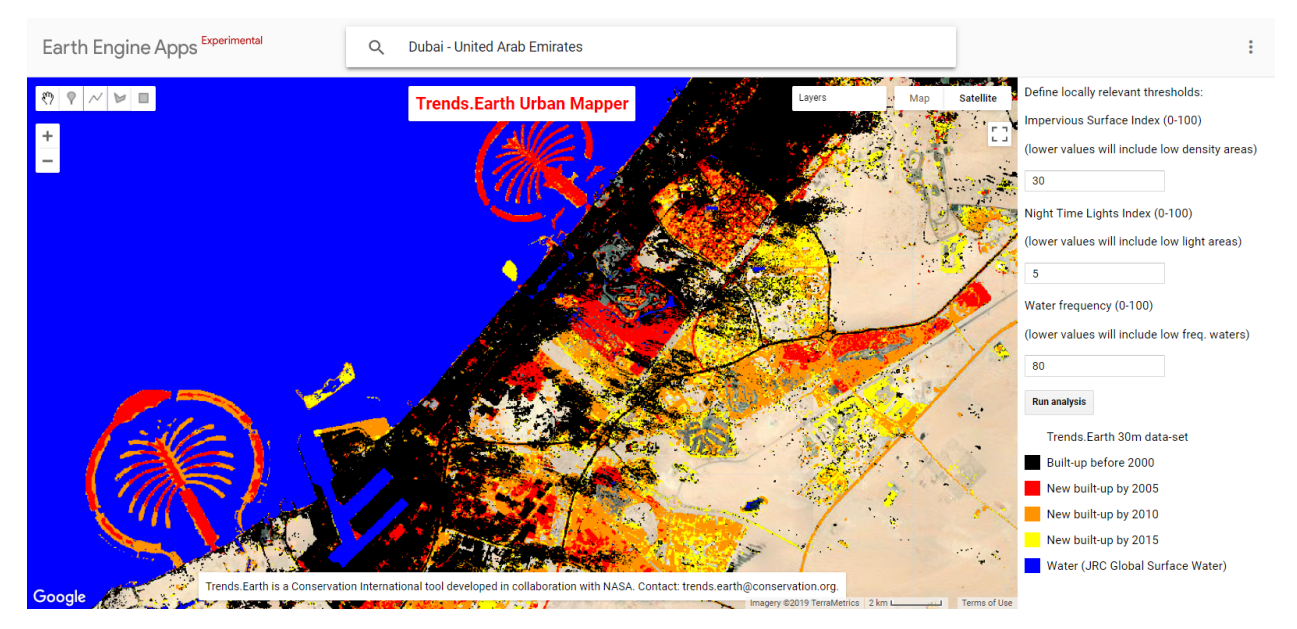

# 4.6 Forest and Carbon Change Tool

- **Objective**: Learn how to compute forest cover, forest loss, above and below ground biomass and emissions from deforestation in raster format and tabular outputs with areas estimated.
- Estimated time of completion: 20 minutes
- Internet access: Required

### Note

Refer to the *Carbon emissions from deforestation* for background information on the datasets and methodology used for this tutorial.

## 4.6.1 Calculate change in carbon

1. In the Algorithms tab in Trends.Earth plugin in QGIS, under the Experimental menu, select Calculate change in total carbon - Above and below ground emissions, and deforestation menu.

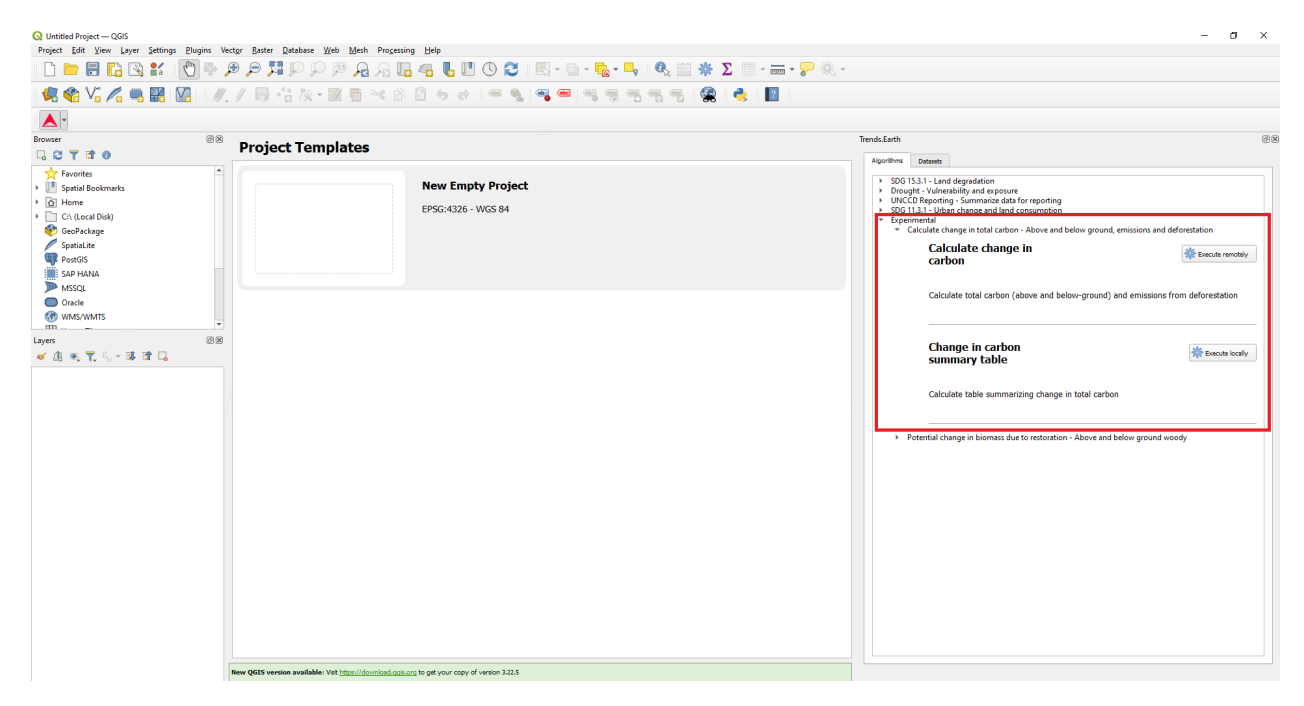

2. Select the Calculate change in carbon menu by selecting Execute locally.

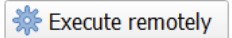

3. A window will appear where you can select the paramaters for the carbon analysis. Select the initial and target years for monitoring tree cover loss, carbon emissions from deforestation. Define the percent tree cover considered forest for your area of interest.

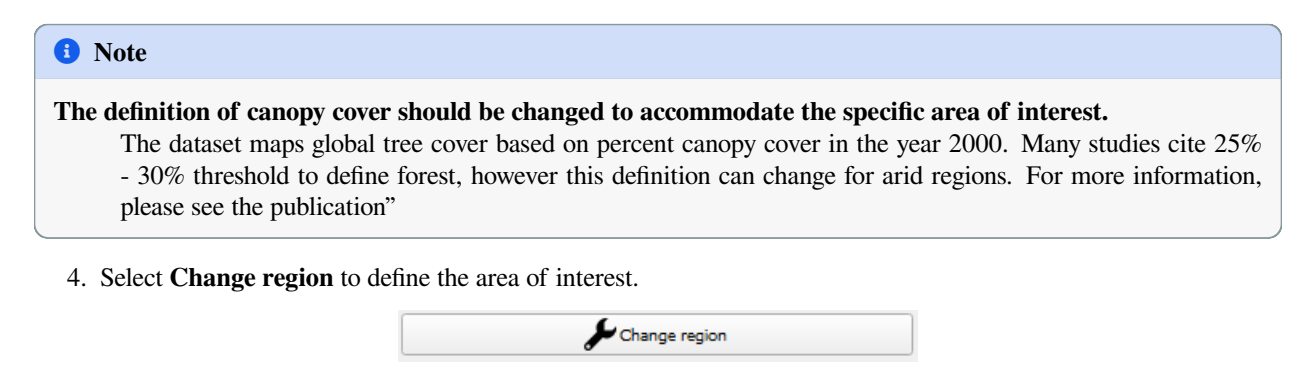

\rm 1 Note

The Natural Earth Administrative Boundaries provided in Trends.Earth are in the public domain. The boundaries and names used, and the designations used, in Trends.Earth do not imply official endorsement or acceptance by Conservation International Foundation, or by its partner organizations and contributors.

If using Trends.Earth for official purposes, it is recommended that users choose an official boundary provided by the designated office of their country.

- Use your own area file: If you want to use your own area of analysis, make sure the **Area from file** option is highlighted. Then click **Browse** and navigate to the folder in your computer where you have the file stored.
- 5. Add a descriptive name and notes for the analysis

Select the **Advanced configuration** menu to select the biomass dataset, and method for calculating the root to shoot ratio (below ground biomass) Select **Schedule remote execution** 

| Period                                                                                                    | Change in Total C               | arbon     |
|----------------------------------------------------------------------------------------------------|---------------------------------|-----------|
|                                                                                                    | Algorithm for calcula           | ation abo |
| <ul> <li>Hansen et. al. Global Forest Change product (3)</li> </ul>                                            | and below ground e              | missions  |
| Initial year:                                                                                                  | Target year: from deforestation |           |
| 2001                                                                                                    | 2020                            |           |
| Percent tree cover considered forest                                                                           |                                 |           |
| 30%                                                                                                    |                                 |           |
| urrent region: nigeria-edo                                                                                     | Change region                   |           |
| erition name.                                                                                                  | - Crunge region                 |           |
| SA Edo Deforestation 30pct cc 01 20 WHRC Mokand                                                                |                                 |           |
| tes:                                                                                                    |                                 |           |
| Advanced configuration                                                                                         |                                 |           |
| Aboveground biomass dataset                                                                                    |                                 |           |
| Woods Hole Research Center (30 m resolution)                                                                   |                                 |           |
| GEOCARBON (1 km resolution, clobal)                                                                            |                                 |           |
| C accounter (1 millionation) group)                                                                            |                                 |           |
|                                                                                                    |                                 |           |
| Custom dataset - COMING SOON!                                                                                  |                                 |           |
| Custom dataset - COMING SOON!                                                                                  | ·                               |           |
| Custom dataset - COMING SOON!                                                                                  | ·                               |           |
| Custom dataset - COMING SOON!  Method for calculation of root to shoot ratio      Mokany et al. 2006           | ·                               |           |
| Custom dataset - COMING SOON!  Method for calculation of root to shoot ratio      Mokany et al. 2006      IPCC | · ·                             |           |

6. A light blue bar will temporarily show, indicating that the task was successfully submitted. The analysis will be run in Google servers and could take between 5 and 15 minutes depending on the size of the study area (larger areas tend to take longer).

## 4.6.2 Change in carbon summary table

1. Go the the **Datasets** tab to **Add default layers from this dataset to map**.

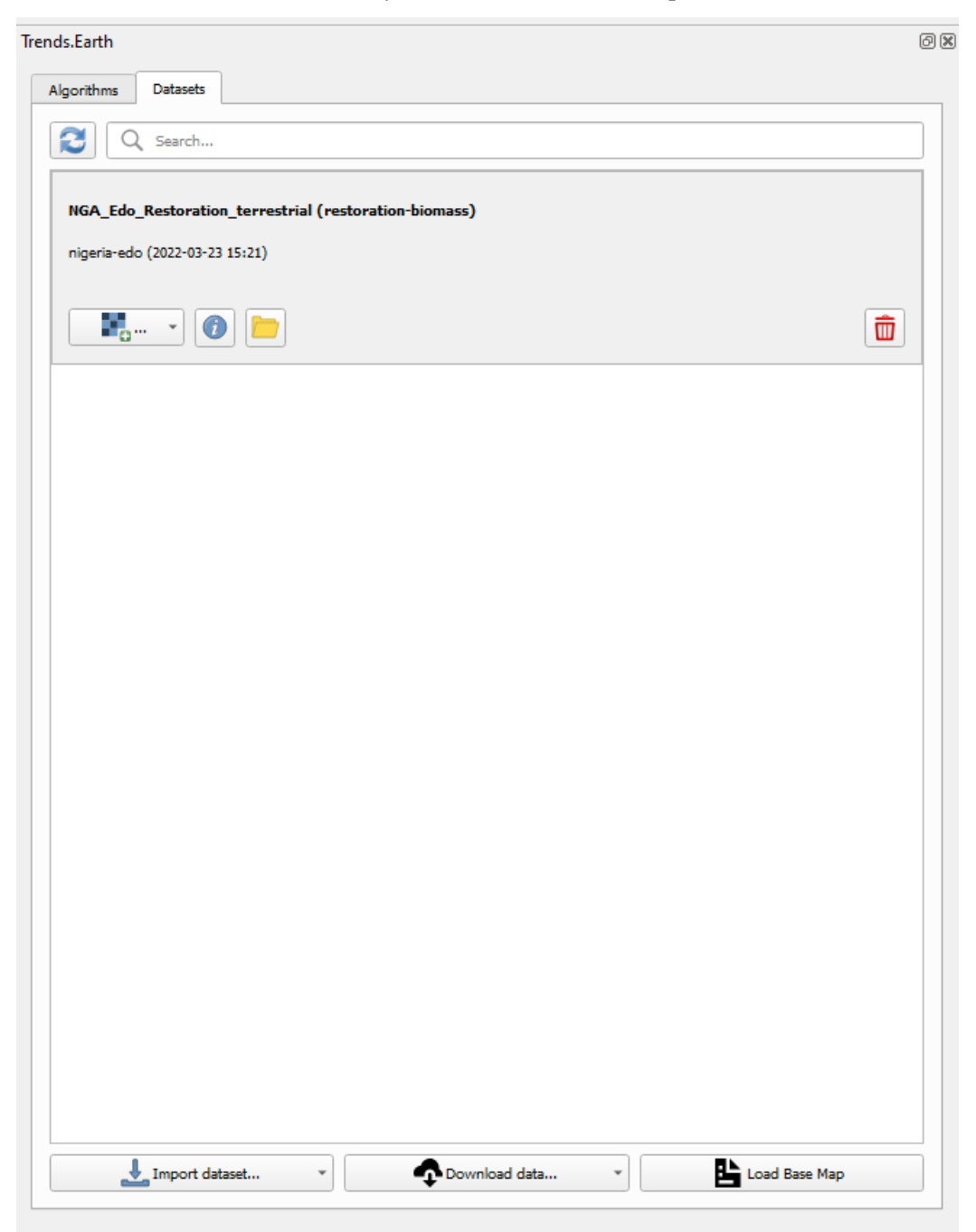

2. In order to view the defined area of interest with reference data, select the Load Base Map in the Datasets tab.

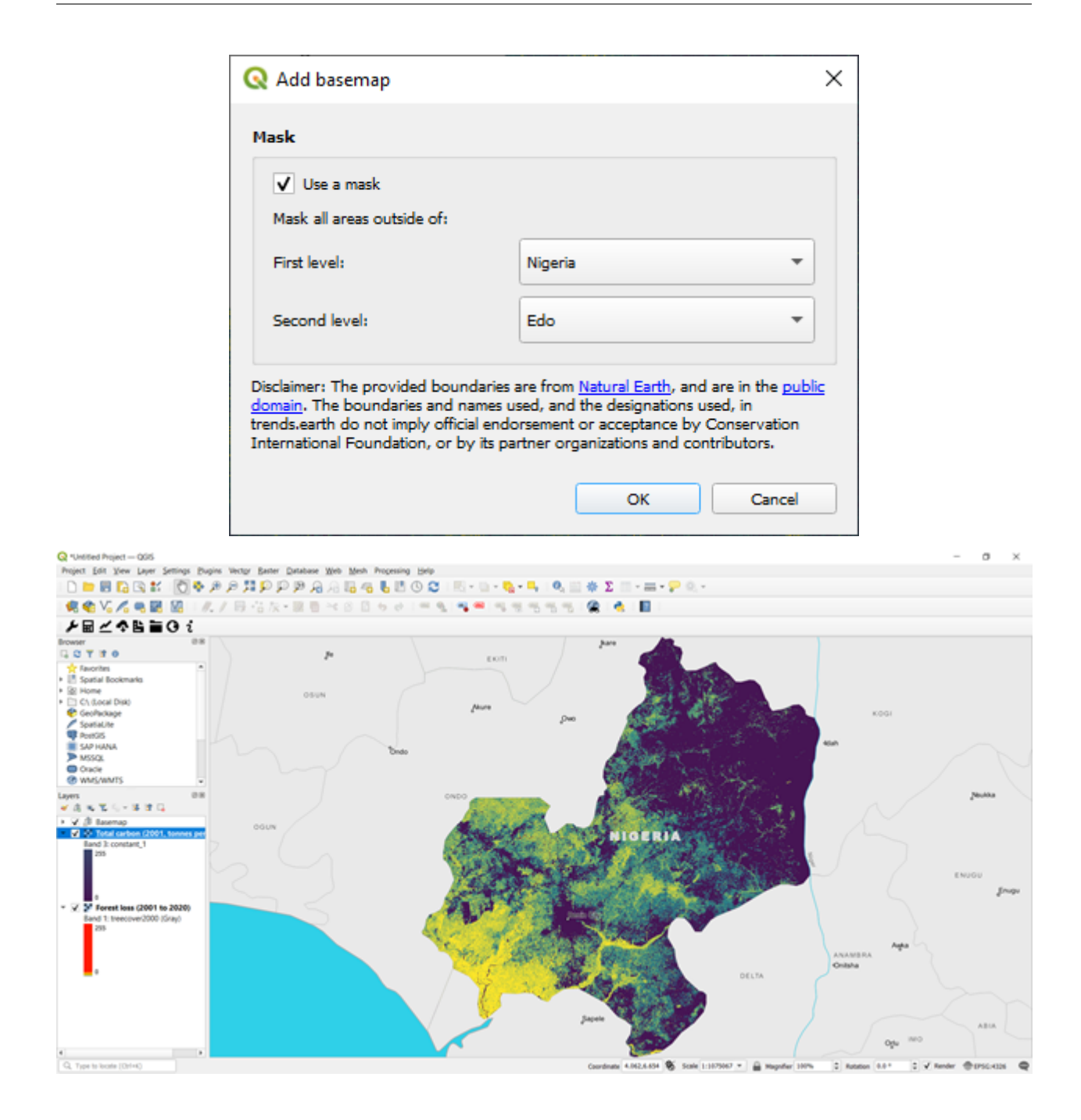

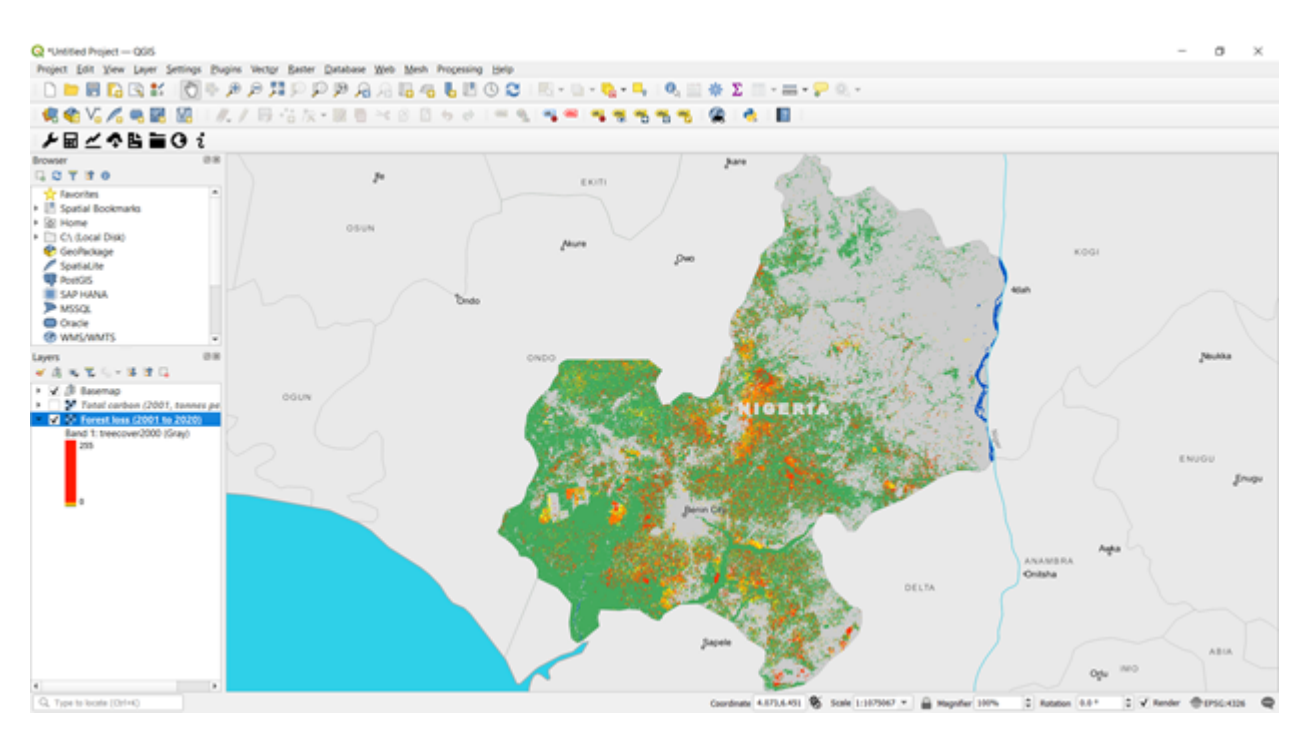

3. In the Calculate change in total carbon - Above and below ground emissions, and deforestation menu under Change in carbon summary table, select the Execute locally button.

| 🞗 Carbon Change Summary Table   Total Carbon | ×                              |
|----------------------------------------------|--------------------------------|
| Forest loss                                  | Carbon Change Summary<br>Table |
| Forest loss (2001 to 2020)                   | Algorithm for summary of the   |
| Total carbon                                 | calculation above and below    |
| Total carbon (2001, tonnes per ha x 10)      | deforestation.                 |
| Current region: nigeria-edo                  |                                |
| Execution name:                              |                                |
| NGA_Edo_carbon_emissions_from_deforestation  |                                |
| Notes:                                       |                                |
| Mokany root to shoot                         |                                |
|                                              | Execute locally Cancel Help    |

4. The layers will pre-populate in the data layer drop-down lists. Confirm the region is the same area of interest, provide descriptive names and notes and select Execute locally. A spreadsheet comparing the final outputs is saved in your trends\_earth\_data\* folder under your user ac-

A spreadsheet comparing the final outputs is saved in your **trends\_earth\_data\*** folder under your user account on your computer (e.g., C:Usersmnoontrends\_earth\_data).

| Autos                                                                                                    | ine 💶 🗟 '                                                                                                    | 9-0                                                                                                    | NGA_Edo_Deforestati                                                                                                    | ion_Stats+Saved +                                                                                                    | P Search (A                                                                                                    | t=Q)                                                                                                    |                                                                                                    |                             |                                                                                                    |                                  |                      | Monica                            | Noon 🚯                                                                                               | 0                                                                                                | <b>m</b> –                                                    | 0                                                | ×                                       |   |
|----------------------------------------------------------------------------------------------------|----------------------------------------------------------------------------------------------------|----------------------------------------------------------------------------------------------------|----------------------------------------------------------------------------------------------------|----------------------------------------------------------------------------------------------------|----------------------------------------------------------------------------------------------------|----------------------------------------------------------------------------------------------------|----------------------------------------------------------------------------------------------------|-----------------------------|----------------------------------------------------------------------------------------------------|----------------------------------|----------------------|-----------------------------------|----------------------------------------------------------------------------------------------------|--------------------------------------------------------------------------------------------------|---------------------------------------------------------------|--------------------------------------------------|-----------------------------------------|---|
| file                                                                                                    | Home Insert                                                                                                    | Page Layout For                                                                                                    | mulas Data Rev                                                                                                    | iew View Help                                                                                                    | Unit4 Excelerator                                                                                                    |                                                                                                    |                                                                                                    |                             |                                                                                                    |                                  |                      |                                   |                                                                                                    | 6                                                                                                | <sup>2</sup> Commen                                           | 5 d 9                                            | hare                                    |   |
| ra.                                                                                                    | Хси                                                                                                    | land la                                                                                                    |                                                                                                    |                                                                                                    |                                                                                                    | 1282                                                                                                    |                                                                                                    |                             | (THE                                                                                                    | and I                            |                      | с ф.                              | Σ AutoS                                                                                              | m + Ac                                                                                           | 2 0                                                           | 1000                                             |                                         |   |
|                                                                                                    | Copy -                                                                                                    | Calibri • 1                                                                                                    | - A A -                                                                                                    |                                                                                                    | Wrap Text                                                                                                    | General                                                                                                    |                                                                                                    | -                           | E Ba                                                                                                    | 7                                |                      | 5                                 | Fill -                                                                                               | Z                                                                                                | 2                                                             | 259                                              |                                         |   |
| v                                                                                                    | of Format Painter                                                                                                    | B I U + ⊞ +                                                                                                    | <u><u></u> • <u></u> • ≡</u>                                                                                                    | 0.0 0 0 0                                                                                                    | Aerge-& Center ~ 34                                                                                                    | - % s                                                                                                    | 51-41                                                                                                    | Formatting '                | <ul> <li>Table *</li> </ul>                                                                                                    | Styles *                         | v v                  | v ronnat                          | Q Cear                                                                                               | - Fiber                                                                                          | * Select *                                                    | Data                                             |                                         |   |
|                                                                                                    | Cipboard 15                                                                                                    | Fort                                                                                                    | - 6                                                                                                    | Algenet                                                                                                    | 5.5                                                                                                    | esitivity Number                                                                                                    | - 6                                                                                                    |                             | Styles                                                                                                    |                                  | Cell                 |                                   |                                                                                                    | Editing                                                                                          |                                                               | Analysis                                         | ~                                       |   |
| 811                                                                                                    | • I ×                                                                                                    | √ fe                                                                                                    |                                                                                                    |                                                                                                    |                                                                                                    |                                                                                                    |                                                                                                    |                             |                                                                                                    |                                  |                      |                                   |                                                                                                    |                                                                                                  |                                                               |                                                  | ×                                       |   |
| 4                                                                                                    |                                                                                                    |                                                                                                    | c                                                                                                    | D                                                                                                    |                                                                                                    |                                                                                                    | 6                                                                                                    | н                           | 1.1                                                                                                    | 1                                | ĸ                    | L 1                               | M                                                                                                    | N                                                                                                | 0                                                             | P                                                | 1.0                                     |   |
|                                                                                                    |                                                                                                    |                                                                                                    |                                                                                                    |                                                                                                    |                                                                                                    | ENDS                                                                                                    | EAD                                                                                                    | ТЦ                          |                                                                                                    |                                  |                      |                                   |                                                                                                    |                                                                                                  |                                                               |                                                  | ΠП                                      |   |
| 1 Tr                                                                                                    | ends.Earth                                                                                                    | carbon loss di                                                                                                    | ue to defores                                                                                                    | tation summa                                                                                                    | ry table                                                                                                    | END3:                                                                                                    | LAK                                                                                                    | п                           |                                                                                                    |                                  |                      |                                   |                                                                                                    |                                                                                                  |                                                               |                                                  | -11                                     |   |
| 2                                                                                                    |                                                                                                    |                                                                                                    |                                                                                                    |                                                                                                    |                                                                                                    | tracking land                                                                                                    | change                                                                                                    |                             |                                                                                                    |                                  |                      |                                   |                                                                                                    |                                                                                                  |                                                               |                                                  | -11                                     |   |
| 2                                                                                                    |                                                                                                    | Summ                                                                                                    | hary of carbon los                                                                                                    | s due to deforesta                                                                                                    | ition*                                                                                                    |                                                                                                    |                                                                                                    |                             |                                                                                                    |                                  |                      |                                   |                                                                                                    |                                                                                                  |                                                               |                                                  | -11                                     |   |
| 5                                                                                                    |                                                                                                    |                                                                                                    |                                                                                                    |                                                                                                    |                                                                                                    |                                                                                                    |                                                                                                    |                             |                                                                                                    |                                  |                      |                                   |                                                                                                    |                                                                                                  |                                                               |                                                  |                                         |   |
| 6                                                                                                    |                                                                                                    |                                                                                                    | Baseline I                                                                                                    | and cover                                                                                                    |                                                                                                    |                                                                                                    |                                                                                                    |                             |                                                                                                    |                                  |                      |                                   |                                                                                                    |                                                                                                  |                                                               |                                                  |                                         |   |
|                                                                                                    |                                                                                                    |                                                                                                    |                                                                                                    | Percent of                                                                                                    | Total biomass                                                                                                    |                                                                                                    |                                                                                                    |                             |                                                                                                    |                                  |                      |                                   |                                                                                                    |                                                                                                  |                                                               |                                                  |                                         |   |
| 7                                                                                                    |                                                                                                    |                                                                                                    | Area (hectares)                                                                                                    | total area                                                                                                    | (tonnes of C):                                                                                                    |                                                                                                    |                                                                                                    |                             |                                                                                                    |                                  |                      |                                   |                                                                                                    |                                                                                                  |                                                               |                                                  | -11                                     |   |
| 8                                                                                                    |                                                                                                    | Initial forest area:                                                                                                    | 1,032,937                                                                                                    | 52.2%                                                                                                    | 81,786,498                                                                                                    |                                                                                                    |                                                                                                    |                             |                                                                                                    |                                  |                      |                                   |                                                                                                    |                                                                                                  |                                                               |                                                  |                                         |   |
| 9                                                                                                    | Inca                                                                                                    | I non-torest land area:                                                                                                    | 994,799                                                                                                    | 47.3%                                                                                                    |                                                                                                    |                                                                                                    |                                                                                                    |                             |                                                                                                    |                                  |                      |                                   |                                                                                                    |                                                                                                  |                                                               |                                                  | U                                       |   |
| 10                                                                                                    |                                                                                                    | Water area:                                                                                                    | 9,236                                                                                                    | 0.5%                                                                                                    |                                                                                                    |                                                                                                    |                                                                                                    | _                           |                                                                                                    |                                  |                      |                                   |                                                                                                    |                                                                                                  |                                                               |                                                  |                                         |   |
| 11                                                                                                    |                                                                                                    | Missing data:                                                                                                    | 0                                                                                                    | 0.0%                                                                                                    |                                                                                                    |                                                                                                    |                                                                                                    |                             |                                                                                                    |                                  |                      |                                   |                                                                                                    |                                                                                                  |                                                               |                                                  |                                         |   |
| 12                                                                                                    |                                                                                                    | Total                                                                                                    | 1,976,942                                                                                                    | 100.0%                                                                                                    |                                                                                                    |                                                                                                    |                                                                                                    |                             |                                                                                                    |                                  |                      |                                   |                                                                                                    |                                                                                                  |                                                               |                                                  |                                         |   |
| 13                                                                                                    |                                                                                                    |                                                                                                    | Land course sh                                                                                                    |                                                                                                    |                                                                                                    |                                                                                                    |                                                                                                    |                             |                                                                                                    |                                  |                      |                                   |                                                                                                    |                                                                                                  |                                                               |                                                  |                                         |   |
| 14                                                                                                    |                                                                                                    |                                                                                                    | Land cover ch                                                                                                    | ange summary                                                                                                    |                                                                                                    |                                                                                                    |                                                                                                    |                             |                                                                                                    |                                  |                      |                                   |                                                                                                    |                                                                                                  |                                                               |                                                  |                                         |   |
| 15                                                                                                    |                                                                                                    |                                                                                                    | Easterne year.                                                                                                    | 2001                                                                                                    |                                                                                                    |                                                                                                    |                                                                                                    |                             |                                                                                                    |                                  |                      |                                   |                                                                                                    |                                                                                                  |                                                               |                                                  |                                         |   |
| 16                                                                                                    |                                                                                                    |                                                                                                    | creat loss over period                                                                                                    | 2020                                                                                                    |                                                                                                    |                                                                                                    |                                                                                                    |                             |                                                                                                    |                                  |                      |                                   |                                                                                                    |                                                                                                  |                                                               |                                                  |                                         |   |
| 17                                                                                                    |                                                                                                    |                                                                                                    | (hectares):                                                                                                    | 291,419                                                                                                    |                                                                                                    |                                                                                                    |                                                                                                    |                             |                                                                                                    |                                  |                      |                                   |                                                                                                    |                                                                                                  |                                                               |                                                  |                                         |   |
|                                                                                                    |                                                                                                    | Loss                                                                                                    | of carbon over period                                                                                                    | 18,475,404                                                                                                    |                                                                                                    |                                                                                                    |                                                                                                    |                             |                                                                                                    |                                  |                      |                                   |                                                                                                    |                                                                                                  |                                                               |                                                  |                                         |   |
| 18                                                                                                    |                                                                                                    | Total cuttors                                                                                                    | (tonnes of C)                                                                                                    |                                                                                                    |                                                                                                    |                                                                                                    |                                                                                                    |                             |                                                                                                    |                                  |                      |                                   |                                                                                                    |                                                                                                  |                                                               |                                                  |                                         |   |
| 19                                                                                                    |                                                                                                    | 100al Carolon                                                                                                    | (tonnes of CO2e):                                                                                                    | 67,804,731                                                                                                    |                                                                                                    |                                                                                                    |                                                                                                    |                             |                                                                                                    |                                  |                      |                                   |                                                                                                    |                                                                                                  |                                                               |                                                  |                                         |   |
| 30                                                                                                    |                                                                                                    |                                                                                                    |                                                                                                    |                                                                                                    |                                                                                                    |                                                                                                    |                                                                                                    |                             |                                                                                                    |                                  | _                    |                                   |                                                                                                    |                                                                                                  |                                                               |                                                  |                                         |   |
|                                                                                                    | Tetal Card                                                                                                    | on Summary Table                                                                                                    | ۲                                                                                                    |                                                                                                    |                                                                                                    |                                                                                                    |                                                                                                    |                             |                                                                                                    |                                  | -                    |                                   | Intelling a                                                                                          |                                                                                                  |                                                               |                                                  |                                         |   |
| newcy                                                                                                    | The accession of the second                                                                                                    | Contract of the second second s                                                                                                    |                                                                                                    |                                                                                                    |                                                                                                    |                                                                                                    |                                                                                                    |                             |                                                                                                    |                                  |                      | ALC: NOT ALC: NO                  |                                                                                                    |                                                                                                  | -                                                             |                                                  |                                         |   |
|                                                                                                    | PR                                                                                                    | -Jan                                                                                                    | _                                                                                                    |                                                                                                    |                                                                                                    |                                                                                                    |                                                                                                    | _                           | _                                                                                                    |                                  |                      |                                   |                                                                                                    |                                                                                                  |                                                               |                                                  |                                         |   |
| And                                                                                                    | lee 💷 📑 4                                                                                                    | 9 • C • •                                                                                                    | NGA_Edo_Deforestati                                                                                                    | ion_Stats+Saved +                                                                                                    | € Search (A                                                                                                    | t=0                                                                                                    | _                                                                                                    |                             |                                                                                                    |                                  |                      | Monica                            | Noon 🚯                                                                                               | 0                                                                                                | <b>m</b> -                                                    | 0                                                | ×                                       |   |
| Auto                                                                                                    | lase 💿 📑 4                                                                                                    | 9 - C - F                                                                                                    | NGA_Edo_Deforestati                                                                                                    | ion_Stats+Saved +                                                                                                    | P Search (A)                                                                                                    | 8=Q)                                                                                                    |                                                                                                    |                             |                                                                                                    | ļ                                |                      | Monica                            | Noon 🌘                                                                                               | 0                                                                                                | - 10<br>-                                                     | 0                                                | ×                                       |   |
| And<br>File                                                                                                    | Home Insert                                                                                                    | 9 - C - Page Layout For                                                                                                    | NGA_Edo_Deforestats<br>mulas Data Rev                                                                                                    | ion_Stats+Saved +<br>iew View Help                                                                                                    | P Search (A<br>Unit4 Excelerator                                                                                                    | n-Q                                                                                                    |                                                                                                    |                             |                                                                                                    |                                  |                      | Morica                            | Noon 🌘                                                                                               | 0                                                                                                | Comment                                                       | 0                                                | ×                                       |   |
| And<br>File                                                                                                    | Home Inset                                                                                                    | 9 C V V<br>Page Layout For<br>Calibri v 1                                                                                                    | NGA Edo, Defovedati<br>mulas Data Rev                                                                                                    | iot,Stats+Saved +<br>iew View Help<br>ΞΞΞ ♥+ ĒŠV                                                                                                    | P Search (A)<br>Unit4 Excelerator<br>Wrap Text                                                                                                    | t-Q<br>General                                                                                                    | •                                                                                                    |                             |                                                                                                    |                                  |                      | Monica<br>B 💼                     | Noon 🍎                                                                                               | 2<br>25                                                                                          | аа –<br>Солимен<br>7 , О                                      | 0<br>6 d 9                                       | ×                                       |   |
| Autor<br>File<br>Paste                                                                                                    | Home Insert                                                                                                    | Page Layout For<br>Calibri - 11<br>B J U - 11 -                                                                                                    | NGA_Edo_Deforestation<br>mulas Data Rev<br>A^* A^* =<br>A^* A =                                                                                                    | on Stats+Saved +<br>iew View Help<br>등 등 한 - (한)<br>등 등 1 대 1 (1)                                                                                                    | P Search (A<br>Unit4 Excelerator<br>Wrap Text<br>Arryo & Center - 5                                                                                                    | t=D<br>General<br>S = % 3                                                                                                    | - 14.4                                                                                                    | Conditional<br>Formating    | Format as                                                                                                    | Cell<br>States -                 | insert Dele          | Monica<br>B EE<br>te Format       | Noon 🔮<br>∑ Auto5<br>∎ Fill =<br>♦ Open 1                                                            | a<br>m * 25<br>Son                                                                               | Comment<br>7 O<br>8 Find &<br>* Select *                      | o<br>ts d Si<br>Analyze<br>Data                  | ×<br>hare                               |   |
| Add<br>File<br>Pate<br>V                                                                                                    | Home Insert                                                                                                    | Page Layout For<br>Calibri v 11<br>B I U v H v<br>Feet                                                                                                    | NGA ( do, Deforected<br>nulas Data Rev<br>$A^* A^* = \frac{1}{6}$                                                                                                    | ion Stats + Saved +<br>iew View Help<br>a a a a a a a a a a a a a a a a a a a                                                                                                     | Child Excelerator                                                                                                    | t=D)<br>General<br>\$ - % 9<br>sensibility                                                                                                    | 11.41                                                                                                    | Conditional<br>Formatting   | Format as<br>Table *                                                                                                    | Cell<br>Styles *                 | Insert Dele          | Monica<br>B EE<br>te Format       | Noon<br>∑ Auto5<br>II Fill =<br>¢ Clear •                                                            | an - As<br>Sort<br>Filter                                                                        | Commen<br>7 O<br>8 Find &<br>* Select *                       | o<br>ta d S<br>Analyze<br>Data<br>Analyze        | X                                       |   |
| Addd<br>File<br>Pade<br>Y                                                                                                    | Home Insert                                                                                                    | Page Layout         For           Calibri         • [1]           B         I         U           For         For                                                                                                    | NGA Edo Detorectat<br>mulas Data Rev                                                                                                    | on Stats + Saved +<br>few View Help<br>≡ ■ ♥ - ■ ₩<br>≅ = ■ ₩ ₩<br>Algeneet                                                                                                    | P Search (A)<br>Unit4 Excelerator<br>Napi Text<br>Arrope & Center ~ 56 5                                                                                                    | t=Q)<br>Ceneral<br>smallody<br>smallody<br>smallody<br>Number                                                                                                    | -<br>                                                                                                    | Conditional<br>Formatting   | Format as<br>Table -<br>Taples                                                                                                    | Cell<br>Sylen *                  | insert Dele<br>cel   | Morece<br>R E<br>te Format        | Noon 👹<br>∑ AutoS<br>Trill =<br>¢ Clear •                                                            | an - Ar<br>Zor<br>Filter<br>Edding                                                               | Comment<br>Comment<br>7 O<br>8 Find &<br>* Select *           | ta di Sa<br>Analyste<br>Data<br>Analysis         | X<br>hare                               |   |
| Autor<br>File<br>Paste<br>V                                                                                                    | Home Insert                                                                                                    | Page Layout For<br>Calibri v[1]<br>B I U V For<br>Fort                                                                                                    | NGA Edo Determetati<br>mulas Data Rev                                                                                                    | on Stats + Saved +<br>few View Help<br>= = = ₹ + - = ₹<br>#<br>sigment                                                                                                    | P Search (A)<br>Unit4 Excelerator<br>Nap Text<br>Arrope & Center + 5<br>5 5                                                                                                    | trel)<br>ceneral<br>smattery<br>number<br>s ~ % 5<br>Number                                                                                                    | -<br>19.43<br>- 5                                                                                                    | Conditional<br>Formatting   | Format as<br>Table -<br>Syles                                                                                                    | Cell<br>Styles *                 | insert Dele<br>ort   | Monica<br>B III<br>te Format      | Noon €<br>∑ Auto5<br>E Rit +<br>€ Cear •                                                             | an * 21<br>Sort<br>Edding                                                                        | Comment<br>Comment<br>7 O<br>8 Find 8<br>* Select *           | analyse<br>Data<br>Analyse                       | ×<br>hare                               |   |
| File<br>File<br>Paste<br>V                                                                                                    | Home Inset<br>↓ Cut<br>↓ Cut<br>↓ C                                                                                                    | Page Layout For<br>Calibri v 11<br>B I U V V For<br>Fort<br>V Jr B                                                                                                    | NGA, Jdo, Detorestat<br>mulas Data Rev<br>$\Box = A^* A^* = \frac{\pi}{r_0}$                                                                                                    | on Statu+Saved +<br>few View Help<br>≅ ∰ ♥ + ₩<br>Sigment<br>D                                                                                                    | P Search (A<br>Unit4 Excelerator<br>Map Text<br>Arrope & Center ~ 5<br>5 5                                                                                                    | tr-Q)<br>controlly<br>controlly<br>controlly<br>F                                                                                                    | -<br>                                                                                                    | Conditional<br>formatting   | Format as<br>Table *<br>Table                                                                                                    | Cell<br>Styles +                 | insert Dele<br>cel   | Mosica<br>B E Comat               | Noon 🍯<br>$\sum$ AutoS<br>$\overline{11}$ Fill =<br>$\sqrt{2}$ Orean<br>M                            | 0<br>m * 2<br>Sort<br>Filter<br>Edding                                                           | Comment<br>7 O<br>8: Find 8:<br>* Select *                    | C<br>ts<br>Analyse<br>Data<br>Analysis<br>P      | x<br>hare                               |   |
| File<br>File<br>Pate<br>*                                                                                                    | Lase<br>Loome Insert<br>X Cut<br>Copy ~<br>✓ Format Painter<br>Cipboard 55<br>→ 1 ×<br>A                                                                                                    | Page Layout For<br>Callos                                                                                                    | NGA (do. Detovectat<br>mulas Data Rev<br>$1 \longrightarrow A^* A^*$<br>G<br>G<br>G                                                                                                    | ion Statu - Saved -<br>few View Help<br>= & (Sy<br>= System<br>stapment<br>D                                                                                                    | P Search UN<br>Unit4 Excelerator<br>Wags Text<br>Reage & Center + 5<br>5<br>5<br>5<br>5                                                                                                    | E=Q)<br>Ceneral<br>S = % 5<br>tourbe<br>F                                                                                                    | *<br>• • • •<br>• •                                                                                                    | Conditional<br>Formatting   | Format as<br>Table *<br>Styles                                                                                                    | Cell<br>Styles *                 | insert Dele<br>Col   | Monica<br>B E Format<br>T         | Noon 👸<br>∑ AutoS<br>III Fill -<br>♦ Dear 1<br>M                                                     | 0<br>m = 2<br>Sort<br>Edding<br>N                                                                | Commen<br>Commen<br>7 O<br>h Find h<br>* Select *             | o<br>ts d SP<br>Analyze<br>Data<br>Analysis      | ×<br>hare                               |   |
| File<br>Paste<br>VIII                                                                                                    | Autor Control Control                                                                                                    | Page Layout For<br>Calibs v 11<br>B I U v Ⅲ v<br>Fort<br>V J <sup>6</sup><br>B                                                                                                    | MGA (f.d.) Deformed at<br>mulas Data Rev<br>$\frac{1}{2} = \frac{1}{2} \frac{1}{2} \frac{1}$                                                                                                    | on, Stats - Kaved -<br>iew View Help<br>프 프 한 - 한 한 제<br>Algoriest<br>D<br>ss by year*                                                                                                    | P Search (A)<br>Unit4 Excelerator<br>Wrap Text<br>Arrige & Center = 4<br>5 5                                                                                                    | r=Q)<br>Ceneral<br>S = % 9<br>Number<br>F                                                                                                    | ्<br>जि.स.<br>6                                                                                                    | Conditional<br>Formatting   | 1 Format as<br>Table *<br>Dyles                                                                                                    | Cell<br>Styles *                 | insert Dele<br>col   | Monica<br>B E Format<br>L         | Noon 🦉<br>∑ Auto5<br>I Rit =<br>¢ Cear 1<br>M                                                        | 0<br>sort<br>Sort<br>Edding                                                                      | Commen<br>7 O<br>8 Find &<br>* Select *                       | o<br>ts d S<br>Analyze<br>Data<br>Analyze        | ×<br>hare                               |   |
| File<br>File<br>Fiste<br>V<br>H11<br>20<br>21<br>22                                                                                                    | Anne Con Con Control Control C                                                                                                    |                                                                                                    | NGA (f.d.) Deformed at<br>mulas Data Rev<br>$\sum_{i=1}^{n} A^{i} \cdot A^{i} \equiv \sum_{i=1}^{n} A^{i} \cdot A^{i} \equiv \sum_{i=1}^{n} C$                                                                                                    | on, Stats - Kowed +<br>iew View Help<br>프 프 한 - 환자<br>Algoriet<br>55 by year*                                                                                                    | P Search (A)<br>Unit4 Excelerator<br>Wap Text<br>Arope & Center S<br>5 5<br>E                                                                                                    | t=Q)<br>Control<br>controlly<br>controlly<br>controlly<br>F<br>F<br>Control F<br>F                                                                                                    | ्<br>जि.स.<br>6                                                                                                    | Conditional<br>Formatting   | i Format as<br>* Table *<br>Styles                                                                                                    | Cell<br>Styles *                 | insert Dele<br>cal   | Monica<br>B E format<br>te Format | Noon 🧃                                                                                               | Com * 25<br>Sort<br>Edding                                                                       | Commen<br>7 O<br>8. Find &<br>* Select *                      | Data<br>Analysis<br>P                            | ×<br>hare                               |   |
| File<br>File<br>Paster<br>V<br>H11<br>20<br>21<br>22                                                                                                    | And Copy - Copy - Copy                                                                                                    | Page Layout For<br>Calibri 11<br>B I U - H -<br>Fort<br>S<br>B<br>Forest Loss<br>During Year                                                                                                    | NGA J du Delawedat<br>mulas Data Rev<br>$A^{+}A^{+}A^{-}$<br>C<br>Carbon loo<br>Forest Cover<br>at the of Yaar                                                                                                    | In State Saved +<br>In View Help<br>The Provide Saved +<br>In State Saved +<br>In State Save                                                                                                    | Search (A) Unit4 Excelerator Wag-Text     Search (A)     Search (A)     Sear                                                                                                    | E=Q) Ceneral S = % 7 F Carbon Emissions During Year                                                                                                    | -<br>-<br>-<br>-<br>-<br>-<br>-<br>-<br>-<br>-<br>-<br>-<br>-<br>-<br>-<br>-<br>-<br>-<br>-                                                                                                    | Conditional<br>Formatting   | t Format as<br>" Table ="<br>Dyles                                                                                                    | Gell<br>Styles =                 | insert Dele<br>cal   | Monica<br>B E format              | Noon 🧃                                                                                               | Com v 251<br>Soft<br>Edding                                                                      | 0                                                             | Data<br>Analysis<br>P                            | ×                                       |   |
| File<br>Paster<br>V<br>H111<br>20<br>21<br>22<br>23                                                                                                    | Home Insert                                                                                                    | Page Layout For<br>Calibri III<br>B I U III<br>Forest Loss<br>During Year<br>(ba)                                                                                                    | NGA ( do. Defevedat<br>mulas Data Rev<br>$A^* A^* A^* = \frac{1}{r_0}$                                                                                                    | In Stats - Saved -<br>Internet View Help<br>The Provide Help<br>The Provide Help<br>State - Internet<br>State - Internet<br>State -                                                                                                    | P Search (A) Unit4 Excelerator Was Text     K     K     F     E      Total Biomass     at End of Yaar     Iton of Yaar                                                                                                    | E=Q) Ceneral S = % 5 E Carbon Emissions During Year During Year Donnes of CO2a)                                                                                                    | 6<br>6                                                                                                    | Conditional<br>Formatting   | t Format as<br>" Table ="<br>Dyles                                                                                                    | Cell<br>Styles +                 | lisert Dele<br>cel   | Monica<br>B E Format              | Noon 😝                                                                                               | Com v 251<br>Softing<br>N                                                                        | CC                                                            | P                                                | Aare                                    |   |
| File<br>Pate<br>20<br>21<br>22<br>23<br>23<br>24                                                                                                    | Anne Insert                                                                                                    | Page Layout For<br>Cator v 11<br>B J U v ⊞ v<br>Forest Loss<br>During Year<br>(ba)<br>10,3158                                                                                                    | NGA (f.d.) Orfowedat<br>mulas Data Rev<br>$a \rightarrow A^{*} A^{*} = $<br>$a \rightarrow F_{5}$<br>C<br>Carbon for<br>Forest Cover<br>at End of Year<br>(ba)<br>1,022,858                                                                                                    | an, Stats + Saved +<br>Here View Help<br>=                                                                                                    | Search (A) Unit4 Excelerator Weight & Center +     Se     E      Total Biomass     et Ind of Year     tonose of C     Bio/210,4214                                                                                                    | E=Q)<br>Ceneral<br>smothely<br>F<br>Carbon Emissions<br>During Year<br>Itomse of CO2a)<br>3,651,799                                                                                                    | •<br>• % म<br>•<br>•                                                                                                    | Conditional<br>Formatting   | i Format as<br>"Table "<br>Styles                                                                                                    | Cell<br>Styles +                 | k K                  | Monica<br>Re Format<br>L          | Noon 🔮                                                                                               | Com Con Sort                                                                                     | CC                                                            | P                                                | ×<br>hare                               |   |
| File<br>Paste<br>V<br>111<br>20<br>21<br>22<br>23<br>24<br>25<br>25                                                                                                    | Anne Con Contract of the contract of the contr                                                                                                    |                                                                                                    | MGA_(fdc), Deforectant<br>mulas Data Rev                                                                                                    | D State - Kaned -<br>New View Help<br>The Provide State -<br>New View Help<br>The Provide State -<br>New State - New State<br>New State - New State<br>New State<br>New State<br>N                                                                                                    | Search (A) Unit4 Excelerator Wrap Text     Konjerator     F     F     E      Total Biomass     at End of Year     (bonass of C)     80,219,421     80,259,424     80,259,424                                                                                                    | F=C)<br>Ceneral<br>S = % 7<br>Number<br>F<br>Carbon Emissions<br>During Year<br>(bones of CO2a)<br>3,855,729<br>722,353<br>1,565,948                                                                                                    | ्<br>जि.<br>ह                                                                                                    | Conditional<br>Formatting   | I Format as<br>Table *<br>Sples                                                                                                    | Gell<br>Styles -                 | Ingent Dele<br>cet   | Monica<br>Re Format<br>L          | Noon 🧉<br>E AutoS<br>Ris =<br>C Cear                                                                 | Com ~ 25<br>Sort<br>Edding                                                                       | Commen<br>Commen<br>7 O<br>8. Find &<br>• Select +<br>0       | P                                                | ×<br>hare                               |   |
| File<br>Peda<br>20<br>21<br>22<br>23<br>24<br>25<br>25<br>27                                                                                                    | Home Insert<br>Cot Cot Cotored Cotored C                                                                                                    | Page Layout For<br>Calibri - 11<br>B I U - Ⅲ -<br>Forest Loss<br>During Year<br>(ha)<br>10,358<br>2,133<br>4,724<br>2,143                                                                                                    | NGA ( do, Deforectat<br>mulas Data Rev<br>At A' A'<br>C<br>C<br>Carbon lor<br>Forest Cover<br>at End O'Var<br>(ba)<br>1,022,618<br>1,023,548                                                                                                    | In State Saved +<br>Internet View Help<br>The Provide Saved -<br>Internet Saved -<br>Saved Saved -<br>Internet Saved -<br>Internet S                                                                                                    | Search (A) UnitAl Excelerator Ways Tree     Kenge & Center +     So     S      Total Biomass     at End of Yaar     (Innones of C)     (8),275,474     80,567,244     80,567,244     80,569,284                                                                                                    | F=Q)<br>Ceneral<br>S = % 7<br>Number<br>F<br>Carlson Erelations<br>During Year<br>(tennes of CO2s)<br>3,651,729<br>7212,563<br>1,563,941<br>728,312                                                                                                    | ्<br>जि.स.<br>6                                                                                                    | Conditional<br>Formatting   | I Format as<br>Table =<br>Dyles                                                                                                    | Gell<br>Styles -                 | Cell                 | Monica<br>B E Format              | Noon                                                                                                 | Com v Ži<br>Sort<br>Edding                                                                       | Commen<br>7 O<br>8. Find 8<br>• Select +                      | P                                                | ×<br>hare                               |   |
| File<br>Partse<br>7<br>111<br>20<br>20<br>21<br>22<br>23<br>23<br>23<br>24<br>25<br>26<br>27<br>28<br>26<br>27<br>28                                                                                                    | Home Insert Cut Cut Cut Cut Cut Cut Cut Cut Cut Cu                                                                                                    | Page Layout         Form           Calibri         □11           B         I         U           B         I         U           Forest Loss         During Year           0hal         10,3128           4,724         2,413           6,447                                                                                                    | NGA_( fot, Defendent<br>nullss Data Rev<br>→ A <sup>+</sup> A <sup>+</sup> A <sup>+</sup><br>→ A <sup>+</sup> A <sup>+</sup> →<br>C<br>C<br>Carbon loc<br>Forest Cover<br>at End of Year<br>(ba)<br>1,022,468<br>1,035,342<br>1,035,3458<br>1,037,121                                                                                                    | In State Seven a<br>Intervention of the seven and the seven and the seven                                                                                                    | Search (A) UnitA Excelerator Web Text     Keyle & Center +     K      E      Total Biomass     at End of War     E      Total Biomass     at End of War     E      Total Biomass     at End of War     Total Biomass     at End of War     Total Biomas     at End of War     Total Biomas     total Biomass     at End of War     Total Biomass     at End of War     Total Biomas     total Biomas     total Biomas     total Biomass     total Biomass     total Biomas     total Biomas                                                                                                    | E=Q)  Ceneral  S = % 5  E  Carbon Emissions During Year (bonnss of CO2a)  3,655,729  7252,553  5,565,945  2,581,085                                                                                                    | 6                                                                                                    | Conditional<br>Formatting   | The second as a second second  | Gell<br>J                        | Cont                 | Monica<br>B E Format              | Noon 😸                                                                                               | Com ~ 25<br>Sort<br>Filter<br>Edding                                                             | 0 –<br>Commen<br>7 D<br>& Find &<br>* Select *                | P                                                | ×<br>hare                               |   |
| File<br>Partse<br>7<br>111<br>20<br>20<br>21<br>22<br>23<br>23<br>24<br>25<br>25<br>26<br>27<br>28<br>28<br>29<br>30                                                                                                    | Anno and a second second secon                                                                                                    | Page Layout For<br>Cattor v 11<br>B J U v ⊞ v<br>Forest Loss<br>During Year<br>(Na)<br>20,358<br>2,138<br>4,724<br>2,143<br>4,724<br>2,143<br>6,642<br>5,176<br>6,947                                                                                                    | NGA_(fot_Orderectat           mulas         Data         Rev           1         A'         A'         B'           2         A'         A'         B'           2         A'         A'         B'           C         C         C         C           C arbon los           1,022,858         1,002,868         1,002,868           1,023,818         1,003,916         1,003,917           1,003,916         905,468         905,468                                                                                                    | Constant - Saved →     Help     The View Help     The View H                                                                                                    | Search (A) Unit4 Excelerator Wee Text     Keye & Center +     S     S     Total Biomass     et Ind of Year     Eeneme of C)     80,379,4274     80,569,244     80,569,024     79,373,494     79,373,494     79,373,494     79,373,494     79,373,494     79,373,494     79,373,494     79,373,494     79,373,494     79,373,494     79,373,494     79,373,494     79,373,494     79,373,494     79,373,494     79,373,494     79,373,494     79,373,494     79,373,494     79,373,494     79,373,494     79,373,494     79,373,494     79,373,494     79,373,494     79,373,494     79,373,494     79,373,494     79,373,494     79,373,494     79,373,494     79,373,494     79,373,494     79,373,494     79,373,494     79,373,494     79,373,494     79,373,494     79,373,494     79,373,494     79,373,494     79,373,494     79,373,494     79,373,494     79,373,494     79,373,494     79,373,494     79,373,494     79,373,494     79,373,494     79,373,494     79,373,494     79,373,494     79,373,494     79,373,494     79,373,494     79,373,494     79,373,494     79,373,494     79,373,494     79,373,494     79,373,494     79,373,494     79,373,494     79,373,494     79,373,494     79,373,494     79,373,494     79,373,494     79,373,494     79,373,494     79,373,494     79,373     79,373     79,374     79,373     79,374     79,373     79,374     79,374     79,373     79,374     79,374     79,374     79,374     79,374     79,374     79,374     79,374     79,374     79,374     79,374     79,374     79,374     79,374     79,374     79,374     79,374     79,374     79,374     79,374     79,374     79,374     79,374     79,374     79,374     79,374     79,374     79,374     79,374     79,374     79,374     79,374     79,374     79,374     79,374     79,374     79,374     79,374     79,374     79,374     79,374     79,374     79,374     79,374     79,374     79,374     79,374     79,374     79,374     79,374     79,374     79,374     79,374     79,374     79,374     79,374     79,374     79,374     79,374     79,374     79,374     79,374     79,374                                                                                                    | E=Q)  Central  motivity  F  Carbon Emissions  During Year  Itonnes of CO2a)  3,651,779  752,263  1,566,941  736,332  2,181,081  1,265,504  2,155,348                                                                                                    | 6<br>6                                                                                                    | Conditional<br>Formatting   | Toples                                                                                                    | Gell<br>Styles -                 | Col                  | Monica<br>B E format              | Noon 🔮                                                                                               | 0<br>m ~ 2<br>Sort<br>Filter<br>Edding                                                           | 0 -<br>Commen<br>7 D<br>8 Find &<br>* Select *                | P                                                | ×                                       |   |
| Autor<br>File<br>Pacter<br>20<br>21<br>22<br>23<br>24<br>25<br>24<br>25<br>26<br>25<br>26<br>27<br>28<br>29<br>30<br>31                                                                                                    | Norme         Insert           Home         Insert           X Cut         Corport           Corport         Corport           Contemport         Format Painter           Color         Corport           2002         Corport           2002         Corport           2005         Corport           2005         Corport           2005         Corport           2005         Corport           2005         Corport           2005         Corport           2005         Corport           2005         Corport           2005         Corport                                                                                                    | Page Layout         Form           Calibri         □11           B         1 11           B         1 12           Forest Loss         B           Forest Loss         B           During Year         (he)           (he)         2,153           4,724         2,143           6,447         5,176           6,347         5,176                                                                                                    | NGA_(fdc_Defevedat<br>mulas Data Rev<br>1 → A <sup>+</sup> A <sup>+</sup> =<br>5 =<br>C<br>Carbon loc<br>Forest Cover<br>at End of Year<br>[ba]<br>1,022,818<br>1,022,212<br>1,033,618<br>1,002,217<br>1,022,916<br>905,548<br>900,733                                                                                                    | Bits         Saved +           iew         View         Help           Image: Saved +         Image: Saved +           Image: Saved +         Image: Saved +<                                                                                                    | Search (A) Unit4 Excelerator Wag Test     Kerge & Center ~     S     S     Total Biomass     th of of Year     (borness of C)     80,719,434     80,166,920     72,506,844     73,334,584     73,334,584     73,335,556                                                                                                    | Earlier         General           \$ - % 5         Number           F         S - % 5           Carbon Emissions         During Year           During Year         1000000000000000000000000000000000000                                                                                                    | 6<br>6                                                                                                    | Conditional<br>Formatting   | I Format as<br>Table =<br>Table =<br>Tables                                                                                                    | Cell<br>Styles *                 | cet                  | Monca<br>B E Format<br>k          | Noon 🔮                                                                                               | G<br>m - 25<br>Sort<br>Filter<br>Edding                                                          | 0 -<br>2 Comment<br>7 O<br>8. Find 8<br>* Select *            | P                                                | ×                                       |   |
| Autor<br>File<br>Pada<br>20<br>20<br>21<br>22<br>23<br>24<br>25<br>24<br>25<br>26<br>25<br>26<br>27<br>28<br>29<br>30<br>31<br>32                                                                                                    | Norme         Insert           ↓ Cot         □ cong           ↓ Cot         □ cong <td>Page Layout For<br/>Calibri • 11<br/>B I U • ⊞ •<br/>Forest Loss<br/>During Year<br/>(ha)<br/>10,358<br/>2,133<br/>4,724<br/>5,176<br/>6,447<br/>5,376<br/>12,641</td> <td>ACA, T.d., Defauerati           mulas         Data         Rev           1         A<sup>+</sup>         A<sup>+</sup>         B<sup>+</sup>           2         A<sup>+</sup>         A<sup>+</sup>         B<sup>+</sup>           C         Carbon loc         C           Forest Cover<br/>at End O'Yaar           1,022,818         1,022,818           1,023,845         1,023,845           1,023,845         1,023,845           1,023,946         995,448           990,473         977,832</td> <td>au, Stati - Saved -           lew         View         Help           Image: Station of the state of the state of the st</td> <td>P         Search (A)           UnitAl Excelerator         Search (A)           Ways Teet         54           Arope &amp; Center +         56           E         56           Total Biomass<br/>et End of Year<br/>(bonness of C)         56           B0,275,474         80,567,424           B0,165,920         79,963,874           79,305,884         79,305,884           79,355,356         74,875,556</td> <td>E=Q)  Ceneral  Second Second S</td> <td>6<br/>6</td> <td>Conditional<br/>Formatting</td> <td>Format as<br/>Table =<br/>Table 1</td> <td>Gel<br/>Styles *</td> <td>cet</td> <td>Monca<br/>B<br/>Re Format<br/>L</td> <td>Noon</td> <td>C<br/>C<br/>Sort<br/>Titlen<br/>N</td> <td>0</td> <td>P</td> <td>×</td>                                                                                                    | Page Layout For<br>Calibri • 11<br>B I U • ⊞ •<br>Forest Loss<br>During Year<br>(ha)<br>10,358<br>2,133<br>4,724<br>5,176<br>6,447<br>5,376<br>12,641                                                                                                    | ACA, T.d., Defauerati           mulas         Data         Rev           1         A <sup>+</sup> A <sup>+</sup> B <sup>+</sup> 2         A <sup>+</sup> A <sup>+</sup> B <sup>+</sup> C         Carbon loc         C           Forest Cover<br>at End O'Yaar           1,022,818         1,022,818           1,023,845         1,023,845           1,023,845         1,023,845           1,023,946         995,448           990,473         977,832                                                                                                    | au, Stati - Saved -           lew         View         Help           Image: Station of the state of the state of the st                                                                                                    | P         Search (A)           UnitAl Excelerator         Search (A)           Ways Teet         54           Arope & Center +         56           E         56           Total Biomass<br>et End of Year<br>(bonness of C)         56           B0,275,474         80,567,424           B0,165,920         79,963,874           79,305,884         79,305,884           79,355,356         74,875,556                                                                                                    | E=Q)  Ceneral  Second Second S                                                                                                    | 6<br>6                                                                                                    | Conditional<br>Formatting   | Format as<br>Table =<br>Table 1                                                                                                    | Gel<br>Styles *                  | cet                  | Monca<br>B<br>Re Format<br>L      | Noon                                                                                                 | C<br>C<br>Sort<br>Titlen<br>N                                                                    | 0                                                             | P                                                | ×                                       |   |
| File<br>File<br>Paste<br>7<br>20<br>20<br>21<br>22<br>23<br>24<br>25<br>24<br>25<br>24<br>25<br>24<br>25<br>24<br>25<br>24<br>23<br>31<br>32<br>31<br>32<br>34                                                                                                    | Keene     Insert     Keene     Insert     Cot     Coto     Cotocard     Format Painter     Cotocard     Format Painter     Cotocard     Format Painter     Cotocard     Format Painter     Cotocard     Format Painter     Cotocard     Format Painter     Cotocard     Format Painter     Format Painter     Format Pa                                                                                                    | Page Layout         Form           Page Layout         Form           B         I         10           B         I         10           Formati         Form         Form           V         J <sup>6</sup> B           Formati         Loss         During Year           (ba)         5,126         6,447           5,126         6,347         5,126           5,126         5,126         5,126           5,126         5,126         5,126           5,126         5,128         5,143           5,128         2,143         5,143                                                                                                    | ACA_( for, Deformed at<br>mulas Data Rev                                                                                                    | con, Stats + Saved +     liew View Help     con Stats + Saved +     liew View Help     consol = 1 Save +     consol = 1 Save +                                                                                                    | P         Search (A)           UnitAl Excelerator         Search (A)           Wasy Treft         Se           Kenge & Center         Se           E         Search (A)           E         Search (A)           E         Search (A)           E         Search (A)           E         Search (A)           E         Search (A)           E         Search (A)           E         Search (A)           E         Search (A)           E         Search (A)           E         Search (A)           Search (A)         Search (A)           E         Search (A)           Search (A)         Search (A)           Search (A)         Search (A)           Search (A)         Search (A)           Search (A)         Search (A)           Search (A)         Search (A)           Search (A)         Search (A)           Search (A)         Search (A)           Search (A)         Search (A)           Search (A)         Search (A)           Search (A)         Search (A)           Search (A)         Search (A)                                                                                                    | E=Q)  Ceneral  Carbon Emissions  Carbon Emissions  During Year  F  Carbon Emissions  During Year  5  2,563,945  2,365,945  2,365,945  2,365,945  2,365,945  2,365,945  2,365,945  2,365,945  2,365,945  2,365,945  2,365,945  2,365,945  2,365,945  2,365,945  2,365,945  2,365,945  2,365,945  2,365,945  2,365,945  2,365,945  2,365,945  2,365,945  2,365,945  2,365,945  2,365,945  2,365,945  2,365,945  2,365,945  2,365,945  2,365,945  2,365,945  2,365,945  2,365,945  2,365,945  2,365,945  2,365,945  2,365,945  2,365,945  2,365,945  2,365,945  2,365,945  2,365,945  2,365,945  2,365,945  2,365,945  2,365,945  2,365,945  2,365,945  2,365,945  2,365,945  2,365,945  2,365,945  2,365,945  2,365,945  2,365,945  2,365,945  2,365,945  2,365,945  2,365,945  2,365,945  2,365,945  2,365,945  2,365,945  2,365,945  2,365,945  2,365,945  2,365,945  2,365,945  2,365,945  2,365,945  2,365,945  2,365,945  2,365,945  2,365,945  2,365,945  2,365,945  2,365,945  2,365,945  2,365,945  2,365,945  2,365,945  2,365,945  2,365,945  2,365,945  2,365,945  2,365,945  2,365,945  2,365,945  2,365,945  2,365,945  2,365,945  2,365,945  2,365,945  2,365,945  2,365,945  2,365,945  2,365,945  2,365,945  2,365,945  2,365,945  2,365,945  2,365,945  2,365,945  2,365,945  2,365,945  2,365,945  2,365,945  2,365,945  2,365,945  2,365,945  2,365,945  2,365,945  2,365,945  2,365,945  2,365,945  2,365,945  2,365,945  2,365,945  2,365,945  2,365,945  2,365,945  2,365,945  2,365,945  2,365,945  2,365,945  2,365,945  2,365,945  2,365,945  2,365,945  2,365,945  2,365,945  2,365,945  2,365,945  2,365,945  2,365,945  2,365,945  2,365,945  2,365,945  2,365,945  2,365,945  2,365,945  2,365,945  2,365,945  2,365,945  2,365,945  2,365,945  2,365,945  2,365,945  2,365,945  2,365,945  2,365,945  2,365,945  2,365,945  2,365,945  2,365,945  2,365,945  2,365,945  2,365,945  2,365,945  2,365,945  2,365,945  2,365,945  2,365,945  2,365,945  2,365,945  2,365,945  2,365,945  2,365,945  2,365,945  2,365,945  2,365,945  2,365,945  2,365,945  2,365,945  2,365,945  2,365,945  2,365,945                                                                                                    | 6<br>6                                                                                                    | Conditional<br>Formatting V | Format as<br>Table *<br>Styles                                                                                                    | Gell<br>Styles *                 | Col                  | Monca<br>B E Format               | Non                                                                                                  | 0<br>5 or<br>Fitter<br>Kitting                                                                   | CC<br><sup>2</sup> Comment<br>7<br><sup>2</sup> Select *<br>0 | D<br>ts d SP<br>Anagore<br>Data<br>Anagore<br>P  | ×                                       |   |
| File<br>File<br>Paste<br>20<br>21<br>22<br>23<br>24<br>24<br>23<br>24<br>24<br>25<br>25<br>25<br>25<br>25<br>25<br>23<br>30<br>31<br>32<br>23<br>33<br>33<br>34<br>35                                                                                                    | A     Cont     Cont                                                                                                    | Page Layout         For           Callor         1           B         1         1           B         1         1           V         fo         1           B         1         1         1           V         fo         1         1           V         fo         1         1           V         fo         1         1           S         1         1         1           V         fo         1         1           S         1         1         1           S         1         1         1         1           S         1         1         1         1           S         1         1         1         1           S         1         1         1         1                                                                                                    | NGA_(fot_Orderector)           mulas         Data         Rev           1         A'         A'         B'           2         A'         A'         B'           C         Carbon los         Carbon los           1,022,618         1,022,618         1,022,618         1,022,618           1,022,618         1,022,618         1,022,618         1,022,618         1,022,618         1,022,618         1,022,618         1,022,618         1,022,618         1,022,618         1,022,618         1,022,618         1,022,618         1,022,618         1,022,618         1,022,618         1,022,618         1,022,618         1,022,618         1,022,618         1,022,618         1,022,618         1,022,618         1,022,618         1,022,618         1,022,618         1,022,618         1,022,618         1,022,618         1,022,618         1,022,618         1,022,618         1,022,618         1,022,618         1,022,618         1,022,618         1,022,618         1,022,618         1,022,618         1,022,618         1,022,618         1,022,618         1,022,618         1,022,618         1,022,618         1,022,618         1,022,618         1,022,618         1,022,618         1,022,618         1,022,618         1,022,618         1,022,618         1,022,618 <th 1,022<="" td=""><td>Constant - Saved +     Help     Constant - Saved +     Help     Constant - Saved +     Represent     D     So by year*      Loss of Carlson     D     D     So by year*      Loss of Carlson     D     So by year*      Loss of Carlson     D     So by year*      Loss of Carlson     D     So by year*      Loss of Carlson     D     So by year*      Loss of Carlson     D     So by year*      Loss of Carlson     D     So by year*      Loss of Carlson     D     So by year*      Loss of Carlson     D     So by year*      Loss of Carlson     D     So by year*      Loss of Carlson     D     So by year*      Loss of Carlson     So by year*      Loss of Carlson     Loss of Carlson     Loss of Carlson     Loss</td><td>Search (A) Unit4 Excelerator     Wap Text     Keyp &amp; Center +     K      Total Biomass     et Ind of Year     Keyp 8, Center +     K      Total Biomass     et Ind of Year     Keyp 8, 200     79,979,474     80,3169,920     79,969,384     79,974,494     79,974,984     79,974,984     79,974,984     79,974,984     79,974,984     79,974,984     79,974,984     79,974,984     79,974,984     79,974,984     79,974,984     79,974,984     79,974,984     79,974,984     79,974,984     79,974,984     79,974,984     79,974,984     79,974,984     79,974,984     79,974,984     79,974,984     79,974,984     79,974,984     79,974,984     79,974,984     79,974,984     79,974,984     79,974,984     79,974,984     79,974,984     79,974,984     79,974,984     79,974,984     79,974     79,974     79,974     79,974     79,974     79,974     79,974     79,974     79,974     79,974     79,974     79,974     79,974     79,974     79,974     79,974     79,974     79,974     79,974     79,974     79,974     79,974     79,974     79,974     79,974     79,974     79,974     79,974     79,974     79,974     79,974     79,974     79,974     79,974     79,974     79,974     79,974     79,974     79,974     79,974     79,974     79,974     79,974     79,974     79,974     79,974     79,974     79,974     79,974     79,974     79,974     79,974     79,974     79,974     79,974     79,974     79,974     79,974     79,974     79,974     79,974     79,974     79,974     79,974     79,974     79,974     79,974     79,974     79,974     79,974     79,974     79,974     79,974     79,974     79,974     79,974     79,974     79,974     79,974     79,974     79,974     79,974     79,974     79,974     79,974     79,974     79,974     79,974     79,974     79,974     79,974     79,974     79,974     79,974     79,974     79,974     79,974     79,974     79,974     79,974     79,974     79,974     79,974     79,974     79,974     79,974     79,974     79,974     79,974     79,974     79,974     79,974      79,974      79,974      79,974      79,974</td><td>E=Q)  Central  sectionly  F  Carlton Emissions During Year [tonnes of CO2a] 3,455,729 726,352 2,365,941 736,352 2,365,941 2,365,348 1,206,342 2,356,341 2,365,348 1,206,372 4,322,670 4,323,824 2,356,516 3,394 2,356,516 3,394 2,356 3,394 2,356 3,394 2,356 2,356 2,</td><td>6<br/>6</td><td>E Conditional<br/>formating</td><td>Econaria as<br/>Table -<br/>Taples</td><td>Cell<br/>Styles *</td><td>K</td><td>Monca<br/>B<br/>B<br/>B<br/>B<br/>B<br/>B<br/>B<br/>B<br/>B<br/>B<br/>B<br/>B<br/>B<br/>B<br/>B<br/>B<br/>B<br/>B<br/>B</td><td>Non</td><td>C C C C C C C C C C C C C C C C C C C</td><td>CC -<br/>Commen<br/>7 O<br/>&amp; Find B.<br/>* Select *</td><td>D S S S S S S S S S S S S S S S S S S S</td><td>×</td></th> | <td>Constant - Saved +     Help     Constant - Saved +     Help     Constant - Saved +     Represent     D     So by year*      Loss of Carlson     D     D     So by year*      Loss of Carlson     D     So by year*      Loss of Carlson     D     So by year*      Loss of Carlson     D     So by year*      Loss of Carlson     D     So by year*      Loss of Carlson     D     So by year*      Loss of Carlson     D     So by year*      Loss of Carlson     D     So by year*      Loss of Carlson     D     So by year*      Loss of Carlson     D     So by year*      Loss of Carlson     D     So by year*      Loss of Carlson     So by year*      Loss of Carlson     Loss of Carlson     Loss of Carlson     Loss</td> <td>Search (A) Unit4 Excelerator     Wap Text     Keyp &amp; Center +     K      Total Biomass     et Ind of Year     Keyp 8, Center +     K      Total Biomass     et Ind of Year     Keyp 8, 200     79,979,474     80,3169,920     79,969,384     79,974,494     79,974,984     79,974,984     79,974,984     79,974,984     79,974,984     79,974,984     79,974,984     79,974,984     79,974,984     79,974,984     79,974,984     79,974,984     79,974,984     79,974,984     79,974,984     79,974,984     79,974,984     79,974,984     79,974,984     79,974,984     79,974,984     79,974,984     79,974,984     79,974,984     79,974,984     79,974,984     79,974,984     79,974,984     79,974,984     79,974,984     79,974,984     79,974,984     79,974,984     79,974,984     79,974     79,974     79,974     79,974     79,974     79,974     79,974     79,974     79,974     79,974     79,974     79,974     79,974     79,974     79,974     79,974     79,974     79,974     79,974     79,974     79,974     79,974     79,974     79,974     79,974     79,974     79,974     79,974     79,974     79,974     79,974     79,974     79,974     79,974     79,974     79,974     79,974     79,974     79,974     79,974     79,974     79,974     79,974     79,974     79,974     79,974     79,974     79,974     79,974     79,974     79,974     79,974     79,974     79,974     79,974     79,974     79,974     79,974     79,974     79,974     79,974     79,974     79,974     79,974     79,974     79,974     79,974     79,974     79,974     79,974     79,974     79,974     79,974     79,974     79,974     79,974     79,974     79,974     79,974     79,974     79,974     79,974     79,974     79,974     79,974     79,974     79,974     79,974     79,974     79,974     79,974     79,974     79,974     79,974     79,974     79,974     79,974     79,974     79,974     79,974     79,974     79,974     79,974     79,974     79,974     79,974     79,974     79,974     79,974     79,974     79,974     79,974      79,974      79,974      79,974      79,974</td> <td>E=Q)  Central  sectionly  F  Carlton Emissions During Year [tonnes of CO2a] 3,455,729 726,352 2,365,941 736,352 2,365,941 2,365,348 1,206,342 2,356,341 2,365,348 1,206,372 4,322,670 4,323,824 2,356,516 3,394 2,356,516 3,394 2,356 3,394 2,356 3,394 2,356 2,356 2,</td> <td>6<br/>6</td> <td>E Conditional<br/>formating</td> <td>Econaria as<br/>Table -<br/>Taples</td> <td>Cell<br/>Styles *</td> <td>K</td> <td>Monca<br/>B<br/>B<br/>B<br/>B<br/>B<br/>B<br/>B<br/>B<br/>B<br/>B<br/>B<br/>B<br/>B<br/>B<br/>B<br/>B<br/>B<br/>B<br/>B</td> <td>Non</td> <td>C C C C C C C C C C C C C C C C C C C</td> <td>CC -<br/>Commen<br/>7 O<br/>&amp; Find B.<br/>* Select *</td> <td>D S S S S S S S S S S S S S S S S S S S</td> <td>×</td> | Constant - Saved +     Help     Constant - Saved +     Help     Constant - Saved +     Represent     D     So by year*      Loss of Carlson     D     D     So by year*      Loss of Carlson     D     So by year*      Loss of Carlson     D     So by year*      Loss of Carlson     D     So by year*      Loss of Carlson     D     So by year*      Loss of Carlson     D     So by year*      Loss of Carlson     D     So by year*      Loss of Carlson     D     So by year*      Loss of Carlson     D     So by year*      Loss of Carlson     D     So by year*      Loss of Carlson     D     So by year*      Loss of Carlson     So by year*      Loss of Carlson     Loss of Carlson     Loss of Carlson     Loss                                                                                                    | Search (A) Unit4 Excelerator     Wap Text     Keyp & Center +     K      Total Biomass     et Ind of Year     Keyp 8, Center +     K      Total Biomass     et Ind of Year     Keyp 8, 200     79,979,474     80,3169,920     79,969,384     79,974,494     79,974,984     79,974,984     79,974,984     79,974,984     79,974,984     79,974,984     79,974,984     79,974,984     79,974,984     79,974,984     79,974,984     79,974,984     79,974,984     79,974,984     79,974,984     79,974,984     79,974,984     79,974,984     79,974,984     79,974,984     79,974,984     79,974,984     79,974,984     79,974,984     79,974,984     79,974,984     79,974,984     79,974,984     79,974,984     79,974,984     79,974,984     79,974,984     79,974,984     79,974,984     79,974     79,974     79,974     79,974     79,974     79,974     79,974     79,974     79,974     79,974     79,974     79,974     79,974     79,974     79,974     79,974     79,974     79,974     79,974     79,974     79,974     79,974     79,974     79,974     79,974     79,974     79,974     79,974     79,974     79,974     79,974     79,974     79,974     79,974     79,974     79,974     79,974     79,974     79,974     79,974     79,974     79,974     79,974     79,974     79,974     79,974     79,974     79,974     79,974     79,974     79,974     79,974     79,974     79,974     79,974     79,974     79,974     79,974     79,974     79,974     79,974     79,974     79,974     79,974     79,974     79,974     79,974     79,974     79,974     79,974     79,974     79,974     79,974     79,974     79,974     79,974     79,974     79,974     79,974     79,974     79,974     79,974     79,974     79,974     79,974     79,974     79,974     79,974     79,974     79,974     79,974     79,974     79,974     79,974     79,974     79,974     79,974     79,974     79,974     79,974     79,974     79,974     79,974     79,974     79,974     79,974     79,974     79,974     79,974     79,974     79,974     79,974      79,974      79,974      79,974      79,974                                                                                                    | E=Q)  Central  sectionly  F  Carlton Emissions During Year [tonnes of CO2a] 3,455,729 726,352 2,365,941 736,352 2,365,941 2,365,348 1,206,342 2,356,341 2,365,348 1,206,372 4,322,670 4,323,824 2,356,516 3,394 2,356,516 3,394 2,356 3,394 2,356 3,394 2,356 2,356 2, | 6<br>6                      | E Conditional<br>formating                                                                                                    | Econaria as<br>Table -<br>Taples | Cell<br>Styles *     | K                                 | Monca<br>B<br>B<br>B<br>B<br>B<br>B<br>B<br>B<br>B<br>B<br>B<br>B<br>B<br>B<br>B<br>B<br>B<br>B<br>B | Non                                                                                              | C C C C C C C C C C C C C C C C C C C                         | CC -<br>Commen<br>7 O<br>& Find B.<br>* Select * | D S S S S S S S S S S S S S S S S S S S | × |
| File<br>File<br>File<br>H111<br>20<br>20<br>21<br>22<br>23<br>24<br>23<br>24<br>25<br>24<br>25<br>25<br>26<br>27<br>28<br>20<br>30<br>31<br>32<br>23<br>33<br>33<br>33<br>35<br>35                                                                                                    | Norme         Insert           Mome         Insert           X Cut         Corport           Corport         Corport           Corport         Corport           Corport         Corport           A         Corport           Veer         Corport           2002         Corport           2003         Corport           2005         Corport           2005         Corport           2005         Corport           2005         Corport           2005         Corport           2005         Corport           20010         Corport           2011         Corport           2012         Corport           2013         Corport                                                                                                    | Page Layout         For           Page Layout         For           B         1           B         1           S         1           V         5           B         1           V         5           B         1           V         5           B         1           V         5           B         1           V         5           B         1           V         5           B         1           S         1           S </td <td>KGA_(foc) (origonal           mulas         Data         Rev           1         -         A<sup>+</sup>         -         -           1         -         A<sup>+</sup>         -         -         -         -         -         -         -         -         -         -         -         -         -         -         -         -         -         -         -         -         -         -         -         -         -         -         -         -         -         -         -         -         -         -         -         -         -         -         -         -         -         -         -         -         -         -         -         -         -         -         -         -         -         -         -         -         -         -         -         -         -         -         -         -         -         -         -         -         -         -         -         -         -         -         -         -         -         -         -         -         -         -         -         -         -         -         -         -         -         -</td> <td>State - Saved -           iew         View         Help           Image: Solar - Saved -         Image: Solar - Saved -           Image: Solar - Saved -         Image: Solar - Saved -           Image: Solar - Saved - Saved -         Image: Saved -           Image: Solar - Saved - Saved -         Image: Saved -           Image: Saved - Saved - Saved - Saved -         Image: Saved - Saved -           Image: Saved - Saved - S</td> <td>P         Search (A)           Unit4 Excelerator         Search (A)           Way Teel         So           Kerge &amp; Center         So           E         Search (A)           B0,787,047         B0,789,047           B0,789,047         B0,789,047           B0,789,047         B0,789,047           B0,789,047         B0,789,047           B0,789,047         B0,789,047           B0,789,047         B0,789,043           Statistics         Statistics           Y1,805,556         79,575,576           79,595,518         72,596,921           Y1,805,564         72,296,921</td> <td>E=Q)  Central  Central  Carbon Emissions  During Year  (bonnes of C02a)  3,865,5799  23,565,541  2,506,541  2,506,541  2,506,541  2,506,541  2,506,541  2,506,541  2,506,541  2,506,541  2,506,541  2,506,541  2,506,541  2,506,541  2,506,541  2,506,541  2,506,541  2,506,541  2,506,541  2,506,541  2,506,541  2,506,541  2,506,541  2,506,541  2,506,541  2,506,541  2,506,541  2,506,541  2,506,541  2,506,541  2,506,541  2,506,541  2,506,541  2,506,541  2,506,541  2,506,541  2,506,541  2,506,541  2,506,541  2,506,541  2,506,541  2,506,541  2,506,541  2,506,541  2,506,541  2,506,541  2,506,541  2,506,541  2,506,541  2,506,541  2,506,541  2,506,541  2,506,541  2,506,541  2,506,541  2,506,541  2,506,541  2,506,541  2,506,541  2,506,541  2,506,541  2,506,541  2,506,541  2,506,541  2,506,541  2,506,541  2,506,541  2,506,541  2,506,541  2,506,541  2,506,541  2,506,541  2,506,541  2,506,541  2,506,541  2,506,541  2,506,541  2,506,541  2,506,541  2,506,541  2,506,541  2,506,541  2,506,541  2,506,541  2,506,541  2,506,541  2,506,541  2,506,541  2,506,541  2,506,541  2,506,541  2,506,541  2,506,541  2,506,541  2,506,541  2,506,541  2,506,541  2,506,541  2,506,541  2,506,541  2,506,541  2,506,541  2,506,541  2,506,541  2,506,541  2,506,541  2,506,541  2,506,541  2,506,541  2,506,541  2,506,541  2,506,541  2,506,541  2,506,541  2,506,541  2,506,541  2,506,541  2,506,541  2,506,541  2,506,541  2,506,541  2,506,541  2,506,541  2,506,541  2,506,541  2,506,541  2,506,541  2,506,541  2,506,541  2,506,541  2,506,541  2,506,541  2,506,541  2,506,541  2,506  2,506  2,506  2,506  2,506  2,506  2,506  2,506  2,506  2,506  2,506  2,506  2,506  2,506  2,506  2,506  2,506  2,506  2,506  2,506  2,506  2,506  2,506  2,506  2,506  2,506  2,506  2,506  2,506  2,506  2,506  2,506  2,506  2,506  2,506  2,50  2,506  2,50  2,50  2,50  2,50  2,50  2,50  2,50  2,50  2,50  2,50  2,50  2,50  2,50  2,50  2,50  2,50  2,50  2,50  2,50  2,50  2,50  2,50  2,50  2,50  2,50  2,50  2,50  2,50  2,50  2,50  2,50  2,50  2,50  2,50  2,50  2,50  2,50  2,50  2,50  2,50</td> <td>्<br/>जि<br/>ह</td> <td>E Conditional</td> <td>I format as</td> <td>Cell<br/>Styles -</td> <td>Lingert Dele<br/>cell</td> <td>Monca<br/>B E format</td> <td>kon</td> <td>C C C C C C C C C C C C C C C C C C C</td> <td>CC -<br/>Comment<br/>7 O<br/>h Find h<br/>* Select *</td> <td>D S S S S S S S S S S S S S S S S S S S</td> <td>×</td>                                                                                                    | KGA_(foc) (origonal           mulas         Data         Rev           1         -         A <sup>+</sup> -         -           1         -         A <sup>+</sup> -         -         -         -         -         -         -         -         -         -         -         -         -         -         -         -         -         -         -         -         -         -         -         -         -         -         -         -         -         -         -         -         -         -         -         -         -         -         -         -         -         -         -         -         -         -         -         -         -         -         -         -         -         -         -         -         -         -         -         -         -         -         -         -         -         -         -         -         -         -         -         -         -         -         -         -         -         -         -         -         -         -         -         -         -         -         -         -         -         -                                                                                                            | State - Saved -           iew         View         Help           Image: Solar - Saved -         Image: Solar - Saved -           Image: Solar - Saved -         Image: Solar - Saved -           Image: Solar - Saved - Saved -         Image: Saved -           Image: Solar - Saved - Saved -         Image: Saved -           Image: Saved - Saved - Saved - Saved -         Image: Saved - Saved -           Image: Saved - Saved - S                                                                                                    | P         Search (A)           Unit4 Excelerator         Search (A)           Way Teel         So           Kerge & Center         So           E         Search (A)           B0,787,047         B0,789,047           B0,789,047         B0,789,047           B0,789,047         B0,789,047           B0,789,047         B0,789,047           B0,789,047         B0,789,047           B0,789,047         B0,789,043           Statistics         Statistics           Y1,805,556         79,575,576           79,595,518         72,596,921           Y1,805,564         72,296,921                                                                                                    | E=Q)  Central  Central  Carbon Emissions  During Year  (bonnes of C02a)  3,865,5799  23,565,541  2,506,541  2,506,541  2,506,541  2,506,541  2,506,541  2,506,541  2,506,541  2,506,541  2,506,541  2,506,541  2,506,541  2,506,541  2,506,541  2,506,541  2,506,541  2,506,541  2,506,541  2,506,541  2,506,541  2,506,541  2,506,541  2,506,541  2,506,541  2,506,541  2,506,541  2,506,541  2,506,541  2,506,541  2,506,541  2,506,541  2,506,541  2,506,541  2,506,541  2,506,541  2,506,541  2,506,541  2,506,541  2,506,541  2,506,541  2,506,541  2,506,541  2,506,541  2,506,541  2,506,541  2,506,541  2,506,541  2,506,541  2,506,541  2,506,541  2,506,541  2,506,541  2,506,541  2,506,541  2,506,541  2,506,541  2,506,541  2,506,541  2,506,541  2,506,541  2,506,541  2,506,541  2,506,541  2,506,541  2,506,541  2,506,541  2,506,541  2,506,541  2,506,541  2,506,541  2,506,541  2,506,541  2,506,541  2,506,541  2,506,541  2,506,541  2,506,541  2,506,541  2,506,541  2,506,541  2,506,541  2,506,541  2,506,541  2,506,541  2,506,541  2,506,541  2,506,541  2,506,541  2,506,541  2,506,541  2,506,541  2,506,541  2,506,541  2,506,541  2,506,541  2,506,541  2,506,541  2,506,541  2,506,541  2,506,541  2,506,541  2,506,541  2,506,541  2,506,541  2,506,541  2,506,541  2,506,541  2,506,541  2,506,541  2,506,541  2,506,541  2,506,541  2,506,541  2,506,541  2,506,541  2,506,541  2,506,541  2,506,541  2,506,541  2,506,541  2,506,541  2,506,541  2,506,541  2,506,541  2,506,541  2,506,541  2,506,541  2,506,541  2,506,541  2,506,541  2,506,541  2,506,541  2,506,541  2,506  2,506  2,506  2,506  2,506  2,506  2,506  2,506  2,506  2,506  2,506  2,506  2,506  2,506  2,506  2,506  2,506  2,506  2,506  2,506  2,506  2,506  2,506  2,506  2,506  2,506  2,506  2,506  2,506  2,506  2,506  2,506  2,506  2,506  2,506  2,50  2,506  2,50  2,50  2,50  2,50  2,50  2,50  2,50  2,50  2,50  2,50  2,50  2,50  2,50  2,50  2,50  2,50  2,50  2,50  2,50  2,50  2,50  2,50  2,50  2,50  2,50  2,50  2,50  2,50  2,50  2,50  2,50  2,50  2,50  2,50  2,50  2,50  2,50  2,50  2,50  2,50                                                                                                    | ्<br>जि<br>ह                                                                                                    | E Conditional               | I format as                                                                                                    | Cell<br>Styles -                 | Lingert Dele<br>cell | Monca<br>B E format               | kon                                                                                                  | C C C C C C C C C C C C C C C C C C C                                                            | CC -<br>Comment<br>7 O<br>h Find h<br>* Select *              | D S S S S S S S S S S S S S S S S S S S          | ×                                       |   |
| File<br>File<br>File<br>20<br>21<br>22<br>23<br>23<br>23<br>23<br>23<br>23<br>23<br>23<br>23<br>23<br>23<br>23                                                                                                    | Near         Near           None         Insert           ↓ Cot         ↓ Cot           ↓ Cot         ↓ Cot           ↓ Cot         ↓ Cot           ↓ Cot         ↓ Cot           ↓ Cot         ↓ Cot           ↓ Cot         ↓ Lot           ↓ Cot         ↓ Lot           ↓ Lot         ↓ Lot           ↓ Lot         ↓ Lot           ↓ Dot         ↓ Lot           ↓ Dot <td>Page Layout For<br/>Calibri • 11<br/>B I U • ⊞ •<br/>Forest Loss<br/>During Year<br/>(ha)<br/>2,113<br/>4,724<br/>5,176<br/>5,176<br/>5,275<br/>5,176<br/>5,275<br/>5,275<br/>5,</td> <td>ACA_I Go. Detowedat           mulas         Data         Rev           1         A<sup>+</sup>         A<sup>+</sup>         B<sup>+</sup>           2         A<sup>+</sup>         A<sup>+</sup>         B<sup>+</sup>           C         C         C         C           C arbon lor           Forest Cover           1,022,618         1,022,618           1,023,645         1,023,645           1,023,646         1,023,645           1,023,949         995,645           990,545         9917,306           991,206         997,540           997,540         995,540           997,236         997,540</td> <td>Status         Saved -           iew         View         Helip           Iew         View         Helip           Iew         View         Helip           Iew         View         Helip           Iew         View         Helip           Iew         View         Helip           Iew         View         Helip           Iew         View         Helip           Iew         Iew         Iew           Iew         Iew         Iew</td> <td>P         Search (A)           UnitAl Excelerator         Search (A)           Ways Treet         Search (A)           Reppe &amp; Center +         Search (A)           E         Total Biomass<br/>at End of Year<br/>(Innovas of C)           B0,295,474         B0,567,424           B0,567,424         B0,567,424           B0,567,424         B0,567,424           B0,567,424         Search (B),526           77,855,356         75,867,551           72,569,641         71,569,641           71,559,058         71,599,131           72,590,049         71,599,131           72,590,049         71,599,131           72,590,041         71,599,131           72,590,043         71,599,131</td> <td>E=Q)  Ceneral  Second State  F  Carlbon Emissions During Year  (tonnes of CO2e)  3,555,739  7212,553  3,566,541  7263,352  2,555,544  2,205,368  1,706,312  2,555,544  2,205,368  1,706,312  2,555,6471  3,945,218  3,945,218  3,945,218  3,945,218  3,945,218  3,945,218  3,945,218  3,945,218  3,945,218  3,945,218  3,945,218  3,945,218  3,945,218  3,945,218  3,945,218  3,945,218  3,945,218  3,945,218  3,945,218  3,945,218  3,945,218  3,945,218  3,945,218  3,945,218  3,945,218  3,945,218  3,945,218  3,945,218  3,945,218  3,945,218  3,945,218  3,945,218  3,945,218  3,945,218  3,945,218  3,945,218  3,945,218  3,945,218  3,945,218  3,945,218  3,945,218  3,945,218  3,945,218  3,945,218  3,945,218  3,945,218  3,945,218  3,945,218  3,945,218  3,945,218  3,945,218  3,945,218  3,945,218  3,945,218  3,945,218  3,945,218  3,945,218  3,945,218  3,945,218  3,945,218  3,945,218  3,945,218  3,945,218  3,945,218  3,945,218  3,945,218  3,945,218  3,945,218  3,945,218  3,945,218  3,945,218  3,945,218  3,945,218  3,945,218  3,945,218  3,945,218  3,945,218  3,945,218  3,945,218  3,945,218  3,945,218  3,945,218  3,945,218  3,945,218  3,945,218  3,945,218  3,945,218  3,945,218  3,945,218  3,945,218  3,945,218  3,945,218  3,945,218  3,945,218  3,945,218  3,945,218  3,945,218  3,945,218  3,945,218  3,945,218  3,945,218  3,945,218  3,945,218  3,945,218  3,945,218  3,945,218  3,945,218  3,945,218  3,945,218  3,945,218  3,945,218  3,945,218  3,945,218  3,945,218  3,945,218  3,945,218  3,945,218  3,945,218  3,945,218  3,945,218  3,945,218  3,945,218  3,945,218  3,945,218  3,945,218  3,945,218  3,945,218  3,945,218  3,945,218  3,945,218  3,945,218  3,945,218  3,945,218  3,945,218  3,945,218  3,945,218  3,945,218  3,945,218  3,945,218  3,945,218  3,945,218  3,945,218  3,945,218  3,945,218  3,945,218  3,945,218  3,945,218  3,945,218  3,945,218  3,945,218  3,945,218  3,945,218  3,945,218  3,945,218  3,945,218  3,945,218  3,945,218  3,945,218  3,945,218  3,945,218  3,945,218  3,945,218  3,945,218  3,945,218  3,945,218  3,945,218  3,945,218  3,945,21</td> <td>6<br/>6</td> <td>Conditional<br/>formating</td> <td>Format as a factor of the second second seco</td> <td>Cell<br/>Styles</td> <td>K</td> <td>Monca<br/>B<br/>the Format<br/>t</td> <td>Koon €<br/>∑ Autor<br/>↓ Fills -<br/>↓ Clear 14<br/>M</td> <td>C Sort<br/>Sort<br/>Film</td> <td>CC</td> <td>P</td> <td>×</td> | Page Layout For<br>Calibri • 11<br>B I U • ⊞ •<br>Forest Loss<br>During Year<br>(ha)<br>2,113<br>4,724<br>5,176<br>5,176<br>5,176<br>5,176<br>5,176<br>5,176<br>5,176<br>5,176<br>5,176<br>5,176<br>5,176<br>5,176<br>5,176<br>5,176<br>5,176<br>5,176<br>5,176<br>5,176<br>5,176<br>5,176<br>5,176<br>5,176<br>5,176<br>5,176<br>5,176<br>5,176<br>5,176<br>5,176<br>5,176<br>5,176<br>5,176<br>5,176<br>5,275<br>5,176<br>5,275<br>5,275<br>5,                                                                                                    | ACA_I Go. Detowedat           mulas         Data         Rev           1         A <sup>+</sup> A <sup>+</sup> B <sup>+</sup> 2         A <sup>+</sup> A <sup>+</sup> B <sup>+</sup> C         C         C         C           C arbon lor           Forest Cover           1,022,618         1,022,618           1,023,645         1,023,645           1,023,646         1,023,645           1,023,949         995,645           990,545         9917,306           991,206         997,540           997,540         995,540           997,236         997,540                                                                                                    | Status         Saved -           iew         View         Helip           Iew         View         Helip           Iew         View         Helip           Iew         View         Helip           Iew         View         Helip           Iew         View         Helip           Iew         View         Helip           Iew         View         Helip           Iew         Iew         Iew           Iew         Iew         Iew                                                                                                    | P         Search (A)           UnitAl Excelerator         Search (A)           Ways Treet         Search (A)           Reppe & Center +         Search (A)           E         Total Biomass<br>at End of Year<br>(Innovas of C)           B0,295,474         B0,567,424           B0,567,424         B0,567,424           B0,567,424         B0,567,424           B0,567,424         Search (B),526           77,855,356         75,867,551           72,569,641         71,569,641           71,559,058         71,599,131           72,590,049         71,599,131           72,590,049         71,599,131           72,590,041         71,599,131           72,590,043         71,599,131                                                                                                    | E=Q)  Ceneral  Second State  F  Carlbon Emissions During Year  (tonnes of CO2e)  3,555,739  7212,553  3,566,541  7263,352  2,555,544  2,205,368  1,706,312  2,555,544  2,205,368  1,706,312  2,555,6471  3,945,218  3,945,218  3,945,218  3,945,218  3,945,218  3,945,218  3,945,218  3,945,218  3,945,218  3,945,218  3,945,218  3,945,218  3,945,218  3,945,218  3,945,218  3,945,218  3,945,218  3,945,218  3,945,218  3,945,218  3,945,218  3,945,218  3,945,218  3,945,218  3,945,218  3,945,218  3,945,218  3,945,218  3,945,218  3,945,218  3,945,218  3,945,218  3,945,218  3,945,218  3,945,218  3,945,218  3,945,218  3,945,218  3,945,218  3,945,218  3,945,218  3,945,218  3,945,218  3,945,218  3,945,218  3,945,218  3,945,218  3,945,218  3,945,218  3,945,218  3,945,218  3,945,218  3,945,218  3,945,218  3,945,218  3,945,218  3,945,218  3,945,218  3,945,218  3,945,218  3,945,218  3,945,218  3,945,218  3,945,218  3,945,218  3,945,218  3,945,218  3,945,218  3,945,218  3,945,218  3,945,218  3,945,218  3,945,218  3,945,218  3,945,218  3,945,218  3,945,218  3,945,218  3,945,218  3,945,218  3,945,218  3,945,218  3,945,218  3,945,218  3,945,218  3,945,218  3,945,218  3,945,218  3,945,218  3,945,218  3,945,218  3,945,218  3,945,218  3,945,218  3,945,218  3,945,218  3,945,218  3,945,218  3,945,218  3,945,218  3,945,218  3,945,218  3,945,218  3,945,218  3,945,218  3,945,218  3,945,218  3,945,218  3,945,218  3,945,218  3,945,218  3,945,218  3,945,218  3,945,218  3,945,218  3,945,218  3,945,218  3,945,218  3,945,218  3,945,218  3,945,218  3,945,218  3,945,218  3,945,218  3,945,218  3,945,218  3,945,218  3,945,218  3,945,218  3,945,218  3,945,218  3,945,218  3,945,218  3,945,218  3,945,218  3,945,218  3,945,218  3,945,218  3,945,218  3,945,218  3,945,218  3,945,218  3,945,218  3,945,218  3,945,218  3,945,218  3,945,218  3,945,218  3,945,218  3,945,218  3,945,218  3,945,218  3,945,218  3,945,218  3,945,218  3,945,218  3,945,218  3,945,218  3,945,218  3,945,218  3,945,218  3,945,218  3,945,218  3,945,218  3,945,218  3,945,218  3,945,218  3,945,21                                                                                                    | 6<br>6                                                                                                    | Conditional<br>formating    | Format as a factor of the second second seco | Cell<br>Styles                   | K                    | Monca<br>B<br>the Format<br>t     | Koon €<br>∑ Autor<br>↓ Fills -<br>↓ Clear 14<br>M                                                    | C Sort<br>Sort<br>Film                                                                           | CC                                                            | P                                                | ×                                       |   |
| File<br>File<br>Partie<br>Partie<br>Pa | Near         Near           2000         -           √ format Painter         Fainter           2000         -           2000         2000           2000         2000           2000         2000           2000         2000           2000         2000           2001         2001           2001         2001           2001         2001           2001         2001           2001         2011           2012         2013           2016         2017                                                                                                    | Page Layout         Form           Page Layout         Form           B         I         10           B         I         10           Format         Image         10           B         I         10         10           Format         Image         10         10           B         I         10         10         10           B         I         10         10         10           B         Image         Image         10         10           B         Image         Image         10         10         10           B         Image         Image         Image         10         10         10           B         Image         Image         Image         10         10         10         10         10         10         10         10         10         10         10         10         10         10         10         10         10         10         10         10         10         10         10         10         10         10         10         10         10         10         10         10         10         10         10                                                                                                    | ACA_( I.d., Deformed at<br>mulas Data Rev<br>1 → A <sup>+</sup> A <sup>+</sup> A <sup>-</sup> =<br>C<br>C<br>Carbon loc<br>Forest Cover<br>at End of Year<br>(b.d)<br>1,022,458<br>1,022,458<br>1,022,558<br>1,022,558<br>1,                                                                                                    | an, Stats - Saved -     inv View Help     more View Help     more View Help     more View Help     more View Help     more View View Help     more View View Help     more View View View View View View View Vie                                                                                                    | P         Search (A)           UnitAl Excelerator         Search (A)           Wasy Treft         Se           Respe & Center         Se           E         Search (A)           E         Search (A)           E         Search (A)           E         Search (A)           E         Search (A)           E         Search (A)           E         Search (A)           E         Search (A)           Search (A)         Search (A)           E         Search (A)           E         Search (A)           Search (A)         Search (A)           Search (A)         Search (A)           Search (A)         Search (A)           Search (A)         Search (A)           Search (A)         Search (A)           Search (A)         Search (A)           Search (A)         Search (A)           Search (A)         Search (A)           Search (A)         Search (A)           Search (A)         Search (A)           Search (A)         Search (A)           Search (A)         Search (A)           Search (A)         Search (A)           Search (A) <t< td=""><td>E=Q)  Ceneral  Carlbon Emissions  During Year  F  Carlbon Emissions During Year  Exonas of C02a)  3,655,729  225,553  1,566,941  2,305,541  1,206,372  4,322,934  4,322,934  4,322,934  3,305,571  3,305,571  3,305,571  3,305,587  3,305,587  3,305,587  3,305,587  3,305,587  3,305,587  3,305,587  3,305,587  3,305,587  3,305,587  3,305,587  3,305,587  3,305,587  3,305,587  3,305,587  3,305,587  3,305,587  3,305,587  3,305,587  3,305,587  3,305,587  3,305,587  3,305,587  3,305,587  3,305,587  3,305,587  3,305,587  3,305,587  3,305,587  3,305,587  3,305,587  3,305,587  3,305,587  3,305,587  3,305,587  3,305,587  3,305,587  3,305,587  3,305,587  3,305,587  3,305,587  3,305,587  3,305,587  3,305,587  3,305,587  3,305,587  3,305,587  3,305,587  3,305,587  3,305,587  3,305,587  3,305,587  3,305,587  3,305,587  3,305,587  3,305,587  3,305,587  3,305,587  3,305,587  3,305,587  3,305,587  3,305,587  3,305,587  3,305,587  3,305,587  3,305,587  3,305,587  3,305,587  3,305,587  3,305,587  3,305,587  3,305,587  3,305,587  3,305,587  3,305,587  3,305,587  3,305,587  3,305,587  3,305,587  3,305,587  3,305,587  3,305,587  3,305,587  3,305,587  3,305,587  3,305,587  3,305,587  3,305,587  3,305,587  3,305,587  3,305,587  3,305  3,305  3,305  3,305  3,305  3,305  3,305  3,305  3,305  3,305  3,305  3,305  3,305  3,305  3,305  3,305  3,305  3,305  3,305  3,305  3,305  3,305  3,305  3,305  3,305  3,305  3,305  3,305  3,305  3,305  3,305  3,305  3,305  3,305  3,305  3,305  3,305  3,305  3,305  3,305  3,305  3,305  3,305  3,305  3,305  3,305  3,305  3,305  3,305  3,305  3,305  3,305  3,305  3,305  3,305  3,305  3,305  3,305  3,305  3,305  3,305  3,305  3,305  3,305  3,305  3,305  3,305  3,305  3,305  3,305  3,305  3,305  3,305  3,305  3,305  3,305  3,305  3,305  3,305  3,305  3,305  3,305  3,305  3,305  3,305  3,305  3,305  3,305  3,305  3,305  3,305  3,305  3,305  3,305  3,305  3,305  3,305  3,305  3,305  3,305  3,305  3,305  3,305  3,305  3,305  3,305  3,305  3,305  3,305  3,305  3,305  3,305  3,305  3,305  3,305  3,305  3,305  3,305  3,</td><td>6</td><td>Conditional<br/>formating</td><td>Format en<br/>Table =<br/>Bales</td><td>J</td><td>Col</td><td>Monica<br/>R E Format<br/>K</td><td>Koon</td><td>C C C C C C C C C C C C C C C C C C C</td><td>CC<br/>Comment<br/>7 O<br/>6. Find B.<br/>* Select *</td><td>Data SP</td><td>×</td></t<> | E=Q)  Ceneral  Carlbon Emissions  During Year  F  Carlbon Emissions During Year  Exonas of C02a)  3,655,729  225,553  1,566,941  2,305,541  1,206,372  4,322,934  4,322,934  4,322,934  3,305,571  3,305,571  3,305,571  3,305,587  3,305,587  3,305,587  3,305,587  3,305,587  3,305,587  3,305,587  3,305,587  3,305,587  3,305,587  3,305,587  3,305,587  3,305,587  3,305,587  3,305,587  3,305,587  3,305,587  3,305,587  3,305,587  3,305,587  3,305,587  3,305,587  3,305,587  3,305,587  3,305,587  3,305,587  3,305,587  3,305,587  3,305,587  3,305,587  3,305,587  3,305,587  3,305,587  3,305,587  3,305,587  3,305,587  3,305,587  3,305,587  3,305,587  3,305,587  3,305,587  3,305,587  3,305,587  3,305,587  3,305,587  3,305,587  3,305,587  3,305,587  3,305,587  3,305,587  3,305,587  3,305,587  3,305,587  3,305,587  3,305,587  3,305,587  3,305,587  3,305,587  3,305,587  3,305,587  3,305,587  3,305,587  3,305,587  3,305,587  3,305,587  3,305,587  3,305,587  3,305,587  3,305,587  3,305,587  3,305,587  3,305,587  3,305,587  3,305,587  3,305,587  3,305,587  3,305,587  3,305,587  3,305,587  3,305,587  3,305,587  3,305,587  3,305,587  3,305,587  3,305,587  3,305,587  3,305,587  3,305,587  3,305,587  3,305,587  3,305,587  3,305  3,305  3,305  3,305  3,305  3,305  3,305  3,305  3,305  3,305  3,305  3,305  3,305  3,305  3,305  3,305  3,305  3,305  3,305  3,305  3,305  3,305  3,305  3,305  3,305  3,305  3,305  3,305  3,305  3,305  3,305  3,305  3,305  3,305  3,305  3,305  3,305  3,305  3,305  3,305  3,305  3,305  3,305  3,305  3,305  3,305  3,305  3,305  3,305  3,305  3,305  3,305  3,305  3,305  3,305  3,305  3,305  3,305  3,305  3,305  3,305  3,305  3,305  3,305  3,305  3,305  3,305  3,305  3,305  3,305  3,305  3,305  3,305  3,305  3,305  3,305  3,305  3,305  3,305  3,305  3,305  3,305  3,305  3,305  3,305  3,305  3,305  3,305  3,305  3,305  3,305  3,305  3,305  3,305  3,305  3,305  3,305  3,305  3,305  3,305  3,305  3,305  3,305  3,305  3,305  3,305  3,305  3,305  3,305  3,305  3,305  3,305  3,305  3,305  3,305  3,305  3,305  3,305  3,                                                                                                    | 6                                                                                                    | Conditional<br>formating    | Format en<br>Table =<br>Bales                                                                                                    | J                                | Col                  | Monica<br>R E Format<br>K         | Koon                                                                                                 | C C C C C C C C C C C C C C C C C C C                                                            | CC<br>Comment<br>7 O<br>6. Find B.<br>* Select *              | Data SP                                          | ×                                       |   |
| File<br>Paster<br>20<br>23<br>24<br>24<br>25<br>26<br>23<br>23<br>24<br>24<br>25<br>26<br>23<br>23<br>24<br>23<br>23<br>24<br>23<br>23<br>24<br>23<br>23<br>24<br>23<br>23<br>24<br>23<br>23<br>23<br>23<br>23<br>24<br>23<br>23<br>24<br>23<br>23<br>24<br>23<br>23<br>24<br>24<br>25<br>25<br>25<br>26<br>20<br>27<br>20<br>27<br>20<br>20<br>20<br>20<br>20<br>20<br>20<br>20<br>20<br>20<br>20<br>20<br>20                                                                                                    | A     Cont     Cont                                                                                                    | Page Layout         For           Page Layout         For           B         I         U         U           B         I         U         U         Tot           V         J6         I         I         I         I           V         J6         I         I <td< td=""><td>AttA_(fot, Deformediat           mulas         Data         Rev           1         A'         A'         B'           2         A'         A'         B'           C         C         C         C           C arbon los           1         0.02,858         1.002,858         1.002,858           1         0.02,858         1.002,858         1.002,858         1.002,956           1         0.02,958         990,473         990,473         990,473         990,473         997,584         990,473         997,382         991,405         917,366         917,366         917,366         917,364         917,364         917,364         917,364         917,364         917,364         917,364         917,364         917,364         917,364         917,364         917,364         917,364         917,364         917,364         917,364         917,364         917,364         917,366         917,366         917,366         917,366         917,366         917,366         917,366         917,366         917,366         917,366         917,366         917,366         917,366         917,366         917,366         917,366         917,366         917,366         917,366         917,366</td><td>Constant - Saved -     Help     Expendent     Constant - Saved -     Expendent     Constant - Saved -     Constant - Saved -     Co</td><td>Search (A) UnitA Excelerator Web Text     Keye 6. Center ~     K      Total Biomass     et Ind of Year     (bonses of C)     80,597,474     80,369,284     73,374,884     73,374,884     73,374,884     73,374,884     73,374,884     73,374,884     73,374,884     73,374,884     73,374,884     73,374,884     73,374,884     73,374,884     73,374,884     73,374,884     73,374,884     73,374,684     73,374,684     73,374,684     73,374,684     73,374,684     73,374,684     73,374,684     73,374,684     73,374,684     73,374,684     73,374,684     73,374,684     73,374,684     73,374,684     73,374,684     73,374,684     73,374,684     73,374,684     73,374,684     73,374,684     73,374,684     73,374,684     73,374,684     73,374,684     73,374,684     73,374,684     73,374,684     73,374,684     73,374,684     73,374,684     73,374,684     73,374,684     73,374,684     73,374,684     73,374,684     73,374,684     73,374,684     73,374,684     73,374,684     73,374,684     73,374,684     73,374,684     73,374,684     73,374,684     73,374,684     73,374,684     73,374,684     73,374,684     73,374,684     73,374,684     73,374,684     73,374,684     73,374,684     73,374,684     73,374,684     73,374,684     73,374,684     73,374,684     73,374,684     73,374,684     73,374,684     73,374,684     73,374,684     73,374,684     73,374,684     73,374,684     73,374,684     73,374,684     73,374,684     73,374     74,675     75,684     74,374     74,475     75,684     74,774     75,684     75,684     75,684     75,684     75,684     75,684     75,684     75,684     75,684     75,684     75,684     75,684     75,684     75,684     75,684     75,684     75,684     75,684     75,684     75,684     75,684     75,684     75,684     75,684     75,684     75,684     75,684     75,684     75,684     75,684     75,684     75,684     75,684     75,684     75,684     75,684     75,684     75,684     75,684     75,684     75,684     75,684     75,684     75,684     75,684     75,684     75,684     75,684     75,684     75,684</td><td>E=Q)<br/>Central<br/>solitivity<br/>F<br/>Carlbon Emissions<br/>During Year<br/>(conso (CO2a)<br/>3,455,779<br/>726,352<br/>2,356,041<br/>2,365,1681<br/>2,365,1681<br/>2,365,268<br/>2,376,518<br/>2,376,518</td><td>6</td><td>E Conditional<br/>formating</td><td>Pormat as<br/>Bable = 1<br/>1</td><td>J J</td><td>K</td><td>Konica<br/>Be Format<br/>k</td><td>Non</td><td>C C C C C C C C C C C C C C C C C C C</td><td>CC<br/>Commen<br/>7 O<br/>6 Field B.<br/>* Select *</td><td>D S S S S S S S S S S S S S S S S S S S</td><td></td></td<> | AttA_(fot, Deformediat           mulas         Data         Rev           1         A'         A'         B'           2         A'         A'         B'           C         C         C         C           C arbon los           1         0.02,858         1.002,858         1.002,858           1         0.02,858         1.002,858         1.002,858         1.002,956           1         0.02,958         990,473         990,473         990,473         990,473         997,584         990,473         997,382         991,405         917,366         917,366         917,366         917,364         917,364         917,364         917,364         917,364         917,364         917,364         917,364         917,364         917,364         917,364         917,364         917,364         917,364         917,364         917,364         917,364         917,364         917,366         917,366         917,366         917,366         917,366         917,366         917,366         917,366         917,366         917,366         917,366         917,366         917,366         917,366         917,366         917,366         917,366         917,366         917,366         917,366                                                                                                    | Constant - Saved -     Help     Expendent     Constant - Saved -     Expendent     Constant - Saved -     Constant - Saved -     Co                                                                                                    | Search (A) UnitA Excelerator Web Text     Keye 6. Center ~     K      Total Biomass     et Ind of Year     (bonses of C)     80,597,474     80,369,284     73,374,884     73,374,884     73,374,884     73,374,884     73,374,884     73,374,884     73,374,884     73,374,884     73,374,884     73,374,884     73,374,884     73,374,884     73,374,884     73,374,884     73,374,884     73,374,684     73,374,684     73,374,684     73,374,684     73,374,684     73,374,684     73,374,684     73,374,684     73,374,684     73,374,684     73,374,684     73,374,684     73,374,684     73,374,684     73,374,684     73,374,684     73,374,684     73,374,684     73,374,684     73,374,684     73,374,684     73,374,684     73,374,684     73,374,684     73,374,684     73,374,684     73,374,684     73,374,684     73,374,684     73,374,684     73,374,684     73,374,684     73,374,684     73,374,684     73,374,684     73,374,684     73,374,684     73,374,684     73,374,684     73,374,684     73,374,684     73,374,684     73,374,684     73,374,684     73,374,684     73,374,684     73,374,684     73,374,684     73,374,684     73,374,684     73,374,684     73,374,684     73,374,684     73,374,684     73,374,684     73,374,684     73,374,684     73,374,684     73,374,684     73,374,684     73,374,684     73,374,684     73,374,684     73,374,684     73,374,684     73,374,684     73,374,684     73,374,684     73,374,684     73,374     74,675     75,684     74,374     74,475     75,684     74,774     75,684     75,684     75,684     75,684     75,684     75,684     75,684     75,684     75,684     75,684     75,684     75,684     75,684     75,684     75,684     75,684     75,684     75,684     75,684     75,684     75,684     75,684     75,684     75,684     75,684     75,684     75,684     75,684     75,684     75,684     75,684     75,684     75,684     75,684     75,684     75,684     75,684     75,684     75,684     75,684     75,684     75,684     75,684     75,684     75,684     75,684     75,684     75,684     75,684     75,684                                                                                                    | E=Q)<br>Central<br>solitivity<br>F<br>Carlbon Emissions<br>During Year<br>(conso (CO2a)<br>3,455,779<br>726,352<br>2,356,041<br>2,365,1681<br>2,365,1681<br>2,365,268<br>2,376,518<br>2,376,518 | 6                                                                                                    | E Conditional<br>formating  | Pormat as<br>Bable = 1<br>1                                                                                                    | J J                              | K                    | Konica<br>Be Format<br>k          | Non                                                                                                  | C C C C C C C C C C C C C C C C C C C                                                            | CC<br>Commen<br>7 O<br>6 Field B.<br>* Select *               | D S S S S S S S S S S S S S S S S S S S          |                                         |   |
| File<br>File<br>Partse<br>20<br>20<br>21<br>22<br>23<br>24<br>23<br>24<br>23<br>24<br>23<br>24<br>23<br>24<br>23<br>24<br>23<br>24<br>23<br>24<br>23<br>24<br>23<br>24<br>23<br>24<br>23<br>24<br>23<br>24<br>25<br>26<br>27<br>28<br>29<br>29<br>20<br>20<br>20<br>20<br>20<br>20<br>20<br>20<br>20<br>20                                                                                                    | Near         None           Insert         Insert           Cot         Cot           Cot         Cot           Cot         Cot           Cot         Cot           Cot         Cot           Cot         Cot           Cot         Cot           Cot         Cot           Coto         Coto           Coto         Coto           Coto         <                                                                                                    | Page Layout         Forest Loss           B         1         11           B         1         12         -         11           B         1         12         -         11           Forest Loss         During Year         (he)         1         1           50.318         2,133         4,224         1         1           4,2143         6,447         5,176         6,347         1,3450           52,443         54,445         54,445         2,438         12,2357         2,2,453         2,2,357         37,737         1,3520         12,438         12,2357         35,4275         35,257         35,4275         35,4275         35,4275         35,4275         35,4275         35,4275         35,4275         35,4275         35,4275         35,4275         35,4275         35,4275         35,4275         35,4275         35,4275         35,4275         35,4275         35,4275         35,4275         35,4275         35,4275         35,4275         35,4275         35,4275         35,4275         35,4275         35,4275         35,4275         35,4275         35,4275         35,4275         35,4275         35,4275         35,4275         35,4275         35,4275         35,4275                                                                                                    | KiA, ( dc, Delovedat     mulas         Data         Rev         Loc         Ari         Ari                                                                                                    | Status         Saved -           iew         View         Help           Image: Saved -         Image: Saved -           Image: Saved -         Image: Saved -           Image: Saved -         Image: Saved                                                                                                    | P         Search (A)           Unit4 Excelerator         Search (A)           Way Teel         Se           Kerge & Center         Se           E         Search (A)           Total Biomass<br>et Ind of Year<br>(borness of C)         Search (A)           B0.2192,421         80.3192,424           80.3192,424         80.3192,424           80.3192,424         80.3192,424           80.3192,424         80.3192,424           80.3192,424         80.3192,424           80.3192,424         80.3192,424           80.3192,424         80.3192,424           80.3192,424         80.3192,424           80.312,024         80.3132,024           80.3132,024         80.3132,024                                                                                                    | E-Q)         Ceneral           Similarity         S = % 9         9           readivity         F         S = % 9         9           readivity         F         S = % 9         9           During Year         Bonness of C02a)         3.655,279         722,253           1,566,941         736,332         2.581,681         2,305,361           2,576,671         3.326,504         2,576,671         3.3443,526           3,365,874         2,576,671         3.3463,586         5,583,516         5,583,516         5,583,516         5,583,516         5,583,516         5,583,516         5,583,516         5,583,516         5,583,516         5,583,516         5,583,516         5,583,516         5,583,516         5,583,516         5,583,516         5,583,516         5,583,516         5,583,516         5,583,516         5,583,516         5,583,516         5,583,516         5,583,516         5,583,516         5,583,516         5,583,516         5,583,516         5,583,516         5,583,516         5,583,516         5,583,516         5,583,516         5,583,516         5,583,516         5,583,516         5,583,516         5,583,516         5,583,516         5,583,516         5,583,516         5,583,516         5,583,516         5,583,516         5,583,516                                                                                                    | G<br>G                                                                                                    | E Conditional               | Format as the second second se | Cell J                           | K                    | Morsca<br>B E Format<br>k         | Koon €<br>∑ Autors<br>↓ Gar<br>↓ Coar<br>M                                                           | C<br>S<br>S<br>S<br>S<br>S<br>S<br>S<br>S<br>S<br>S<br>S<br>S<br>S<br>S<br>S<br>S<br>S<br>S<br>S | CC Comment                                                    | P                                                | ×                                       |   |
| File<br>File<br>Partse<br>23<br>24<br>23<br>24<br>23<br>24<br>23<br>24<br>23<br>24<br>23<br>24<br>23<br>23<br>23<br>23<br>23<br>23<br>23<br>23<br>23<br>23                                                                                                    | Near         Near           Insert         Insert           Cot         Cot           Cot         Cot           C                                                                                                    | Page Layout         Forest Loss           B         I         U         II         II         II         III         III         IIII         IIIIIIIIIIIIIIIIIIIIIIIIIIIIIIIIIIII                                                                                                    | ACA_I Go. Detowedat           mulas         Data         Rev           1         A <sup>+</sup> A <sup>+</sup> B <sup>+</sup> 2         A <sup>+</sup> A <sup>+</sup> B <sup>+</sup> 2         C         C         C           C arbon lor           Forest Cover           1         1.022,818         1.023,848           1.023,848         1.023,848         1.023,848           1.023,848         1.023,848         1.023,848           1.023,946         997,332         997,832           995,548         991,236         995,548           995,549         917,236         995,549           995,549         917,236         995,549           995,549         917,236         995,549           995,549         917,236         95,549           995,549         917,236         95,549           995,549         917,236         95,549           995,549         917,236         917,236           995,549         843,246         817,289           801,558         801,558         801,558                                                                                                    | Status         Saved -           iew         View         Helip           Image: Saved -         Image: Saved -           Image: Saved -         Image: Saved -           Image: Saved -         Image: Saved                                                                                                    | P         Search (A)           UnitAl Excelerator         Sr           Ways Treet         Sr           Kerge & Center         Sr           E         Sr           Total Biomass<br>et End of Yaar<br>(benness of C)         Sr           B0, 275, 474         B0,567, 244           B0,567, 244         B0,567, 244           B0,567, 244         B0,567, 244           B0,567, 244         B0,567, 244           B0,567, 244         B0,569, 244           B1,355, 356         73,854, 555           72,859, 356         73,959, 351           72,859, 354         64,422, 203           64,422, 2034         64,313, 1094           64,313, 1094         64,313, 1094                                                                                                    | Carlbon Ervisations<br>motivity         Ceneral<br>\$ - % 5           F         S         % 7           Carlbon Ervisations<br>During Year<br>(tonnes of CO2e)         S         S           3,551,739         721,563         S           3,556,739         722,563         S           1,566,541         7,363,522         S           2,255,564         2,255,544         S           2,255,545         2,555,544         S           3,245,2670         4,323,270         4,323,270           4,328,528         3,245,356         5,949,042           6,555,528         3,245,356         9,949,042           6,347,213         0         0                                                                                                    | 6<br>6                                                                                                    | Conditional<br>formating    | Format as a factor of the second second seco | Cell J                           | K                    | Mosca<br>B III to Format          | Koon €<br>∑ Autor<br>↓ Fills -<br>↓ Clear 11<br>M                                                    | C Sort                                                                                           | CC                                                            | P                                                | ×<br>Aare                               |   |
| File<br>File<br>Parter<br>20<br>21<br>22<br>22<br>23<br>24<br>24<br>23<br>24<br>23<br>23<br>24<br>23<br>23<br>23<br>23<br>23<br>23<br>23<br>23<br>23<br>23<br>23<br>23<br>23                                                                                                    | Iteme         Insert           ↓ Cot         ↓ Cot           ↓ Cot         ↓ Cot           ↓ Cot         ↓ Cot           ↓ Cot         ↓ Cot           ↓ Cot         ↓ Lot           ↓ Cot         ↓ Lot           ↓ Cot         ↓ Lot           ↓ Lot         ↓ Lot           ↓ Lot<                                                                                                    | Page Layout         Form           Page Layout         Form           B         I         10           B         I         10           B         I         10           B         I         10           Forest Loss         During Year           During Year         6Ma)           20,158         6,447           5,176         6,447           5,176         5,443           24,438         12,2443           24,438         12,226           24,537         13,350           24,537         23,277           23,237         23,257           0         0                                                                                                    | AKA_( Ids.) Defauedation<br>mulias Data Rev                                                                                                    | an, Stats - Saved -     inv View Help     more View Help     more View Help     mor                                                                                                    | P         Search (A)           UnitAl Excelerator         Search (A)           Wasy Treft         Search (A)           Respe & Center *         Search (A)           E         E           Total Biomass<br>at End of Years<br>(tennes of C)         Search (A)           B0,597,474         B0,597,474           B0,597,474         B0,597,474           P3,959,924         P3,959,924           P3,959,924         P3,959,924           P3,959,924         P3,959,924           P3,959,924         P3,959,924           P3,959,924         P3,959,924           P3,959,924         P3,959,924           P3,959,924         P3,959,924           P4,959,920         P4,959,924           P4,959,924         P4,959,924           P4,959,924         P4,959,924           P4,959,924         P4,959,924           P4,959,924         P4,959,924           P4,959,924         P4,959,924           P4,959,924         P4,959,924           P4,959,924         P4,959,924           P4,959,924         P4,959,924           P4,959,924         P4,959,924           P4,959,924         P4,959,924      Independenteeeeeeeeeeeeeeeeeeeeeeeeeeeeee                                                                                                    | E=Q)  Ceneral  Ceneral  Carbon Emissions  F  Carbon Emissions During Year (tonnes of CO2a)  3,655,779  7212,543  1,266,941  1,266,941  1,266,941  1,266,941  1,266,941  1,266,941  1,266,941  1,266,941  1,266,941  1,266,941  1,266,941  1,266,941  1,266,941  1,266,941  1,266,941  1,266,941  1,266,941  1,266,941  1,266,941  1,266,941  1,266,941  1,266,941  1,266,941  1,266,941  1,266,941  1,266,941  1,266,941  1,266,941  1,266,941  1,266,941  1,266,941  1,266,941  1,266,941  1,266,941  1,266,941  1,266,941  1,266,941  1,266,941  1,266,941  1,266,941  1,266,941  1,266,941  1,266,941  1,266,941  1,266,941  1,266,941  1,266,941  1,266,941  1,266,941  1,266,941  1,266,941  1,266,941  1,266,941  1,266,941  1,266,941  1,266,941  1,266,941  1,266,941  1,266,941  1,266,941  1,266,941  1,266,941  1,266,941  1,266,941  1,266,941  1,266,941  1,266,941  1,266,941  1,266,941  1,266,941  1,266,941  1,266,941  1,266,941  1,266,941  1,266,941  1,266,941  1,266,941  1,266,941  1,266,941  1,266,941  1,266,941  1,266,941  1,266,941  1,266,941  1,266,941  1,266,941  1,266,941  1,266,941  1,266,941  1,266,941  1,266,941  1,266,941  1,266,941  1,266,941  1,266,941  1,266,941  1,266,941  1,266,941  1,266,941  1,266,941  1,266,941  1,266,941  1,266,941  1,266,941  1,266,941  1,266,941  1,266,941  1,266,941  1,266,941  1,266,941  1,266,941  1,266,941  1,266,941  1,266,941  1,266,941  1,266,941  1,266,941  1,266,941  1,266,941  1,266,941  1,266,941  1,266,941  1,266,941  1,266,941  1,266,941  1,266,941  1,266,941  1,266,941  1,266,941  1,266,941  1,266,941  1,266,941  1,266,941  1,266,941  1,266,941  1,266,941  1,266,941  1,266,941  1,266,941  1,266,941  1,266,941  1,266,941  1,266,941  1,266,941  1,266,941  1,266,941  1,266,941  1,266,941  1,266,941  1,266,941  1,266,941  1,266,941  1,266,941  1,266,941  1,266,94  1,266,94  1,266,94  1,266,94  1,266,94  1,266,94  1,266,94  1,266,94  1,266,94  1,266,94  1,266,94  1,266,94  1,266,94  1,266,94  1,266,94  1,266,94  1,266,94  1,266,94  1,266,94  1,266,94  1,266,94  1,266,94  1,266,94  1,266,94                                                                                                    | 6                                                                                                    | E Conditional<br>formating  | Format en en transitione en transitione en transita en transitione en transitione en transitione en transitione | J                                | K                    | Konica<br>References<br>k         | Koon                                                                                                 | C C C C C C C C C C C C C C C C C C C                                                            | CC<br>Comment<br>7 O<br>6 Find 8<br>- Select *                | P                                                |                                         |   |
| File<br>Pade<br>Pade<br>20<br>21<br>22<br>23<br>23<br>24<br>23<br>23<br>23<br>23<br>23<br>23<br>23<br>23<br>23<br>23<br>23<br>23<br>23                                                                                                    | Keene     Keene     Keeneeneeneeneeneeneeneeneeneeneeneeneen                                                                                                    | Page Layout         Form           Page Layout         Form           B         I         10           B         I         10           V         J6         Image           B         I         10         Image           V         J6         Image         Image           B         Image         Image         Image           S0,158         2,143         6,447         5,176           S,176         5,176         5,2443         54,445           2,4,38         12,248         12,438         12,248           2,4,357         13,850         2,4,357         16,472           2,5,275         16,423         0         0           O         Image         0         0         0                                                                                                    | KCA_(104,040)     Control Data Rev     C     C     Carbon loc     C     Carbon loc     C     Carbon loc     C     Carbon loc     S     C     C     Carbon loc     S     C     C    C     C    C    C    C    C    C    C    C    C    C    C    C    C    C    C    C    C    C    C    C    C    C    C    C    C    C    C    C    C                                                                                                    | ac, Stats - Saved -     tery View Help     ac 20 - 200     ac 20 - 200     ac 20 - 200     ac 20 - 200     ac 200     ac 200                                                                                                    | Search (A) UnitA Excelerator Web Terr     Keye & Center +     S      F      Total Biomass     at End of Year     E      Total Biomass     at End of Year     E      Total Biomass     at End of Year     E      Total Biomass     at End of Year     S      S      S      Total Biomass     at End of Year     S      S      S      Total Biomass     at End of Year     S      S                                                                                                    | E=Q) Ceneral Control  Ceneral Carbon Emissions During Year (connes of CO2a) 3,455,779 726,352 2,381,681 1,796,352 2,381,681 1,796,354 2,355,361 1,796,352 2,381,681 1,795,354 2,355,361 1,795,354 2,355,361 2,355,361 2,355,328 2,355,328 2,355,328 2,355,328 2,355,328 2,355,328 2,355,328 2,355,328 2,355,328 2,355,328 2,355,328 2,355,328 2,355,328 2,355,35 2,355,328 2,355,35 2,355,35 2,35                                                                                                    | 6<br>6                                                                                                    | H H                         | Format as<br>Safer = 1<br>Safer = 1                                                                                                    | J                                | K                    | Konica<br>Be Format<br>K          | Kon                                                                                                  | C C C C C C C C C C C C C C C C C C C                                                            | CC -<br>Comment<br>7 O<br>6. Find B,<br>* Select *            | Details of SP                                    |                                         |   |
| File<br>Pada<br>20<br>21<br>22<br>23<br>23<br>24<br>25<br>25<br>24<br>25<br>25<br>23<br>30<br>31<br>32<br>23<br>33<br>33<br>33<br>33<br>33<br>33<br>33<br>33<br>33<br>33<br>34<br>35<br>37<br>33<br>34<br>35<br>37<br>38<br>36<br>37<br>37<br>38<br>38<br>39<br>39<br>40<br>39<br>39<br>40<br>39<br>39<br>40<br>39<br>39<br>40<br>39<br>39<br>39<br>40<br>39<br>39<br>39<br>40<br>39<br>39<br>39<br>39<br>39<br>39<br>39<br>39<br>39<br>39<br>39<br>39<br>39                                                                                                    | Norme         Insert           Home         Insert           Cot         Insert           Cot         Insert                                                                                                    | Page Layout For<br>Calibri                                                                                                    | MXA_1 (a), Defunedation           multiss         Data         Rev           Image: A = A = A = A = A = A = A = A = A = A                                                                                                    | Statu - Saved -           iew         View         Help           Image: Statu - Saved -         Image: Saved -           Image: Saved -         Image: Saved -           Image: Saved -         Image: Saved -                                                                                                    | P         Search (A)           Unit4 Excelerator         Search (A)           Way Teel         Se           Kerge & Center         Se           E         Search (A)           B0,219,24         Search (A)           B0,219,24         Search (A)           B0,219,24         Search (A)           B0,219,24,34         Search (A)           B0,219,24,34         Search (A)           B0,219,24,34         Search (A)           B0,219,24,34         Search (A)           B0,219,24,34         Search (A)           B0,219,24,34         Search (A)           B0,219,24,34         Search (A)           B0,219,24,44         Search (A)           B0,219,24,44         Search (A)           B0,219,244         Search (A)           B0,219,244         Search (A)           B0,210,254         Search (A)           B0,210,254         Search (A)           B0,211,254         Search (A)           B0,211,254         Search (A)           B0,212,254         Search (A)           B0,213,254         Search (A)           B0,213,254         Search (A)           B0,213,254         Search (A)           B0,213,2                                                                                                    | E-Carbon Emissions<br>positivity         Ceneral           \$ - % 7         Lumbe           F         F           Carbon Emissions<br>During Year<br>(tonnes of C02a)         5,799           23,555,279         23,555           2,581,681         2,766,941           2,555,544         2,355,544           2,555,541         3,345,326           2,555,647         2,356,971           3,945,296         6,585,318           3,945,326         6,585,318           3,945,326         6,587,213           4,483,238         0                                                                                                    | G<br>G                                                                                                    | H I                         | Format as the second second se | Cel .                            | K                    | Morsca<br>R En Format<br>k        |                                                                                                    | C Sort<br>Sort<br>Filter                                                                         | CC                                                            | P                                                | ×<br>hare                               |   |

# 4.7 Potential Carbon Sequestration under Restoration

- Objective: Learn how to compute carbon sequestration under different forest restoration activities.
- Estimated time of completion: 20 minutes
- Internet access: Required

# Note Refer to the *Potential carbon sequestration from restoration* for background information on the datasets and methodology used for this tutorial.

## 4.7.1 Estimate potential impacts of restoration

1. In the Algorithms tab in Trends.Earth plugin in QGIS, under the Experimental menu, select Potential change in biomass due to restoration - Above and below ground woody menu.

| gorithms                                                                                            | Datasets                                                                                                    |                                                  |
|----------------------------------------------------------------------------------------------------|----------------------------------------------------------------------------------------------------|--------------------------------------------------|
| <ul> <li>SDG 1</li> <li>Droug</li> <li>UNC0</li> <li>SDG 1</li> <li>SDG 1</li> <li>Exper</li> </ul> | 15.3.1 - Land degradation<br>ght - Vulnerability and exposure<br>CD Reporting - Summarize data for reporting<br>11.3.1 - Urban change and land consumption<br>rimental |                                                  |
| * (                                                                                                 | Calculate change in total carbon - Above and below ground, (<br>Potential change in biomass due to restoration - Above and b                                           | emissions and deforestation<br>elow ground woody |
|                                                                                                    | Estimate potential<br>impacts of<br>restoration                                                                                                    | * Execute remotely                               |
|                                                                                                    | Estimate potential change in biomass due to restor                                                                                                    | ation                                            |
|                                                                                                    | Table summarizing<br>likely changes in<br>biomass                                                                                                    | 🍀 Execute locally                                |
|                                                                                                    | Generate table summarizing potential change in bio                                                                                                    | omass due to restoration                         |
|                                                                                                    |                                                                                                    |                                                  |
|                                                                                                    |                                                                                                    |                                                  |
|                                                                                                    |                                                                                                    |                                                  |
|                                                                                                    |                                                                                                    |                                                  |
|                                                                                                    |                                                                                                    |                                                  |
|                                                                                                    |                                                                                                    |                                                  |
|                                                                                                    |                                                                                                    |                                                  |
|                                                                                                    |                                                                                                    |                                                  |

2. Select the Estimate potential impacts of restoration menu by selecting Execute locally.

| പിര      |          |           |
|----------|----------|-----------|
| 05       | Execute  | remotely  |
| selles - | Litecute | rennocery |

3. A window will appear where you can select the paramaters for the restoration analysis. Select the type of restoration: terrestrial or coastal (mangrove). Define the length of the intervention in year.

| 🔇 Biomas Change Estimate   Biomass             |              | ×                                                       |
|------------------------------------------------|--------------|---------------------------------------------------------|
| Type of restoration                            | <b></b>      | Biomass Change Estimate                                 |
| Terrestrial     Coastal (mangrove)             |              | Estimate likely change in<br>biomass due to restoration |
| Planned longevity of intervention (years)      |              |                                                         |
| 20                                             |              |                                                         |
| Current region: nigeria-edo<br>Execution name: |              |                                                         |
| NGA_Edo_Restoration_terrestrial                |              |                                                         |
| Notes:                                         |              |                                                         |
| 20 year                                        |              |                                                         |
|                                                | •            |                                                         |
|                                                | Schedule rem | note execution Cancel Help                              |

4. Select **Change region** to define the area of interest.

Change region

#### Note

The Natural Earth Administrative Boundaries provided in Trends.Earth are in the public domain. The boundaries and names used, and the designations used, in Trends.Earth do not imply official endorsement or acceptance by Conservation International Foundation, or by its partner organizations and contributors.

If using Trends.Earth for official purposes, it is recommended that users choose an official boundary provided by the designated office of their country.

- Use your own area file: If you want to use your own area of analysis, make sure the **Area from file** option is highlighted. Then click **Browse** and navigate to the folder in your computer where you have the file stored.
- 5. Add a descriptive name and notes for the analysis

| Carbon Change   Total Carbon                         |                       |                                      |
|------------------------------------------------------|-----------------------|--------------------------------------|
| Period                                               |                       | Change in Total Carbon               |
| Hansen et, al, Global Forest Change prod             | uct (30 m resolution) | Algorithm for calculation abov       |
| Initial years                                        | Taroot years          | and below ground emissions           |
| minor year.                                          | Torget year.          | from deforestation                   |
| 2001                                                 | 2020 🗘                |                                      |
| Percent tree cover considered forest                 |                       |                                      |
| 30                                                   | 56 <b>\$</b>          |                                      |
| Ourrent region: nineria-edo                          | Change region         |                                      |
| anten regon. ingena euo                              | and Gluinge region    |                                      |
| Jecution name:                                       | -d                    | _                                    |
|                                                      | -71                   |                                      |
| NHRC 30m<br>Yokany Root to shoot<br>2001-2020<br>30% |                       |                                      |
| Advanced configuration                               |                       |                                      |
| Aboveground biomass dataset                          |                       |                                      |
| Woods Hole Research Center (30 m resolution          | )                     |                                      |
| GEOCARBON (1 km resolution, global)                  |                       |                                      |
| Oustom dataset - COMING SOON                         |                       |                                      |
|                                                      |                       |                                      |
|                                                      | Ť                     |                                      |
| Method for calculation of root to shoot ratio        |                       |                                      |
| Mokany et al. 2006                                   |                       |                                      |
|                                                      |                       |                                      |
|                                                      |                       |                                      |
|                                                      |                       |                                      |
|                                                      | S                     | chedule remote execution Cancel Help |

6. A light blue bar will temporarily show, indicating that the task was successfully submitted. The analysis will be run in Google servers and could take between 5 and 15 minutes depending on the size of the study area (larger areas tend to take longer).

## 4.7.2 Table summarizing likely changes in biomass

1. Go the the **Datasets** tab to **Add default layers from this dataset to map**.

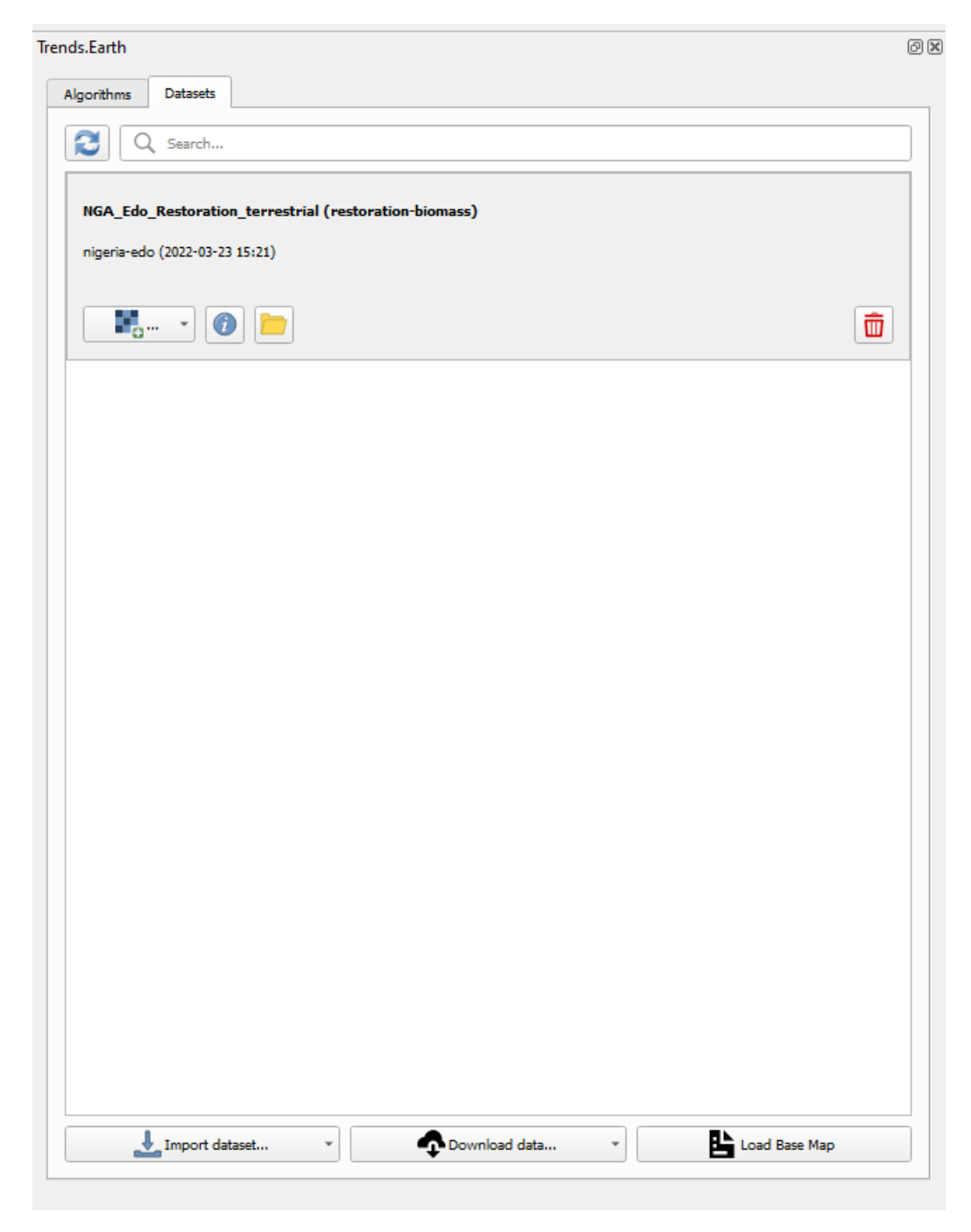

2. In order to view the defined area of interest with reference data, select the Load Base Map in the Datasets tab.

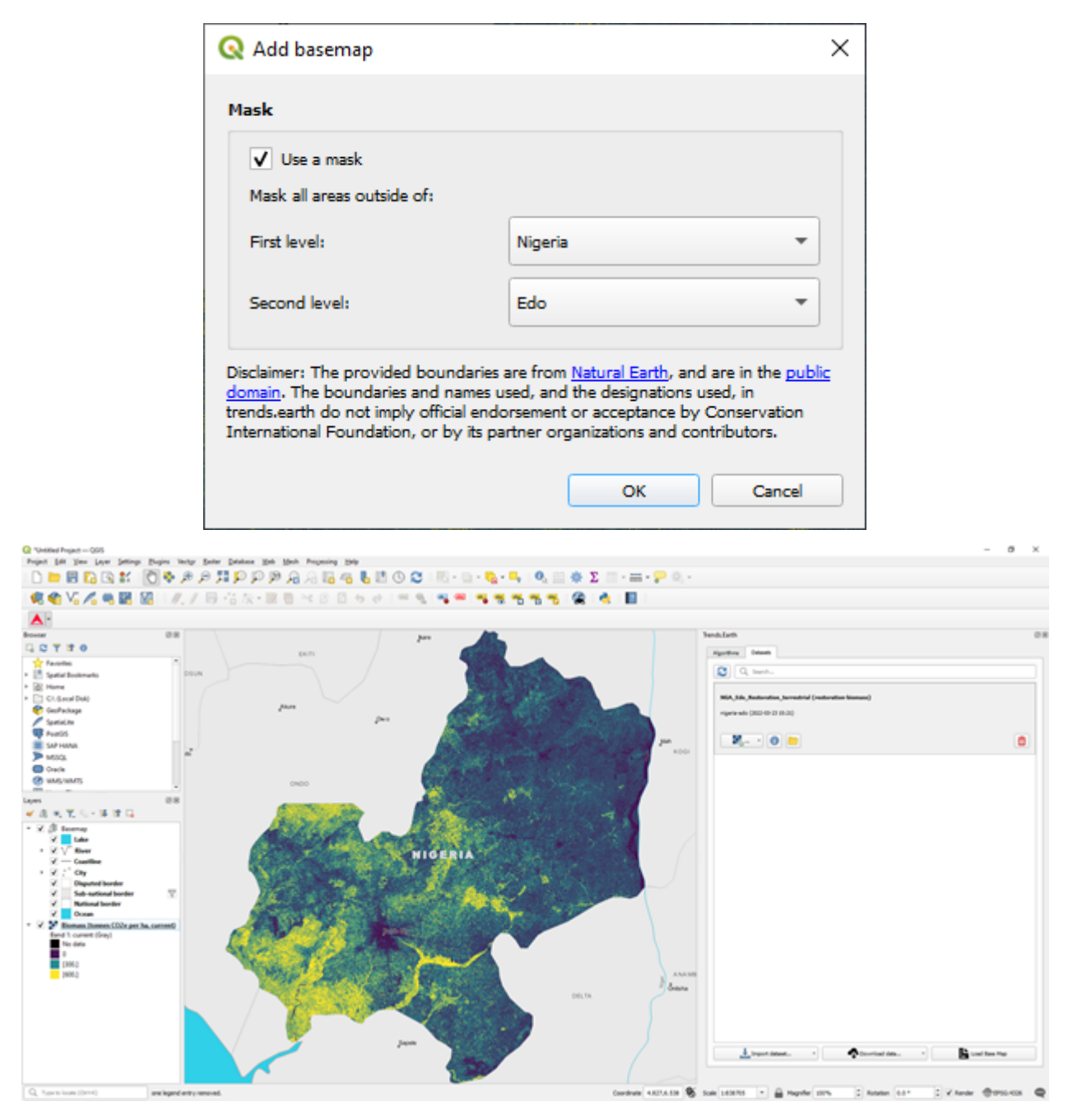

3. Go back to the Algorithms tab in Trends.Earth plugin in QGIS, under the Experimental menu, select Potential change in biomass due to restoration - Above and below ground woody menu and select the Execute locally button under Table summarizing likely changes in biomass.

| Riomass Change Summary   Biomass                                                                                          |                                                                                   | × |
|----------------------------------------------------------------------------------------------------|-----------------------------------------------------------------------------------|---|
| Biomass change NGA_Edo_Restoration_terrestrial - nigeria-edo - Biomass (tonnes CO2e per ha, current) - 2022-03-23 15:21 💌 | Biomass Change Summary<br>Summarize likely change in Biomas<br>due to restoration | s |
| Current region: nigeria-edo                                                                                               |                                                                                   |   |
| NGA_Edo_Restoration_potential_stats Notes:                                                                                |                                                                                   |   |
| zo yvar<br>Terrestrial                                                                                                    |                                                                                   |   |
|                                                                                                    | _                                                                                 |   |
|                                                                                                    |                                                                                   |   |
|                                                                                                    | Execute locally Cancel Help                                                       |   |

4. The layers will pre-populate in the data layer drop-down lists. Confirm the region is the same area of interest, provide descriptive names and notes and select Execute locally.

A spreadsheet comparing the final outputs is saved in your **trends\_earth\_data\*** folder under your user account on your computer (e.g., C:Usersmnoontrends\_earth\_data).

| ~      | adare 🚥 📓 🖓 - 🤆 - x 🛛 NG                                            | A, Edo, Restoration, Stats - Last Modified: Just                         | now • 👂 Searc                        | h (Alt+Q)                  |                                    |               |                             |                                              |        | Monica           | Noon 👸                            | 0 0                          | <b>a</b> –         | • >                         | ¢ ( |
|--------|---------------------------------------------------------------------|--------------------------------------------------------------------------|--------------------------------------|----------------------------|------------------------------------|---------------|-----------------------------|----------------------------------------------|--------|------------------|-----------------------------------|------------------------------|--------------------|-----------------------------|-----|
| File   | Home Insert Page Layout For                                         | mulas Data Review View He                                                | Ip Unit4 Excelerator                 |                            |                                    |               |                             |                                              |        |                  |                                   | 21                           | Comments           | d Share                     |     |
| Past V | X Cut<br>Calibri → 11<br>Calibri → 11<br>B I U → E →<br>Cipleard fi | A A<br>Δ · Δ ·<br>5 sigma                                                | 15 Wrap Text                         | Sensitivity<br>Tensitivity | eneral<br>5 ~ % <b>9</b><br>Number | -<br>N 4<br>- | Conditional<br>Formatting * | Format as Cell<br>Table + Styles +<br>Styles | Insert | Delete Format    | ∑ AutoSu<br>∏ Fill =<br>∲ Clear = | n * Ź∀<br>Sort &<br>Filter * | Pind &<br>Select * | Analyze<br>Data<br>Analysis | ^   |
| A61    | • I × ✓ #                                                           |                                                                          |                                      |                            |                                    |               |                             |                                              |        |                  |                                   |                              |                    |                             | 7   |
| 1      |                                                                     |                                                                          | 6                                    | D                          | 1.1                                | E.            | 6                           | н                                            | 1      | 1.1              | ×                                 |                              | м                  | N                           |     |
| 1      | ~<br>                                                               |                                                                          | TDEND                                | CT                         | A D T                              | ΠĒ.           | 0                           |                                              |        | ,                | ~                                 |                              | 144                |                             | 11  |
|        | Frends.Earth potential                                              | carbon removals                                                          | IKEND                                | D:E                        | AKI                                | п             |                             |                                              |        |                  |                                   |                              |                    |                             | 18  |
|        | from restoration summ                                               | nary table                                                               | tracking                             | land cl                    | hange                              |               |                             |                                              |        |                  |                                   |                              |                    |                             | 18  |
|        |                                                                     |                                                                          |                                      |                            |                                    |               |                             |                                              |        |                  |                                   |                              |                    |                             | 18  |
| 2      |                                                                     |                                                                          |                                      |                            |                                    |               |                             |                                              |        |                  |                                   |                              |                    |                             | 18  |
| 3      | Summary o                                                           | f chosen area of interest                                                |                                      |                            |                                    |               |                             |                                              |        |                  |                                   |                              |                    |                             | 18  |
| 4      |                                                                     | Nidar                                                                    | 11-h-                                |                            |                                    |               |                             |                                              |        |                  |                                   |                              |                    |                             | 11  |
| 5      | Total seas of achieves                                              | value<br>1.025.040                                                       | Units                                |                            |                                    |               |                             |                                              |        |                  |                                   |                              |                    |                             | 18  |
| 2      | Time since initiation of restoration:                               | 1,370,343                                                                | inclusion in the second              |                            |                                    |               |                             |                                              |        |                  |                                   |                              |                    |                             | 18  |
| 8      | Initial biomass:                                                    | 460 590 198                                                              | tonnes CO2e                          |                            |                                    |               |                             |                                              |        |                  |                                   |                              |                    |                             | 18  |
| 9      |                                                                     | 400,000,000                                                              | 0000000000                           |                            |                                    |               |                             |                                              |        |                  |                                   |                              |                    |                             | 11  |
| 10     | Change in b                                                         | biomass with restoration                                                 |                                      |                            |                                    |               |                             |                                              |        |                  |                                   |                              |                    |                             | U   |
| 11     |                                                                     |                                                                          |                                      |                            |                                    |               |                             |                                              |        |                  |                                   |                              |                    |                             |     |
| 12     | Restoration approach                                                | Change in biomass compared to<br>pre-restoration levels<br>(tonnes CO2e) | Final total biomass<br>(tonnes CO2e) |                            |                                    |               |                             |                                              |        |                  |                                   |                              |                    |                             |     |
| 13     | Natural regeneration                                                | 262,184,396                                                              | 731,783,594                          |                            |                                    |               |                             |                                              |        |                  |                                   |                              |                    |                             |     |
| 14     | Agroforestry                                                        | 84,383,729                                                               | 553,982,927                          |                            |                                    |               |                             |                                              |        |                  |                                   |                              |                    |                             |     |
| 15     | Teak plantation                                                     | 741,147,435                                                              | 1,210,746,632                        |                            |                                    |               |                             |                                              |        |                  |                                   |                              |                    |                             |     |
| 16     | Eucalyptus plantation                                               | 1,138,912,308                                                            | 1,608,511,505                        |                            |                                    |               |                             |                                              |        |                  |                                   |                              |                    |                             |     |
| 17     | Oak plantation                                                      | 255,044,033                                                              | 724,643,231                          |                            |                                    |               |                             |                                              |        |                  |                                   |                              |                    |                             |     |
| 18     | Other broadleaf plantation                                          | 524,978,847                                                              | 994,578,045                          |                            |                                    |               |                             |                                              |        |                  |                                   |                              |                    |                             |     |
| 1      | Restoration Biomass Change                                          | (*)                                                                      |                                      |                            |                                    |               | 4                           |                                              |        |                  |                                   |                              |                    |                             | 1   |
| Faudy  | Se Accessibility investigate                                        |                                                                          |                                      |                            |                                    |               |                             | _                                            | q      | Display Settings |                                   | E -                          | +                  | + 11                        | 5%  |

| A        | tofane 🚥 📓 🖓 - 🤆 - x 🛛 NG                                                                                                    | A,Edo,Restoration_Stats + Last Modified: Just                              | now • P Search                              | h (Alt+Q)        |                               |          |                                  |                                         |          | Monica                   | Noon 🎁                            | 0                          | <b>10</b> –             | 0                           | ×     |
|----------|----------------------------------------------------------------------------------------------------|----------------------------------------------------------------------------|---------------------------------------------|------------------|-------------------------------|----------|----------------------------------|-----------------------------------------|----------|--------------------------|-----------------------------------|----------------------------|-------------------------|-----------------------------|-------|
| File     | Home Insert Page Layout For                                                                                                    | nulas Data Review View He                                                  | lp Unit4 Excelerator                        |                  |                               |          |                                  |                                         |          |                          |                                   | P                          | Comments                | d Sha                       | -     |
| Ref.     | X Cut<br>Calibri 11<br>Calibri 11<br>Calibri 11<br>B I U = 11<br>Calibri 11<br>Calibri 11 |                                                                            | 13 Wrap Text<br>I Merge & Center +<br>et 15 | Sensitivity<br>* | General<br>\$ ~ % 9<br>Number | -<br>5 4 | Conditional Fr<br>Formatting = 1 | inmat as Cell<br>table * Styles *<br>As | insert ( | Delete Format            | ∑ AutoSi<br>■ Fill =<br>Ø Clear = | m * ŽV<br>Sort I<br>Filter | O<br>Find &<br>Select * | Analyse<br>Data<br>Analysis | ^     |
| A61      | • I × ✓ #                                                                                                    |                                                                            |                                             |                  |                               |          |                                  |                                         |          |                          |                                   |                            |                         |                             | -     |
| 1        | A                                                                                                    | в                                                                          | c                                           | D                | E                             | F        | 6                                | н                                       | 1        | - X - 1                  | к                                 | 1                          | м                       | N                           |       |
| 7        | Time since initiation of restoration:                                                                                                    | 20                                                                         | wears                                       | -                | -                             |          |                                  |                                         |          |                          |                                   |                            |                         |                             |       |
| 8        | Initial biomass:                                                                                                    | 469,599,198                                                                | tonnes CO2e                                 |                  |                               |          |                                  |                                         |          |                          |                                   |                            |                         |                             |       |
| 9        |                                                                                                    |                                                                            |                                             |                  |                               |          |                                  |                                         |          |                          |                                   |                            |                         |                             | 11    |
| 10       | Change in b                                                                                                    | piomass with restoration                                                   |                                             |                  |                               |          |                                  |                                         |          |                          |                                   |                            |                         |                             |       |
| 11       |                                                                                                    |                                                                            |                                             |                  |                               |          |                                  |                                         |          |                          |                                   |                            |                         |                             |       |
| 12       | Restoration approach                                                                                                    | Change in biomass compared to<br>pre-restoration levels<br>(tonnes CO2e)   | Final total biomass<br>(tonnes CO2e)        |                  |                               |          |                                  |                                         |          |                          |                                   |                            |                         |                             | 1     |
| 13       | Natural regeneration                                                                                                    | 262,184,396                                                                | 731,783,594                                 |                  |                               |          |                                  |                                         |          |                          |                                   |                            |                         |                             | 11    |
| 14       | Agroforestry                                                                                                    | 84,383,729                                                                 | 553,982,927                                 |                  |                               |          |                                  |                                         |          |                          |                                   |                            |                         |                             |       |
| 15       | Teak plantation                                                                                                    | 741,147,435                                                                | 1,210,746,632                               |                  |                               |          |                                  |                                         |          |                          |                                   |                            |                         |                             |       |
| 16       | Eucalyptus plantation                                                                                                    | 1,138,912,308                                                              | 1,608,511,505                               |                  |                               |          |                                  |                                         |          |                          |                                   |                            |                         |                             | -14   |
| 17       | Oak plantation                                                                                                    | 255,044,033                                                                | 724,643,231                                 |                  |                               |          |                                  |                                         |          |                          |                                   |                            |                         |                             | -11   |
| 18       | Other broadleaf plantation                                                                                                    | 524,978,847                                                                | 994,578,045                                 |                  |                               |          |                                  |                                         |          |                          |                                   |                            |                         |                             | -11   |
| 19       | Pine plantation                                                                                                    | 356,765,530                                                                | 826,364,728                                 |                  |                               |          |                                  |                                         |          |                          |                                   |                            |                         |                             | -14   |
| 20       | Conifer plantation                                                                                                    | 393,579,376                                                                | 863,178,574                                 |                  |                               |          |                                  |                                         |          |                          |                                   |                            |                         |                             | -14   |
| 21       |                                                                                                    |                                                                            |                                             |                  |                               |          |                                  |                                         |          |                          |                                   |                            |                         |                             | -U    |
| 23<br>24 | Biomass accumulation rates are from: E<br>dioxide removal rates from forest lands<br>Management 13, 22 (2018).                                                                                                    | lemal, B., Murray, L. T. & Pearson,<br>cape restoration activities. Carbon | T. R. H. Global carbon<br>Balance and       |                  |                               |          |                                  |                                         |          |                          |                                   |                            |                         |                             |       |
|          | The houndaries, names, and designation                                                                                                    | ins used in this report do not imply                                       | official                                    |                  |                               |          | 1.01                             |                                         |          |                          |                                   |                            |                         | _                           |       |
|          | Austoration biomass change                                                                                                    | •                                                                          |                                             |                  |                               |          | 1                                |                                         | 12       | tion in the state of the | Date: N                           |                            |                         | _                           | -     |
| 1490     | 26 wonarrends wendings                                                                                                    |                                                                            |                                             |                  |                               | _        | _                                |                                         | 141      | sobali Napida            | 1001                              | · 8 ·                      |                         |                             | 11218 |

# 4.8 Dataset Metadata

- Objective: Learn how to edit and view dataset metadata.
- Estimated time of completion: 40 minutes
- Internet access: Not needed
- 1. Click on the Trends.Earth toolbar within QGIS, and click on the Trends.Earth icon.

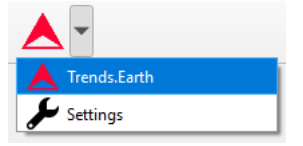

2. The **Trends.Earth** menu will open. In the **Dataset** window, where existing tasks are listed in the menu if the **Download remotely-generated datasets automatically** is checked in settings.

#### Note

Refer to the Settings section of this manual to learn more about Advanced settings

- Select the Refresh button if no datasets appear in the menu.
- 3. Press the Edit metadata button to open a drop-down menu with available options

| Trends.Earth                                    | 6 ×        |
|-------------------------------------------------|------------|
| Algorithms Datasets                             |            |
| Search                                          | <b>T</b> • |
| False positive/negative (unknown script)        |            |
| portugal-porto (2022-03-19 14:39)               |            |
|                                                 |            |
|                                                 |            |
| land-cover (unnamed task)                       |            |
| portugal-porto (2022-03-19 13:41)               |            |
|                                                 |            |
|                                                 |            |
| none land-cover portugal-porto Int16 tif metada | ta         |
|                                                 |            |
|                                                 |            |
|                                                 |            |
| Load Ba                                         | se Map     |

4. The drop-down menu allows to select any raster from the list of all available rasters of the dataset to edit or view its metadata. Once raster is selected a metadata editor dialog will show up.

| 2                                                  |                 | [            | ataset Met | adata               |         | _ 0 ×    |
|----------------------------------------------------|-----------------|--------------|------------|---------------------|---------|----------|
| ▼ General                                          |                 |              |            |                     |         |          |
| Title                                              |                 |              |            |                     |         |          |
| Land Cover                                         |                 |              |            |                     |         |          |
| Abstract                                           |                 |              |            |                     |         |          |
|                                                    |                 |              |            |                     |         |          |
|                                                    |                 |              |            |                     |         |          |
|                                                    |                 |              |            |                     |         |          |
| ▼ Topics                                           |                 |              |            |                     |         |          |
| Biota<br>Boundaries<br>Climatology Mete<br>Economy | orology Atmosph | ere          |            |                     |         |          |
| Elevation                                          |                 |              | -          |                     |         |          |
| ▼ Contact                                          |                 |              |            |                     |         |          |
| Name                                               |                 |              | John Doe   | 2                   |         |          |
| Role                                               |                 |              |            |                     |         |          |
| Organization                                       |                 |              |            |                     |         |          |
| Email                                              |                 |              |            |                     |         |          |
| Phone                                              |                 |              |            |                     |         |          |
| Address                                            |                 |              |            |                     |         |          |
|                                                    | Address         | Postal Code  | City       | Administrative Area | Countro |          |
| 1 postal                                           | Address         | 1 ostar oode | ency       | Administrative Area | country | ,        |
|                                                    |                 |              |            |                     |         |          |
|                                                    |                 |              |            |                     |         |          |
|                                                    |                 |              |            |                     | ₩ОК     | 🗙 Cancel |

- 5. Fill in the necessary information or edit existing data in the dialog fields and press OK button to save your changes. Metadata will be saved in the QGIS QMD format, in a separate file for each raster in the dataset folder.
- 6. Metadata also can be viewed/edited from the Dataset details dialog via the same Metadata button, as described in the step 3 above.

| Q                                                                                                    | Dataset Details                                                                                                    |
|----------------------------------------------------------------------------------------------------|----------------------------------------------------------------------------------------------------|
| Name                                                                                                    |                                                                                                    |
| ID                                                                                                    | c9e1bbf5-9d29-4e01-a108-c0da4b1296e6                                                                                                    |
| State                                                                                                    | DOWNLOADED                                                                                                    |
| Created at                                                                                                    | 2022-03-19 13:41                                                                                                    |
| Available paths                                                                                                    | data/datasets/c9e1bbf5-9d29-4e01-a108-c0da4b1296e6/none_land-cover_portugal-porto_Int16.tif                                                                                                    |
| Generated by algorithm                                                                                                    | land-cover                                                                                                    |
| Algorithm Details                                                                                                    |                                                                                                    |
| Comments:                                                                                                    |                                                                                                    |
| Input:<br>{<br>"crosses_180th": fa<br>"crs": "GEOGCS[\"V<br>6378137,298.257223<br>0,AUTHORITY[\PESG<br>\"9122\"]],AUTHORITY<br>"geojsons": "[{\"co<br>41.01186391938435]<br>[-8.78556358699992:<br>"legend_nesting": {<br>"child": {<br>"key": [<br>{<br>} | Alse,<br>VGS 84\",DATUM[\"WGS_1984\",SPHEROID[\"WGS 84\",<br>:563,AUTHORITY[\"EPSG\",\"7030\"]],AUTHORITY[\"EPSG\",\"6326\"]],PRIMEM[\"Greenwich\",<br>",\"8901\"]],UNIT[\"degree\",0.0174532925199433,AUTHORITY[\"EPSG\",<br>([\"EPSG\",\"4326\"]]",<br>ordinates\": [[[-8.785563586999928, 41.01186391938435], [-7.875456916203717,<br>], [-7.875456916203717, 41.467563338692145], [-8.785563586999928, 41.467563338692145],<br>8, 41.01186391938435]]], \"type\": \"Polygon\"}]",<br>{                                                                                                    |
| Output:                                                                                                    |                                                                                                    |
| {     "data": {},     "name": "land_cove     "rasters": {         "Int16": {             "bands": [                 {                                                                                                    | er",<br>map": true,<br>ta": {<br>ng": "{\"parent\": {\"name\": \"UNCCD Land Cover\", \"key\": [{\"code\": 1, \"name_short\": \"Tree-<br>ng\": \"Tree-covered\", \"description\": null, \"color\": \"#787F1B\"}, {\"code\": 2, \"name_short\":<br>Long\": \"Eracsland\" \"description\": null, \"color\": \"#FEAC(12)"\-{\"code\": 2, \"name_short\":<br>Long\": \"#FEAC(12)"\-{\"code\": 2, \"name_short\":<br>Long\": \"#FEAC(12)"\-{\"code\": 2, \"name_short\":<br>Long\": \"#FEAC(12)"\-{\"code\": 2, \"name_short\":<br>Long\": \"#FEAC(12)"\-{\"code\": 2, \"name_short\":<br>Tree-covered\": \" |
| <u> </u> Delete dataset                                                                                                    | Export as a ZIP                                                                                                    |

7. When exporting dataset to the ZIP archive from the Dataset details dialog all existing metadata in the QMD format will be automatically converted to ISO XML format and packaged together with the layers.

# 4.9 False positive/negative layers

- Objective: Learn how to create false positive/negative vector datasets.
- Estimated time of completion: 40 minutes
- Internet access: Not needed
- 1. Click on the Trends.Earth toolbar within QGIS, and click on the Trends.Earth icon.

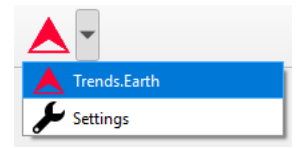

2. The **Trends.Earth** menu will open. In the **Dataset** window, where existing tasks are listed in the menu if the **Download remotely-generated datasets automatically** is checked in settings.

| 1 Note                                                                             |
|------------------------------------------------------------------------------------|
| Refer to the Settings section of this manual to learn more about Advanced settings |
| Select the Refresh button if no datasets appear in the menu.                       |

3. Press the Create button at the bottom of the Trends.Earth menu and then select False positive/negative layer

| Frends.Earth                                                                                   |                                         |                        |                |           | Œ        |
|------------------------------------------------------------------------------------------------|-----------------------------------------|------------------------|----------------|-----------|----------|
| Algorithms Datasets                                                                            |                                         |                        |                |           |          |
| Q Search                                                                                       |                                         |                        |                |           | <b>\</b> |
| SDG 15.3.1 (unnamed                                                                            | <b>i task)</b>                          | 10 11.12)              |                |           | <b>^</b> |
| costa-rica-todas-las-reg                                                                       | ones (2023-01-                          | 10 11:12)              |                |           | <b></b>  |
| cri_custom-lc-change                                                                           | _prgs (Land o                           | over char              | ıge)           |           |          |
| SDG 15.3.1 (unnamed task)   costa-rica-todas-las-regiones (2023-01-10 11:12) <td< td=""></td<> |                                         |                        |                |           |          |
| cri_custom-lc-change                                                                           | _ <b>bsln (Land c</b><br>ones (2023-01- | over chan<br>10 10:56) | ge)            |           |          |
|                                                                                                | •                                       |                        |                |           | â        |
| cri_sub-indicators_bs                                                                          | In_pgrs - pro                           | gress (sdg             | -15-3-1-sub-in | dicators) | •        |
| Import dataset 🔻                                                                               | Create                                  | ▼ Do                   | wnload data    | Load I    | Base Map |
|                                                                                                | Create false positive/r                 | negative layer         |                |           |          |

4. A new dataset called "False positive/negative" will be added to the Dataset window.

| Trends.Earth                                                                                      |          | 0 |
|---------------------------------------------------------------------------------------------------|----------|---|
| Algorithms Datasets                                                                               |          |   |
| Search                                                                                            | <b>\</b> |   |
|                                                                                                   |          |   |
| cri_false positive negative (unknown script)<br>costa-rica-all-regions (2023-01-13 13:54)         |          |   |
|                                                                                                   |          |   |
| SDG 15.3.1 (unnamed task)<br>costa-rica-todas-las-regiones (2023-01-10 11:12)                     |          |   |
|                                                                                                   |          |   |
| cri_custom-lc-change_prgs (Land cover change)<br>costa-rica-todas-las-regiones (2023-01-10 11:07) |          |   |
|                                                                                                   |          |   |
| cri custom-lo-change heln (Land cover change)                                                     | •        |   |
| Load B                                                                                            | 3ase Map |   |

- 5. To add the vector dataset to QGIS map canvas for viewing use Add to canvas button
  - v
- Layer will be added with the predefined styling as shown below

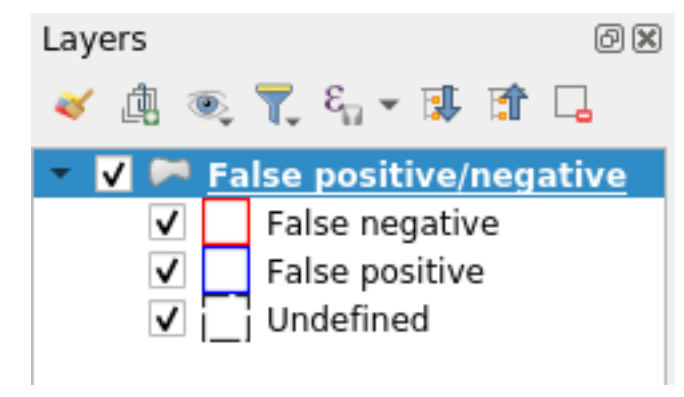

- 6. To define areas in the dataset it is necessary to add it to QGIS map canvas using Edit layer button
- 7. If this is the first time a false positive/negative layer is added to QGIS canvas a dialog asking for indicator layers will be shown

V<sub>G</sub>

| Q Dataset selection - False posi    | tive/negative                                                                                            |                                                                        | ×          |
|-------------------------------------|----------------------------------------------------------------------------------------------------|------------------------------------------------------------------------|------------|
| Current region: costa-rica-all-regi | ons                                                                                                    | Change                                                                 | region     |
| Task name                           | cri_false positive negatives                                                                             |                                                                        |            |
| Dataset                             | costa-rica-todas-las-regiones - SDG 15.3.1 (unnamed                                                      | task) - 2023-01-10 11:12                                               | •          |
| SDG 15.3.1 indicator                | costa-rica-todas-las-regiones - SDG 15.3.1 Indicat<br>costa-rica-todas-las-regiones - SDG 15.3.1 Indicat | or (2001-2015) - 2023-01-10 11:12<br>or (2005-2019) - 2023-01-10 11:12 |            |
| Productivity degradation            | costa-rica-todas-las-regiones - SDG 15.3.1 Indicat                                                       | or (2001-2015 updated with 2005-2019) - 2023-0                         | 1-10 11:12 |
| Land cover degradation              | costa-rica-todas-las-regiones - Land cover degradation                                                   | n (2001 to 2015) - 2023-01-10 11:12                                    | •          |
| Soil organic carbon degradation     | costa-rica-todas-las-regiones - Soil organic carbon de                                                   | gradation (2001 to 2015) - 2023-01-10 11:12                            | •          |
|                                     |                                                                                                    |                                                                        | OK Cancel  |

In this dialog it is necessary to correctly select corresponding indicator layers which will be used to calculate charts - **special attention when selecting the layer for SDG 15.3.1 indicator, make sure to select the SDG 15.3.1 Indicator that has been updated with the respective progress period**. This is a one-time action, choice made in this dialog will be preserved and used in all subsequent edits of this specific vector dataset.

8. Once the dataset added to the canvas in editing mode, polygons can be created using either **Polygon** tool or **Buffer** tool which can be found on the **Trends.Earth** toolbar.

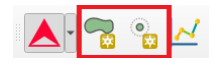

9. The **Polygon** tool used to digitize polygons manually, using the same point-and-click approach as native QGIS digitizing tools do. When **Polygon** tool is selected and digitizing started in the top-right corner of the QGIS map canvas a widget showing area of the polygon will be displayed.

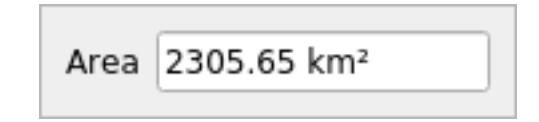

10. The Buffer tool used to digitize polygons by selecting a center point and defining a radius or area of the circle around that center point. Once Buffer tools is selected and center point defined with the mouse click in the top-right corner of the QGIS map canvas a widget showing circle radius will be shown. Enter desired radius and press Enter key to create circle. Alternatively it is possible to draw circle manually by moving mouse cursor, in this case current radius will be displayed in the same widget.

| 16,37 kı 🛚 | \$<br>Radius | • |
|------------|--------------|---|
|            | <br>         |   |

11. When digitizing of the polygon is finished a custom attribute form will be shown.

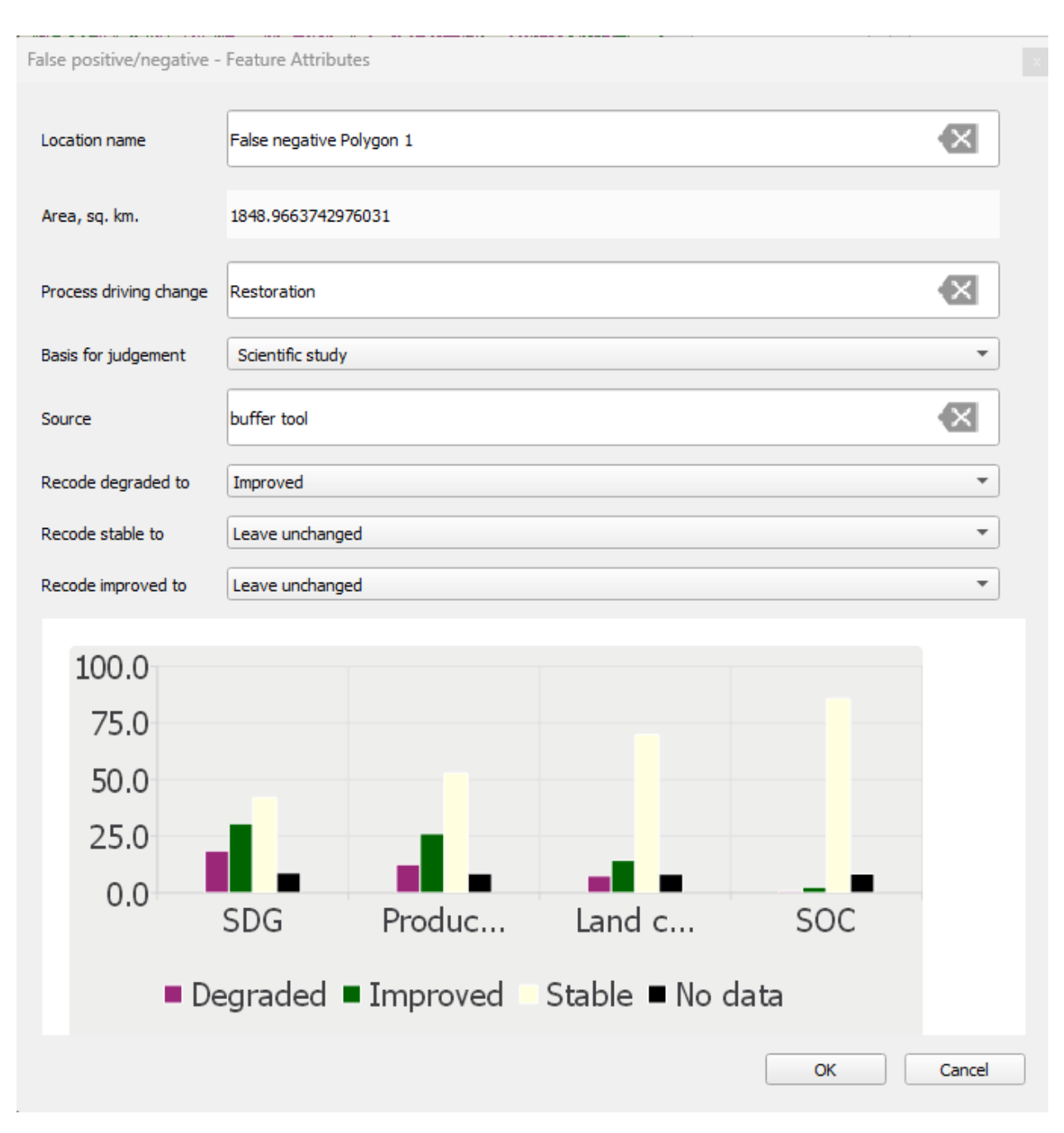

In addition to various attributes this form also contains indicators chart calculated based on the rasters selected in the step 7.

# 4.10 Dataset Reports

- Objective: Learn how to generate and view reports from one or more datasets.
- Estimated time of completion: 10 minutes
- Internet access: Not Required
## 4.10.1 View Dataset Output Reports

1. Select the **Open report directory** sub-menu in a dataset item's report button.

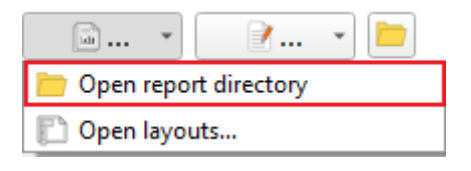

2. This action will open the directory containing the output reports for the selected dataset. Depending on the report configuration for the given algorithm, the directory will contain PDF and/or image files showing the default thematic layers for the selected dataset.

The example below is from the sub-indicators for SDG 15.3.1 algorithm with the AOI set to Uganda.

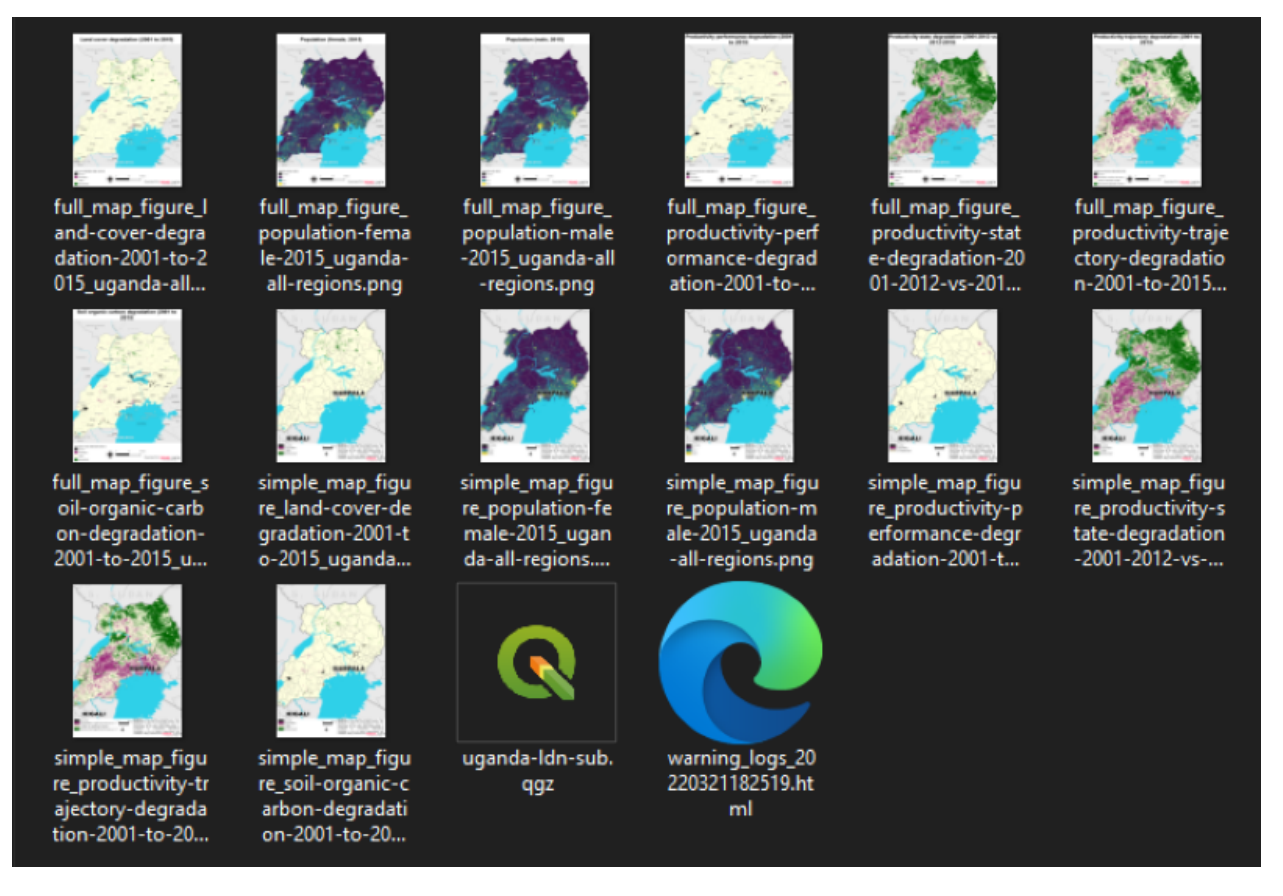

## 4.10.2 Open Report Layouts

1. Select the Open layouts... sub-menu in a dataset item's report button.

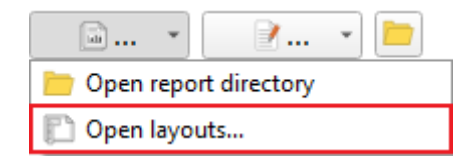

- 2. This action will open the QGIS project containing the job's layers and layouts in a separate application instance.
- 3. By default, on opening the project, a warning message will appear indicating Python macros cannot be run. This is a security features that prevents users from running macros for QGIS projects from unknown or untrusted sources.

0.0

\$ v

¢

Q L - L L O 2 3 15 3 P |||.|| 日 名 阪・翌 南 べ 自 目 ち ぐ 🔍 🔛 🌞 Σ 2 ې P. K-14 - 🖓 🍭 - 🛛 - 🖬 - 🔂 - 🛶 276 📩 "T<sub>0</sub> 🗐 - 💽 🔞 🛈 A Enable Ma v 

However, in this case, the project is locally generated hence it is safe to run macros by clicking on the **Enable Macros** button in the message bar (top-right corner).

4. On the Layout Manager dialog, select a layout name in the list then click on Show to edit the layout.

34.352,-1.453 🕷 Scale 1:2985880 \*

**a** 1

| 🛐 Layout Manager                                               | r                     | _                  |                 |  |
|----------------------------------------------------------------|-----------------------|--------------------|-----------------|--|
| Q Search                                                       |                       |                    |                 |  |
| Full - Land o                                                  | over degradation (    | 2001 to 2015)      | <b>A</b>        |  |
| Full - Popula                                                  | ition (female, 2015   | )                  |                 |  |
| Full - Popula                                                  | ition (male, 2015)    |                    |                 |  |
| Full - Produ                                                   | ctivity performance   | degradation (200   | )1 to 2015)     |  |
| Full - Produ                                                   | ctivity state degrad  | ation (2001-2012   | vs 2013-2015    |  |
| Full - Produ                                                   | ctivity trajectory de | gradation (2001 t  | o 2015)         |  |
| Full - Soil or                                                 | rganic carbon degra   | adation (2001 to 2 | 2015)           |  |
| •                                                              |                       |                    | •               |  |
| <u>S</u> how                                                   | Duplicate             | <u>R</u> emove     | Re <u>n</u> ame |  |
| New from Te                                                    | mplate                |                    |                 |  |
| Empty Layout                                                   |                       | •                  | Create          |  |
| s.earth\LDMP\data\reports\full_layout_template_portrait.qpt [] |                       |                    |                 |  |
| Open template directory User Default                           |                       |                    |                 |  |
|                                                                |                       | Close              | Help            |  |

# Note If the **Reports** button () is disabled, it means the report generation task is still running and will

• If the **Reports** button is not visible, then it means there is no report configuration defined for datasets resulting from the given algorithm.

#### 1 Note

To allow macros to be executed automatically, go to **Settings > Options** then, under the **General** category, scroll to the bottom to the **Enable Macros** setting. Select **Always**, though this option is not recommended especially if you interact with qgs or qgz projects from external sources.

## 4.11 Adding a basemap

automatically be enabled once the process is complete.

Basemaps are very useful as a reference for identifying specific locations in maps. When downloaded, Trends.Earth results are displayed on an empty QGIS project, which could limit the user ability for identifying know places in the landscape. To facilitate this process, you can use the **Add Basemap** tool which will load country and state boundaries, roads, rivers,

cities, coastlines and water bodies with labels to the QGIS project.

1. To load the tool click on the Datasets tab and select Load Base Map in the bottom right of the window.

| Q Unitied Project — QGS<br>Project Edit View | Layer Settings Plugins Vector Raster Web Mesh                                                                                                    | Processing Help                                                                                                    | - • • ×                                                                 |
|----------------------------------------------|----------------------------------------------------------------------------------------------------|----------------------------------------------------------------------------------------------------|-------------------------------------------------------------------------|
| Layers                                       | * Recent Projects * COL_mpla D:Do: add D:Do: add D:Do: a | Project Templates          map_te       New Empty         te       Project 4         uments       EPSG:4326 - WGS 84         skinnoon(       Project 4         ywolad       Project 4         ywolad       Project 4         wmolad.agis.org to get your copy of version 3.22.3 | Import dataset.                                                         |
| ् Type to locate (Ctrl+                      | +K)                                                                                                    | Coordinate Scale                                                                                                    | 1:44781436 ▼ 🔒 Magnifier 100% 🗘 Rotation 0.0 ° 🗘 🗸 Render ⊕ EPSG:4326 📿 |

- 2. On the Add basemap window you can do one of two things:
- Use a mask option selected will create a mask blocking all the information outside of the selected area. In this example, all the information outside of Uganda will not be displayed on the map. This option is useful when displaying the sub-indicators downloaded from Trends.Earth, since the data download is not clipped to administrative boundaries (a bounding box is used instead). You can use first and second level administrative boundaries.
- Use a mask option not selected will load all the reference information, but no mask will be applied.

| 🕺 Add basemap                                                                                                    |                                                                                                    | ?                                                                  | ×                |
|----------------------------------------------------------------------------------------------------|----------------------------------------------------------------------------------------------------|--------------------------------------------------------------------|------------------|
| Mask                                                                                                    |                                                                                                    |                                                                    |                  |
| Use a mask                                                                                                    |                                                                                                    |                                                                    |                  |
| Mask all areas outside of:                                                                                                    |                                                                                                    |                                                                    |                  |
| First level:                                                                                                    | Uganda                                                                                                    |                                                                    | •                |
| Second level:                                                                                                    | All regions                                                                                                    |                                                                    | •                |
| Disclaimer: The provided boundarie<br>The boundaries and names used, a<br>official endorsement or acceptance<br>partner organizations and contribu | es are from <u>Natural Earth</u> , and are in th<br>and the designations used, in trends.ea<br>by Conservation International Founda<br>itors. | ne <u>public doma</u><br>arth do not im<br>ation, or by it<br>Canc | ain.<br>ply<br>s |

- 3. Once the basemap is loaded, you will notice the information added to the map and to the Layer panel. The basemap has information for:
- Lake
- River
- Coastline
- City
- Disputed border
- Subnational border
- National border
- Ocean

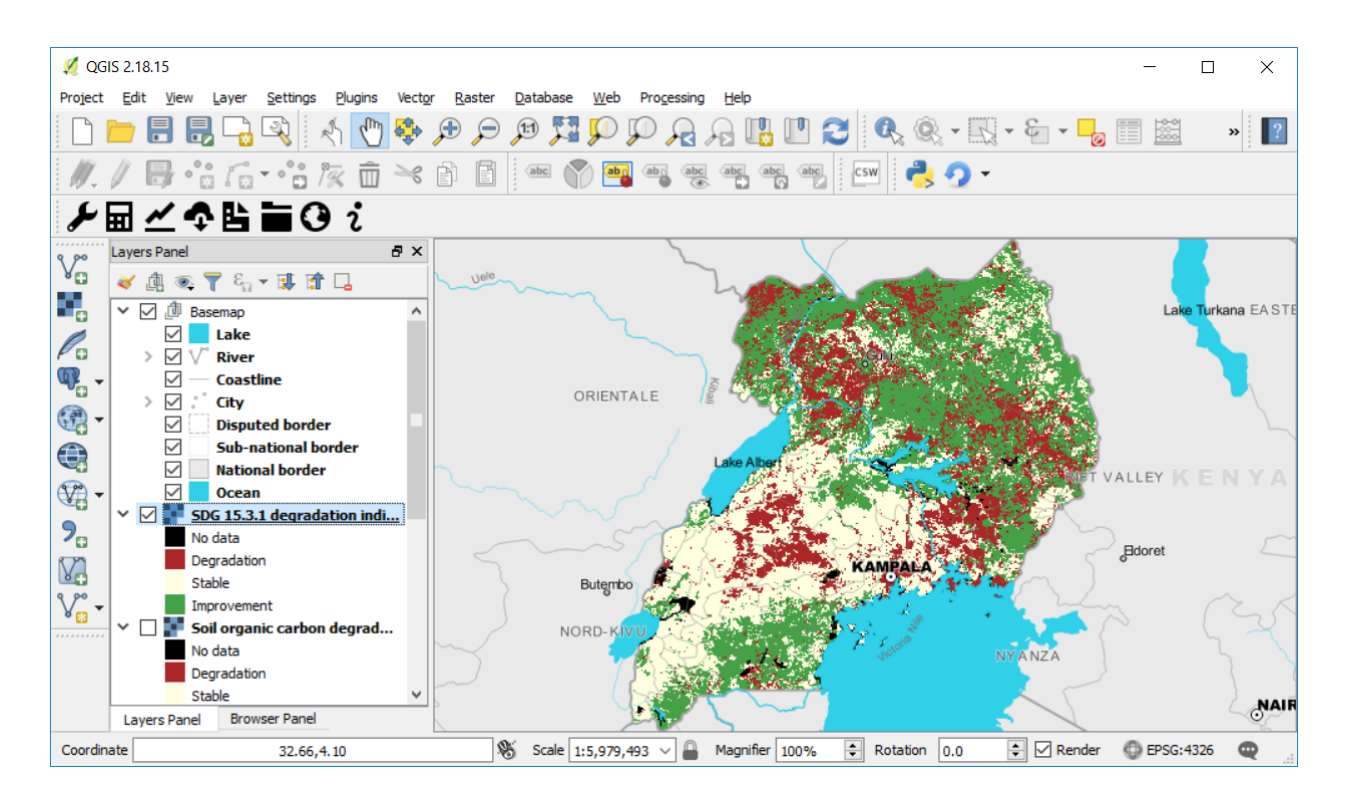

## 4.12 Computing Pyramids

When the raster file is too big, due to a large study area, high spatial resolution, or a large number of bands in the file, the data could take several seconds to display. If you change the zoom or turn layers on an off frequently, this could make the work a bit frustrating. An option to overcome this is to compute **Pyramids** to the file. This process will take from **minutes to hours** to run depending on the size of the area, so make sure to have enough time for it to process. To compute pyramids you have to:

1. Navigate with your cursor to the layer you want to compute pyramids for and right click over it. A menu will open. Navigate to **Properties** and click on it.

#### 1 Note

When using the **Calculate all three sub-indicators in one step** option (described in the tutorial *Land Degradation*), all the bands are stored in a single TIF file, so even though you see three layers loaded in the QGIS window, they all refer to the same file. This means that the pyramids need to be computed only once for the three sub-indicators.

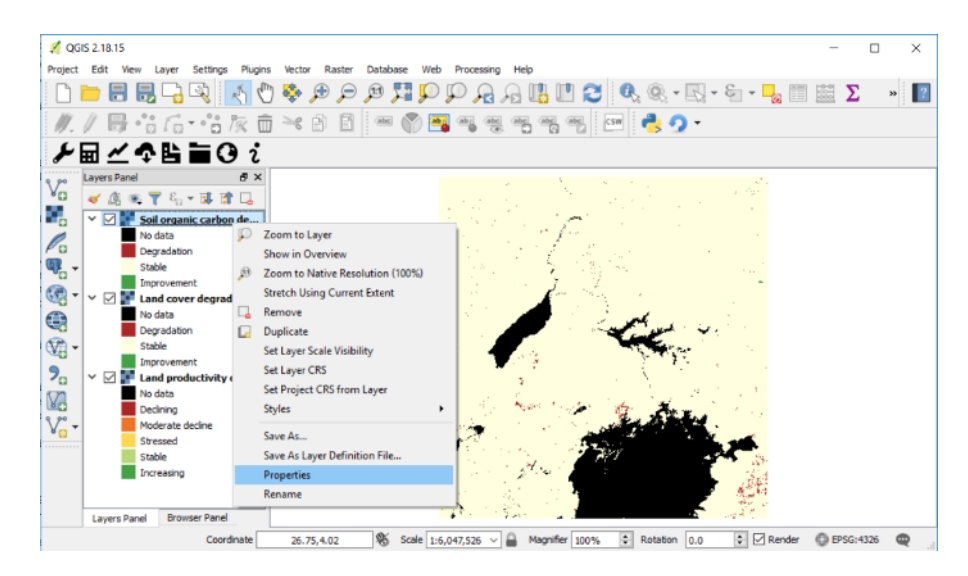

2. The Layer Properties menu will open. From the options on the left, navigate to Pyramids and click on it.

| 🕺 Layer Properties - Soil organic carbon degradation (2000 to 2015)   General 🛛 ? 🛛 🗙 |                                                                                                    |                    |  |  |
|---------------------------------------------------------------------------------------|----------------------------------------------------------------------------------------------------|--------------------|--|--|
| Ceneral                                                                               | ▼ Layer info<br>Layer name oil organic carbon degradation (2000 to 2015) displayed as oil organic carbon degradation (20<br>Layer source d:\documents and settings\mgonzalez-roglich\desktop\trends.earth\uganda_sdg_subindicators.<br>Columns: 2431 Rows: 2536 No-Data Value: n/a                                                                                                    | 00 to 2015)<br>tif |  |  |
| Pyramids                                                                              | ▼ Coordinate reference system       Selected CRS (EPSG:4326, WGS 84)                                                                                                    | •                  |  |  |
| () Metadata                                                                           | ▼ Scale dependent visibility       Minimum (exclusive)       → 1:100,000,000         ▼ In the second second seco | < 15               |  |  |
|                                                                                       |                                                                                                    |                    |  |  |
|                                                                                       |                                                                                                    |                    |  |  |
|                                                                                       | Style T OK Cancel Angly                                                                                                    | Help               |  |  |

3. Once on the **Pyramids** tab you will see a description about they are.

| 💋 Layer Properties - Soil organic                                                                                                    | carbon degradation (2000 to 2015)   Pyramids                                                                                                    | ?          | ×    |
|----------------------------------------------------------------------------------------------------|----------------------------------------------------------------------------------------------------|------------|------|
| General   Style   Image: Style   Image: Transparency   Image: Pyramids   Image: Pyramids   Image: Histogram   Image: Histogram < | escription<br>rge resolution raster layers can slow navigation in QGIS. By creating lower resolution<br>pies of the data (pyramids) performance can be considerably improved as QGIS<br>lects the most suitable resolution to use depending on the level of zoom. You must<br>we write access in the directory where the original data is stored to build pyramids.<br>ease note that building internal pyramids may alter the original data file<br>ad once created they cannot be removed!<br>ease note that building internal pyramids could corrupt your image -<br>ways make a backup of your data first!<br>Below the store of the store of the sto | 3          |      |
| Res                                                                                                    | ampling method Nearest Neighbour                                                                                                    | uild pyram | ids  |
| Sty                                                                                                    | e   OK Cancel Apply                                                                                                    | He         | lp d |

4. To the right of the window you will see the **Resolutions** options. Selecting all of them will make displaying in QGIS the fastest, but this could take hours to compute depending on the file size and processing capabilities of the computer you are using. For the Uganda example, we can select them all, but if using a larger area or higher spatial resolution than the default 250m, we recommend you select alternating resolutions options (i.e. one resolution selected and one not selected, and so on). Resolutions are selected by clicking on them. When selected, they will turn blue.

Make sure that the settings at the bottom are set to:

- Overview format: External
- Resampling method: Nearest Neighbour
- 5. Then click on the **Build pyramids** button. The progress bar next to it will show which percentage of the task has been completed.

| 🕺 Layer Properties - Soil organic                                                                                                    | carbon degradation (2000 to 2015)   Pyramids                                                                                                    | ?          | $\times$ |
|----------------------------------------------------------------------------------------------------|----------------------------------------------------------------------------------------------------|------------|----------|
| General   Style   Image: Style   Image: Transparency   Image: Pyramids   Image: Pyramids   Image: Histogram   Image: Histogram < | Pescription Trige resolution raster layers can slow navigation in QGIS. By creating lower resolution pies of the data (pyramids) performance can be considerably improved as QGIS lects the most suitable resolution to use depending on the level of zoon. You must we write access in the directory where the original data is stored to build pyramids. The donce created they cannot be removed! The access are note that building internal pyramids could corrupt your image - ways make a backup of your data first! The access is the directory of the access in the director of the access in the director of the access in the director where the original data is stored to build pyramids. The access is the directory where the original data is stored to build pyramids. The access are note that building internal pyramids could corrupt your image - ways make a backup of your data first! |            |          |
| Res                                                                                                    | ampling method Nearest Neighbour                                                                                                    | uld pyrami | ds       |
| Sty                                                                                                    | le 🔻 OK Cancel Apply                                                                                                    | He         | þ        |

6. When pyramids have been built you will notice that the icons next to the resolutions will have changed from red crosses to yellow pyramids.

Resolutions

| Resolutions |             |  |  |
|-------------|-------------|--|--|
| *           | 1216 x 1268 |  |  |
| - 👋         | 608 x 634   |  |  |
| - 36        | 304 x 317   |  |  |
| - 36        | 152 x 159   |  |  |
| - 👋         | 76 x 79     |  |  |
| - 36        | 38 x 40     |  |  |

7. Click **OK** to go back to the QGIS main interface.

| 4 | 1216 x 1268 |
|---|-------------|
| 4 | 608 x 634   |
| 4 | 304 x 317   |
| 4 | 152 x 159   |
| 4 | 76 x 80     |
| 4 | 38 x 40     |
|   |             |

CHAPTER

## FREQUENTLY ASKED QUESTIONS

This page lists some Frequently Asked Questions (FAQs) for the ATRENDS.EARTH tool.

## 5.1 General Questions

## 5.1.1 Is there a user group I can share experiences with and learn from?

Yes, we recently created a Google group for Trends.Earth users so please join and participate! We aim for this group to be a forum for users to post questions about the tool, methods, and datasets in support of Sustainable Development Goals monitoring. The **TRENDS.EARTH** team will monitor the group and answer questions as needed, but we'll get the most out of this community if users support each other by answering questions based on their unique background and experiences. The group will also be used for announcements on tool updates and capacity building efforts.

## 5.1.2 How do I find more information on the project?

More information on the toolbox can be found at trends.earth and reports are available on the Vital Signs Project website You can also add your contact info at Vital Signs LD Email Distribution List to stay in touch with any advancements with the projects' distribution list.

## 5.1.3 How can I provide feedback on the tool?

There are three ways to give feedback, emailing the project team, visiting the project site and messaging through the anonymous form or rate the toolbox in the plugins menu of QGIS. The project technical team can address questions through trends.earth@conservation.org. Users can rate the toolbox by opening Plugins in QGIS and selecting Manage and Install Plugins. Select All in the side bar and navigate to trends.earth plugin. Click on trends.earth and rate the toolbox by selecting the number of stars you would like to give the plugin, 5 stars being highly satisfied.

## 5.2 Installation of Trends.Earth

## 5.2.1 What version of Quantum GIS (QGIS) do I need for the toolbox?

To download QGIS, please go to the QGIS Downloads page. As of February 2018, version 3.0 was released. Please use version 2.18 for the trends.earth plugin. A version compatible with the latest version will be released in future iterations of the project.

## 5.2.2 Do I need to download a 32-bit or 64 bit version of QGIS?

We recommend downloading 64-bit version (2.18), but you may need to download the 32-bit version for 32-bit operating systems. To find out if your computer is running a 32-bit or 64-bit version of Windows, search for System or msinfo32. This is found in the Control Panel and will bring up a window that says the system type e.g. System type: 64-bit Operating System, x64-based processor.

Windows 7 or Windows Vista:

- 1. Open System by clicking the Start button, right-clicking Computer, and then clicking Properties.
- 2. Under System, you can view the system type.

Windows 8 or Windows 10:

- 1. From the Start screen, type This PC.
- 2. Right Click (or tap and hold) This PC, and click Properties.

Mac:

- 1. Click the Apple icon in the top left and select "About this Mac".
- 2. For more advanced details click "More Info..." in the About This Mac window.

#### 5.2.3 How do I install the plugin?

Open QGIS, navigate to Plugins on the menu bar, and select Manage and install plugins. On the side menu, select All to view the plugins available in QGIS. Search for trends.earth and select Install plugin at the bottom of the window.

#### 5.2.4 How do I upgrade the plugin?

If you have already installed the plugin, navigate to Plugins on the menu bar, and select Manage and install plugins. On the side menu, select Installed to view the plugins that you have installed in your computer. At the bottom of the window, select Upgrade all to upgrade the toolbox to the latest version.

#### 5.2.5 How do I uninstall the plugin?

If you would like to uninstall the plugin, normally you can do so with the QGIS plugins manager. To access the tool, choose "Plugins" and then "Manage and Install Plugins..." from the QGIS menu bar. From the plugin manager screen, select "Installed" from the menu on the left-hand side. Then click on "Trends.Earth" in the list of plugins, and on "Uninstall Plugin" to uninstall it.

If you encounter an error uninstalling the plugin, it is also possible to remove it manually. To manually remove the plugin:

- 1. Open QGIS
- 2. Navigate to where the plugin is installed by selecting "Open Active Profile Folder" from the menu under "Settings" "User Profiles" on the menu bar.
- 3. Quit QGIS. You may not be able to uninstall the plugin if QGIS is not closed.
- 4. In the file browser window that opened, double click on "python", and then double click on "plugins". Delete the LDMP folder within that directory.
- 5. Restart QGIS.

OR

Navigate to the AppData folder under user account and find the plugins info under the directory. For example: C:DocumentsuserAppDataRoamingQGISQGIS3profilesdefaultpythonplugins

## 5.3 Datasets

#### Note

Refer to the Input Data Used in Trends. Earth section for more information on data sources used in Trends. Earth.

## 5.3.1 When will you update datasets for the current year?

Trends.Earth uses publicly available data, as such the most up to date datasets will be added to the toolbox as soon as the original data providers make them public. If you notice any update that we missed, please do let us know.

## 5.3.2 Is there an option to download the original data?

Users can download the original data using the Download option within the toolbox.

## 5.3.3 Will the toolbox support higher resolution datasets?

The toolbox currently supports AVHRR (8km) and MODIS (250m) data for primary productivity analysis, and ESA LCC CCI (300m) for land cover change analysis.

## 5.3.4 Can the toolbox support analysis with national-level datasets?

This is a common request from users, and one the team is working on. Trends.Earth will allow loading of national-level soil carbon and land cover datasets before the end of March, 2018. This will allow users to take advantage of existing datasets that might be of higher quality at a national-level than the global datasets that are the defaults in the tool.

## 5.4 Methods

#### Note

Refer to the Land degradation and SDG 15.3.1 section for more background on analyses available in Trends.Earth.

## 5.4.1 Who was the default time period for the analysis determined?

The default time period of analysis is from years 2001 to 2015. These were recommended by the Good Practice Guidelines., a document that provides detailed recommendations for measuring land degradation and has been adopted by the UNCCD.

## 5.4.2 Productivity

#### How does the result provided by state differs from trajectory?

The trajectory analysis uses linear regressions and non-parametric tests to identify long term significant trends in primary productivity. This method however, is not able to capture more recent changes in primary productivity, which could be signals of short term processes of improvement or degradation. By comparing a long term mean to the most recent period, state is able to capture such recent changes.

#### 5.4.3 Land cover

Currently, the land cover aggregation is done following the UNCCD guidelines, but that classification does not take into account country level characteristics. Could it be possible to allow the user to define the aggregation criteria?

Users are able to make these changes using the advanced settings in the land cover GUI so that appropriate aggregations occur depending on the context of your country.

#### How can we isolate woody plant encroachment within the toolbox?

This can be altered using the land cover change matrix in the toolbox. For every transition, the user can mark the change as stable, improvement or degraded. The transition from grassland/rangeland to shrubland may indicate woody encroachment and this transition can be marked as an indicator of degradation.

#### 5.4.4 Carbon stocks

## Why use soil organic carbon (SOC) instead of above and below-ground carbon to measure carbon stocks?

The original proposed indicator is Carbon Stocks, which would include above and below ground biomass. However, given the lack of consistently generated and comparable dataset which assess carbon stocks in woody plants (including shrubs), grasses, croplands, and other land cover types both above and below ground, the Good Practice Guidelines published by the UNCCD recommends for the time being to use SOC as a proxy.

#### Is it possible to measure identify processes of degradation linked to salinization using this tool?

Not directly. If salinization caused a reduction in primary productivity, that decrease would be identified by the productivity indicators, but the users would have to use their local knowledge to assign the causes.

## 5.5 Land degradation outputs

#### 5.5.1 How were the layers combined to define the final land degradation layer?

Performance, state, and trajectory (the three indicators of change in *productivity*) are combined following a modified version of the good practice guidance developed by the UNCCD (in section SDG Indicator 15.3.1 of this manual a table is presented). Productivity, soil carbon, and land cover chance (the three sub-indicators of SDG 15.3.1) are combined using a "one out, all out" principle. In other words: if there is a decline in any of the three indicators at a particular pixel, then that pixel is mapped as being "degraded".

## 5.5.2 Why do I see areas the data says are improving or degrading when I know they are not?

The final output should be interpreted as showing areas potentially degraded. The indicator of land degradation is based on changes in productivity, land cover and soil organic carbon. Several factor could lead to the identification of patterns of degradation which do not seem to correlate to what is happening on the ground, the date of analysis being a very important one. If the climatic conditions at the beginning of the analysis were particularly wet, for example, trends from that moment on could show significant decreases in primary productivity, and degradation. The user can use Trends.Earth to address some of this issues correcting by the effect of climate. The resolution of the data could potentially be another limitation. Trends.Earth by default uses global datasets which will not be the most relevant at all scales and geographies. A functionality to use local data will be added shortly.

## 5.5.3 All of the sub-indicators are measuring vegetation: how does this contribute to understanding and identifying land degradation?

Vegetation is a key component of most ecosystems, and serve as a good proxy for their overall functioning and health. The three sub-indicators used for SDG 15.3.1 measure different aspects of land cover, which do relate to vegetation. Primary productivity directly measures the change in amount of biomass present in one area, but it does not inform us if that change is positive or not (not all increases in plant biomass should be interpreted as improvement). Land cover fills that gap by interpreting the landscape from a thematic perspective looking at what was there before and what is there now. It does include vegetation, but also bare land, urban and water. Finally, the soil organic carbon indicator uses the land cover map to inform the changes in soil organic carbon over time. This method is not ideal, but given the current state of global soil science and surveying, there is consensus that it this point in time and globally, this is the best approach.

## 5.6 Future plans

## 5.6.1 When will there be an offline version of the toolbox?

The final toolbox will be available as both as an offline and online version. The online version allows users to access current datasets more easily, while also allowing users to leverage Google Earth Engine to provide computing in the cloud. An offline version allows users to access data and perform analyses where internet connectivity may be limited, but it does have the disadvantage of requiring users to have enough local computing capacity to run analyses locally. The technical team intends to build the offline version of the toolbox and provide countries with data relevant for reporting at the national level within the pilot project countries.

## 5.6.2 Will you create a trends.earth toolbox for ESRI users?

The toolbox is currently available as a plugin to QGIS, an open source software package. This allows users around the world free access to the toolbox. There are currently no plans to build a toolbox within ArcGIS or ArcPro.

#### CHAPTER

## DATASETS (INPUT AND OUTPUT)

## 6.1 Input Data Used in Trends.Earth

▲TRENDS.EARTH draws on a number of data sources. The data sets listed below are owned/made available by the following organizations and individuals under separate terms as indicated in their respective metadata.

## 6.1.1 NDVI

| Sensor/Dataset | Temporal  | Spatial | Extent | License       |
|----------------|-----------|---------|--------|---------------|
| AVHRR/GIMMS    | 1982-2015 | 8 km    | Global | Public Domain |
| MOD13Q1-coll6  | 2001-2016 | 250 m   | Global | Public Domain |

## 6.1.2 Soil Moisture

| Sensor/Dataset | Temporal  | Spatial                         | Extent | License       |
|----------------|-----------|---------------------------------|--------|---------------|
| MERRA 2        | 1980-2016 | 0.5° x 0.625°                   | Global | Public Domain |
| ERA I          | 1979-2016 | $0.75^{\circ} \ge 0.75^{\circ}$ | Global | Public Domain |

## 6.1.3 Precipitation and Drought

| Sensor/Dataset    | Temporal  | Spatial     | Extent  | License       |
|-------------------|-----------|-------------|---------|---------------|
| GPCP v2.3 1 month | 1979-2019 | 2.5° x 2.5° | Global  | Public Domain |
| GPCC V6           | 1891-2019 | 1° x 1°     | Global  | Public Domain |
| CHIRPS            | 1981-2016 | 5 km        | 50N-50S | Public Domain |
| PERSIANN-CDR      | 1983-2015 | 25 km       | 60N-60S | Public Domain |

## 6.1.4 Evapotranspiration

| Sensor/Dataset | Temporal  | Spatial | Extent | License       |
|----------------|-----------|---------|--------|---------------|
| MOD16A2        | 2000-2014 | 1 km    | Global | Public Domain |

#### 6.1.5 Land cover

| Sensor/Dataset     | Temporal  | Spatial | Extent | License      |
|--------------------|-----------|---------|--------|--------------|
| ESA CCI Land Cover | 1992-2018 | 300 m   | Global | CC by-SA 3.0 |

#### 6.1.6 Soil carbon

| Sensor/Dataset     | Temporal | Spatial | Extent | License      |
|--------------------|----------|---------|--------|--------------|
| Soil Grids (ISRIC) | Present  | 250 m   | Global | CC by-SA 4.0 |

## 6.1.7 Agroecological Zones

| Sensor/Dataset                                 | Temporal | Spatial | Extent | License       |
|------------------------------------------------|----------|---------|--------|---------------|
| FAO - IIASA Global Agroecological Zones (GAEZ) | 2000     | 8 km    | Global | Public Domain |

## 6.1.8 Administrative Boundaries

| Sensor/Dataset                          | Temporal | Spatial | Extent | License       |
|-----------------------------------------|----------|---------|--------|---------------|
| Natural Earth Administrative Boundaries | Present  | 10/50m  | Global | Public Domain |

#### Note

The Natural Earth Administrative Boundaries provided in Trends.Earth are in the public domain. The boundaries and names used, and the designations used, in Trends.Earth do not imply official endorsement or acceptance by Conservation International Foundation, or by its partner organizations and contributors.

If using Trends.Earth for official purposes, it is recommended that users choose an official boundary provided by the designated office of their country.

## 6.1.9 Population

| Sensor/Dataset                       | Temporal  | Spatial | Extent | License   |
|--------------------------------------|-----------|---------|--------|-----------|
| WorldPop 100m Global Population grid | 2000-2020 | 100m    | Global | CC BY 4.0 |

#### 1 Note

The WorldPop dataset included in Trends.Earth was produced by the UNCCD from publicly available data layers from the WorldPop project. This dataset is a combination of the national-level age and sex-disaggregated grids produced by the WorldPop project at 100m resolution. In support of UNCCD National Reporting on Strategic Objectives 2 and 3, UNCCD funded the development of a set of global mosaics, disaggregated by sex, giving population counts per pixel. These layers are used within Trends.Earth to tabulate population exposure to drought and degradation, disaggregated by sex.

These data are also available in a publicly-accessible S3 bucket (trends.earth-shared, in the us-east-1 region), as tiled 32-bit floating point GeoTiffs at 100m, 300m, and 1200m resolution, at the following locations on s3:

- s3://trends.earth-shared/worldpop/100m
- s3://trends.earth-shared/worldpop/300m
- s3://trends.earth-shared/worldpop/1200m

## 6.2 Output datasets from Trends.Earth

The spatial data produced by **ATRENDS.EARTH** is in GeoTiff format. This is a widely supported format, so these datasets can be used within QGIS as well as within any other GIS software.

If you wish to use **ATRENDS.EARTH** data outside of the tool itself, you will need to know how the data is coded. The tables below provide guidance on what the exact layers are that are produced by each analysis in **ATRENDS.EARTH**.

To see which of the below layers is contained within a **ATRENDS\_EARTH** output file, use the load data tool. When you choose a file with that tool, it will show you a list of the layers within that file, as well as the band number for each layer.

#### 6.2.1 Land degradation (SDG 15.3.1)

#### SDG 15.3.1 Indicator

| Value  | Meaning     |
|--------|-------------|
| -32768 | No data     |
| -1     | Degradation |
| 0      | No change   |
| 1      | Improvement |

#### **Productivity**

Productivity trajectory (trend)

| Value           | Meaning                                                    |
|-----------------|------------------------------------------------------------|
| -32768          | No data                                                    |
| Any other value | Linear trend of annually integrated NDVI, scaled by 10,000 |

#### Productivity trajectory (significance)

| Value  | Meaning                          |
|--------|----------------------------------|
| -32768 | No data                          |
| -3     | Significant decline $(p > .99)$  |
| -2     | Significant decline $(p > .95)$  |
| -1     | Significant decline $(p > .90)$  |
| 0      | No significant change            |
| 1      | Significant increase $(p > .90)$ |
| 2      | Significant increase $(p > .95)$ |
| 3      | Significant increase $(p > .99)$ |

## Productivity performance (degradation)

| Value  | Meaning     |
|--------|-------------|
| -32768 | No data     |
| -1     | Degradation |
| 0      | No change   |

#### Productivity performance (ratio)

| Value  | Meaning                                                                     |
|--------|-----------------------------------------------------------------------------|
| -32768 | No data                                                                     |
| 0      | Ratio of mean NDVI and maximum productivity. See background on performance. |

#### **Productivity performance (units)**

| Value           | Meaning                                                                         |
|-----------------|---------------------------------------------------------------------------------|
| -32768          | No data                                                                         |
| Any other value | ID number of unit used to calculate performance. See background on performance. |

#### Productivity state (degradation)

| Value  | Meaning                                                                                                    |
|--------|----------------------------------------------------------------------------------------------------|
| -32768 | No data                                                                                                    |
| Any    | Change in productivity state classes between baseline and target period, calculated as the rank in the target |
| other  | period minus the rank in the baseline period. Positive values indicate improvement, negative values indicate  |
| value  | decline.                                                                                                    |

#### Productivity state classes

| Value           | Meaning                                                                        |
|-----------------|--------------------------------------------------------------------------------|
| -32768          | No data                                                                        |
| Any other value | Percentile class for productivity state. See background on productivity state. |

#### Productivity state NDVI mean

| Value     | Meaning                                                                                                |  |
|-----------|----------------------------------------------------------------------------------------------------|--|
| -32768    | No data                                                                                                |  |
| Any other | Mean annually integrated NDVI for the baseline period chosen for productivity state, scaled by 10,000. |  |
| value     | See background on productivity state.                                                                  |  |

## SDG 15.3.1 productivity indicator

| Value  | Meaning                |
|--------|------------------------|
| -32768 | No data                |
| 1      | Declining              |
| 2      | Early signs of decline |
| 3      | Stable but stressed    |
| 4      | Stable                 |
| 5      | Increasing             |

## Land Productivity Dynamics - JRC

| Value  | Meaning          |
|--------|------------------|
| -32768 | No data          |
| 1      | Declining        |
| 2      | Moderate decline |
| 3      | Stressed         |
| 4      | Stable           |
| 5      | Increasing       |

#### Land cover

#### Land cover (degradation)

| Value  | Meaning     |
|--------|-------------|
| -32768 | No data     |
| -1     | Degradation |
| 0      | No change   |
| 1      | Improvement |

#### Land cover (7 class)

| Value  | Meaning      |
|--------|--------------|
| -32768 | No data      |
| 1      | Tree-covered |
| 2      | Grasslands   |
| 3      | Cropland     |
| 4      | Wetland      |
| 5      | Artificial   |
| 6      | Other land   |
| 7      | Water body   |

## Land cover (ESA classes)

| Value  | Meaning                                                                            |
|--------|------------------------------------------------------------------------------------|
| -32768 | No data                                                                            |
| 10     | Cropland, rainfed                                                                  |
| 11     | Herbaceous cover                                                                   |
| 12     | Tree or shrub cover                                                                |
| 20     | Cropland, irrigated or post-flooding                                               |
| 30     | Mosaic cropland (>50%) / natural vegetation (tree, shrub, herbaceous cover) (<50%) |
| 40     | Mosaic natural vegetation (tree, shrub, herbaceous cover) (>50%) / cropland (<50%) |
| 50     | Tree cover, broadleaved, evergreen, closed to open (>15%)                          |
| 60     | Tree cover, broadleaved, deciduous, closed to open (>15%)                          |
| 61     | Tree cover, broadleaved, deciduous, closed (>40%)                                  |
| 62     | Tree cover, broadleaved, deciduous, open (15-40%)                                  |
| 70     | Tree cover, needleleaved, evergreen, closed to open (>15%)                         |
| 71     | Tree cover, needleleaved, evergreen, closed (>40%)                                 |
| 72     | Tree cover, needleleaved, evergreen, open (15-40%)                                 |
| 80     | Tree cover, needleleaved, deciduous, closed to open (>15%)                         |
| 81     | Tree cover, needleleaved, deciduous, closed (>40%)                                 |
| 82     | Tree cover, needleleaved, deciduous, open (15-40%)                                 |
| 90     | Tree cover, mixed leaf type (broadleaved and needleleaved)                         |
| 100    | Mosaic tree and shrub (>50%) / herbaceous cover (<50%)                             |
| 110    | Mosaic herbaceous cover (>50%) / tree and shrub (<50%)                             |
| 120    | Shrubland                                                                          |
| 121    | Evergreen shrubland                                                                |
| 122    | Deciduous shrubland                                                                |
| 130    | Grassland                                                                          |
| 140    | Lichens and mosses                                                                 |
| 150    | Sparse vegetation (tree, shrub, herbaceous cover) (<15%)                           |
| 151    | Sparse tree (<15%)                                                                 |
| 152    | Sparse shrub (<15%)                                                                |
| 153    | Sparse herbaceous cover (<15%)                                                     |
| 160    | Tree cover, flooded, fresh or brakish water                                        |
| 170    | Tree cover, flooded, saline water                                                  |
| 180    | Shrub or herbaceous cover, flooded, fresh/saline/brakish water                     |
| 190    | Urban areas                                                                        |
| 200    | Bare areas                                                                         |
| 201    | Consolidated bare areas                                                            |
| 202    | Unconsolidated bare areas                                                          |
| 210    | Water bodies                                                                       |
| 220    | Permanent snow and ice                                                             |

#### Land cover (transitions)

| Value  | Meaning                                 |
|--------|-----------------------------------------|
| -32768 | No data                                 |
| 1      | Tree-covered - Tree-covered (no change) |
| 2      | Grassland - Grassland (no change)       |
| 3      | Cropland - Cropland (no change)         |

continues on next page

| Value | Meaning                             |
|-------|-------------------------------------|
| 4     | Wetland - Wetland (no change)       |
| 5     | Artificial - Artificial (no change) |
| 6     | Other land - Other land (no change) |
| 7     | Water body - Water body (no change) |
| 12    | Forest - Grassland                  |
| 13    | Forest - Cropland                   |
| 14    | Forest - Wetland                    |
| 15    | Forest - Artificial                 |
| 16    | Forest - Other land                 |
| 17    | Forest - Water body                 |
| 21    | Grassland - Forest                  |
| 23    | Grassland - Cropland                |
| 24    | Grassland - Wetland                 |
| 25    | Grassland - Artificial              |
| 26    | Grassland - Other land              |
| 27    | Grassland - Water body              |
| 31    | Cropland - Forest                   |
| 32    | Cropland - Grassland                |
| 34    | Cropland - Wetland                  |
| 35    | Cropland - Artificial               |
| 36    | Cropland - Other land               |
| 37    | Cropland - Water body               |
| 41    | Wetland - Forest                    |
| 42    | Wetland - Grassland                 |
| 43    | Wetland - Cropland                  |
| 45    | Wetland - Artificial                |
| 46    | Wetland - Other land                |
| 47    | Wetland - Water body                |
| 51    | Artificial - Forest                 |
| 52    | Artificial - Grassland              |
| 53    | Artificial - Cropland               |
| 54    | Artificial - Wetland                |
| 56    | Artificial - Other land             |
| 57    | Artificial - Water body             |
| 61    | Other land - Forest                 |
| 62    | Other land - Grassland              |
| 63    | Other land - Cropland               |
| 64    | Other land - Wetland                |
| 65    | Other land - Artificial             |
| 67    | Other land - Water body             |
| 71    | Water body - Forest                 |
| 72    | Water body - Grassland              |
| 73    | Water body - Cropland               |
| 74    | Water body - Wetland                |
| 75    | Water body - Artificial             |
| 76    | Water body - Other land             |

Table 2 - continued from previous page

#### Soil organic carbon

#### Soil organic carbon (degradation)

| Value           | Meaning                                                                                                    |
|-----------------|----------------------------------------------------------------------------------------------------|
| -32768          | No data                                                                                                    |
| Any other value | Percentage change in soil organic carbon content (0 - 30 cm depth) from baseline to target year. Positive values indicate increase, negative values indicate decrease. |

#### Soil organic carbon

| Value           | Meaning                                                                  |
|-----------------|--------------------------------------------------------------------------|
| -32768          | No data                                                                  |
| Any other value | Soil organic carbon content (0 - 30 cm depth) in metric tons per hectare |

#### 6.2.2 Drought hazard, vulnerability, and exposure

#### **Standardized Precipitation Index (SPI)**

| Value           | Meaning                                         |
|-----------------|-------------------------------------------------|
| -32768          | Meaning                                         |
| Any other value | Standardized precipitation index, scaled * 1000 |

#### Population at maximum drought

As an indicator of population exposure to drought, Trends.Earth's drought tools produce a layer assessing total population (or male or female population, depending on the selections made by the user) at time of maximum drought. For the purpose of these analyses, drought is defined as an SPI less than -1.0 (a lag 12 SPI is the default used in the tool).

| Value                    | Meaning                                                                                                    |
|--------------------------|----------------------------------------------------------------------------------------------------|
| -32768                   | Meaning                                                                                                    |
| Any<br>negative<br>value | A negative value indicates a pixel <b>was</b> exposed to drought (defined as $SPI < -1$ ) during a particular (typ-<br>ically four- year) period. The pixel value indicates the population of the pixel at the time of maximum<br>drought. |
| Any<br>positive<br>value | A positive value indicates a pixel <b>was not</b> exposed to drought during a particular (typically four-year) period. The pixel value indicates the maximum population of the pixel during the period.                                    |

## 6.2.3 Sustainable urbanization (SDG 11.3.1)

#### Urban

| Value  | Meaning                     |
|--------|-----------------------------|
| -32768 | No data                     |
| 1      | Urban                       |
| 2      | Suburban                    |
| 3      | Built-up rural              |
| 4      | Open space (fringe)         |
| 5      | Open space (captured)       |
| 6      | Open space (rural)          |
| 7      | Open space (fringe water)   |
| 8      | Open space (captured water) |
| 9      | Open space (rural water)    |

#### **Urban series**

| Value  | Meaning          |
|--------|------------------|
| -32768 | No data          |
| -1     | Water            |
| 1      | Built up by 2000 |
| 2      | Built up by 2005 |
| 3      | Built up by 2010 |
| 4      | Built up by 2015 |

#### 6.2.4 Population

#### **Population density**

| Value           | Meaning                                 |
|-----------------|-----------------------------------------|
| -32768          | No data                                 |
| Any other value | Population density in persons per sq km |

#### Population (total, male, or female)

This output draws on data from the WorldPop project. Depending on the tool used in Trends.Earth, population outputs can be: total population (male and female), total male population, or total female population. The pixels values in each all are coded the same way, and refer to actual population counts per grid cell.

| Value           | Meaning                                 |
|-----------------|-----------------------------------------|
| -32768          | No data                                 |
| Any other value | Population density in persons per sq km |

#### CHAPTER

#### SEVEN

## **DESIGNING REPORTS**

Reports are, in simplest terms, created by populating a report template with textual and/or spatial data from one or more jobs. It is important to note that reports are generated at the layer/band level hence the number of reports from a single job will correspond to the number of **default** bands for the given job.

Designing reports is a two-step process that involves:

- 1. Designing templates using the QGIS layout framework;
- 2. Specifying the configuration parameters in a report configuration file.

## 7.1 Prerequisites

Before embarking on designing new or customizing existing reports, it is recommended to familiarize with the following topics:

- QGIS Expression Framework
- QGIS Layout Framework
- JSON Data Format

## 7.2 Layout Expression Variables

A report is made up of static content (such as logos, disclaimer text etc.) that does not change from one report to another. It may also include dynamic content (such as maps or attribute information) that is generated at runtime during the execution process.

The Trends.Earth toolbox provides a number of layout expression variables that can be used to insert dynamic content in a layout. Some of these are available at design time while others are only available at runtime. The table below provides a summary of the available variables.

#### 7.2.1 Job Variables

These are characterized by a *te\_job\_* prefix and only available at runtime.

| Variable Name     | Description                                                         | Data Type                          |
|-------------------|---------------------------------------------------------------------|------------------------------------|
| te_job_id         | Unique identified corresponding to the job's UUID                   | String                             |
| te_job_input_parc | JSON representation of a job's input parameters                     | String                             |
| te_job_paths      | Local path to the job's dataset(s)                                  | String                             |
| te_job_alg_name   | Job's algorithm name                                                | String                             |
| te_job_creation_d | Creation date/time of a job                                         | String in %Y-%m-%d<br>%H:%M format |
| te_job_status     | Completion status of a job e.g. DOWNLOADED, GENER-ATED_LOCALLY etc. | String                             |
| te_job_name       | Name of the job as inputted by the user.                            | String                             |
| te_job_comments   | Comments to a job as provided by the user                           | String                             |

## 7.2.2 Layer Variables

These are characterized by a *te\_current\_layer\_* prefix and only available at runtime.

| Variable Name         | Description                                        | Data Type |
|-----------------------|----------------------------------------------------|-----------|
| te_current_layer_name | Name of the layer in the current execution context | String    |

## 7.2.3 Report Settings Variables

These are characterized by a *te\_report\_* prefix and are available at both design time and runtime. Refer to the *Reports* section for a detailed description of the report settings and corresponding variable names.

## 7.3 Template Types

There are two main report template types:

## 7.3.1 Full Template

This is designed to contain - or provide an allowance to include - more information such as author name. The default template is set on an A4 page and includes a layout title, map, legend, scale bar, north arrow, disclaimer text. and logo.

## 7.3.2 Simple Template

This is designed to be a lighter version of the template with the default one set on an 83mm by 59mm page size (in landscape mode) or vice versa in portrait mode and contains a map, legend, north arrow, scale bar, disclaimer text and logo.

#### 1 Note

For each template type, you will need to provide both the portrait and landscape versions as the toolbox will select one of these depending on the dimensions of the map layer being rendered.

## 7.4 Designing Report Templates

You can create templates either by:

## 7.4.1 Creating A New One

1. Navigate to **Project > New Print Layout...**.

| Proj      | ect          | <u>E</u> dit   | <u>V</u> iew | <u>L</u> ayer | <u>S</u> ettings | <u>P</u> lugins | Ve |
|-----------|--------------|----------------|--------------|---------------|------------------|-----------------|----|
| $\square$ | <u>N</u> ew  |                |              |               | Ct               | trl+N           |    |
|           | New          | from           | Templa       | ite           |                  |                 | ►  |
|           | <u>O</u> per | ı              |              |               | Ct               | trl+0           |    |
|           | Oper         | n Fron         | n            |               |                  |                 | ۲  |
|           | Oper         | n <u>R</u> ece | ent          |               |                  |                 | Þ  |
|           | Close        | е              |              |               |                  |                 |    |
|           | <u>S</u> ave |                |              |               | Ct               | trl+S           |    |
|           | Save         | <u>A</u> s     |              |               | Ct               | trl+Shift+S     | 5  |
|           | Save         | То             |              |               |                  |                 | ۲  |
|           | Reve         | rt             |              |               |                  |                 |    |
| 1         | <u>P</u> rop | erties         |              |               | Ct               | trl+Shift+F     | 5  |
|           | <u>S</u> nap | ping           | Options      |               |                  |                 |    |
|           | Impo         | ort/Exp        | port         |               |                  |                 | ►  |
| G         | New          | <u>P</u> rint  | Layout.      |               | Ct               | trl+P           | ٦  |
|           | New          | <u>R</u> epo   | rt           |               |                  |                 |    |
| 4         | Layo         | ut Ma          | nager        |               |                  |                 |    |
|           | Layo         | uts            |              |               |                  |                 | ►  |
|           | Exit (       | QGIS           |              |               | Ct               | trl+Q           |    |

2. Specify a user-friendly name for the layout.

| <b>Q</b> Create Print Layout                                                             | $\times$ |
|------------------------------------------------------------------------------------------|----------|
| Enter a unique print layout title<br>(a title will be automatically generated if left em | ipty)    |
| Simple_layout                                                                            |          |
|                                                                                          |          |
| OK Cancel Help                                                                           |          |
|                                                                                          |          |

## 7.4.2 Modifying an Existing One

1. Navigate to **Project > Layout Manager...**.

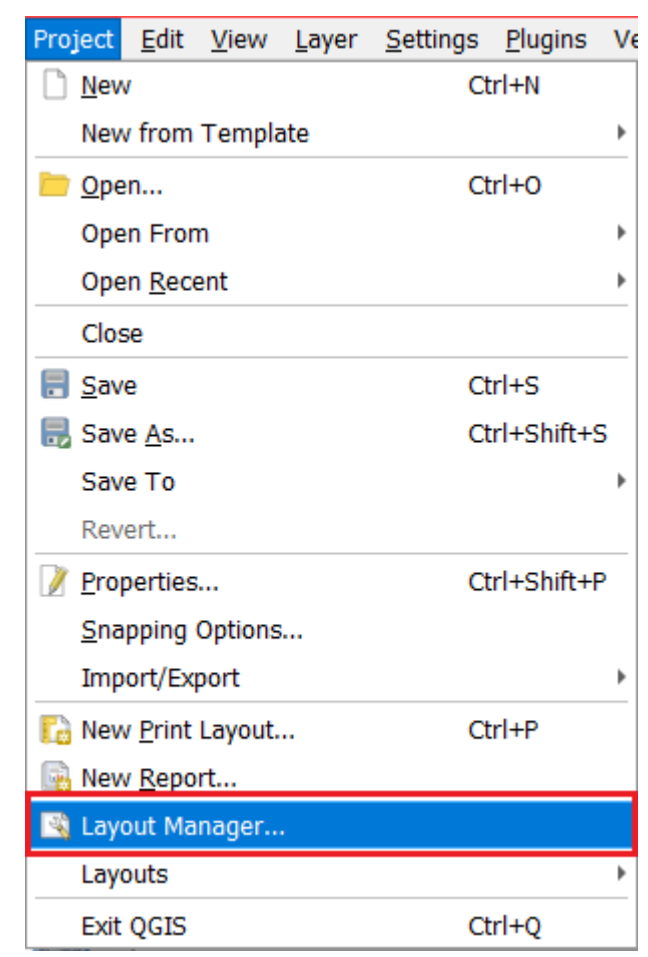

2. Select **Specific** in the drop-down menu under **New from Template** section.

| 🛐 Layout Manager   |                 |               | _       |                  | $\times$ |
|--------------------|-----------------|---------------|---------|------------------|----------|
| Q. Search          |                 |               |         |                  |          |
|                    |                 |               |         |                  | -        |
|                    |                 |               |         |                  |          |
|                    |                 |               |         |                  |          |
|                    |                 |               |         |                  |          |
|                    |                 |               |         |                  |          |
|                    |                 |               |         |                  |          |
|                    |                 |               |         |                  |          |
|                    |                 |               |         |                  |          |
| Show               | Duplicate       | Remove        |         | Re <u>n</u> ame. |          |
| ▼ New from Temp    | olate           |               |         |                  |          |
| Specific           |                 |               | •       | Create           |          |
| irth\LDMP\data\rep | oorts\simple_la | yout_template | e_portr | ait.qpt          |          |
| Open template dire | ectory Use      | r Def         | ault    | ]                |          |
|                    |                 | Clo           | se      | Help             |          |

3. Click on the browse button (with three dots) to select an existing qpt template. The default templates can be found in [base\_data\_directory]/reports/templates.

| 🛐 Layout Manage | er -                | _                | - 🗆 X           |
|-----------------|---------------------|------------------|-----------------|
| Q Search        |                     |                  |                 |
|                 |                     |                  |                 |
|                 |                     |                  |                 |
|                 |                     |                  |                 |
|                 |                     |                  |                 |
|                 |                     |                  |                 |
|                 |                     |                  |                 |
|                 |                     |                  |                 |
| Show            | Duplicate           | Remove           | Re <u>n</u> ame |
| New from Te     | emplate             |                  |                 |
| Specific        |                     | •                | Create          |
| rth\LDMP\data   | \reports\simple_lay | yout_template_po | ortrait.qpt     |
| Open template   | directory Use       | r Default        | t               |
|                 |                     | Close            | Help            |

4. Click on **Create...** button.

| 🛐 Layout Manage                                                                                                    | r         | _              | $\Box$ $\times$ |  |  |
|----------------------------------------------------------------------------------------------------|-----------|----------------|-----------------|--|--|
| Q Search                                                                                                    |           |                |                 |  |  |
| Show<br>▼ New from Te                                                                                                    | Duplicate | <u>R</u> emove | Re <u>n</u> ame |  |  |
| Specific     Create       Irth\LDMP\data\reports\simple_layout_template_portrait.qpt        Open template directory     User     Default |           |                |                 |  |  |
| - F                                                                                                    | ,         | Close          | Help            |  |  |

5. Specify a user-friendly name for the template.

| <b>Q</b> Create Print La                                                                     | yout   | $\times$ |  |  |
|----------------------------------------------------------------------------------------------|--------|----------|--|--|
| Enter a unique print layout title<br>(a title will be automatically generated if left empty) |        |          |  |  |
| Simple_layout                                                                                |        |          |  |  |
| ОК                                                                                           | Cancel | Help     |  |  |
|                                                                                              |        |          |  |  |

## 7.4.3 Adding Layout Items

• You can add items to the template in a similar fashion as defined in the QGIS manual. Trends.Earth expression variables are available in the **Expression Builder** dialog and can be inserted in label items as any other QGIS variable.

| <b>Q</b> Insert Expression                                                            |                                                                                                    |           | ×                        |
|---------------------------------------------------------------------------------------|----------------------------------------------------------------------------------------------------|-----------|--------------------------|
| Expression Function Editor                                                            |                                                                                                    |           |                          |
|                                                                                       | Q Search                                                                                                    | Show Help | variable te_job_alg_name |
| @te_job_alg_name         = + - / * ^    ( ) '\n'         Feature       ▼ ● Preview: " | project_units<br>qgis_locale<br>qgis_os_name<br>qgis_platform<br>qgis_release_name<br>qgis_short_version<br>qgis_version<br>qgis_version_no<br>te_current_layer_name<br>te_job_alg_name<br>te_job_alg_name<br>te_job_ict<br>te_job_id<br>te_job_id<br>te_job_id<br>te_job_paths<br>te_job_paths<br>te_job_paths<br>te_report_disclaimer<br>te_report_disclaimer<br>te_report_organization_name<br>user_account_name<br>user_full_name<br><b>&gt;</b> Recent (generic) |           | Current value            |
|                                                                                       |                                                                                                    |           | OK Cancel Help           |

• For instance, to insert a job's algorithm name in a label item, you can use the following expression: [% @te\_job\_alg\_name %].

| Layout                                                   | Item Prope             | erties         |         |          |              |    |    |
|----------------------------------------------------------|------------------------|----------------|---------|----------|--------------|----|----|
| Item Propert                                             | ties                   |                |         |          |              |    | ØX |
| Label                                                    |                        |                |         |          |              |    |    |
| 🔻 Main P                                                 | roperties              | ;              |         |          |              |    | -  |
| [% @te                                                   | _job_alg_ı             | name %]        |         |          |              |    |    |
| Rend                                                     | er as HTM              | L              |         |          |              |    |    |
|                                                          | Insert/E               | dit Expression | )       | <b>.</b> | Dynamic Text | *  |    |
| Appea Font                                               | rance                  |                |         |          |              | Ţ  |    |
| Font cold                                                | or                     |                | •       |          |              |    |    |
| Horizont                                                 | al margin              | 0.00 mm        |         |          |              | \$ |    |
| Vertical                                                 | margin                 | 0.00 mm        |         |          |              | \$ |    |
| Horizont                                                 | al alignme             | nt             |         |          |              |    |    |
| 🔾 Left                                                   | O Center               | r 🔘 Right 🤅    | Justify |          |              |    |    |
| Vertical a                                               | alignment              |                |         |          |              |    |    |
| 💿 Тор                                                    | O Middle               | e 🔘 Bottom     |         |          |              |    |    |
| <ul> <li>Positio</li> <li>Rotati</li> <li>Fra</li> </ul> | on and Siz<br>on<br>me | e              |         |          |              |    |    |
|                                                          | karound                |                |         |          |              |    | *  |

- For a map item, do not add any layers or specify a map theme as the layers and their ordering will be automatically set during the report generation process.
- When using a legend item, ensure the **Auto update** option is selected. The toolbox will determine which legend items to show/hide depending on the rendering context.

| ✔ Auto update | Update All |
|---------------|------------|
|               |            |
|               |            |
|               |            |
|               |            |
|               |            |
|               |            |
|               |            |

• For map items rendering a job's layers or label items that use the toolbox's expression variables, please ensure that you define their corresponding item IDs so that they can be flagged for updating during the report generation process. A preferred naming convention - for the item ID - is [item\_type.context\_name] e.g. label.layer\_name, label.job\_alg\_name, map.main. We will see how these item IDs are used in the item\_scope\_mapping section.

| ▼ Item ID |                  |  |  |
|-----------|------------------|--|--|
| Id        | label.layer_name |  |  |

## 7.5 Configuring Report Parameters

The next step is to define which templates will be used for which algorithms. This is done through a report configuration file *-templates.json-* that is created in *[base\_data\_directory]/reports/templates* on loading the toolbox for the first time.

*templates.json* is a list of report configuration objects where each configuration object corresponds to one or more scopes. A scope, in this case, refers to an algorithm. A configuration is made up of two parts:

- template\_info Contains information about the QGIS report templates associated with one or more algorithm scopes.
- output\_options Output options for exporting a report.

See sample below:

(continues on next page)

(continued from previous page)

```
"name": "productivity",
            "type_id_mapping":{
                "map":["map.main"],
                "label":["label.layer_title"]
            }
         }
      ]
   },
   "output_options":{
      "template_type": "ALL",
      "formats": [
         {
            "format_type": "PDF"
         },
         {
            "format_type": "IMAGE",
            "params": {
                "image_type": "png"
            }
         }
      ]
   }
}
```

## 7.5.1 template\_info

Contains information about the QGIS report templates associated with one or more algorithm scopes.

| Description                                                                                                    | Re-<br>quired                                                                                                    |
|----------------------------------------------------------------------------------------------------|----------------------------------------------------------------------------------------------------|
| A unique UUID identifier in string format                                                                                             | Yes                                                                                                    |
| A friendly name of the template configuration                                                                                         | No                                                                                                    |
| A brief description of the template configuration                                                                                     | No                                                                                                    |
| Name of the template file for a simple portrait layout                                                                                | Yes                                                                                                    |
|                                                                                                    |                                                                                                    |
| Name of the template file for a simple landscape layout                                                                               | Yes                                                                                                    |
|                                                                                                    |                                                                                                    |
| Name of the template file for a full portrait layout                                                                                  | Yes                                                                                                    |
| Name of the template file for a full landscape layout                                                                                 | Yes                                                                                                    |
| A list of item scope objects. It should contain at least one scope definition.<br>See <i>item scope mapping</i> for more information. | Yes                                                                                                    |
|                                                                                                    | Description         A unique UUID identifier in string format         A friendly name of the template configuration         A brief description of the template configuration         Name of the template file for a simple portrait layout         Name of the template file for a simple landscape layout         Name of the template file for a full portrait layout         Name of the template file for a full portrait layout         Name of the template file for a full portrait layout         Same of the template file for a full portrait layout         Name of the template file for a full portrait layout         Same of the template file for a full portrait layout         Name of the template file for a full portrait layout         Name of the template file for a full portrait layout         Name of the template file for a full portrait layout         Name of the template file for a full portrait layout         Name of the template file for a full portrait layout         Name of the template file for a full portrait layout         A list of item scope objects. It should contain at least one scope definition.         See item_scope_mapping for more information. |

#### 1 Note

The paths defined above are basically file names which are relative to the location of the *templates.json* configuration file.

## 7.5.2 output\_options

Options for exporting an output report.

| Prop-<br>erty<br>Name | Description                                                                                                    | Re-<br>quirec |
|-----------------------|----------------------------------------------------------------------------------------------------|---------------|
| for-<br>mats          | A list of format objects specifying the output format of the report. You can have a report produced in multiple types such as PDF and PNG.<br>At least one output format needs to be defined.<br>See <i>output_format</i> for configuration options for an output format object. | Yes           |
| tem-<br>plate_ty      | Report template type in string format.<br>Supported options include: <b>SIMPLE</b> , <b>FULL</b> or <b>ALL</b> .<br>Please note that these should be in uppercase as provided above.                                                                                             | Yes           |

## 7.5.3 item\_scope\_mapping

Provides a mechanism for grouping layout items based on a scope (i.e. algorithm).

| Property Name   | Description                                                                                                    | Required |
|-----------------|----------------------------------------------------------------------------------------------------|----------|
| name            | Name of the algorithm that will<br>be matched to this configuration<br>e.g. <i>productivity</i> , <i>sdg-15-3-1-sub-</i><br><i>indicators</i> etc. Refers to the algo-<br>rithm names defined in <i>scripts.json</i> in<br>the toolbox's data folder. | Yes      |
| type_id_mapping | A dictionary containing an enumera-<br>tion of the layout item type and cor-<br>responding list of item IDs defined in<br>the template.<br>Supported layout item types include:<br><b>map, label, picture</b>                                         | Yes      |
|                 | <pre>"type_id_mapping":{     "map":["map.main"],     "label":["label.layer_     stitle"] } See Adding Layout Items on how to specify item IDs.</pre>                                                                                                  |          |

## 7.5.4 output\_format

Format information for the report output.

| Prop-<br>erty<br>Name | Description                                                                                                    | Re-<br>quired |
|-----------------------|----------------------------------------------------------------------------------------------------|---------------|
| for-<br>mat_ty        | An enumeration of the file output type.<br>Supported enumeration options include: <b>PDF</b> and <b>IMAGE</b> .<br>Please note that these should be in uppercase as provided above.                                                                                                    | Yes           |
| params                | Depending on the specified output type, this property contains additional information regarding the format.<br>For instance, if the IMAGE is specified as the output format, then this property can be used to specify the IMAGE type. Does nothing for PDF type and defaults to PNG for an IMAGE type. | No            |

## 7.6 Resetting to Default Templates and Configuration

To revert back to the default templates and report configuration file that ship with the toolbox, perform the following steps:

- 1. Close QGIS then back-up the *templates* folder in [base\_data\_directory]/reports/templates.
- 2. Proceed to delete the *templates* folder then restart QGIS.
## CHAPTER

EIGHT

## DOWNLOADS

This page lists data packages containing default datasets that can be used in Trends.Earth.

This site and the products of Trends.Earth are made available under the terms of the Creative Commons Attribution 4.0 International License (CC BY 4.0). The boundaries and names used, and the designations used, do not imply official endorsement or acceptance by Conservation International Foundation, or its partner organizations and contributors.

## 8.1 SDG Indicator 15.3.1 (UNCCD Strategic Objectives 1 and 2)

The below datasets can be used to support assessing SDG Indicator 15.3.1, and include indicators of change in land productivity dynamics (LPD), land cover, and soil organic carbon. These datasets can be used to support reporting on UNCCD Strategic Objectives 1 and 2. Note that there are three different LPD datasets available (from JRC, from the default Trends.Earth method, and from FAO-WOCAT).

| Country | SDG 15.3.1 using JRC LPD | SDG 15.3.1 using Trends.Earth LPD | SDG 15.3.1 using FAO-WOCAT LPD |
|---------|--------------------------|-----------------------------------|--------------------------------|
| ABW     | ABW (JRC LPD)            | ABW (Trends.Earth LPD)            | ABW (FAO-WOCAT LPD)            |
| AFG     | AFG (JRC LPD)            | AFG (Trends.Earth LPD)            | AFG (FAO-WOCAT LPD)            |
| AGO     | AGO (JRC LPD)            | AGO (Trends.Earth LPD)            | AGO (FAO-WOCAT LPD)            |
| AIA     | AIA (JRC LPD)            | AIA (Trends.Earth LPD)            | AIA (FAO-WOCAT LPD)            |
| ALB     | ALB (JRC LPD)            | ALB (Trends.Earth LPD)            | ALB (FAO-WOCAT LPD)            |
| ALD     | ALD (JRC LPD)            | ALD (Trends.Earth LPD)            | ALD (FAO-WOCAT LPD)            |
| AND     | AND (JRC LPD)            | AND (Trends.Earth LPD)            | AND (FAO-WOCAT LPD)            |
| ARE     | ARE (JRC LPD)            | ARE (Trends.Earth LPD)            | ARE (FAO-WOCAT LPD)            |
| ARG     | ARG (JRC LPD)            | ARG (Trends.Earth LPD)            | ARG (FAO-WOCAT LPD)            |
| ARM     | ARM (JRC LPD)            | ARM (Trends.Earth LPD)            | ARM (FAO-WOCAT LPD)            |
| ASM     | ASM (JRC LPD)            | ASM (Trends.Earth LPD)            | ASM (FAO-WOCAT LPD)            |
| ATC     | ATC (JRC LPD)            |                                   | ATC (FAO-WOCAT LPD)            |
| ATF     | ATF (JRC LPD)            |                                   | ATF (FAO-WOCAT LPD)            |
| ATG     | ATG (JRC LPD)            | ATG (Trends.Earth LPD)            | ATG (FAO-WOCAT LPD)            |
| AUS     | AUS (JRC LPD)            | AUS (Trends.Earth LPD)            | AUS (FAO-WOCAT LPD)            |
| AUT     | AUT (JRC LPD)            | AUT (Trends.Earth LPD)            | AUT (FAO-WOCAT LPD)            |
| AZE     | AZE (JRC LPD)            | AZE (Trends.Earth LPD)            | AZE (FAO-WOCAT LPD)            |
| BDI     | BDI (JRC LPD)            | BDI (Trends.Earth LPD)            | BDI (FAO-WOCAT LPD)            |
| BEL     | BEL (JRC LPD)            | BEL (Trends.Earth LPD)            | BEL (FAO-WOCAT LPD)            |
| BEN     | BEN (JRC LPD)            | BEN (Trends.Earth LPD)            | BEN (FAO-WOCAT LPD)            |
| BFA     | BFA (JRC LPD)            | BFA (Trends.Earth LPD)            | BFA (FAO-WOCAT LPD)            |
| BGD     | BGD (JRC LPD)            | BGD (Trends.Earth LPD)            | BGD (FAO-WOCAT LPD)            |
| BGR     | BGR (JRC LPD)            | BGR (Trends.Earth LPD)            | BGR (FAO-WOCAT LPD)            |
| BHR     | BHR (JRC LPD)            | BHR (Trends.Earth LPD)            | BHR (FAO-WOCAT LPD)            |

| Country | SDG 15.3.1 using JRC LPD | SDG 15.3.1 using Trends.Earth LPD | SDG 15.3.1 using FAO-WOCAT LPD |
|---------|--------------------------|-----------------------------------|--------------------------------|
| BHS     | BHS (JRC LPD)            | BHS (Trends.Earth LPD)            | BHS (FAO-WOCAT LPD)            |
| BIH     | BIH (JRC LPD)            | BIH (Trends.Earth LPD)            | BIH (FAO-WOCAT LPD)            |
| BJN     | BJN (JRC LPD)            |                                   | BJN (FAO-WOCAT LPD)            |
| BLM     | BLM (JRC LPD)            | BLM (Trends.Earth LPD)            | BLM (FAO-WOCAT LPD)            |
| BLR     | BLR (JRC LPD)            | BLR (Trends.Earth LPD)            | BLR (FAO-WOCAT LPD)            |
| BLZ     | BLZ (JRC LPD)            | BLZ (Trends.Earth LPD)            | BLZ (FAO-WOCAT LPD)            |
| BMU     | BMU (JRC LPD)            | BMU (Trends.Earth LPD)            | BMU (FAO-WOCAT LPD)            |
| BOL     | BOL (JRC LPD)            | BOL (Trends.Earth LPD)            | BOL (FAO-WOCAT LPD)            |
| BRA     | BRA (JRC LPD)            | BRA (Trends.Earth LPD)            | BRA (FAO-WOCAT LPD)            |
| BRB     | BRB (JRC LPD)            | BRB (Trends.Earth LPD)            | BRB (FAO-WOCAT LPD)            |
| BRI     | BRI (JRC LPD)            | BRI (Trends.Earth LPD)            | BRI (FAO-WOCAT LPD)            |
| BRN     | BRN (JRC LPD)            | BRN (Trends.Earth LPD)            | BRN (FAO-WOCAT LPD)            |
| BRT     | BRT (JRC LPD)            | BRT (Trends.Earth LPD)            | BRT (FAO-WOCAT LPD)            |
| BTN     | BTN (JRC LPD)            | BTN (Trends.Earth LPD)            | BTN (FAO-WOCAT LPD)            |
| BWA     | BWA (JRC LPD)            | BWA (Trends.Earth LPD)            | BWA (FAO-WOCAT LPD)            |
| CAF     | CAF (JRC LPD)            | CAF (Trends.Earth LPD)            | CAF (FAO-WOCAT LPD)            |
| CAN     | х <i>Р</i>               |                                   |                                |
| CHE     | CHE (JRC LPD)            | CHE (Trends.Earth LPD)            | CHE (FAO-WOCAT LPD)            |
| CHN     | CHN (JRC LPD)            | CHN (Trends.Earth LPD)            | CHN (FAO-WOCAT LPD)            |
| CIV     | CIV (JRC LPD)            | CIV (Trends.Earth LPD)            | CIV (FAO-WOCAT LPD)            |
| CLP     | CLP (JRC LPD)            |                                   | CLP (FAO-WOCAT LPD)            |
| CMR     | CMR (JRC LPD)            | CMR (Trends.Earth LPD)            | CMR (FAO-WOCAT LPD)            |
| CNM     | CNM (JRC LPD)            | CNM (Trends.Earth LPD)            | CNM (FAO-WOCAT LPD)            |
| COD     |                          |                                   | COD (FAO-WOCAT LPD)            |
| COG     | COG (JRC LPD)            | COG (Trends.Earth LPD)            | COG (FAO-WOCAT LPD)            |
| COK     | COK (JRC LPD)            | COK (Trends.Earth LPD)            | COK (FAO-WOCAT LPD)            |
| COL     | COL (JRC LPD)            | COL (Trends.Earth LPD)            | COL (FAO-WOCAT LPD)            |
| COM     | COM (JRC LPD)            | COM (Trends.Earth LPD)            | COM (FAO-WOCAT LPD)            |
| CPV     | CPV (JRC LPD)            | CPV (Trends.Earth LPD)            | CPV (FAO-WOCAT LPD)            |
| CRI     | CRI (JRC LPD)            | CRI (Trends.Earth LPD)            | CRI (FAO-WOCAT LPD)            |
| CSI     | CSI (JRC LPD)            |                                   | CSI (FAO-WOCAT LPD)            |
| CUB     | CUB (JRC LPD)            | CUB (Trends.Earth LPD)            | CUB (FAO-WOCAT LPD)            |
| CUW     | CUW (JRC LPD)            | CUW (Trends.Earth LPD)            | CUW (FAO-WOCAT LPD)            |
| CYM     | CYM (JRC LPD)            | CYM (Trends.Earth LPD)            | CYM (FAO-WOCAT LPD)            |
| CYN     | CYN (JRC LPD)            | CYN (Trends.Earth LPD)            | CYN (FAO-WOCAT LPD)            |
| CYP     | CYP (JRC LPD)            | CYP (Trends.Earth LPD)            | CYP (FAO-WOCAT LPD)            |
| CZE     | CZE (JRC LPD)            | CZE (Trends.Earth LPD)            | CZE (FAO-WOCAT LPD)            |
| DEU     | DEU (JRC LPD)            | DEU (Trends.Earth LPD)            | DEU (FAO-WOCAT LPD)            |
| DJI     | DJI (JRC LPD)            | DJI (Trends.Earth LPD)            | DJI (FAO-WOCAT LPD)            |
| DMA     | DMA (JRC LPD)            | DMA (Trends.Earth LPD)            | DMA (FAO-WOCAT LPD)            |
| DNK     | DNK (JRC LPD)            | DNK (Trends.Earth LPD)            | DNK (FAO-WOCAT LPD)            |
| DOM     | DOM (JRC LPD)            | DOM (Trends.Earth LPD)            | DOM (FAO-WOCAT LPD)            |
| DZA     | DZA (JRC LPD)            | DZA (Trends.Earth LPD)            | DZA (FAO-WOCAT LPD)            |
| ECU     | ECU (JRC LPD)            | ECU (Trends.Earth LPD)            | ECU (FAO-WOCAT LPD)            |
| EGY     | EGY (JRC LPD)            | EGY (Trends.Earth LPD)            | EGY (FAO-WOCAT LPD)            |
| ERI     | ERI (JRC LPD)            | ERI (Trends.Earth LPD)            | ERI (FAO-WOCAT LPD)            |
| ESB     | ESB (JRC LPD)            | ESB (Trends.Earth LPD)            | ESB (FAO-WOCAT LPD)            |
| ESP     | ESP (JRC LPD)            |                                   |                                |
| EST     | EST (JRC LPD)            | EST (Trends.Earth LPD)            | EST (FAO-WOCAT LPD)            |
| ETH     | ETH (JRC LPD)            | ETH (Trends.Earth LPD)            | ETH (FAO-WOCAT LPD)            |

| Table | 1 | - continued | from | previous | page |
|-------|---|-------------|------|----------|------|
|-------|---|-------------|------|----------|------|

| Country | SDG 15.3.1 using JRC LPD | SDG 15.3.1 using Trends.Earth LPD | SDG 15.3.1 using FAO-WOCAT LPD |
|---------|--------------------------|-----------------------------------|--------------------------------|
| FIN     | FIN (JRC LPD)            | FIN (Trends.Earth LPD)            | FIN (FAO-WOCAT LPD)            |
| FJI     | FJI (JRC LPD)            | FJI (Trends.Earth LPD)            | FJI (FAO-WOCAT LPD)            |
| FLK     | FLK (JRC LPD)            | FLK (Trends.Earth LPD)            | FLK (FAO-WOCAT LPD)            |
| FRO     | FRO (JRC LPD)            | FRO (Trends.Earth LPD)            | FRO (FAO-WOCAT LPD)            |
| FSM     | FSM (JRC LPD)            | FSM (Trends.Earth LPD)            | FSM (FAO-WOCAT LPD)            |
| GAB     | GAB (JRC LPD)            | GAB (Trends.Earth LPD)            | GAB (FAO-WOCAT LPD)            |
| GBR     | GBR (JRC LPD)            | GBR (Trends.Earth LPD)            | GBR (FAO-WOCAT LPD)            |
| GEO     | GEO (JRC LPD)            | GEO (Trends.Earth LPD)            | GEO (FAO-WOCAT LPD)            |
| GGY     | GGY (JRC LPD)            | GGY (Trends.Earth LPD)            | GGY (FAO-WOCAT LPD)            |
| GHA     | GHA (JRC LPD)            | GHA (Trends.Earth LPD)            | GHA (FAO-WOCAT LPD)            |
| GIB     | GIB (JRC LPD)            | GIB (Trends.Earth LPD)            | GIB (FAO-WOCAT LPD)            |
| GIN     | GIN (JRC LPD)            | GIN (Trends.Earth LPD)            | GIN (FAO-WOCAT LPD)            |
| GMB     | GMB (JRC LPD)            | GMB (Trends.Earth LPD)            | GMB (FAO-WOCAT LPD)            |
| GNB     | GNB (JRC LPD)            | GNB (Trends.Earth LPD)            | GNB (FAO-WOCAT LPD)            |
| GNQ     | GNQ (JRC LPD)            | GNQ (Trends.Earth LPD)            | GNQ (FAO-WOCAT LPD)            |
| GRC     | GRC (JRC LPD)            | GRC (Trends.Earth LPD)            | GRC (FAO-WOCAT LPD)            |
| GRD     | GRD (JRC LPD)            | GRD (Trends.Earth LPD)            | GRD (FAO-WOCAT LPD)            |
| GTM     | GTM (JRC LPD)            | GTM (Trends.Earth LPD)            | GTM (FAO-WOCAT LPD)            |
| GUM     | GUM (JRC LPD)            | GUM (Trends.Earth LPD)            | GUM (FAO-WOCAT LPD)            |
| GUY     | GUY (JRC LPD)            | GUY (Trends.Earth LPD)            | GUY (FAO-WOCAT LPD)            |
| HKG     | HKG (JRC LPD)            | HKG (Trends.Earth LPD)            | HKG (FAO-WOCAT LPD)            |
| HMD     | HMD (JRC LPD)            | HMD (Trends.Earth LPD)            | HMD (FAO-WOCAT LPD)            |
| HND     | HND (JRC LPD)            | HND (Trends.Earth LPD)            | HND (FAO-WOCAT LPD)            |
| HRV     | HRV (JRC LPD)            | HRV (Trends.Earth LPD)            | HRV (FAO-WOCAT LPD)            |
| HTI     | HTI (JRC LPD)            | HTI (Trends.Earth LPD)            | HTI (FAO-WOCAT LPD)            |
| HUN     | HUN (JRC LPD)            | HUN (Trends.Earth LPD)            | HUN (FAO-WOCAT LPD)            |
| IDN     | IDN (JRC LPD)            | IDN (Trends.Earth LPD)            | IDN (FAO-WOCAT LPD)            |
| IMN     | IMN (JRC LPD)            | IMN (Trends.Earth LPD)            | IMN (FAO-WOCAT LPD)            |
| IND     | IND (JRC LPD)            | IND (Trends.Earth LPD)            | IND (FAO-WOCAT LPD)            |
| IOA     | IOA (JRC LPD)            | IOA (Trends.Earth LPD)            | IOA (FAO-WOCAT LPD)            |
| IOT     | IOT (JRC LPD)            | IOT (Trends.Earth LPD)            | IOT (FAO-WOCAT LPD)            |
| IRL     | IRL (JRC LPD)            | IRL (Trends.Earth LPD)            | IRL (FAO-WOCAT LPD)            |
| IRN     |                          |                                   | IRN (FAO-WOCAT LPD)            |
| IRQ     | IRQ (JRC LPD)            | IRQ (Trends.Earth LPD)            | IRQ (FAO-WOCAT LPD)            |
| ISL     | ISL (JRC LPD)            | ISL (Trends.Earth LPD)            | ISL (FAO-WOCAT LPD)            |
| ISR     | ISR (JRC LPD)            | ISR (Trends.Earth LPD)            | ISR (FAO-WOCAT LPD)            |
| ITA     | ITA (JRC LPD)            | ITA (Trends.Earth LPD)            | ITA (FAO-WOCAT LPD)            |
| JAM     | JAM (JRC LPD)            | JAM (Trends.Earth LPD)            | JAM (FAO-WOCAT LPD)            |
| JEY     | JEY (JRC LPD)            | JEY (Trends.Earth LPD)            | JEY (FAO-WOCAT LPD)            |
| JOR     | JOR (JRC LPD)            | JOR (Trends.Earth LPD)            | JOR (FAO-WOCAT LPD)            |
| KAB     | KAB (JRC LPD)            | KAB (Trends.Earth LPD)            | KAB (FAO-WOCAT LPD)            |
| KAS     | KAS (JRC LPD)            | KAS (Trends.Earth LPD)            | KAS (FAO-WOCAT LPD)            |
| KAZ     | KAZ (JRC LPD)            | KAZ (Trends.Earth LPD)            | KAZ (FAO-WOCAT LPD)            |
| KEN     | KEN (JRC LPD)            | KEN (Trends.Earth LPD)            | KEN (FAO-WOCAT LPD)            |
| KGZ     | KGZ (JRC LPD)            | KGZ (Trends.Earth LPD)            | KGZ (FAO-WOCAT LPD)            |
| KHM     | KHM (JRC LPD)            | KHM (Trends.Earth LPD)            | KHM (FAO-WOCAT LPD)            |
| KNA     | KNA (JRC LPD)            | KNA (Trends.Earth LPD)            | KNA (FAO-WOCAT LPD)            |
| KOR     | KOR (JRC LPD)            | KOR (Trends.Earth LPD)            | KOR (FAO-WOCAT LPD)            |
| KOS     | KOS (JRC LPD)            | KOS (Trends.Earth LPD)            | KOS (FAO-WOCAT LPD)            |
| KWT     | KWT (JRC LPD)            | KWT (Trends.Earth LPD)            | KWT (FAO-WOCAT LPD)            |

| Table T continued norm previous page | Table | 1 - continued | from previous page |
|--------------------------------------|-------|---------------|--------------------|
|--------------------------------------|-------|---------------|--------------------|

| Country | SDG 15.3.1 using JRC LPD | SDG 15.3.1 using Trends.Earth LPD | SDG 15.3.1 using FAO-WOCAT LPD |
|---------|--------------------------|-----------------------------------|--------------------------------|
| LAO     | LAO (JRC LPD)            | LAO (Trends.Earth LPD)            | LAO (FAO-WOCAT LPD)            |
| LBN     | LBN (JRC LPD)            | LBN (Trends.Earth LPD)            | LBN (FAO-WOCAT LPD)            |
| LBR     | LBR (JRC LPD)            | LBR (Trends.Earth LPD)            | LBR (FAO-WOCAT LPD)            |
| LBY     | LBY (JRC LPD)            |                                   | LBY (FAO-WOCAT LPD)            |
| LCA     | LCA (JRC LPD)            | LCA (Trends.Earth LPD)            | LCA (FAO-WOCAT LPD)            |
| LIE     | LIE (JRC LPD)            | LIE (Trends.Earth LPD)            | LIE (FAO-WOCAT LPD)            |
| LKA     | LKA (JRC LPD)            | LKA (Trends.Earth LPD)            | LKA (FAO-WOCAT LPD)            |
| LSO     | LSO (JRC LPD)            | LSO (Trends.Earth LPD)            | LSO (FAO-WOCAT LPD)            |
| LTU     | LTU (JRC LPD)            | LTU (Trends.Earth LPD)            | LTU (FAO-WOCAT LPD)            |
| LUX     | LUX (JRC LPD)            | LUX (Trends.Earth LPD)            | LUX (FAO-WOCAT LPD)            |
| LVA     | LVA (JRC LPD)            | LVA (Trends.Earth LPD)            | LVA (FAO-WOCAT LPD)            |
| MAC     | MAC (JRC LPD)            | MAC (Trends.Earth LPD)            | MAC (FAO-WOCAT LPD)            |
| MAF     | MAF (JRC LPD)            | MAF (Trends.Earth LPD)            | MAF (FAO-WOCAT LPD)            |
| MAR     | MAR (JRC LPD)            |                                   | MAR (FAO-WOCAT LPD)            |
| MCO     | MCO (JRC LPD)            | MCO (Trends.Earth LPD)            | MCO (FAO-WOCAT LPD)            |
| MDA     | MDA (JRC LPD)            | MDA (Trends.Earth LPD)            | MDA (FAO-WOCAT LPD)            |
| MDG     | MDG (JRC LPD)            | MDG (Trends.Earth LPD)            | MDG (FAO-WOCAT LPD)            |
| MDV     | MDV (JRC LPD)            | MDV (Trends.Earth LPD)            | MDV (FAO-WOCAT LPD)            |
| MHL     | MHL (JRC LPD)            | MHL (Trends.Earth LPD)            | MHL (FAO-WOCAT LPD)            |
| MKD     | MKD (JRC LPD)            | MKD (Trends.Earth LPD)            | MKD (FAO-WOCAT LPD)            |
| MLT     | MLT (JRC LPD)            | MLT (Trends.Earth LPD)            | MLT (FAO-WOCAT LPD)            |
| MMR     | MMR (JRC LPD)            | MMR (Trends.Earth LPD)            | MMR (FAO-WOCAT LPD)            |
| MNE     | MNE (JRC LPD)            | MNE (Trends.Earth LPD)            | MNE (FAO-WOCAT LPD)            |
| MNP     | MNP (JRC LPD)            | MNP (Trends.Earth LPD)            | MNP (FAO-WOCAT LPD)            |
| MOZ     | MOZ (JRC LPD)            |                                   | MOZ (FAO-WOCAT LPD)            |
| MRT     | MRT (JRC LPD)            |                                   | MRT (FAO-WOCAT LPD)            |
| MSR     | MSR (JRC LPD)            | MSR (Trends.Earth LPD)            | MSR (FAO-WOCAT LPD)            |
| MUS     | MUS (JRC LPD)            | MUS (Trends.Earth LPD)            | MUS (FAO-WOCAT LPD)            |
| MWI     | MWI (JRC LPD)            | MWI (Trends.Earth LPD)            | MWI (FAO-WOCAT LPD)            |
| MYS     | MYS (JRC LPD)            | MYS (Trends.Earth LPD)            | MYS (FAO-WOCAT LPD)            |
| NAM     | NAM (JRC LPD)            | NAM (Trends.Earth LPD)            | NAM (FAO-WOCAT LPD)            |
| NCL     | NCL (JRC LPD)            | NCL (Trends.Earth LPD)            | NCL (FAO-WOCAT LPD)            |
| NER     | NER (JRC LPD)            | NER (Trends.Earth LPD)            | NER (FAO-WOCAT LPD)            |
| NFK     | NFK (JRC LPD)            | NFK (Trends.Earth LPD)            | NFK (FAO-WOCAT LPD)            |
| NGA     | NGA (JRC LPD)            | NGA (Trends.Earth LPD)            | NGA (FAO-WOCAT LPD)            |
| NIC     | NIC (JRC LPD)            | NIC (Trends.Earth LPD)            | NIC (FAO-WOCAT LPD)            |
| NIU     | NIU (JRC LPD)            | NIU (Trends.Earth LPD)            | NIU (FAO-WOCAT LPD)            |
| NLD     | NLD (JRC LPD)            |                                   | NLD (FAO-WOCAT LPD)            |
| NPL     | NPL (JRC LPD)            | NPL (Trends.Earth LPD)            | NPL (FAO-WOCAT LPD)            |
| NRU     | NRU (JRC LPD)            | NRU (Trends.Earth LPD)            | NRU (FAO-WOCAT LPD)            |
| NZL     | NZL (JRC LPD)            |                                   | NZL (FAO-WOCAT LPD)            |
| OMN     | OMN (JRC LPD)            | OMN (Trends.Earth LPD)            | OMN (FAO-WOCAT LPD)            |
| PAK     | PAK (JRC LPD)            | PAK (Trends.Earth LPD)            | PAK (FAO-WOCAT LPD)            |
| PAN     | PAN (JRC LPD)            | PAN (Trends.Earth LPD)            | PAN (FAO-WOCAT LPD)            |
| PCN     | PCN (JRC LPD)            | PCN (Trends.Earth LPD)            | PCN (FAO-WOCAT LPD)            |
| PER     | PER (JRC LPD)            |                                   | PER (FAO-WOCAT LPD)            |
| PGA     | PGA (JRC LPD)            |                                   | PGA (FAO-WOCAT LPD)            |
| PHL     | PHL (JRC LPD)            | PHL (Trends.Earth LPD)            | PHL (FAO-WOCAT LPD)            |
| PLW     | PLW (JRC LPD)            | PLW (Trends.Earth LPD)            | PLW (FAO-WOCAT LPD)            |
| PNG     | PNG (JRC LPD)            | PNG (Trends.Earth LPD)            | PNG (FAO-WOCAT LPD)            |

| Table | 1 - continued | from pre | vious page |
|-------|---------------|----------|------------|
|-------|---------------|----------|------------|

| Country | SDG 15.3.1 using JRC LPD | SDG 15.3.1 using Trends.Earth LPD | SDG 15.3.1 using FAO-WOCAT LPD |
|---------|--------------------------|-----------------------------------|--------------------------------|
| POL     | POL (JRC LPD)            | POL (Trends.Earth LPD)            | POL (FAO-WOCAT LPD)            |
| PRI     | PRI (JRC LPD)            | PRI (Trends.Earth LPD)            | PRI (FAO-WOCAT LPD)            |
| PRK     | PRK (JRC LPD)            | PRK (Trends.Earth LPD)            | PRK (FAO-WOCAT LPD)            |
| PRY     | PRY (JRC LPD)            | PRY (Trends.Earth LPD)            | PRY (FAO-WOCAT LPD)            |
| PSX     | PSX (JRC LPD)            | PSX (Trends.Earth LPD)            | PSX (FAO-WOCAT LPD)            |
| QAT     | QAT (JRC LPD)            | QAT (Trends.Earth LPD)            | QAT (FAO-WOCAT LPD)            |
| ROU     | ROU (JRC LPD)            | ROU (Trends.Earth LPD)            | ROU (FAO-WOCAT LPD)            |
| RWA     | RWA (JRC LPD)            | RWA (Trends.Earth LPD)            | RWA (FAO-WOCAT LPD)            |
| SAH     | SAH (JRC LPD)            | SAH (Trends.Earth LPD)            | SAH (FAO-WOCAT LPD)            |
| SAU     | SAU (JRC LPD)            |                                   |                                |
| SCR     | SCR (JRC LPD)            |                                   | SCR (FAO-WOCAT LPD)            |
| SDN     |                          |                                   | SDN (FAO-WOCAT LPD)            |
| SDS     | SDS (JRC LPD)            | SDS (Trends.Earth LPD)            | SDS (FAO-WOCAT LPD)            |
| SEN     | SEN (JRC LPD)            | SEN (Trends.Earth LPD)            | SEN (FAO-WOCAT LPD)            |
| SER     | SER (JRC LPD)            |                                   | SER (FAO-WOCAT LPD)            |
| SGP     | SGP (JRC LPD)            | SGP (Trends.Earth LPD)            | SGP (FAO-WOCAT LPD)            |
| SGS     | SGS (JRC LPD)            | SGS (Trends.Earth LPD)            | SGS (FAO-WOCAT LPD)            |
| SHN     |                          |                                   |                                |
| SLB     | SLB (JRC LPD)            | SLB (Trends.Earth LPD)            | SLB (FAO-WOCAT LPD)            |
| SLE     | SLE (JRC LPD)            | SLE (Trends.Earth LPD)            | SLE (FAO-WOCAT LPD)            |
| SLV     | SLV (JRC LPD)            | SLV (Trends.Earth LPD)            | SLV (FAO-WOCAT LPD)            |
| SMR     | SMR (JRC LPD)            | SMR (Trends.Earth LPD)            | SMR (FAO-WOCAT LPD)            |
| SOL     | SOL (JRC LPD)            | SOL (Trends.Earth LPD)            | SOL (FAO-WOCAT LPD)            |
| SOM     | SOM (JRC LPD)            | SOM (Trends.Earth LPD)            | SOM (FAO-WOCAT LPD)            |
| SPI     | SPI (JRC LPD)            | SPI (Trends.Earth LPD)            | SPI (FAO-WOCAT LPD)            |
| SPM     | SPM (JRC LPD)            | SPM (Trends.Earth LPD)            | SPM (FAO-WOCAT LPD)            |
| SRB     | SRB (JRC LPD)            | SRB (Trends.Earth LPD)            | SRB (FAO-WOCAT LPD)            |
| STP     | STP (JRC LPD)            | STP (Trends.Earth LPD)            | STP (FAO-WOCAT LPD)            |
| SUR     | SUR (JRC LPD)            | SUR (Trends.Earth LPD)            | SUR (FAO-WOCAT LPD)            |
| SVK     | SVK (JRC LPD)            | SVK (Trends.Earth LPD)            | SVK (FAO-WOCAT LPD)            |
| SVN     | SVN (JRC LPD)            | SVN (Trends.Earth LPD)            | SVN (FAO-WOCAT LPD)            |
| SWE     | SWE (JRC LPD)            |                                   | SWE (FAO-WOCAT LPD)            |
| SWZ     | SWZ (JRC LPD)            | SWZ (Trends.Earth LPD)            | SWZ (FAO-WOCAT LPD)            |
| SXM     | SXM (JRC LPD)            | SXM (Trends.Earth LPD)            | SXM (FAO-WOCAT LPD)            |
| SYC     | SYC (JRC LPD)            | SYC (Trends.Earth LPD)            | SYC (FAO-WOCAT LPD)            |
| SYR     | SYR (JRC LPD)            | SYR (Trends.Earth LPD)            | SYR (FAO-WOCAT LPD)            |
| TCA     | TCA (JRC LPD)            | TCA (Trends.Earth LPD)            | TCA (FAO-WOCAT LPD)            |
| TCD     | TCD (JRC LPD)            |                                   | TCD (FAO-WOCAT LPD)            |
| TGO     | TGO (JRC LPD)            | TGO (Trends.Earth LPD)            | TGO (FAO-WOCAT LPD)            |
| THA     | THA (JRC LPD)            | THA (Trends.Earth LPD)            | THA (FAO-WOCAT LPD)            |
| TJK     | TJK (JRC LPD)            | TJK (Trends.Earth LPD)            | TJK (FAO-WOCAT LPD)            |
| TKM     | TKM (JRC LPD)            | TKM (Trends.Earth LPD)            | TKM (FAO-WOCAT LPD)            |
| TLS     | TLS (JRC LPD)            | TLS (Trends.Earth LPD)            | TLS (FAO-WOCAT LPD)            |
| TON     | TON (JRC LPD)            | TON (Trends.Earth LPD)            | TON (FAO-WOCAT LPD)            |
| TTO     | TTO (JRC LPD)            | TTO (Trends.Earth LPD)            | TTO (FAO-WOCAT LPD)            |
| TUN     | TUN (JRC LPD)            | TUN (Trends.Earth LPD)            | TUN (FAO-WOCAT LPD)            |
| TUR     | TUR (JRC LPD)            | TUR (Trends.Earth LPD)            | TUR (FAO-WOCAT LPD)            |
| TUV     | TUV (JRC LPD)            | TUV (Trends.Earth LPD)            | TUV (FAO-WOCAT LPD)            |
| TWN     | TWN (JRC LPD)            | TWN (Trends.Earth LPD)            | TWN (FAO-WOCAT LPD)            |
| ΤΖΑ     | TZA (JRC LPD)            | TZA (Trends.Earth LPD)            | TZA (FAO-WOCAT LPD)            |

| Table 1 – continued from previous pag | ontinued from previous page |
|---------------------------------------|-----------------------------|
|---------------------------------------|-----------------------------|

| Country | SDG 15.3.1 using JRC LPD | SDG 15.3.1 using Trends.Earth LPD | SDG 15.3.1 using FAO-WOCAT LPD |
|---------|--------------------------|-----------------------------------|--------------------------------|
| UGA     | UGA (JRC LPD)            | UGA (Trends.Earth LPD)            | UGA (FAO-WOCAT LPD)            |
| UKR     | UKR (JRC LPD)            | UKR (Trends.Earth LPD)            | UKR (FAO-WOCAT LPD)            |
| URY     | URY (JRC LPD)            | URY (Trends.Earth LPD)            | URY (FAO-WOCAT LPD)            |
| USA     |                          |                                   |                                |
| USG     | USG (JRC LPD)            | USG (Trends.Earth LPD)            | USG (FAO-WOCAT LPD)            |
| UZB     | UZB (JRC LPD)            | UZB (Trends.Earth LPD)            | UZB (FAO-WOCAT LPD)            |
| VAT     | VAT (JRC LPD)            | VAT (Trends.Earth LPD)            | VAT (FAO-WOCAT LPD)            |
| VCT     | VCT (JRC LPD)            | VCT (Trends.Earth LPD)            | VCT (FAO-WOCAT LPD)            |
| VGB     | VGB (JRC LPD)            | VGB (Trends.Earth LPD)            | VGB (FAO-WOCAT LPD)            |
| VIR     | VIR (JRC LPD)            | VIR (Trends.Earth LPD)            | VIR (FAO-WOCAT LPD)            |
| VNM     | VNM (JRC LPD)            | VNM (Trends.Earth LPD)            | VNM (FAO-WOCAT LPD)            |
| VUT     | VUT (JRC LPD)            | VUT (Trends.Earth LPD)            | VUT (FAO-WOCAT LPD)            |
| WLF     | WLF (JRC LPD)            | WLF (Trends.Earth LPD)            | WLF (FAO-WOCAT LPD)            |
| WSB     | WSB (JRC LPD)            | WSB (Trends.Earth LPD)            | WSB (FAO-WOCAT LPD)            |
| WSM     | WSM (JRC LPD)            | WSM (Trends.Earth LPD)            | WSM (FAO-WOCAT LPD)            |
| YEM     | YEM (JRC LPD)            | YEM (Trends.Earth LPD)            | YEM (FAO-WOCAT LPD)            |
| ZAF     | ZAF (JRC LPD)            | ZAF (Trends.Earth LPD)            | ZAF (FAO-WOCAT LPD)            |
| ZMB     | ZMB (JRC LPD)            | ZMB (Trends.Earth LPD)            | ZMB (FAO-WOCAT LPD)            |
| ZWE     | ZWE (JRC LPD)            |                                   | ZWE (FAO-WOCAT LPD)            |

Table 1 - continued from previous page

## 8.2 Drought hazard, vulnerability and exposure (UNCCD Strategic Objective 3)

The below datasets can be used to support assessing drought hazard, vulnerability, and exposure, and for reporting on UNCCD Strategic Objective 3.

| Country | Drought indicators (2000-2019) |
|---------|--------------------------------|
| ABW     | ABW (Drought)                  |
| AFG     | AFG (Drought)                  |
| AGO     | AGO (Drought)                  |
| AIA     | AIA (Drought)                  |
| ALB     | ALB (Drought)                  |
| ALD     | ALD (Drought)                  |
| AND     | AND (Drought)                  |
| ARE     | ARE (Drought)                  |
| ARG     | ARG (Drought)                  |
| ARM     | ARM (Drought)                  |
| ASM     | ASM (Drought)                  |
| ATC     | ATC (Drought)                  |
| ATF     |                                |
| ATG     | ATG (Drought)                  |
| AUS     | AUS (Drought)                  |
| AUT     | AUT (Drought)                  |
| AZE     | AZE (Drought)                  |
| BDI     | BDI (Drought)                  |
| BEL     | BEL (Drought)                  |
| BEN     | BEN (Drought)                  |
| BFA     | BFA (Drought)                  |

|         | continued norm previous page   |
|---------|--------------------------------|
| Country | Drought indicators (2000-2019) |
| BGD     | BGD (Drought)                  |
| BGR     | BGR (Drought)                  |
| BHR     | BHR (Drought)                  |
| BHS     | BHS (Drought)                  |
| BIH     | BIH (Drought)                  |
| BJN     | BJN (Drought)                  |
| BLM     | BLM (Drought)                  |
| BLR     | BLR (Drought)                  |
| BLZ     | BLZ (Drought)                  |
| BMU     | BMU (Drought)                  |
| BOL     | BOL (Drought)                  |
| BRA     | BRA (Drought)                  |
| BRB     | BRB (Drought)                  |
| BRI     | BRI (Drought)                  |
| BRN     | BRN (Drought)                  |
| BRT     | BRT (Drought)                  |
| BTN     | BTN (Drought)                  |
| BWA     | BWA (Drought)                  |
| CAF     | CAF (Drought)                  |
| CAN     | CAN (Drought)                  |
| CHE     | CHE (Drought)                  |
| CHN     | CHN (Drought)                  |
| CIV     | CIV (Drought)                  |
| CLP     | CLP (Drought)                  |
| CMR     | CMR (Drought)                  |
| CNM     | CNM (Drought)                  |
| COD     | -                              |
| COG     | COG (Drought)                  |
| COK     | COK (Drought)                  |
| COL     | COL (Drought)                  |
| COM     | COM (Drought)                  |
| CPV     | CPV (Drought)                  |
| CRI     | CRI (Drought)                  |
| CSI     | CSI (Drought)                  |
| CUB     | CUB (Drought)                  |
| CUW     | CUW (Drought)                  |
| CYM     | CYM (Drought)                  |
| CYN     | CYN (Drought)                  |
| CYP     | CYP (Drought)                  |
| CZE     | CZE (Drought)                  |
| DEU     | DEU (Drought)                  |
| DJI     | DJI (Drought)                  |
| DMA     | DMA (Drought)                  |
| DNK     | DNK (Drought)                  |
| DOM     | DOM (Drought)                  |
| DZA     | DZA (Drought)                  |
| ECU     | ECU (Drought)                  |
| EGY     | EGY (Drought)                  |
| ERI     | EKI (Drought)                  |
| ESB     | ESB (Drought)                  |

Table 2 - continued from previous page

| 0       |                                |
|---------|--------------------------------|
| Country | Drought indicators (2000-2019) |
| ESP     |                                |
| EST     | EST (Drought)                  |
| ETH     | ETH (Drought)                  |
| FIN     | FIN (Drought)                  |
| FJI     | FJI (Drought)                  |
| FLK     | FLK (Drought)                  |
| FRO     | FRO (Drought)                  |
| FSM     | FSM (Drought)                  |
| GAB     | GAB (Drought)                  |
| GBR     | GBR (Drought)                  |
| GEO     | GEO (Drought)                  |
| GGY     | GGY (Drought)                  |
| GHA     | GHA (Drought)                  |
| GIB     | GIB (Drought)                  |
| GIN     | GIN (Drought)                  |
| GMB     | GMB (Drought)                  |
| GNB     | GNB (Drought)                  |
| GNQ     | GNQ (Drought)                  |
| GRC     | GRC (Drought)                  |
| GRD     | GRD (Drought)                  |
| GTM     | GTM (Drought)                  |
| GUM     | GUM (Drought)                  |
| GUY     | GUY (Drought)                  |
| HKG     | HKG (Drought)                  |
| HMD     | HMD (Drought)                  |
| HND     | HND (Drought)                  |
| HRV     | HRV (Drought)                  |
| HTI     | HTI (Drought)                  |
| HUN     | HUN (Drought)                  |
| IDN     | IDN (Drought)                  |
| IMN     | IMN (Drought)                  |
| IND     | IND (Drought)                  |
| IOA     | IOA (Drought)                  |
| IOT     | IOT (Drought)                  |
| IRL     | IRL (Drought)                  |
| IRN     |                                |
| IRQ     | IRQ (Drought)                  |
| ISL     | ISL (Drought)                  |
| ISR     | ISR (Drought)                  |
| ITA     | ITA (Drought)                  |
| JAM     | JAM (Drought)                  |
| JEY     | JEY (Drought)                  |
| JOR     | JOR (Drought)                  |
| KAB     | KAB (Drought)                  |
| KAS     | KAS (Drought)                  |
| KAZ     | KAZ (Drought)                  |
| KEN     | KEN (Drought)                  |
| KGZ     | KGZ (Drought)                  |
| KHM     | KHM (Drought)                  |
| KNA     | KNA (Drought)                  |

| Table | 2 – continued fro | m previous page |
|-------|-------------------|-----------------|
|       |                   |                 |

| Country | Drought indicators (2000-2019) |
|---------|--------------------------------|
| KOR     | KOR (Drought)                  |
| KOS     | KOS (Drought)                  |
| KWT     | KWT (Drought)                  |
| LAO     | LAO (Drought)                  |
| LBN     | LBN (Drought)                  |
| LBR     | LBR (Drought)                  |
| LBY     | -                              |
| LCA     | LCA (Drought)                  |
| LIE     | LIE (Drought)                  |
| LKA     | LKA (Drought)                  |
| LSO     | LSO (Drought)                  |
| LTU     | LTU (Drought)                  |
| LUX     | LUX (Drought)                  |
| LVA     | LVA (Drought)                  |
| MAC     | MAC (Drought)                  |
| MAF     | MAF (Drought)                  |
| MAR     |                                |
| MCO     | MCO (Drought)                  |
| MDA     | MDA (Drought)                  |
| MDG     | MDG (Drought)                  |
| MDV     | MDV (Drought)                  |
| MHL     | MHL (Drought)                  |
| MKD     | MKD (Drought)                  |
| MLT     | MLT (Drought)                  |
| MMR     | MMR (Drought)                  |
| MNE     | MNE (Drought)                  |
| MNP     | MNP (Drought)                  |
| MOZ     | MOZ (Drought)                  |
| MRT     | MRT (Drought)                  |
| MSR     | MSR (Drought)                  |
| MUS     | MUS (Drought)                  |
| MWI     | MWI (Drought)                  |
| MYS     | MYS (Drought)                  |
| NAM     | NAM (Drought)                  |
| NCL     | NCL (Drought)                  |
| NER     | NER (Drought)                  |
| NFK     | NFK (Drought)                  |
| NGA     | NGA (Drought)                  |
| NIC     | NIC (Drought)                  |
| NIU     | NIU (Drought)                  |
| NLD     | NLD (Drought)                  |
| NPL     | NPL (Drought)                  |
| NRU     | NRU (Drought)                  |
| NZL     | NZL (Drought)                  |
| OMN     | OMN (Drought)                  |
| PAK     |                                |
| PAN     | PAN (Drought)                  |
| PCN     | PCN (Drought)                  |
| PER     |                                |
| PGA     | PGA (Drought)                  |

Table 2 – continued from previous page

| Country | Drought indicators (2000-2019) |
|---------|--------------------------------|
| PHL     | PHL (Drought)                  |
| PLW     | PLW (Drought)                  |
| PNG     | PNG (Drought)                  |
| POL     | POL (Drought)                  |
| PRI     | PRI (Drought)                  |
| PRK     | PRK (Drought)                  |
| PRY     | PRY (Drought)                  |
| PSX     | PSX (Drought)                  |
| QAT     | QAT (Drought)                  |
| ROU     | ROU (Drought)                  |
| RWA     | RWA (Drought)                  |
| SAH     | SAH (Drought)                  |
| SAU     |                                |
| SCR     | SCR (Drought)                  |
| SDN     |                                |
| SDS     | SDS (Drought)                  |
| SEN     | SEN (Drought)                  |
| SER     | SER (Drought)                  |
| SGP     | SGP (Drought)                  |
| SGS     | SGS (Drought)                  |
| SHN     | SHN (Drought)                  |
| SLB     | SLB (Drought)                  |
| SLE     | SLE (Drought)                  |
| SLV     | SLV (Drought)                  |
| SMR     | SMR (Drought)                  |
| SOL     | SOL (Drought)                  |
| SOM     | SOM (Drought)                  |
| SPI     | SPI (Drought)                  |
| SPM     | SPM (Drought)                  |
| SRB     | SRB (Drought)                  |
| STP     | STP (Drought)                  |
| SUR     | SUR (Drought)                  |
| SVK     | SVK (Drought)                  |
| SVN     | SVN (Drought)                  |
| SWE     |                                |
| SWZ     | SWZ (Drought)                  |
| SXM     | SXM (Drought)                  |
| SYC     | SYC (Drought)                  |
| SYR     | SYR (Drought)                  |
| TCA     | TCA (Drought)                  |
| TCD     | TCD (Drought)                  |
| TGO     | TGO (Drought)                  |
| THA     | THA (Drought)                  |
| TJK     | TJK (Drought)                  |
| TKM     | TKM (Drought)                  |
| TLS     | TLS (Drought)                  |
| TON     | TON (Drought)                  |
| TTO     | TTO (Drought)                  |
| TUN     | TUN (Drought)                  |
| TUR     | TUR (Drought)                  |

Table 2 – continued from provious page

|         | continued norm previous page   |
|---------|--------------------------------|
| Country | Drought indicators (2000-2019) |
| TUV     | TUV (Drought)                  |
| TWN     | TWN (Drought)                  |
| TZA     | TZA (Drought)                  |
| UGA     | UGA (Drought)                  |
| UKR     | UKR (Drought)                  |
| URY     | URY (Drought)                  |
| USA     | USA (Drought)                  |
| USG     | USG (Drought)                  |
| UZB     | UZB (Drought)                  |
| VAT     | VAT (Drought)                  |
| VCT     | VCT (Drought)                  |
| VGB     | VGB (Drought)                  |
| VIR     | VIR (Drought)                  |
| VNM     | VNM (Drought)                  |
| VUT     | VUT (Drought)                  |
| WLF     | WLF (Drought)                  |
| WSB     | WSB (Drought)                  |
| WSM     | WSM (Drought)                  |
| YEM     | YEM (Drought)                  |
| ZAF     | ZAF (Drought)                  |
| ZMB     | ZMB (Drought)                  |
| ZWE     |                                |

Table 2 - continued from previous page